#### **BAB IV**

#### HASIL ANALISIS SISTEM

#### 4.1 Tahap Investigasi Awal

Untuk memulai penelitian ini, penulis melakukan kunjungan dan wawancara dengan pemilik *Home Industry* "Adijaya Bakery" untuk mendapatkan informasi mengenai proses dan sistem yang sudah berjalan. Dari sini peneliti menemukan beberapa masalah dan kemungkinan resiko yang terjadi.

#### 4.2 Tahap Analisis Kelemahan Sistem

Dalam tahap ini, peneliti menganalisis kelemahan sistem di *Home Industry* "Adijaya Bakery" dari informasi yang sudah didapatkan dari hasil wawancara dan observasi. Adijaya ternyata dalam pengelolaan sistem operasional dan keuangannya masih menggunakan cara yang sederhana yaitu dengan pencatatan biasa dalam sebuah buku besar. Untuk kwitansi dan tanda bukti transaksi lain disimpan seadanya sehingga masih sangat rawan untuk hilang maupun rusak. Karena pencatatan yang sederhana, seringkali terjadi kesalahan pencatatan karena *human error*, sehingga resiko kelebihan atau kekurangan jumlah produksi bisa terjadi.

Dalam proses produksinya selama  $\pm$  8 tahun, pemilik tidak pernah melakukan perhitungan produksi dengan perhitungan akuntansi yang benar (biaya bahan baku, biaya tenaga kerja, biaya operasional), pemilik hanya mengira-ngira keuntungan yang diperolehnya dari penjualan tersebut. Pemilik juga tidak membuat laporan keuangan sehingga tidak tahu dengan pasti pengeluaran dan pendapatan yang diperoleh setiap bulan.

Dari analisis yang dilakukan, penulis menemukan akar permasalahan dan usulan pembenahan untuk diterapkan dalam sistem yang baru dan diuraikan dalam tabel berikut:

| No | Temuan Masalah                      | Akar Permasalahan                       | Usulan Pembenahan              |
|----|-------------------------------------|-----------------------------------------|--------------------------------|
| 1. | Terjadi kesalahan                   | Pencatatan pembelian                    | Dengan sistem yang             |
|    | pencatatan order.                   | maupun penjualan ( <i>daily</i> /       | terkomputerisasi,              |
|    |                                     | <i>job order</i> ) dilakukan            | pemilik dan karyawan           |
|    | 4                                   | dengan sederhana yaitu                  | akan lebih mudah               |
|    | 11.21                               | pencatatan dengan buku                  | memproses pembelian            |
|    | 1151                                | bi <mark>asa dan kwitan</mark> si/nota. | dan penjualan karena           |
|    | TT 21                               | S <mark>ehingga rawan t</mark> erjadi   | semua sudah tersistem          |
|    | 15/                                 | kesalahan pencatatan dan                | dan memiliki <i>database</i> . |
|    |                                     | perhitungan karena                      |                                |
|    |                                     | faktor human error.                     |                                |
| 2. | Arsip n <mark>ota/ kw</mark> itansi | Nota, kwitansi/ bukti                   | Dengan sistem yang             |
|    | mudah h <mark>ilang dan</mark>      | transaksi penjualan dan                 | terkomputerisasi, data         |
|    | rusak.                              | pembelian diarsip                       | pembelian dan penjualan        |
|    | 10                                  | seadanya, sehingga                      | akan tersimpan dengan          |
|    | 1 6                                 | rawan untuk rusak                       | baik dalam <i>database</i>     |
|    |                                     | (faktor tulisan/ lokasi                 | komputer. Tetap akan           |
|    | 1-                                  | penyimpanan)                            | ada bukti transaksi            |
|    |                                     |                                         | walaupun nota/ bukti           |
|    |                                     |                                         | transaksi rusak/ hilang.       |
| 3. | Pencatatan                          | Pemilik tidak membuat                   | Dengan sistem yang             |
|    | operasional dan                     | laporan keuangan secara                 | terkomputerisasi,              |
|    | keuangan kurang                     | rinci dan perhitungannya                | pemilik akan sangat            |
|    | terkontrol dengan                   | dilakukan sederhana/                    | terbantu karena sistem         |
|    | baik.                               | mengira-ngira                           | akan memproses semua           |
|    |                                     | (mengutamakan biaya                     | dalam <i>database</i> mulai    |
|    |                                     | bahan baku dan                          | dari input sampai output       |
|    |                                     | operasional umum)                       | (laporan).                     |

Tabel 4.1 Analisis Temuan Masalah dan Usulan Pembenahan Sistem

#### 4.3 Tahap Analisis Kebutuhan Sistem

4.3.1 Perangkat Keras (*Hardware*)

Untuk dapat mengoperasikan sistem informasi akuntansi yang terkomputerisasi, *Home Industry* "Adijaya Bakery" membutuhkan peralatan yang mendukung pengoperasian sistem baru tersebut. Perangkat keras yang dibutuhkan antara lain 1 buah unit PC lengkap yaitu CPU (*Central Processing Unit*), monitor, *keyboard*, *mouse*, dan 1 buah *printer*. 1 buah unit PC lengkap + *printer* akan digunakan oleh kasir atau pemilik.

#### 4.3.2 Perangkat Lunak (Software)

Program dalam sistem informasi akuntansi terkomputerisasi ini dijalankan dengan perangkat lunak yaitu Microsoft Visual Basic 2010.Perangkat lunak ini merupakan perangkat lunak yang mudah dan fleksibel untuk digunakan, namun tetap perlu kehati-hatian dan *user* yang sudah dilatih atau diberikan edukasi terlebih dahulu tentang perangkat lunak ini.

#### 4.3.3 Sumber Daya Manusia (Brainware)

Sumber daya manusia yaitu karyawan (kasir dan pemilik) merupakan yang terpenting dalam penerapan sistem baru ini karena mereka yang akan terlibat langsung dalam setiap proses pencatatan produksi yang menggunakan sistem terkomputerisasi ini mulai dari input *database*, input transaksi, sampai output laporan. Dalam penelitian ini, pemilik dan kasir harus memahami cara mengoperasikan program ini. 4.3.4 Komponen Sistem Informasi

Dalam penyusunan program, peneliti perlu untukmenentukan komponen-komponen yang dibutuhkan dalam sistem informasi yaitu:

a. Input

Dalam *Home Industry* "Adijaya Bakery" membutuhkan beberapa data yang perlu dimasukkan dalam sistem, yaitu:

- Input master data: kode akun, jenis barang, data produk dan bahan baku, *Bills of Materials, supplier*, data pegawai, data toko.
- Input saldo awal: saldo awal produk jadi, saldo awal bahan baku, saldo awal neraca, saldo awal hutang.
- Input transaksi: pembelian tunai, pembelian kredit, produksi, hasil produksi, penjualan, pengiriman barang (konsignasi), penjualan dan retur (konsignasi).
- 4) Input pembayaran: pembayaran hutang.
- 5) Input jurnal: jurnal pengeluaran kas dan jurnal umum.
- b. Proses

Data yang sudah diinput ke dalam *database* sistem akan diproses sesuai dengan prosedur produksi, yaitu:

1) Proses Login

Proses masuk ke dalam program dengan mamasukkan *username* dan *password* yang dapat dirubah dan disesuaikan oleh pemilik/ bagian kasir.

#### 2) Transaksi Pembelian

Transaksi pembelian diproses dengan menginput rincian pada form pembelian tunai maupun kredit. Pada proses ini, transaksi akan tercatat dalam laporan pembeliandan akan menambah jumlah persediaan bahan baku dan bahan penolong.

3) Transaksi Penjualan

Transaksi penjualan dilakukan dengan 3 cara, yaitu penjualan tunai, secara langsung (*etalase* ruko) maupun pesanan (*made by order*) dan penjualan konsignasi. Transaksi akan dicatat dalam laporan penjualandan mengurangi jumlah persediaan produk jadi.

c. Output

Berdasarkan data yang terinput dan proses produksi, sistem akan memproses output berupa laporan, yaitu:

 Laporan operasional: laporan persediaan bahan baku dan bahan penolong, laporan persediaan barang jadi, laporan persediaan barang konsignasi, danlaporan mutasi.

- 2) Laporan manajerial: laporan hutang, laporan pembelian danlaporan penjualan.
- 3) Laporan keuangan: laporan jurnal,laporanlaba rugi, laporan perubahan modal, laporan neraca, dan laporan arus kas.

4.3.5 Analisis Perhitungan Harga Pokok Penjualan.

Dalam satu hari, Adijaya Bakery memproduksi ± 100 roti. Setiap hari Adijaya Bakery menyediakan 60 roti di etalase toko dan setiap hari Senin Adijaya memproduksi 200 roti single untuk dititipkan di 10 warung/toko yang tersebar di sekitar kota Pati. Selebihnya Adijaya Bakery memproduksi roti yang merupakan pesanan dari customer. Berikut adalah proses perhitungan harga pokok penjualan berdasarkan bagiannya masing-masing:

a. Daftar Biaya Bahan Baku (BBB) dan Bahan Penolong.

1) Harga Bahan Baku

| No    | Keterangan                  | Satuan | Harga/Sat |  |  |
|-------|-----------------------------|--------|-----------|--|--|
| Ado   | nah: JAPR                   | 11     |           |  |  |
| 1     | Tepung Terigu Cakra         | Kg     | 7.000     |  |  |
| 2     | Tepung Terigu Segitiga Biru | Kg     | 6.720     |  |  |
| 3     | Gula Pasir                  | Kg     | 9.000     |  |  |
| 4     | Mentega                     | Kg     | 19.000    |  |  |
| 5     | Fermipan                    | Kg     | 80.000    |  |  |
| 6     | Susu Bubuk                  | Kg     | 75.000    |  |  |
| 7     | Garam                       | Kg     | 8.000     |  |  |
| 8     | Telur                       | Kg     | 19.000    |  |  |
| 9     | Air Putih                   | Liter  | 200       |  |  |
| Filli | Filling:                    |        |           |  |  |
| 10    | Selai Coklat                | Kg     | 36.000    |  |  |
| 11    | Keju                        | Kg     | 74.000    |  |  |
| 12    | Selai Nanas                 | Kg     | 50.000    |  |  |

| 13 | Selai Srikaya    | Kg | 40.000 |
|----|------------------|----|--------|
| 14 | Selai Kacang     | Kg | 33.000 |
| 15 | Selai Blueberry  | Kg | 41.000 |
| 16 | Selai Strawberry | Kg | 41.000 |
| 17 | Buah Pisang      | Kg | 12.000 |

Tabel 4.2 Daftar Harga Bahan Baku

## 2) Harga Bahan Penolong

|   | No | Keterangan                     | Satuan | Harga/Sat |
|---|----|--------------------------------|--------|-----------|
|   | 1  | Dus Kecil 2000 pcs             | Pcs    | 800       |
|   | 2  | Dus Besar 2000 pcs             | Pcs    | 1.600     |
|   | 3  | Plastik Bening Kecil           | Pcs    | 70        |
|   | 4  | Plastik Bening Sedang          | Pcs    | 100       |
|   | 5  | Plastik Bening Besar           | Pcs    | 150       |
| ø | 6  | Tas Kresek Sedang              | Pcs    | 100       |
| 5 | 7  | Tas Krese <mark>k</mark> Besar | Pcs    | 150       |
| 1 |    |                                | D 1    |           |

Tabel 4.3 Daftar Harga Bahan Penolong

## b. Perhitungan Biaya Tenaga Kerja Langsung (BTKL)

| 1) | Berdasarkan Pe | njualan harian, | Made by ( | <mark>)rde</mark> r dan | konsignasi. |
|----|----------------|-----------------|-----------|-------------------------|-------------|
| Ν. | 01-            | ~~~             | 12        |                         |             |

| 101                         | Jumlah Roti/Hari | Jumlah Hari | Total roti/bulan     |
|-----------------------------|------------------|-------------|----------------------|
| Produksi roti untuk Toko    | 60               | 21          | 1.260 roti           |
| Produksi roti Konsignasi    | 400              | 4           | 800 roti             |
| Produksi roti pesanan       |                  |             | 10.000 roti          |
| Total Roti per Bulan        | ~                |             | 12.060 roti          |
| Alokasi BTKL                |                  |             |                      |
| Tenaga Kerja Langsung: 15 c | orang            |             |                      |
| Jumlah Tenaga Kerja         | Gaji/Bulan       | Total       |                      |
| 6 orang                     | 1.100.000        | 6.600.000   |                      |
| 5 orang                     | 1.050.000        | 5.000.000   |                      |
| 4 orang                     | 900.000          | 3.600.000   |                      |
| Jumlah BTKL                 |                  |             | Rp 15.200.000        |
| Jumlah produksi roti/ bulan |                  |             | 12.060 roti          |
| BTKL/ roti                  |                  |             | <b>Rp 1.260/roti</b> |

Tabel 4.4 Perhitungan BTKL

 Perhitungan biaya lemburan karyawan berdasarkan jumlah pesanan roti yang diterima dalam satu bulan.

Adijaya Bakery tidak hanya menjual roti di etalase toko dan konsignasi, tetapi juga menerima pesanan. Dalam kebijakan pemilik, karyawan bagian produksi akan mendapatkan uang lembur (bonus gaji) sebesar 5% dari laba kotor pendapatan dari penjualan pesanan (5% dari laba kotor untuk 15 karyawan) apabila toko mendapatkan pesanan sebesar 10.000 roti atau lebih.

c. Perhitungan Biaya Overhead (BOP)

Biaya overhead Adijaya Bakery meliputi biaya gas, listrik, dan air. Be<mark>rikut a</mark>dalah perhitungannya:

| BOP             | BOP Sesungguhnya | Jml Roti/bulan | BOP/ roti   |
|-----------------|------------------|----------------|-------------|
| Biaya Listrik   | 750.000          |                | 62          |
| Biaya Air       | 200.000          | 12.060 roti    | 17          |
| Biaya Gas 50 kg | 5.200.000        | 12.000 1001    | 431         |
| (8 tabung)      | JAPR             | > //           |             |
| BOP/ roti       |                  |                | Rp 510/roti |
|                 | T1145D14         | DOD            |             |

Tabel 4.5 Perhitungan BOP

#### d. Perhitungan Harga Pokok Produksi per Item

1) HPP Roti Single Isi Coklat

| Adonan Roti                 | Komposisi  | Harga Satuan | Total Harga |
|-----------------------------|------------|--------------|-------------|
| BBB                         |            |              |             |
| Tepung Terigu Cakra         | 0,016 kg   | 7.000        | 112         |
| Tepung Terigu Segitiga Biru | 0,004 kg   | 6.720        | 27          |
| Gula Pasir                  | 0,006 kg   | 9.000        | 54          |
| Mentega                     | 0,003 kg   | 19.000       | 57          |
| Fermipan                    | 0,00022 kg | 80.000       | 18          |

| Susu Bubuk                 | 0,002 kg    | 75.000 | 150   |
|----------------------------|-------------|--------|-------|
| Garam                      | 0,0003 kg   | 8.000  | 2     |
| Telur                      | 0,004 kg    | 19.000 | 76    |
| Air                        | 0,009 liter | 3.800  | 34    |
| Selai Coklat               | 0,01 kg     | 36.000 | 360   |
| Plastik Bening Kecil       | 1 pcs       | 70     | 70    |
| BTKL                       |             |        | 1.260 |
| BOP                        |             |        | 510   |
| HPP Roti Single Isi Coklat | 2.730       |        |       |

Tabel 4.6 Perhitungan HPP Roti Single Isi Coklat

| Adonan Roti                 | Komposisi   | Harga Satuan | Total Harga |
|-----------------------------|-------------|--------------|-------------|
| BBB                         |             |              |             |
| Tepung Terigu Cakra         | 0,016 kg    | 7.000        | 112         |
| Tepung Terigu Segitiga Biru | 0,004 kg    | 6.720        | 27          |
| Gula Pasir                  | 0,006 kg    | 9.000        | 54          |
| Mentega                     | 0,003 kg    | 19.000       | 57          |
| Fermipan                    | 0,00022 kg  | 80.000       | 18          |
| Susu Bubuk                  | 0,002 kg    | 75.000       | 150         |
| Garam                       | 0,0003 kg   | 8.000        | 2           |
| Telur                       | 0,004 kg    | 19.000       | 76          |
| Air                         | 0,009 liter | 3.800        | 34          |
| Keju                        | 0,01 kg     | 74.000       | 740         |
| Plastik Bening Kecil        | 1 pcs       | 70           | 70          |
| BTKL                        |             | 51           | 1.260       |
| BOP                         | APK.        |              | 510         |
| HPP Roti Single Isi Keju    | 3.110       |              |             |

2) HPP Roti Single Isi Keju

Tabel 4.7 Perhitungan HPP Roti Single Isi Keju

## 3) HPP Roti Single Isi Kacang

| Adonan Roti                 | Komposisi  | Harga Satuan | Total Harga |
|-----------------------------|------------|--------------|-------------|
| BBB                         |            |              |             |
| Tepung Terigu Cakra         | 0,016 kg   | 7.000        | 112         |
| Tepung Terigu Segitiga Biru | 0,004 kg   | 6.720        | 27          |
| Gula Pasir                  | 0,006 kg   | 9.000        | 54          |
| Mentega                     | 0,003 kg   | 19.000       | 57          |
| Fermipan                    | 0,00022 kg | 80.000       | 18          |
| Susu Bubuk                  | 0,002 kg   | 75.000       | 150         |

| HPP Roti Single Isi Kacang |             |        | 2 789 |
|----------------------------|-------------|--------|-------|
| BOP                        |             |        | 510   |
| BTKL                       |             |        | 1.260 |
| Plastik Bening Kecil       | 1 pcs       | 70     | 70    |
| Selai Kacang               | 0,01 kg     | 33.000 | 330   |
| Air                        | 0,009 liter | 3.800  | 34    |
| Telur                      | 0,004 kg    | 19.000 | 76    |
| Garam                      | 0,0003 kg   | 8.000  | 2     |

Tabel 4.8 Perhitungan HPP Roti Single Isi Kacang

| Adonan Roti                          | Komposisi   | Harga Satuan | Total Harga |  |
|--------------------------------------|-------------|--------------|-------------|--|
| BBB                                  | TAS         | L            |             |  |
| Tepung Terigu Cakra                  | 0,016 kg    | 7.000        | 112         |  |
| Tepung Terigu Segitiga Biru          | 0,004 kg    | 6.720        | 27          |  |
| Gula Pasir                           | 0,006 kg    | 9.000        | 54          |  |
| Mentega                              | 0,003 kg    | 19.000       | 57          |  |
| Fermipan                             | 0,00022 kg  | 80.000       | 18          |  |
| Susu Bubuk 📄                         | 0,002 kg    | 75.000       | 150         |  |
| Garam                                | 0,0003 kg   | 8.000        | 2           |  |
| Telur                                | 0,004 kg    | 19.000       | 76          |  |
| Air                                  | 0,009 liter | 3.800        | 34          |  |
| Selai Strawberry                     | 0,01 kg     | 41.000       | 410         |  |
| Plastik Bening Kecil                 | 1 pcs       | 70           | 70          |  |
| BTKL                                 |             | 1 2          | 1.260       |  |
| BOP                                  |             | 1 3          | 510         |  |
| HPP Roti Single Isi Strawberry 2.780 |             |              |             |  |

4) HPP Roti Single Isi Strawberry

Tabel 4.9 Perhitungan HPP Roti Single Isi Strawberry

### 5) HPP Roti Single Isi Pisang Coklat

| Adonan Roti                 | Komposisi  | Harga Satuan | Total Harga |
|-----------------------------|------------|--------------|-------------|
| BBB                         |            |              |             |
| Tepung Terigu Cakra         | 0,016 kg   | 7.000        | 112         |
| Tepung Terigu Segitiga Biru | 0,004 kg   | 6.720        | 27          |
| Gula Pasir                  | 0,006 kg   | 9.000        | 54          |
| Mentega                     | 0,003 kg   | 19.000       | 57          |
| Fermipan                    | 0,00022 kg | 80.000       | 18          |
| Susu Bubuk                  | 0,002 kg   | 75.000       | 150         |
| Garam                       | 0,0003 kg  | 8.000        | 2           |

| Telur                      | 0,004 kg    | 19.000 | 76    |
|----------------------------|-------------|--------|-------|
| Air                        | 0,009 liter | 3.800  | 34    |
| Selai Coklat               | 0,005 kg    | 36.000 | 180   |
| Pisang                     | 0,005 kg    | 12.000 | 60    |
| Plastik Bening Kecil       | 1 pcs       | 70     | 70    |
| BTKL                       |             |        | 1.260 |
| BOP                        |             |        | 510   |
| HPP Roti Single Isi Coklat |             |        | 2.610 |

Tabel 4.10 Perhitungan HPP Roti Single Isi Pisang Coklat

| Adonan Roti                 | Komposisi | Harga Satuan  | Total Harga |
|-----------------------------|-----------|---------------|-------------|
| BBB                         | TAS       | 1             |             |
| Tepung Terigu Cakra         | 0,08 kg   | 7.000         | 560         |
| Tepung Terigu Segitiga Biru | 0,02 kg   | <b>6</b> .720 | 134         |
| Gula Pasir                  | 0,03 kg   | 9.000         | 270         |
| Mentega                     | 0,015 kg  | 19.000        | 285         |
| Fermipan                    | 0,0011 kg | 80.000        | 88          |
| Susu Bubuk 🔚 🥢              | 0,01 kg   | 75.000        | 750         |
| Garam                       | 0,0015 kg | 8.000         | 12          |
| Telur                       | 0,02 kg   | 19.000        | 380         |
| Air                         | 0,045 kg  | 3.800         | 171         |
| Selai Coklat                | 0,01 kg   | 36.000        | 360         |
| Selai Nanas                 | 0,01 kg   | 50.000        | 500         |
| Selai Srikaya               | 0,01 kg   | 40.000        | 400         |
| Selai Strawberry            | 0,01 kg   | 41.000        | 410         |
| Keju                        | 0,01 kg   | 74.000        | 740         |
| Plastik Bening Sedang       | 1 pcs     | 100           | 100         |
| BTKL                        |           |               | 1.260       |
| BOP                         |           |               | 510         |
| HPP Roti Isi 5 Rasa         |           |               | 6.931       |

6) HPP Roti Isi 5 Rasa

Tabel 4.11 Perhitungan HPP Roti Isi 5 Rasa

| Adonan Roti                 | Komposisi | Harga Satuan | Total Harga |
|-----------------------------|-----------|--------------|-------------|
| BBB                         |           |              |             |
| Tepung Terigu Cakra         | 0,08 kg   | 7.000        | 560         |
| Tepung Terigu Segitiga Biru | 0,02 kg   | 6.720        | 134         |
| Gula Pasir                  | 0,03 kg   | 9.000        | 270         |
| Mentega                     | 0,015 kg  | 19.000       | 285         |

## 7) HPP Roti Isi 5 Rasa – Made by Order

| Fermipan                            | 0,0011 kg | 80.000 | 88    |
|-------------------------------------|-----------|--------|-------|
| Susu Bubuk                          | 0,01 kg   | 75.000 | 750   |
| Garam                               | 0,0015 kg | 8.000  | 12    |
| Telur                               | 0,02 kg   | 19.000 | 380   |
| Air                                 | 0,045 kg  | 3.800  | 171   |
| Selai Coklat                        | 0,01 kg   | 36.000 | 360   |
| Selai Nanas                         | 0,01 kg   | 50.000 | 500   |
| Selai Srikaya                       | 0,01 kg   | 40.000 | 400   |
| Selai Strawberry                    | 0,01 kg   | 41.000 | 410   |
| Keju                                | 0,01 kg   | 74.000 | 740   |
| Plastik Bening Sedang               | 1 pcs     | 100    | 100   |
| Dus Sablon Kecil                    | 1 pcs     | 800    | 800   |
| BTKL                                | ~~        |        | 1.260 |
| BOP                                 |           |        | 510   |
| HPP Roti Isi 5 Rasa – Made by Order |           |        |       |

Tabel 4.12 Perhitungan HPP Roti Isi 5 Rasa – Made by Order

| 8) | HPP Roti Isi 7 Rasa |  |
|----|---------------------|--|
| 27 |                     |  |

| Adonan Roti                 | Komposisi | Harga <mark>Satuan</mark> | Total Harga |
|-----------------------------|-----------|---------------------------|-------------|
| BBB                         |           |                           |             |
| Tepung Terigu Cakra         | 0,16 kg   | 7.000                     | 1.120       |
| Tepung Terigu Segitiga Biru | 0,04 kg   | 6.720                     | 269         |
| Gula Pasir                  | 0,06 kg   | 9.000                     | 540         |
| Mentega                     | 0,03 kg   | 19.000                    | 570         |
| Fermipan                    | 0,0022 kg | 80.000                    | 176         |
| Susu Bubuk                  | 0,02 kg   | 75.000                    | 1.500       |
| Garam                       | 0,003 kg  | 8.000                     | 24          |
| Telur                       | 0,04 kg   | 19.000                    | 760         |
| Air                         | 0,09 kg   | 3.800                     | 342         |
| Selai Coklat                | 0,01 kg   | 36.000                    | 360         |
| Selai Nanas                 | 0,01 kg   | 50.000                    | 500         |
| Selai Srikaya               | 0,01 kg   | 40.000                    | 400         |
| Selai Strawberry            | 0,01 kg   | 41.000                    | 410         |
| Keju                        | 0,01 kg   | 74.000                    | 740         |
| Selai Kacang                | 0,01 kg   | 33.000                    | 330         |
| Selai Blueberry             | 0,01 kg   | 41.000                    | 410         |
| Plastik Bening Besar        | 1 pcs     | 150                       | 150         |
| BTKL                        |           |                           | 1.260       |
| BOP                         |           |                           | 510         |
| HPP Roti Isi 7 Rasa         |           |                           | 10.371      |

Tabel 4.13 Perhitungan HPP Roti Isi 7 Rasa

| Adonan Roti                                | Komposisi | Harga Satuan | Total Harga |  |
|--------------------------------------------|-----------|--------------|-------------|--|
| BBB                                        |           |              |             |  |
| Tepung Terigu Cakra                        | 0,16 kg   | 7.000        | 1.120       |  |
| Tepung Terigu Segitiga Biru                | 0,04 kg   | 6.720        | 269         |  |
| Gula Pasir                                 | 0,06 kg   | 9.000        | 540         |  |
| Mentega                                    | 0,03 kg   | 19.000       | 570         |  |
| Fermipan                                   | 0,0022 kg | 80.000       | 176         |  |
| Susu Bubuk                                 | 0,02 kg   | 75.000       | 1.500       |  |
| Garam                                      | 0,003 kg  | 8.000        | 24          |  |
| Telur                                      | 0,04 kg   | 19.000       | 760         |  |
| Air                                        | 0,09 kg   | 3.800        | 342         |  |
| Selai Coklat                               | 0,01 kg   | 36.000       | 360         |  |
| Selai Nanas                                | 0,01 kg   | 50.000       | 500         |  |
| Selai Srikaya                              | 0,01 kg   | 40.000       | 400         |  |
| Selai Strawberry                           | 0,01 kg   | 41.000       | 410         |  |
| Keju                                       | 0,01 kg   | 74.000       | 740         |  |
| Selai Kacang                               | 0,01 kg   | 33.000       | 330         |  |
| Selai Blueberry                            | 0,01 kg   | 41.000       | 410         |  |
| Plastik Benin <mark>g Besa</mark> r        | 1 pcs     | 150          | 150         |  |
| Dus Sablon Besar                           | 1 pcs     | 1.600        | 1.600       |  |
| BTKL                                       | SAL.      |              | 1.260       |  |
| BOP                                        |           |              | 510         |  |
| HPP Roti Isi 7 Rasa – Made by Order 11.971 |           |              |             |  |

# 9) HPP Roti Isi 7 – Made by Order

Tabel 4.14 Perhitungan HPP Roti Isi 7 Rasa – Made by Order

CIJAPRA

#### 4.4 Tahap Perancangan Prototype dan Pembuatan Database

#### 4.4.1 Perancangan Prototype

a. Diagram Konteks (Data Flow Diagram)

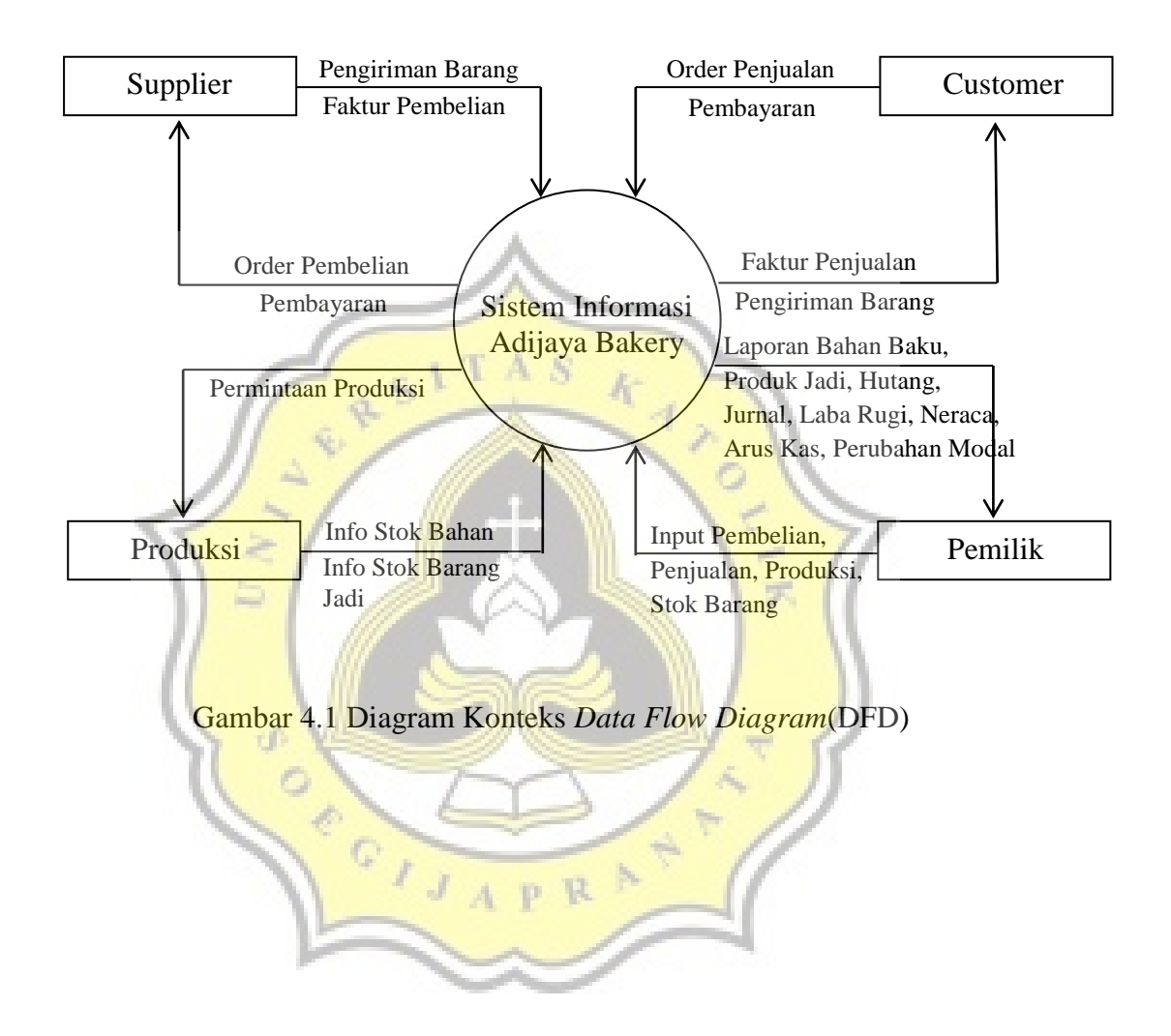

#### b. DFD Level 0

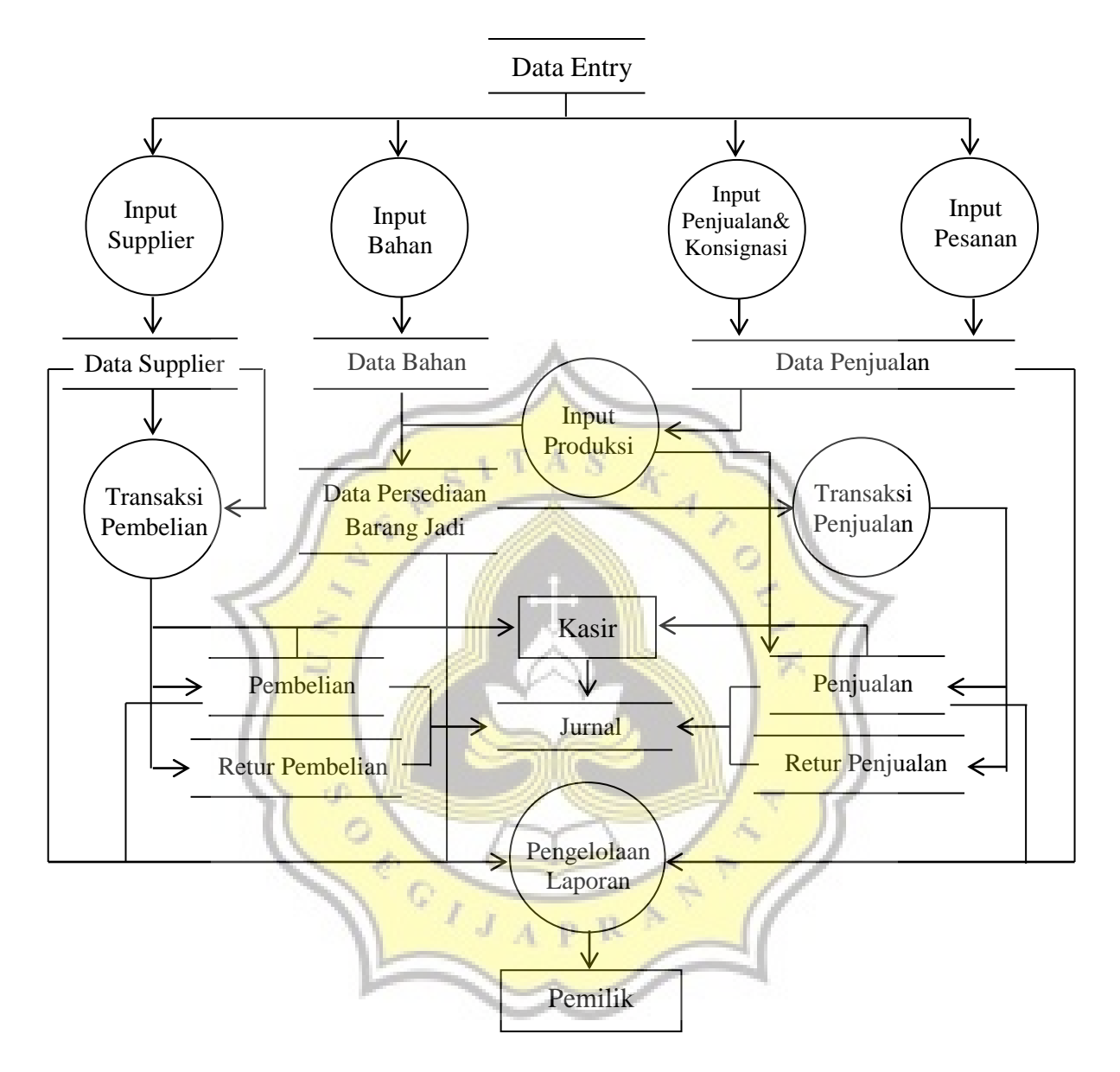

Gambar 4.2 Data Flow Diagram(DFD) Level 0

### 4.4.2 Pembuatan Database

| ing |
|-----|
|     |

| Nama Field  | Туре    | Field Size |
|-------------|---------|------------|
| id_account  | Int     | 80         |
| id_tagihan  | Int     | 10         |
| tanggal     | Date    |            |
| keterangan  | Varchar | 255        |
| debet       | Double  | 5          |
| kredit      | Double  | 1/ 1       |
| nobukti     | Varchar | 255        |
| account     | Varchar | 255        |
| idtransaksi | Int     | 20         |
| urutan      | Varchar | 100        |
| saldo       | Double  | 52         |
| bulan G     | Varchar | 50         |
| tahun       | Double  | T          |
| jenis       | Varchar | 255        |
| rek1        | Varchar | 2          |
| rek2        | Varchar | 2          |
| rek3        | Varchar | 2          |
| rek4        | Varchar | 2          |
| rek5        | Varchar | 4          |

|    |                | Varahan      | 255   |
|----|----------------|--------------|-------|
|    | uraian         | varchar      | 255   |
|    | • • • •        | <b>•</b>     | 10    |
|    | 1d_supplier    | Int          | 10    |
|    |                |              |       |
|    | supplier       | Varchar      | 255   |
|    |                |              |       |
|    | parent1        | Varchar      | 255   |
|    |                |              |       |
|    | parent2        | Varchar      | 255   |
|    | •              |              |       |
|    | parent3        | Varchar      | 255   |
|    | r ······       | 174017       |       |
|    | narent4        | Varchar      | 255   |
|    | parent+        | Vulchar      | 255   |
|    | id hutang      | Int          | 10    |
|    | iu_iiutalig    | AS           | 10    |
|    | a St           | K            | 10    |
|    | id_piutang     | Int          | 10    |
|    | 1 5/ 1         |              | 110   |
|    | department     | Varchar      | 255   |
| 1  |                |              | 15.2  |
| 11 | kode           | Varchar      | 255   |
| 11 | 2 ///          |              | 7     |
|    | jurnal ///     | Varchar      | 255   |
|    |                |              |       |
|    | id anggota     | Int          | 10    |
|    |                |              | V - 1 |
| 1  | id account1    | Int          | 10    |
|    | id_account1    |              | 10    |
| 8  | ask            | Vanahan      | 50    |
|    | Cek            | varchar      | 30    |
|    |                | I P K        |       |
|    | tgijatuhtempo  | Date         |       |
|    |                |              |       |
|    | hutang         | Varchar      | 250   |
|    |                |              |       |
|    | id_perencanaan | Int          | 10    |
|    |                |              |       |
|    | id produk      | Int          | 10    |
|    |                |              |       |
|    | id harang      | Int          | 10    |
|    |                | 1111         | 10    |
|    | id havil       | Int          | 10    |
|    |                | IIIt         | 10    |
|    |                | <b>T</b> 7 1 | 10    |
|    | aruskas        | Varchar      | 10    |
|    |                |              |       |

| qty                       | Double |  |  |
|---------------------------|--------|--|--|
| Tabel 4.15 Tabel Akunting |        |  |  |

#### b. Tabel Aruskas

| Nama Field | Туре    | Field Size |
|------------|---------|------------|
| id_aruskas | int     | 10         |
| Keterangan | varchar | 250        |
| Uraian     | varchar | 250        |
| Nominal    | double  | 5          |
| nominal2   | double  | 10         |
| Sub        | varchar | 50         |

Tabel 4.16 Tabel Arus Kas

## c. Tabel BOM (Bills of Material)

| Nama Field | Туре    | Field Size |
|------------|---------|------------|
| id_bom     | int     | 10         |
| Barcode    | varchar | 2200       |
| Namabarang | varchar | 255        |
| Satuan     | varchar | 100        |
| Harga      | double  |            |
| jumlah     | double  |            |
| Total      | double  |            |
| Jenis      | varchar | 255        |
| id_barang  | int     | 10         |

| id_produsk | int     | 10  |
|------------|---------|-----|
| Produk     | varchar | 255 |
| Kodeproduk | varchar | 200 |
| Qtyunit    | double  |     |

- Tabel 4.17 Tabel BOM
- d. Tabel Datatoko

| Nama Field | Туре               | Field Size |
|------------|--------------------|------------|
| id_toko    | I int S K          | 10         |
| Namatoko   | varchar            | 255        |
| Alamat     | varchar            | 255        |
| Notelp     | varchar            | 255        |
| Tabe       | el 4.18 Tabel Data | Toko       |

e. Tabel Endinggudang

| Nama Field | Туре    | Field Size |
|------------|---------|------------|
| id_balance | Int     | 10         |
| Barcode    | Varchar | 20         |
| namabarang | Varchar | 250        |
| Beginning  | Double  |            |
| In         | Double  |            |
| Out        | Double  |            |
| Ending     | Double  |            |
| Harga      | Double  |            |

| Total     | Double  |     |
|-----------|---------|-----|
| Jenis     | Varchar | 255 |
| satuan    | Varchar | 50  |
| id_barang | Int     | 10  |

| Tabel 4.19 Tal | oel Endinggudang |
|----------------|------------------|
|----------------|------------------|

f. Tabel Hasilproduk

| Nama Field   | Туре    | Field Size |
|--------------|---------|------------|
| id_hasil51   | Int S K | 10         |
| id_produk    | Int     | 10         |
| produk       | Varchar | 255        |
| kode         | Varchar | 255        |
| qtyjadi      | Doble   |            |
| tanggal      | Date    | Y. 1       |
| id_pegawai   | Int     | 10         |
| pegawai      | Varchar | 255        |
| nominal      | Double  |            |
| bayar        | Double  |            |
| nomernota    | Varchar | 255        |
| qtyjual      | Double  |            |
| nobukti      | Varchar | 255        |
| hargarata    | Double  |            |
| id transaksi | Int     | 11         |

Tabel 4.20 Tabel HasilProduk

# g. Tabel HPP

| Nama Field  | Туре   | Field Size |
|-------------|--------|------------|
| id_hpp      | Int    | 20         |
| id_barang   | Int    | 20         |
| idtransaksi | Int    | 20         |
| harga       | Double |            |
| Нрр         | Double |            |
| hppbaru     | Double | 5          |
| jumlahin    | Double | 11         |
| Stok        | Double | 12         |

Tabel 4.21 Tabel HPP

实

# h. Tabel HPPJual

| Nama Field | Туре    | Field Size |
|------------|---------|------------|
| id_hpp     | int     | 20         |
| id_hasil   | Intp R  | 20         |
| id_produk  | int     | 10         |
| Harga      | Double  |            |
| Нрр        | Double  |            |
| hppbaru    | Double  |            |
| jumlahin   | Double  |            |
| Stok       | Double  |            |
| nobukti    | varchar | 255        |

Tabel 4.22 Tabel HPPJual

### i. Tabel Inventaris

| Nama Field                  | Туре    | Field Size |
|-----------------------------|---------|------------|
| id_inventaris               | int     | 10         |
| tanggal                     | Date    |            |
| no_inventaris               | varchar | 250        |
| namabarang                  | Varchar | 250        |
| Spesifikasi                 | varchar | 250        |
| keterangan                  | varchar | 250        |
| harga                       | double  | 1          |
| qty                         | Double  | 12         |
| penyusutan                  | Double  | 17         |
| Tabel 4.23 Tabel Inventaris |         |            |

# j. Tabel Jenis

| Nama Field | Туре    | Field Size |
|------------|---------|------------|
| 1 0 -      |         |            |
| id_jenis   | int R   | 10         |
| jenis      | Varchar | 100        |
| rek1       | Varchar | 10         |
| rek2       | Varchar | 10         |
| rek3       | Varchar | 10         |
| rek4       | varchar | 10         |
| rek5       | varchar | 10         |
| uraian     | Varchar | 255        |

| id_akun |       | int              | 10 |
|---------|-------|------------------|----|
|         | Tabel | 4.24 Tabel Jenis |    |

## k. Tabel Kodeakun

| Nama Field | Туре    | Field Size |
|------------|---------|------------|
| id_akun    | int     | 10         |
| rek1       | varchar | 50         |
| rek2       | Varchar | 50         |
| rek3       | Varchar | 50         |
| rek4       | Varchar | 50         |
| rek5       | Varchar | 50         |
| Uraian     | Varchar | 255        |

Tabel 4.25 Tabel Kodeakun

Ų

1. Tabel Konsignasi

| Nama Field                  | Туре    | Field Size |
|-----------------------------|---------|------------|
| id_kons <mark>ignasi</mark> | Int     | 10         |
| id_produk                   | Varchar | 200        |
| Produk                      | Varchar | 255        |
| Kode                        | Varchar | 200        |
| Tanggal                     | Date    |            |
| Qtyin                       | Double  |            |
| Qtyjual                     | Double  |            |
| Nobukti                     | Varchar | 255        |

| id_hasil    | Int     | 10  |
|-------------|---------|-----|
| Nomernota   | varchar | 255 |
| Toko        | varchar | 255 |
| Idtransaksi | int     | 11  |

| Tabel 4.26 | Tabel | Konsigr | iasi |
|------------|-------|---------|------|
|------------|-------|---------|------|

m. Tabel Labarugitoko

| n. Tabel Labarugitok | °                  |                               |
|----------------------|--------------------|-------------------------------|
| Nama Field           | Туре               | Field Size                    |
| id_labarugi          | int S K            | 10                            |
| Uraian               | Varchar            | 255                           |
| Nominal              | Double             | 127                           |
| Keterangan           | Varchar            | 255                           |
| Sub                  | Varchar            | 100                           |
| Tabel 4              | .27 Tabel Labarugi | ito <mark>ko – – – – –</mark> |

#### Tabel Namabarang n.

| Nama Field  | Гуре    | Field Size |
|-------------|---------|------------|
| id_barang   | Int     | 10         |
| Barcode     | varchar | 20         |
| Namabarang  | varchar | 255        |
| Stokminimum | Double  |            |
| Satuan      | varchar | 20         |
| Jenis       | varchar | 100        |
| Merk        | varchar | 200        |

| Spesifikasi                   | Varchar | 255 |
|-------------------------------|---------|-----|
| Hargabeli                     | Double  |     |
| hargarata                     | Double  |     |
| Hargajual                     | Double  |     |
| foto                          | Varchar | 255 |
| diskon                        | Double  |     |
| supplier                      | varchar | 255 |
| hargakon <mark>signasi</mark> | Double  | 5   |

Tabel 4.28 Tabel Namabarang

# o. Tabel Pegawai

|                   |         | 1 - 11     |
|-------------------|---------|------------|
| <b>Nama Field</b> | Туре    | Field Size |
| id_pegawai        | Int     | 10         |
| nama_pegawai      | Varchar | 255        |
| Alamat            | varchar | 255        |
| tgl_lahir         | Date    | 1          |
| tgl_masukkerja    | Date    |            |
| no_telp           | varchar | 255        |
| bagian            | Varchar | 255        |
| jabatan           | varchar | 255        |
| gaji_pokok        | Double  |            |
| Tunjangan         | Double  |            |
| pot_bpjskesehatan | Double  |            |

| pot_bpjstenaga | Double  |    |
|----------------|---------|----|
| pot_pph21      | double  |    |
| Keluar         | varchar | 20 |

Tabel 4.29 Tabel Pegawai

# p. Tabel Supplier

| int     | 15                                                                                   |
|---------|--------------------------------------------------------------------------------------|
|         |                                                                                      |
| varchar | 100                                                                                  |
| Varchar | 155                                                                                  |
| Varchar | 25                                                                                   |
| Varchar | 25 🛒                                                                                 |
| Varchar | 25                                                                                   |
| Varchar | 50                                                                                   |
| Varchar | 150                                                                                  |
| longlob | 1                                                                                    |
|         | Varchar<br>Varchar<br>Varchar<br>Varchar<br>Varchar<br>Varchar<br>Varchar<br>Ionglob |

# q. Tabel Transaksi

| Nama Field  | Туре    | Field Size |
|-------------|---------|------------|
| idTransaksi | int     | 20         |
| Barcode     | varchar | 20         |
| Namabarang  | varchar | 255        |
| Satuan      | varchar | 20         |

|    | HargaBeli           | Double  |     |
|----|---------------------|---------|-----|
|    | HargaJual           | Double  |     |
|    | NomerNota           | varchar | 255 |
|    | Tanggal             | Date    |     |
|    | NotaPembelian       | varchar | 255 |
|    | Diskon              | Double  |     |
|    | JumlahIn            | Double  |     |
|    | JumlahOut           | Double  |     |
|    | Qtyset              | Double  | 1   |
| 1  | Operator            | varchar | 255 |
|    | HargaTotalJumlahIn  | Double  | 7   |
| // | HargaTotalJumlahOut | Double  | //  |
| 6  | id_barang           | Int     | 10  |
| (  | Nomer               | Int     | 10  |
|    | id_produk           | PRAT    | 10  |
|    | Produk              | Varchar | 255 |
|    | StokMinimum         | Double  |     |
|    | Jenis               | Varchar | 100 |
|    | id_anggota          | Int     | 10  |
|    | Namaanggota         | Varchar | 255 |
|    | Alamat              | Varhcar | 255 |
|    | Spesifikasi         | Varchar | 100 |

| Sales      | Varchar         | 250 |
|------------|-----------------|-----|
| Joborder   | Varchar         | 250 |
| Untung     | Double          |     |
| Laba       | Double          |     |
| Supplier   | Varchar         | 255 |
| Keterangan | Varchar         | 50  |
| Jurnal     | Varchar         | 255 |
| Titip      | Double          |     |
| id_hasil   | Int             | 19  |
| Tabel 4.31 | Tabel Transaksi | 25  |
| Tabel User |                 | 5   |

Tabel User r.

| Nama Field      | Type    | Field |
|-----------------|---------|-------|
|                 |         | Size  |
| id_user         | int     | 10    |
| Username        | varchar | 255   |
| Password        | varchar | 255   |
| Inisial         | varchar | 20    |
| Jenisbarang     | varchar | 10    |
| Namabarang      | varchar | 10    |
| Daftarsupplier  | varchar | 10    |
| Pembeliantunai  | varchar | 10    |
| Pembeliankredit | varchar | 10    |

| Penerimaanpiutang                                    | varchar | 10 |
|------------------------------------------------------|---------|----|
| penerimaanhutang                                     | varchar | 10 |
| penjualantunai                                       | varchar | 10 |
| penjualankredit                                      | varchar | 10 |
| Jadwal                                               | varchar | 10 |
| laporanbeginningbalanceandendingbalance              | varchar | 10 |
| lapoaranpenjualan                                    | varchar | 10 |
| laporanpembelian                                     | varchar | 10 |
| laporanp <mark>enjualanterbanya</mark> k             | varchar | 10 |
| laporanstokbarang                                    | varchar | 10 |
| lap <mark>oranstok</mark> baranghab <mark>i</mark> s | varchar | 10 |
| lap <mark>oranlab</mark> arugi                       | varchar | 10 |
| laporangraphpenjualan                                | varchar | 10 |
| laporanpembeliananggota                              | varchar | 10 |
| stokawalbarang                                       | varchar | 10 |
| saldoawalkas                                         | varchar | 10 |
| saldoawalneraca                                      | varchar | 10 |
| penerimaantitipan                                    | varchar | 10 |
| pembayarantitipan                                    | varchar | 10 |
| pengembalianbarangtitipan                            | varchar | 10 |
| jurnalpengeluarankas                                 | varchar | 10 |
| jurnalumum                                           | varchar | 10 |
|                                                      |         |    |

| laporanhargapokokpenjualan               | varchar | 10 |
|------------------------------------------|---------|----|
| labaruginetto                            | varchar | 10 |
| laporanneraca                            | varchar | 10 |
| saldoawalkassimpin                       | varchar | 10 |
| saldoawalneracasimpin                    | varchar | 10 |
| saldoawalpiutang                         | varchar | 10 |
| peminjaman                               | varchar | 10 |
| penerimaanpiutangsimpin                  | varchar | 10 |
| simpanananggota                          | varchar | 10 |
| danapensiun +                            | varchar | 10 |
| penarikandanapensiun                     | varchar | 10 |
| pen <mark>arikans</mark> impanansukarela | varchar | 10 |
| jurnalpengeluarankassimpin               | varchar | 10 |
| jurnalumumsimpin                         | varchar | 10 |
| laporansimpanpinjan                      | varchar | 10 |
| laporanlabarugisimpin                    | varchar | 10 |
| laporanneracasimpin                      | varchar | 10 |
| menukoderekening                         | varchar | 10 |
| anggotakoperasi                          | varchar | 10 |
| printkartuanggota                        | varchar | 10 |
| konfigurasi                              | varchar | 10 |
| lapakuntingtoko                          | varchar | 10 |
|                                          |         |    |

| daftarpiutangtoko    | varchar | 10 |
|----------------------|---------|----|
| simpananpokokanggota | varchar | 10 |
| laporanpiutangsimpin | varchar | 10 |
| lapakuntingsimpin    | varchar | 10 |
| laphutangtokomenu    | varchar | 10 |
| inputdatamaskapai    | varchar | 10 |
| inputdatapesawat     | varchar | 10 |
| kedatanganpesawat    | varchar | 10 |
| menufakturpajak      | varchar | 10 |
| tagihanmaskapai      | varchar | 10 |
| menuhistory          | varchar | 10 |
| datatagihan          | varchar | 10 |
| penerimaantagihan    | varchar | 10 |
| neracaawalgh         | varchar | 10 |
| Lapakuntinggh        | varchar | 10 |
| Pengeluarankasgh     | varchar | 10 |
| Jurnalummgh          | varchar | 10 |
| Labarugigh           | varchar | 10 |
| Neracaghmenu         | varchar | 10 |
|                      |         |    |

Tabel 4.32 Tabel User

#### 4.5 Desain Interface

#### 4.5.1 Desain Input

1. Form Login

Form ini digunakan untuk masuk ke dalam program. Pengguna cukup memasukkan *user name* dan *password* kemudian klik Log In. Pengguna akan langsung masuk ke dalam program yang siap digunakan.

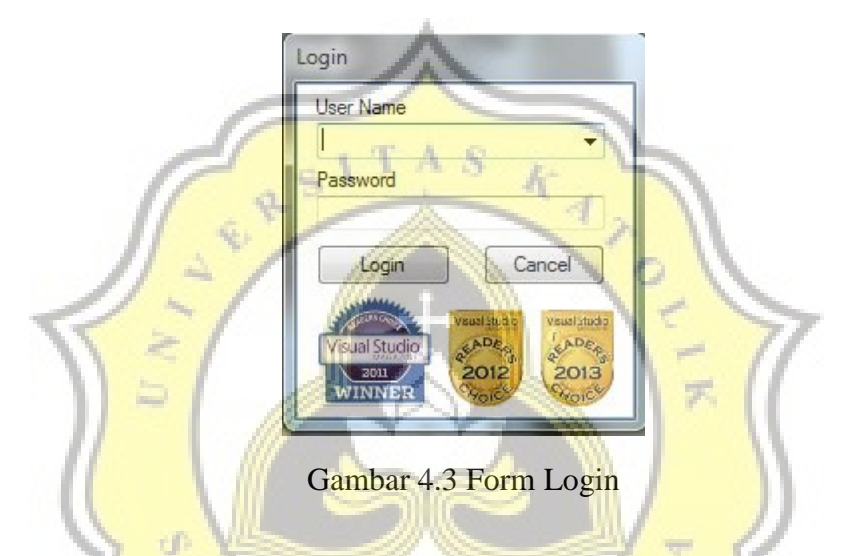

#### 2. Kode Akun

Form ini digunakan untuk mengisi semua informasi berkaitan dengan kode akuntansi. Contoh dalam sistem ini, nomor akun 1 (satu) digunakan untuk pengelompokkan jenis aset, nomor akun 2 (dua) digunakan untuk pengelompokkan jenis kewajiban, nomor akun 3 (tiga) digunakan untuk pengelompokkan ekuitas, nomor akun 4 (empat) digunakan untuk pengelompokkan pendapatan, dan nomor akun 5 (lima) digunakan untuk pengelompokkan jenis beban.

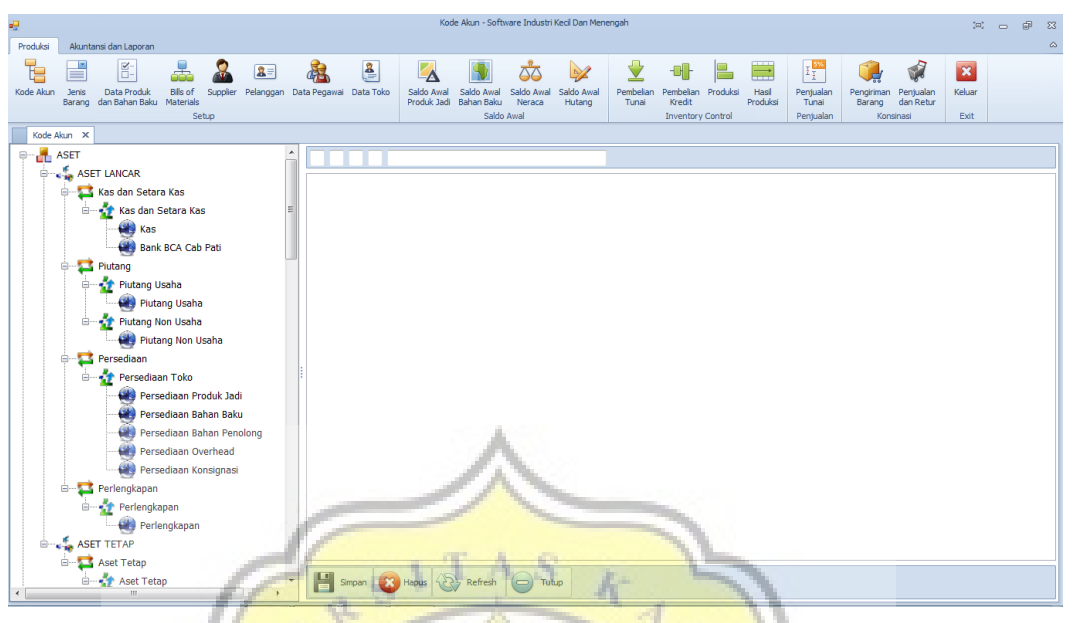

Gambar 4.4 Form Kode Akun

#### 3. Jenis Barang

Form ini digunakan untuk membuat pengelompokan jenis barang. Misalnya dalam sistem ini jenis barang terbagi dalam Bahan Baku, Bahan Penolong, BOP, BTKL, dan Barang Jadi. Apabila terdapat tambahan pengelompokkan, bisa dibuat dengan form Jenis Barang ini. Dan ketika terjadi input jenis barang yang baru, maka sistem secara otomatis akan membentuk kode akun untuk jenis barang tersebut dalam akun persediaan.

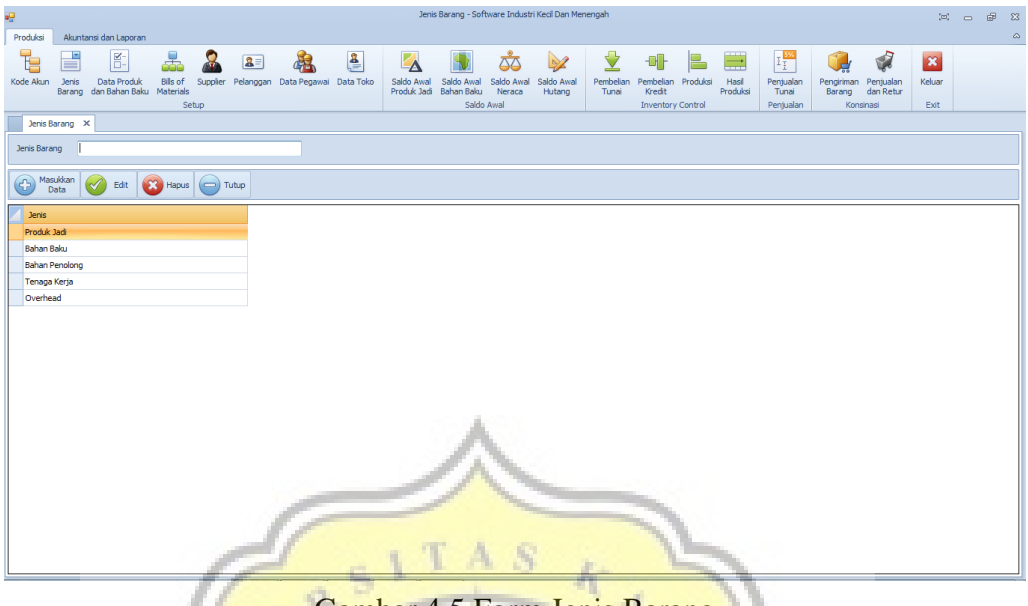

Gambar 4.5 Form Jenis Barang

Berikut merupakan langkah-langkah untuk menginput data dalam form jenis barang:

- Dalam form Jenis Barang akan terdapat kolom Jenis Barang, isi kolom tersebut dengan nama jenis barang yang akan digunakan untuk mengelompokkan barang atau bahan dalam sistem.
- Setelah pengguna menyimpannya dengan mengklik tombol perintah "Masukkan Data", secara otomatis kode akun yang barudibuat akan bertambah dalam form kode akun di bagian persediaan.
- 4. Data Produk dan Bahan Baku

Form ini digunakan untuk mengisi nama bahan, satuan, dan harga belinya sesuai dengan pengelompokkannya (bahan baku, bahan penolong, BOP, BTKL). Dalam jenis barang jadi, kolom yang tersedia adalah kolom untuk menentukan harga jual retail dan konsignasinya.

| •2                                           |                                        |                     |                           | Nama Barang - Sof                           | tware Industri Kecil    | Dan Menengal                                                                                                    | h                                                                                                    |                |          |           |        |           | [0]    | - | e# 23 |
|----------------------------------------------|----------------------------------------|---------------------|---------------------------|---------------------------------------------|-------------------------|----------------------------------------------------------------------------------------------------|----------------------------------------------------------------------------------------------------|----------------|----------|-----------|--------|-----------|--------|---|-------|
| Produksi Akuntansi dan Lap                   | ran                                    |                     |                           |                                             |                         |                                                                                                    |                                                                                                    |                |          |           |        |           |        |   | ۵     |
|                                              | 🚠 🊨                                    | a= 🚵                | 2                         | <b>X</b>                                    | 55 L                    | 2                                                                                                    | 🛃 📲                                                                                                    |                |          | I I       |        |           | ×      |   |       |
| Kode Akun Jenis Data Pro<br>Barang dan Bahan | uk Bills of Supplier<br>Baku Materials | Pelanggan Data Pega | vai Data Toko Sali<br>Pro | ido Awal Saldo Awal<br>iduk Jadi Bahan Baku | Neraca Hu               | ang Tu                                                                                                    | unai Kredit                                                                                                    | Produksi       | Produksi | Tunai     | Barang | dan Retur | Keluar |   |       |
|                                              | Setup                                  |                     |                           | Saldo                                       | Awal                    |                                                                                                    | Inventor                                                                                                    | y Control      |          | Penjualan | Kon    | sinasi    | Exit   |   |       |
| Jenis Barang Nama Baran                      | ×                                      |                     |                           |                                             |                         |                                                                                                    |                                                                                                    |                |          |           |        |           |        |   |       |
| Pilih Jenis Barang                           | •                                      | Refresh             |                           |                                             |                         |                                                                                                    |                                                                                                    |                |          | Cari Nama | Barang |           |        |   |       |
| Produk Id                                    |                                        |                     |                           |                                             |                         |                                                                                                    |                                                                                                    |                |          | Barco     | de Na  | ma Barang |        |   |       |
| Nama Barang                                  |                                        |                     |                           |                                             |                         |                                                                                                    |                                                                                                    |                |          |           |        |           |        |   |       |
| Satuan                                       |                                        |                     |                           |                                             |                         |                                                                                                    |                                                                                                    |                |          |           |        |           |        |   |       |
| Spesifikasi                                  |                                        |                     |                           |                                             |                         |                                                                                                    |                                                                                                    |                |          |           |        |           |        |   |       |
| Harga Jual                                   |                                        |                     |                           |                                             |                         |                                                                                                    |                                                                                                    |                |          |           |        |           |        |   |       |
| Harga Konsinasi                              |                                        |                     |                           |                                             |                         |                                                                                                    |                                                                                                    |                |          |           |        |           |        |   |       |
| Diskon                                       | Persen (%)                             |                     |                           |                                             |                         |                                                                                                    |                                                                                                    |                |          |           |        |           |        |   |       |
|                                              |                                        |                     |                           |                                             |                         |                                                                                                    |                                                                                                    |                |          |           |        |           |        |   |       |
|                                              |                                        |                     |                           |                                             |                         |                                                                                                    |                                                                                                    |                |          |           |        |           |        |   |       |
|                                              |                                        |                     |                           |                                             |                         |                                                                                                    |                                                                                                    |                |          | 1         |        |           |        |   |       |
|                                              |                                        |                     |                           | 1                                           |                         |                                                                                                    |                                                                                                    |                |          |           |        |           |        |   |       |
|                                              |                                        |                     |                           | 1                                           | C. Marco                |                                                                                                    |                                                                                                    |                |          |           |        |           |        |   |       |
|                                              |                                        |                     |                           |                                             | No. of Concession, Name |                                                                                                    | Statement of the local division of the local division of the local |                |          |           |        |           |        |   |       |
|                                              |                                        |                     | -                         |                                             |                         |                                                                                                    | 1                                                                                                    |                |          |           |        |           |        |   |       |
|                                              |                                        |                     |                           | - 1917 - A                                  | 100                     |                                                                                                    |                                                                                                    | and the second |          |           |        |           |        |   |       |
|                                              |                                        |                     | - 1                       | 1 1 1                                       | 6 (B) -                 | Re.                                                                                                    |                                                                                                    | -              | 1        |           |        |           |        |   |       |
|                                              |                                        |                     | a 77 1                    |                                             |                         | n.                                                                                                    | 1                                                                                                    | 1              |          |           |        |           |        |   |       |
|                                              |                                        | · · · ·             | Y -                       | an 12                                       |                         |                                                                                                    | 1                                                                                                    |                | 11       |           |        |           |        |   |       |
| Masukkan 🧑 📖                                 |                                        |                     | 1                         | 110                                         | 18                      | Surger of the local division of the local division of the local di | 1                                                                                                    |                | 11       |           |        |           |        |   |       |
| Data 🛛 Edit                                  | Hapus 🕒                                | Tutup               | 1                         | 1111                                        | Sec.                    |                                                                                                    | 1                                                                                                    | an.            | 11       |           |        |           |        |   |       |
|                                              |                                        |                     |                           | 1000                                        |                         |                                                                                                    |                                                                                                    |                |          | 1         |        |           | _      | _ |       |

Gambar 4.6 Form Data Produk dan Bahan Baku

Be<mark>rikut m</mark>erupakan langkah-langkah untuk me<mark>nginpu</mark>t data dalam form

data prod<mark>uk dan b</mark>ahan baku:

- Dalam form data produk dan bahan baku, pengguna dapat memilih terlebih dahulu jenis bahan atau barang yang akan diinput datanya.
- Masukkan data dalam kolom isian kode barang, nama barang, satuan, harga beli satuan, harga jual dan harga konsignasi (untuk barang jadi), kemudian klik Masukkan Data.
- Untuk mengubah data yang sudah ada pengguna dapat meng-klik nama barang yang akan diganti, ubah data, kemudian klik Edit.Untuk menghapus bisa melakukan cara yang sama kemudian klik Hapus.

#### 5. Bills of Materials

Form ini digunakan untuk menginput resep atau bahan yang akan digunakan untuk memproduksi roti.Tujuan dari form ini adalah untuk mengetahui Harga Pokok Produksi (HPP) setiap jenis roti agar pemilik dapat menentukan harga jual barang tersebut dan untuk membuat estimasi kebutuhan bahan baku dan bahan penolong yang diperlukan untuk memproduksi roti.

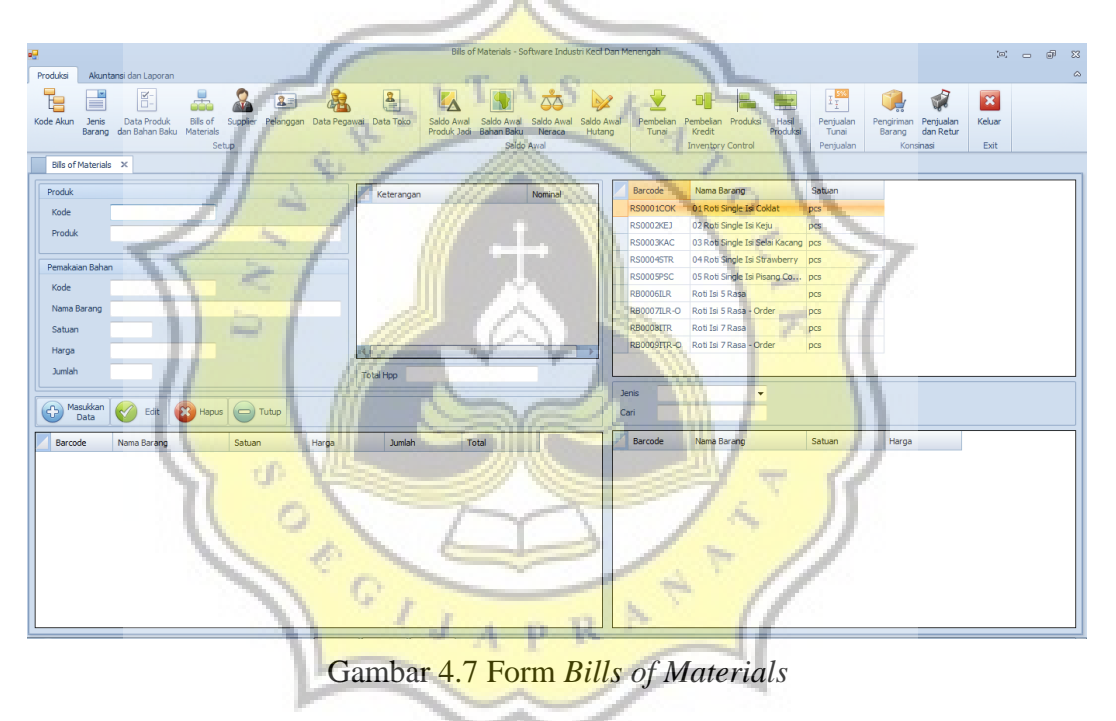

Berikut merupakan langkah-langkah untuk menginput data dalam form

Bills of Materials:

- Dalam form ini langkah awal yang perlu dilakukan oleh pengguna adalah dengan memilih salah satu nama barang jadi.
- Kemudian dalam kolom pilihan di sebelah kanan form, pilih jenis barang yang akan diinput (bahan baku, bahan penolong, dll), daftar

jenis barang yang dipilih akan muncul pada kolom di sebelah kanan bawah form.

- Untuk menginput bahan baku atau bahan penolong, pengguna dapat mengklik bahan yang akan dimasukkan dalam form BOM. Masukkan banyaknya satuan yang dibutuhkan untuk memproduksiroti tersebut di kolom jumlah (dalam satuan yang sudah ditentukan), pilih kolom perintah "Masukkan Data". Lakukan kembali sampai semua bahan baku maupun penolong, BTKL, dan BOP terinput.
- Setiap pengguna menginput bahan, maka dalam kolom list akan secara otomatis mengkalkulasi biaya yang dibutuhkan untuk satu jenis roti. Dari form inilah pengguna dapat mengetahui HPP yang digunakan dan dapat menentukkan harga jualnya.

### 6. Supplier

Form ini digunakan untuk menginput data *supplier*bahan baku dan bahan penolong. Pengguna bisa menyimpan data perusahaan *supplier* dalam form ini, yaitu alamat, nomor telpon, email, dan gambar atau foto. Pengguna cukup memasukkan data pada kolom yang sudah tersedia kemudian pilih kolom perintah"Masukkan Data". Untuk mengubah data, pengguna cukup mengklik nama *supplier* pada tabel, kemudian mengubah data yang sudah ada lalu pilih kolom perintah"Edit".

| -           |                 |                               |                                 |                  |           |          |          | Supplier -                            | Software Industri H                          | ecil Dan Mener       | ngah            |                                             |                                      |                                         |                                             | [10]           | -    | e X |
|-------------|-----------------|-------------------------------|---------------------------------|------------------|-----------|----------|----------|---------------------------------------|----------------------------------------------|----------------------|-----------------|---------------------------------------------|--------------------------------------|-----------------------------------------|---------------------------------------------|----------------|------|-----|
| Produksi    | Akuntan         | si dan Laporan                |                                 |                  |           |          |          |                                       |                                              |                      |                 |                                             |                                      |                                         |                                             |                |      | ۵   |
| Kode Akun   | Jenis<br>Barang | Data Produk<br>Jan Bahan Baku | Bills of S<br>Materials<br>Setu | Rupplier Pelangg | an Data I | egawai D | ata Toko | Saldo Awal Saldo<br>Produk Jadi Bahar | Awal Saldo Awal<br>Baku Neraca<br>Saldo Awal | Saldo Awal<br>Hutang | Pembeli<br>Tuna | <br>an Pembelian F<br>Kredit<br>Inventory C | Produksi Hasil<br>Produksi<br>ontrol | E I I I I I I I I I I I I I I I I I I I | Pengiriman<br>Barang dan Retur<br>Konsinasi | Keluar<br>Exit |      |     |
| Supplie     | ×               |                               |                                 |                  | _         |          |          |                                       |                                              |                      |                 |                                             |                                      |                                         |                                             |                |      |     |
| Nama        | Ī               |                               |                                 |                  |           | Foto     |          | Nama                                  | Alamat                                       |                      |                 | lo Telp1                                    | No Telp2                             | No Fax                                  | Email                                       | Contact Pe     | rson |     |
| Alamat      |                 |                               |                                 |                  |           | ×        |          | Buah Segar                            | Pasar Puri Ruko 6                            | A, Pati              |                 |                                             | 0878 3210 1076                       |                                         |                                             | Mas Angga      |      | •   |
|             |                 |                               |                                 |                  |           | ×        |          | CV. Alfa Mineral                      | Jl. Kartini No. 29,                          | Pati                 | (               | 295) 324 9981                               | 0812 3288 0192                       |                                         |                                             | Mas Budi       |      |     |
|             |                 |                               |                                 |                  |           | ×        |          | CV. Harum Citra Kimia                 | Jl. Wahid Hasyim I                           | No. 144, Semar       | ang (           | )24) - 3546767                              | 0813 4222 3456                       |                                         | harumcitrakimia                             | . Bu Anna      |      |     |
|             |                 |                               |                                 |                  |           | ×        |          | CV. Remaja                            | Jl. Jendral Sudirm                           | an No. 105, Pat      | 6 <b>(</b>      | 295) 334 2176                               | 0812 9922 8453                       |                                         |                                             | Mas Harun      |      | - 1 |
| No Telp1    | _               |                               |                                 |                  |           | ×        |          | Grosir Telur                          | Perumnas Winong                              | , Jl. Durian No.     | 10, (           | 295) 358 7679                               | 0813 0120 2438                       |                                         |                                             | Bu Ami         |      | - 1 |
| No Telp2    |                 |                               |                                 |                  |           | ×        |          | PT. Kusuma Indrasar                   | Jl. Hanoman No. 1                            | 6, Semarang          | (               | 024) 7610 8722                              | 0817 9802 1143                       |                                         | salesKIG@gmail                              | Mbak Sofie     |      |     |
| No Fax      |                 |                               |                                 |                  |           |          |          |                                       |                                              |                      |                 |                                             |                                      |                                         |                                             |                |      |     |
| email       |                 |                               |                                 |                  |           |          |          |                                       |                                              |                      |                 |                                             |                                      |                                         |                                             |                |      |     |
| Contact Per | son             |                               |                                 |                  |           |          |          |                                       |                                              |                      |                 |                                             |                                      |                                         |                                             |                |      |     |
| Foto        |                 | No                            | image data                      |                  | ***       |          |          |                                       | ~                                            |                      |                 |                                             |                                      |                                         |                                             |                |      |     |
| Mas<br>D    | ukkan kata      | 🖉 Edit 🛛 💽                    | Hapus                           | 🗩 Tutup          | l         | 7        |          | IT                                    | AS                                           |                      |                 | 2                                           |                                      |                                         |                                             |                |      |     |

Gambar 4.8 Form Supplier

7. Data Pegawai

Form ini digunakan untuk menginput data pegawai, mulai dari nama, alamat, tanggal lahir, tanggal mulai bekerja, sampai jumlah gaji yang diterima setiap bulan.

|                                                              |                      | 1 1 1 1 1 1 1 1 1 1 1 1 1 1 1 1 1 1 1              | 1.1                                                                                       |                          | 1                 |                                 |                           | 1 C.                                           |                          |                                                    |                    |   |           |
|--------------------------------------------------------------|----------------------|----------------------------------------------------|-------------------------------------------------------------------------------------------|--------------------------|-------------------|---------------------------------|---------------------------|------------------------------------------------|--------------------------|----------------------------------------------------|--------------------|---|-----------|
| Produksi Ak                                                  | untansi da           | Laporan                                            | 0                                                                                         | 1                        | Data Pegawai - So | ftware Industri Keci I          | Dan Menengah              | -                                              | //                       |                                                    | (8)                | - | 23 G<br>A |
| Kode Akun 3en<br>Bara<br>Pelanggan<br>Nama Pegawai<br>Alamat | nis Dat<br>nig dan B | E- Bits of Suppler<br>ahan Baku Materials<br>Setup | 2 A                                                                                       | Data Toko Saldo<br>Produ | Aval Saldo Aval   | Saido Awal Saido<br>Neraca Hutz | Awal<br>Pembelan<br>Tunai | Pembelan Produk<br>Kredit<br>Inventory Control | s Hasi<br>Produksi Penja | alan<br>alan<br>alan<br>Barang dan Re<br>Konsinasi | lan<br>tur<br>Exit |   |           |
| Tgl Lahir<br>Tgl Masuk<br>No Telpon<br>Bagian<br>Jabatan     | 04- Des<br>01- Jan   | -2016 🛛 🔻<br>-2000 🗍 🕶                             | Gaji Pokok<br>Tunjangan<br>Pot BPJS Kesehatan<br>Pot BPJS Tenaga Kerja<br>Potongan Pph 21 |                          |                   |                                 |                           |                                                |                          |                                                    |                    |   |           |
| Tambah<br>Data                                               |                      | Edit 🛛 🔞 Hapus 🕞                                   | Tutup                                                                                     |                          |                   | 1                               |                           |                                                | 1                        |                                                    |                    |   |           |
| Nama Pegaw                                                   | vai                  | Alamat                                             | Tgl Lahir                                                                                 | Tgl Masuk                | No Telpon         | Bagian                          | Jabatan                   | Gaji Pokok                                     | Tunjangan                |                                                    |                    |   |           |
| Ambar Setya                                                  |                      | Ds. Sani, Pati                                     | 29-Jan-1993                                                                               | 01-Nov-2014              | 0856 4040 1212    | Produksi                        | Karyawan                  | 690000                                         | 210000                   |                                                    |                    |   |           |
| Aning Susety                                                 | awati                | Ds. Gembong, Pati                                  | 26-Feb-1981                                                                               | 09-Jun-2008              | 0817 2909 1213    | Produksi                        | Karyawan                  | 890000                                         | 210000                   |                                                    |                    |   | _         |
| Ayu Bintang S                                                | Santina              | Ds. Sukoharjo, Pati                                | 02-Feb-1991                                                                               | 06-Sep-2011              | 0856 4063 7721    | Produksi                        | Karyawan                  | 790000                                         | 210000                   |                                                    |                    |   |           |
| Ayu Ratnanin                                                 | ngsih                | Jl. Jiwonolo No. 21                                | 26-May-1990                                                                               | 06-Feb-2011              | 0898 321 0987     | Admin / Kasir                   | Karyawan                  | 890000                                         | 210000                   |                                                    |                    |   |           |
| Ema Ningtyas                                                 |                      | Jl. Supriyadi No. 88, Pati                         | 06-Oct-1986                                                                               | 15-Sep-2008              | 0856 4009 2124    | Produksi                        | Karyawan                  | 890000                                         | 210000                   |                                                    |                    |   |           |
| Ening Sukowa                                                 | əti                  | Ds. Winong, Pati                                   | 24-Aug-1962                                                                               | 10-Mar - 2008            | 0819 7621 0933    | Produksi                        | Karyawan                  | 890000                                         | 210000                   |                                                    |                    |   |           |
| Evi Elda                                                     |                      | Ds. Winong RT 01/RW 08, Pati                       | 11-Jan-1989                                                                               | 07-Nov-2011              | 0878 2391 2299    | Produksi                        | Karyawan                  | 790000                                         | 210000                   |                                                    |                    |   |           |
| Liliana Dewi                                                 |                      | Perumnas Winong, Pati                              | 29-Oct-1990                                                                               | 11-Apr-2011              | 0856 4190 2231    | Produksi                        | Karyawan                  | 790000                                         | 210000                   |                                                    |                    |   |           |
|                                                              |                      |                                                    |                                                                                           |                          |                   |                                 |                           |                                                |                          |                                                    |                    |   | -         |

Gambar 4.9 Form Data Pegawai

#### 8. Data Toko

Form ini digunakan untuk memasukkan daftar beserta data lengkap toko yang bekerja sama dengan Adijaya Bakery untuk memasarkan produk (konsignasi).

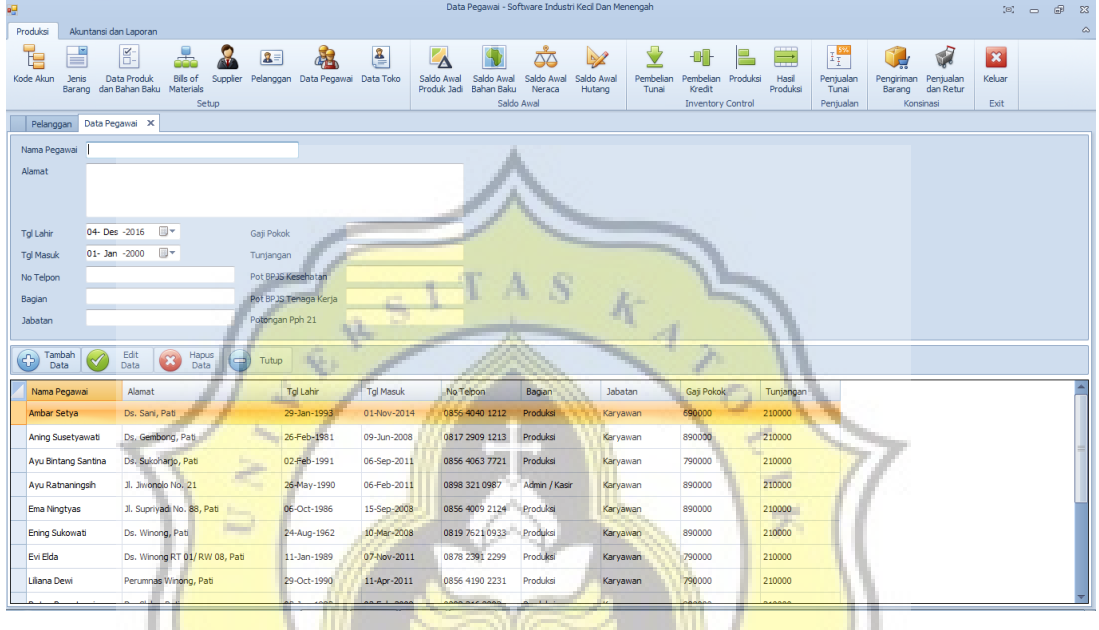

Gambar 4.10 Form Data Toko

#### 9. Saldo Awal Produk Jadi

Ð

Form ini digunakan untuk mengisi saldo awal produk jadi. Pengguna memilih jenis roti yang akan dimasukkan jumlah saldo awalnya, kemudian isi pada kolom jumlah stok, sistem akan otomatis menjurnal dan data akan terinput dalam saldo awal produk jadi.

#### Jurnalsaldo awal produk jadi:

| Persediaan barang jadi | XXX |     |
|------------------------|-----|-----|
| Modal awal             |     | XXX |

| <del></del>                                                                 | Saldo Awal Produk Jadi - Software Industri Kecil Dar                 | n Menengah                             | 23 @ @                                   |
|-----------------------------------------------------------------------------|----------------------------------------------------------------------|----------------------------------------|------------------------------------------|
| Produksi Akuntansi dan Laporan                                              |                                                                      |                                        | ۵                                        |
| Kode Akun Jenis Data Produk Bilis of Suppler Pelanggan Data Pegawai Data To | Saldo Awal<br>Produki Jadi Bahan Baku Neraca<br>Nationali Saldo Awal | Pembelan Produksi Hasi<br>Tunai Kredit | Pengiriman Penjualan<br>Barang dan Retur |
| Setup                                                                       | Saldo Awai                                                           | Inventory Control Penjualan            | Konsinasi Exit                           |
| Pelanggan Data Pegawai Salub Awai Produk Jaul X                             |                                                                      |                                        |                                          |
| Tanggal Stok Awal 04- Des -201t V                                           |                                                                      | Jenis Barang                           | Produk Jadi 👻                            |
| Kode Barcode                                                                |                                                                      | Cari Nama Bara                         | ng                                       |
| Nama Barang                                                                 |                                                                      | Barcode                                | Nama Barang                              |
| satuan                                                                      |                                                                      | RS0001COK                              | 01 Roti Single Isi Coklat                |
| Spesifikasi                                                                 |                                                                      | RS0002KEJ                              | 02 Roti Single Isi Keju                  |
| Harga Jual                                                                  |                                                                      | RS0003KAC                              | 03 Roti Single Isi Selai Kacang          |
| Jumlah Stok                                                                 |                                                                      | RS0004STR                              | 04 Roti Single Isi Strawberry            |
|                                                                             |                                                                      | RS0005PSC                              | 05 Roti Single Isi Pisang Coklat         |
| Data Contraction Edit Hapus Tutup                                           |                                                                      | RB0006ILR                              | Roti Isi 5 Rasa                          |
| Tanggal Barcode Nama Barang Jumlah Satuar                                   | Hop Total No Nota                                                    | RB0007/LR-                             | Defi Isi 5 Rasa - Order                  |
| 30-Sep-2016 R50001COK 01 Rott Single Tsi Coklat 5 pcs                       | 2.730 13.650 1/STOK AWAI                                             | RB0009ITR-                             | D Roti Isi 7 Rasa - Order                |
|                                                                             | 2,000 2,000                                                          |                                        |                                          |
| m 30-Sep-2016 RS0002KEJ 02 Roti Single Isi Keju 3 pcs                       | 3,110 9,330 1/STOK AWAL                                              |                                        |                                          |
| 30-Sep-2016 RS0003KAC 03 Roti Single Isi Selai Kacang 5 pcs                 | 2,700 13,500 1/STOK AWAL                                             |                                        |                                          |
| 30-Sep-2016 RS0004STR 04 Roti Single Isi Strawberry 4 pcs                   | 2,780 11,120 1/STOK AWAL                                             |                                        |                                          |
| 30-Sep-2016 RS0005PSC 05 Roti Single Isi Pisang Coklat 3 pcs                | 2,610 7,830 1/STOK AWAL                                              |                                        |                                          |
| 30-Sep-2016 RB0006ILR Roti Isi 5 Rasa 2 pcs                                 | 6,930 13,861 1/STOK AWAL                                             |                                        |                                          |
| 30-Sep-2016 RB0008ITR Roti Isi 7 Rasa 2 pcs.                                | 10,371 20,742 1/STOK AWAL                                            | 4 1                                    |                                          |
| $\mathcal{I}$                                                               |                                                                      | Yel                                    | 1                                        |

Gambar 4.11 Form Saldo Awal Produk Jadi

# Adijaya Laporan Laporan Persediaan Produk Jadi

| Periode 30-Sep-2016 sam             | bai <mark>den</mark> g | an 30-Sep | -2016      | 1.1       | 11         |        |             |
|-------------------------------------|------------------------|-----------|------------|-----------|------------|--------|-------------|
|                                     | Satuan                 | Stok Awal | Hasil Prod | Penjualan | Stok Akhir | Harga  | Total Harga |
| Roti Isi 5 Rasa                     | Pcs                    | 0         | 3          | 0         | 3          | 6,930  | 20,791      |
| Roti Isi 7 Rasa                     | Pcs                    | 0         | 2          | 0         | 2          | 10,371 | 20,742      |
| 01 Roti Single Isi Coklat           | Pcs                    | 0         | 2          | 0         | 2          | 2,730  | 5,460       |
| 02 Roti Single Isi Keju             | Pcs                    | 0         | 3          | 0         | 3          | 3,076  | 9,228       |
| 03 Roti Single Isi Selai<br>Kacang  | Pcs                    | 0         | 5          | 0         | 5          | 2,700  | 13,500      |
| 04 Roti Single Isi<br>Strawberry    | Pcs                    | 0         | 4          | 0         | 4          | 2,780  | 11,120      |
| 05 Roti Single Isi Pisang<br>Coklat | Pcs                    | 0         | 2          | 0         | 2          | 2,610  | 5,220       |
| Sub                                 | Total                  | 0         | 21         | 0         | 21         |        | 86,061      |
| Grand                               | Total                  | 0         | 21         | 0         | 21         |        | 86,061      |

Gambar 4.12 Laporan Saldo Awal Persediaan Produk Jadi

#### 10. Saldo Awal Bahan Baku

Form ini digunakan untuk memasukkan saldo awal bahan baku dan bahan penolong. Pengguna memilihjenis bahan baku yang akan dimasukkan jumlah saldo awalnya, kemudian isi pada kolom jumlah stok, sistem akan otomatis menjurnal dan data akan terinput dalam saldo awal bahan baku.

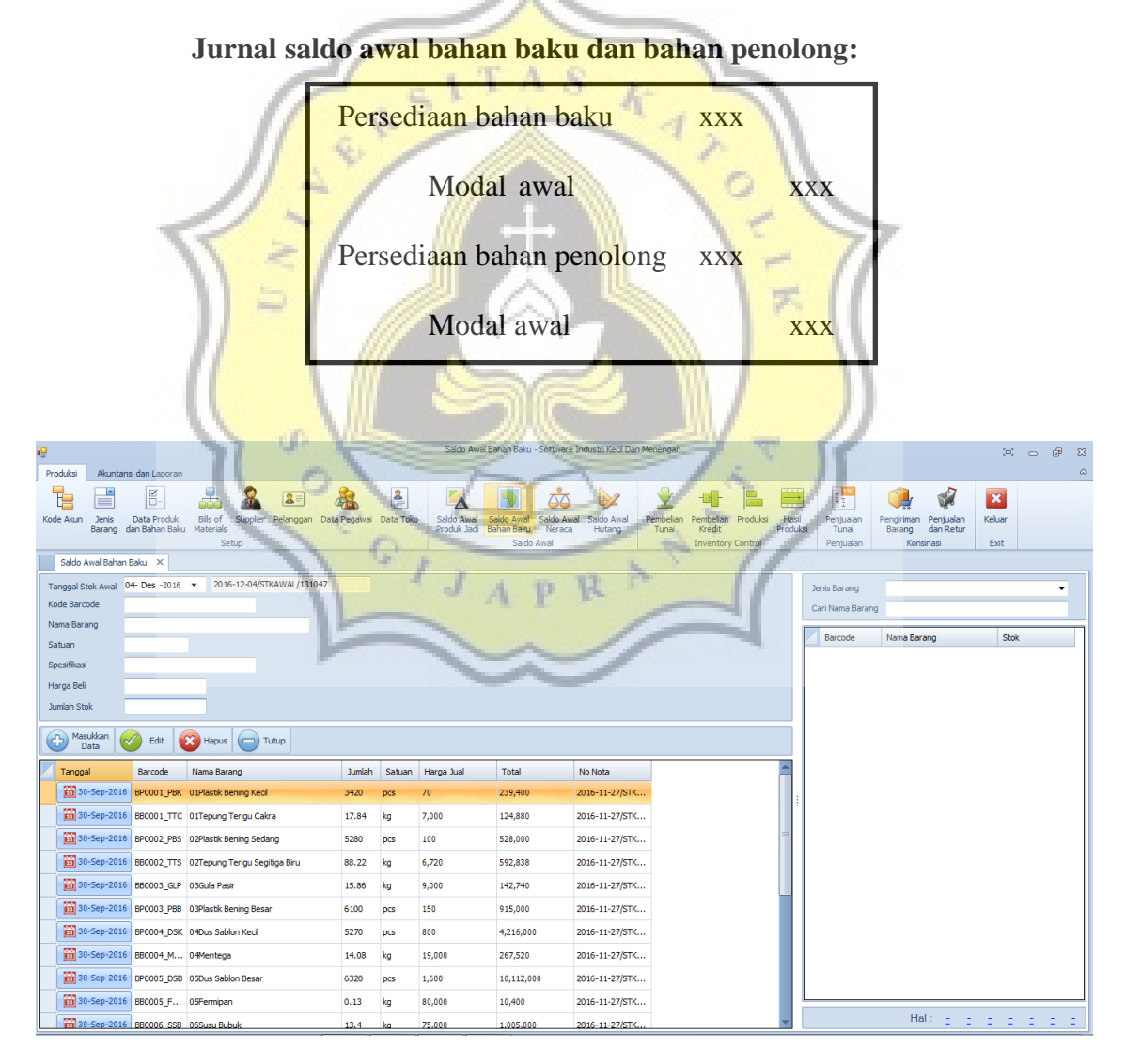

Gambar 4.13 Form Saldo Awal Bahan Baku

# Adijaya Laporan <sub>Laporan Persediaan</sub>

Periode 30-Sep-2016 sampai dengan 30-Sep-2016

|                                   |        | Dist. August | Deeter    | Descionalise | Otal Albert            |           |             |
|-----------------------------------|--------|--------------|-----------|--------------|------------------------|-----------|-------------|
| Bahan Baku                        | patuan | STOK AWAI    | Pembelian | Penjualan    | STOK AKNIT             | Harga     | Total Harga |
| 01Tepung Terigu Cakra             | kg     | 0.00         | 17.84     | 0.00         | 17.84                  | 7,000.00  | 124,880     |
| 02Tepung Terigu                   | kg     | 0.00         | 88.22     | 0.00         | 88.22                  | 6,720.00  | 592,838     |
| Segitiga Biru                     |        |              |           |              |                        |           |             |
| 03Gula Pasir                      | kg     | 0.00         | 15.86     | 0.00         | 15.86                  | 9,000.00  | 142,740     |
| 04Mentega                         | kg     | 0.00         | 14.08     | 0.00         | 14.08                  | 19,000.00 | 267,520     |
| 05Fermipan                        | kg     | 0.00         | 0.13      | 0.00         | 0.13                   | 80,000.00 | 10,400      |
| O6Susu Bubuk                      | kg     | 0.00         | 13.40     | 0.00         | 13.40                  | 75,000.00 | 1,005,000   |
| 07Garam                           | kg     | 0.00         | 2.87      | 0.00         | 2.87                   | 8,000.00  | 22,960      |
| 08Telur                           | kg     | 0.00         | 3.00      | 0.00         | 3.00                   | 19,000.00 | 57,000      |
| 09Air Galon                       | liter  | 0.00         | 38.00     | 0.00         | 38.00                  | 200.00    | 7,600       |
| 10 Selai Coklat                   | kg     | 0.00         | 8.76      | 0.00         | 8.76                   | 36,000.00 | 315,360     |
| 11 Keju                           | kg     | 0.00         | 6.75      | 0.00         | 6.75                   | 74,000.00 | 499,500     |
| 12Selai Nanas                     | kg     | 0.00         | 7.55      | 0.00         | 7.55                   | 50,000.00 | 377,500     |
| 13Selai Srikaya                   | kg     | 0.00         | 7.63      | 0.00         | 7.63                   | 40,000.00 | 305,200     |
| 14Selai Kacang                    | kg     | 0.00         | 3.54      | 0.00         | 3.54                   | 33,000.00 | 116,820     |
| 15Selai Blueberry                 | kg     | 0.00         | 8.24      | 0.00         | 8.24                   | 41,000.00 | 337,840     |
| 16 Selai Strawberry               | kg     | 0.00         | 7.63      | 0.00         | 7.63                   | 41,000.00 | 312,830     |
| Sub                               | Total  | 0 //         | 244       | 0            | 244                    |           | 4,495,988   |
| Bahan Penolong                    | Satuan | Stok Awal    | Pembelian | Penjualan    | Stok Akhir             | Harga     | Total Harga |
| 01Plastik Bening Kecil            | pos    | 0.00         | 3,420.00  | 0.00         | 3,420.00               | 70.00     | 239,400     |
| 02Plastik Bening Sedang           | pos    | 0.00         | 5,280.00  | 0.00         | 5,280.00               | 100.00    | 528,000     |
| 03Plastik Bening Besar            | pcs    | 0.00         | 6,100.00  | 0.00         | 6,100.00               | 150.00    | 915,000     |
| 04Dus Sablon Kecil                | pcs    | 0.00         | 5,270.00  | 0.00         | 5,270.00               | 800.008   | 4,216,000   |
| 05Dus S <mark>ablon Besa</mark> r | pcs    | 0.00         | 6,320.00  | 0.00         | 6,320. <mark>00</mark> | 1,600.00  | 10,112,000  |
| Sub                               | Total  | 0            | 26,390    | 0            | 26,390                 |           | 16,010,400  |
| Grand                             | Total  | 0            | 26,634    | 0            | 26,634                 |           |             |

Gambar 4.14 Laporan Saldo Awal Persediaan Bahan Baku

# 11. Saldo Awal Neraca

Form ini digunakan untuk memasukkan saldo awal aset tetap, akumulasi penyusutan, dan kas & setara kas dengan memilih akun yang tersedia di sisi kiri tabel yang akan dijurnalkan untuk membentuk saldo awal, kemudian pengguna bisa memasukkan nilai nominal saldo awal akun tersebut.

| <del>2</del>                                                      | Saldo Awal Neraca - Sof                                                                                                    | tware Industri Kecil Dan Menengah |                                                                                                 | x - 6 x                             |
|-------------------------------------------------------------------|----------------------------------------------------------------------------------------------------|-----------------------------------|-------------------------------------------------------------------------------------------------|-------------------------------------|
| Produksi Akuntansi dan Laporan                                    |                                                                                                    |                                   |                                                                                                 | ۵                                   |
| Kode Akun Jens Data Produk<br>Barang dan Bahan Baku<br>Setup      | Data Toko Saldo Awal Saldo Awal S | aldo Awal<br>Neraca<br>Val        | an Produksi Hasil<br>Produksi Penjualan<br>Produksi Penjualan<br>Barang<br>Tunai Barang<br>Kore | Penjualan<br>dan Retur<br>nasi Exit |
| Pelanggan Data Pegawai Saldo Awal Produk Jadi Saldo Awal Neraca 🗙 |                                                                                                    |                                   |                                                                                                 |                                     |
| Kewajiban Non Lancar Kewajiban Non Lancar Hutang Bank Mutang Bank | n 🧭 Edit 🔯 Hapus 🕞 Tu                                                                                                    | tup Print                         |                                                                                                 |                                     |
| E                                                                 |                                                                                                    |                                   |                                                                                                 |                                     |
| E-CIERUITAS Tanggal                                               | No Bukti Keterangan                                                                                                    | Debet Kredit                      | Arus Kas                                                                                        |                                     |
| Codargan Usaha Codargan Usaha Codargan Usaha                      |                                                                                                    |                                   |                                                                                                 |                                     |
| •                                                                 | 2,408,353,714 2,408,3                                                                                                    | \$3,714                           |                                                                                                 |                                     |
| Tanggal Uraian No Bukti Keterangan                                | Debet Kredit                                                                                                    |                                   |                                                                                                 | -                                   |
| Bank BCA Cab Pati SAN3009BANK                                     | 178,540,714                                                                                                    | 0                                 |                                                                                                 |                                     |
| 30-Sep-16 Kas SAN3009KAS                                          | 43,718,000                                                                                                    | 0                                 |                                                                                                 |                                     |
| 30-Sep-16 Tanah SAN3009TAN                                        | 900,000,000                                                                                                    | 0                                 |                                                                                                 |                                     |
| Gedung SAN3009GDG                                                 | 1,100,000,000                                                                                                    | 0                                 |                                                                                                 | -                                   |
| 30-Sep-16 Akumulasi Depresiasi SAN3009AKG                         | 0                                                                                                    | 440,000,000                       |                                                                                                 |                                     |
| 30-Sep-16 Kendaraan SAN3009KEN                                    | 60,000,000                                                                                                    | 0                                 |                                                                                                 |                                     |
| 30-Sep-16 Akumulasi Depresiasi SAN3009ADK                         | 0                                                                                                    | 22,500,000                        |                                                                                                 |                                     |
| 30-Sep-16 Peralatan SAN3009PER                                    | 126,095,000                                                                                                    | 0                                 |                                                                                                 |                                     |
| Akumulasi Depresiasi SAN3009AKP                                   |                                                                                                    | 75,657,000                        |                                                                                                 | *                                   |

Gambar 4.15 Form SaldoAwal Neraca

K

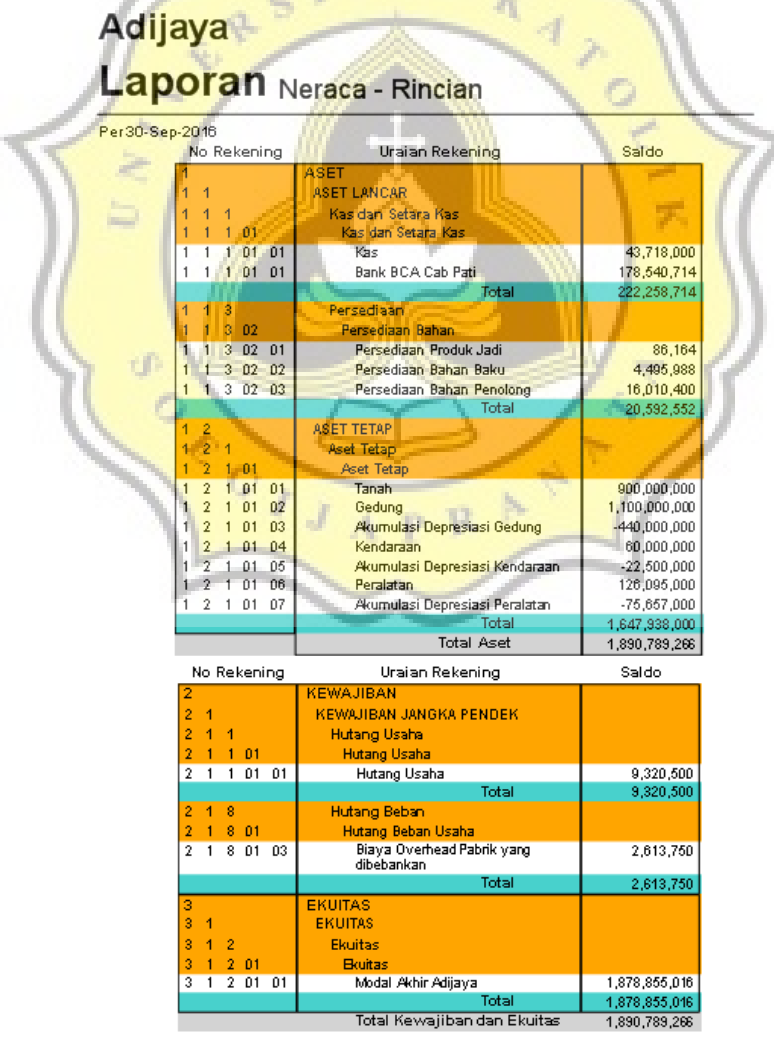

Gambar 4.16 Laporan Saldo Awal Neraca

#### 12. Saldo Awal Hutang

Form ini digunakan untuk menginput saldo awal hutang yang dimiliki oleh toko. Untuk menginput data, pengguna dapat memilih data *supplier*yang tersedia pada tabel di sebelah kanan form, kemudian memasukkan jumlah hutang yang dimiliki perusahaan per akhir bulan tersebut.

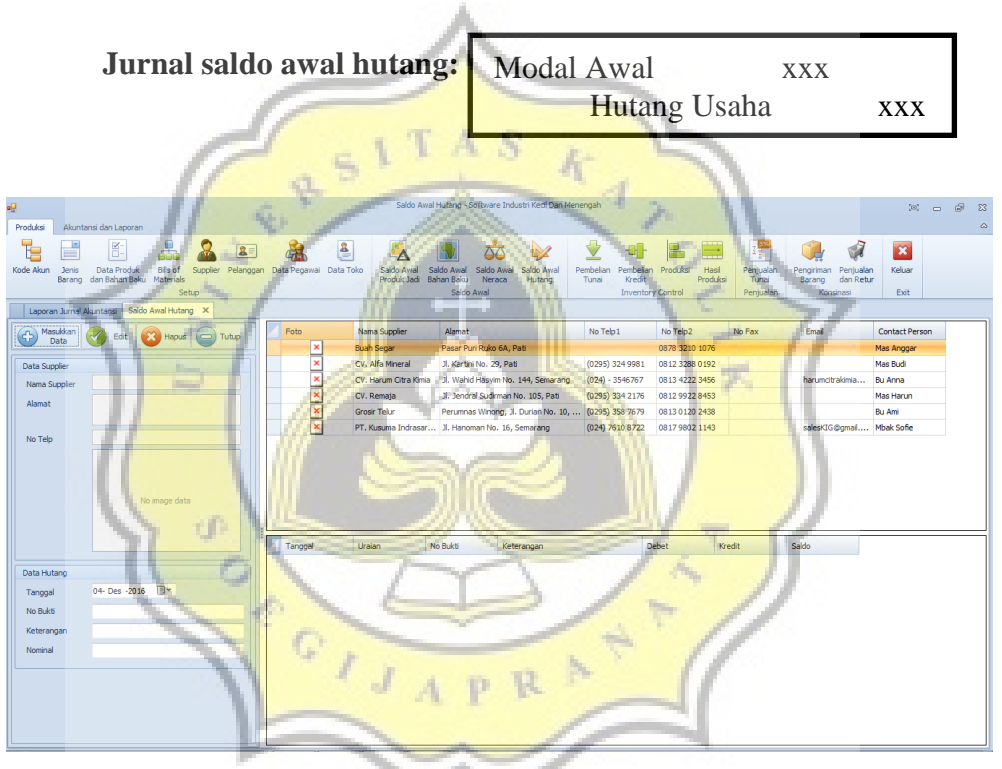

Gambar 4.17 Form Saldo Awal Hutang

# Adijaya Laporan Hutang Ke Supplier

| Per 30-Sep-2016       |                   |            |             |
|-----------------------|-------------------|------------|-------------|
| Supplier              | Saldo Awal Hutang | Pembayaran | Saldo Akhir |
| CV. Harum Citra Kimia | 9,320,500         | 0          | 9,320,500   |
| Grand Total           | 0                 | 9,320,500  | 9,320,500   |

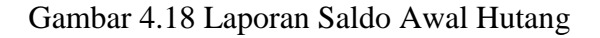

#### 13. Form Pembelian Tunai

Form ini digunakan untuk menginput transaksi pembelian tunai untuk bahan baku dan bahan penolong.

| Jurnal untuk Pembelian Tunai |
|------------------------------|
|------------------------------|

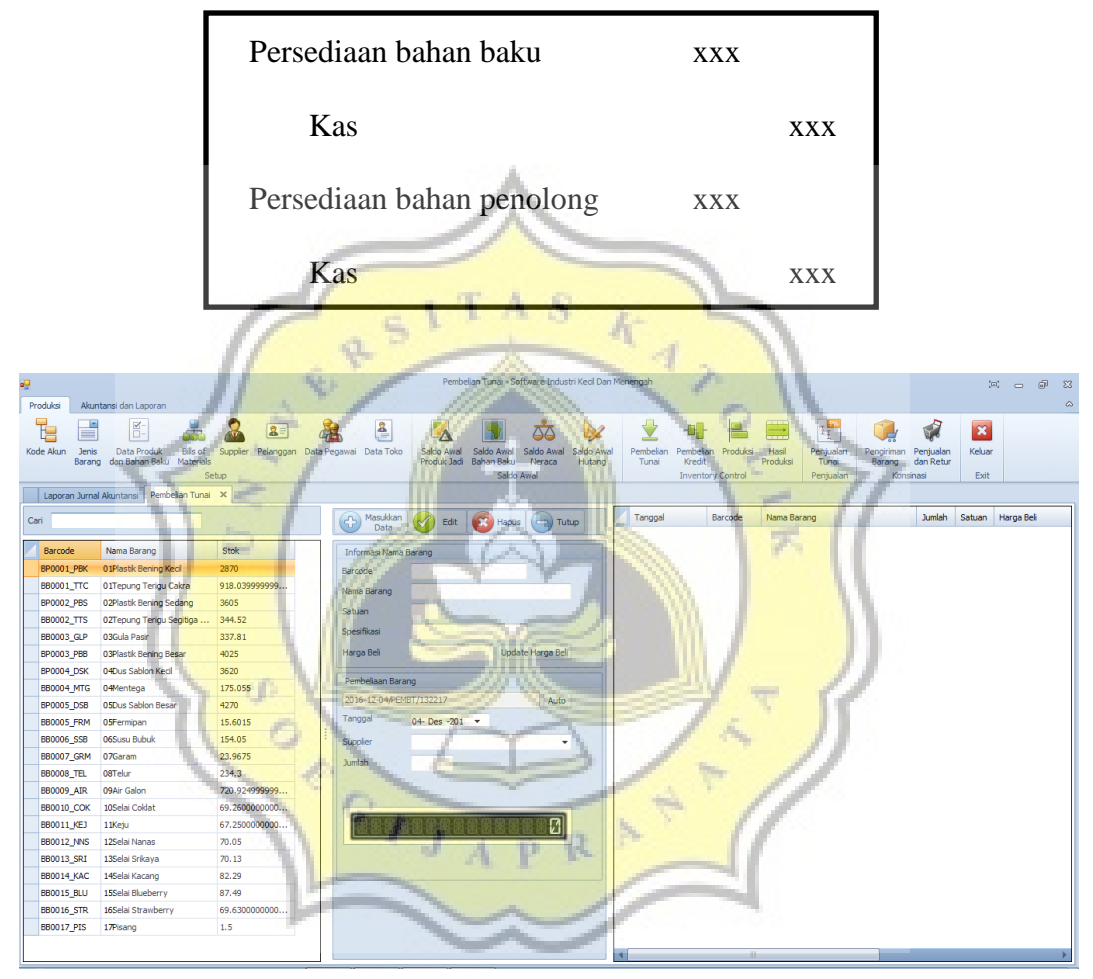

Gambar 4.19 Form Pembelian Tunai

Berikut merupakan langkah-langkah untuk melakukan input pembelian tunai:

• Dalam form pembelian tunai akan muncul pada kolom di sebelah kiri form daftar bahan baku dan bahan penolong.

- Sebelum melakukan input order pembelian, pengguna dapat mengisi terlebih dulu data pada kolom form pembelian barang dengan memilih *supplier*, kemudian pengguna dapat melengkapi form informasi nama barang dengan memilih jenis bahan baku dan penolong yang tersedia di kolom sebelah kiri form, ketika pengguna mengguna mengklik salah satu nama bahan baku atau penolong, sistem akan secara otomatis memunculkan data mengenai barang tersebut dalam form informasi nama barang.
- Masukkan jumlah satuan yang dibeli, kemudian pilih kolom perintah "Masukkan Data".
- Data yang terinput akan terjurnal dan stok akan terinput secara otomatis ke dalam laporan persediaan bahan baku dan laporan pembelian.

14. Form Pembelian Kredit

Form ini digunakan untuk menginput transaksi pembelian kredit untuk bahan baku dan bahan penolong.

PR

#### Jurnal untuk pembelian kredit:

| Persediaan bahan baku     | XXX |     |
|---------------------------|-----|-----|
| Hutang usaha              |     | xxx |
| Persediaan bahan penolong | XXX |     |
| Hutang usaha              |     | xxx |

| <del></del>              |                                                   |                       |             |                  | Pembel                     | lian Kredit - So                  | ftware Indu                  | stri Kecil Dan N                     | Menengah           |       |          |                   |                                 |                              |                        | [0             |         | e₽ Σ |
|--------------------------|---------------------------------------------------|-----------------------|-------------|------------------|----------------------------|-----------------------------------|------------------------------|--------------------------------------|--------------------|-------|----------|-------------------|---------------------------------|------------------------------|------------------------|----------------|---------|------|
| Produksi Akur            | ntansi dan Laporan                                |                       |             |                  |                            |                                   |                              |                                      |                    |       |          |                   |                                 |                              |                        |                |         | 0    |
| Kode Akun Jenis<br>Baran | Data Produk Bils of<br>g dan Bahan Baku Materials | Supplier Pelanggan Da | ata Pegawai | Aata Toko        | Saldo Awal<br>Produk Jadi  | Saldo Awal<br>Bahan Baku<br>Saldo | Saldo Awal<br>Neraca<br>Awal | Saldo Awal<br>Hutang                 | Pembelian<br>Tunai |       | Produksi | Hasil<br>Produksi | Fenjualan<br>Tunai<br>Penjualan | Pengiriman<br>Barang<br>Kons | Penjualan<br>dan Retur | Keluar<br>Exit |         |      |
| Pembelian Kre            | dt x                                              |                       |             |                  |                            |                                   |                              |                                      |                    |       |          |                   |                                 |                              |                        |                |         |      |
| Cari                     |                                                   |                       | Ð           | Masukkan<br>Data | 🥑 Edit                     | 😢 Hapus                           | <b>[]</b> Tu                 | itup                                 | Tanggal            | E     | larcode  | Nama Bar          | rang                            |                              | Jumlah                 | Satuan         | Harga B | ei   |
| Barcode                  | Nama Barang                                       | Stok                  | Infor       | nasi Nama Ba     | arang                      |                                   |                              |                                      |                    |       |          |                   |                                 |                              |                        |                |         |      |
| BP0001_PBK               | 0 1Plastik Bening Kecil                           | 2870                  | Barcor      | ie i             |                            |                                   |                              |                                      |                    |       |          |                   |                                 |                              |                        |                |         |      |
| BB0001_TTC               | 01Tepung Terigu Cakra                             | 918.039999999         | Nama        | Barano           |                            |                                   |                              |                                      |                    |       |          |                   |                                 |                              |                        |                |         |      |
| BP0002_PBS               | 02Plastik Bening Sedang                           | 3605                  | Cabus       |                  |                            |                                   |                              |                                      |                    |       |          |                   |                                 |                              |                        |                |         |      |
| BB0002_TTS               | 02Tepung Terigu Segitiga                          | 344.52                | Satua       | 1                |                            |                                   |                              |                                      |                    |       |          |                   |                                 |                              |                        |                |         |      |
| BB0003_GLP               | 03Gula Pasir                                      | 337.81                | Spesif      | kasi             |                            |                                   |                              |                                      |                    |       |          |                   |                                 |                              |                        |                |         |      |
| BP0003_PBB               | 03Plastik Bening Besar                            | 4025                  | Harga       | Beli             |                            | Upda                              | te Harga Bel                 |                                      |                    |       |          |                   |                                 |                              |                        |                |         |      |
| BP0004_DSK               | 04Dus Sablon Kecil                                | 3620                  |             |                  |                            |                                   |                              |                                      |                    |       |          |                   |                                 |                              |                        |                |         |      |
| BB0004_MTG               | 04Mentega                                         | 175.055               | Pemb        | eliaan Baranj    | 9                          |                                   |                              |                                      |                    |       |          |                   |                                 |                              |                        |                |         |      |
| BP0005_DSB               | 05Dus Sablon Besar                                | 4270                  | 2016-       | 12-04/PEMBI      | K/144720                   |                                   | Auto                         |                                      |                    |       |          |                   |                                 |                              |                        |                |         |      |
| BB0005_FRM               | 05Fermipan                                        | 15.6015               | Tango       | al               | 04- Des -201               | •                                 |                              |                                      |                    |       |          |                   |                                 |                              |                        |                |         |      |
| BB0006_SSB               | 06Susu Bubuk                                      | 154.05                | : Suppli    | er               |                            |                                   |                              |                                      |                    |       |          |                   |                                 |                              |                        |                |         |      |
| BB0007_GRM               | 07Garam                                           | 23.9675               | humlei      | ,                |                            |                                   |                              |                                      |                    |       |          |                   |                                 |                              |                        |                |         |      |
| BB0008_TEL               | 08Telur                                           | 234.3                 | Jame        |                  |                            |                                   |                              |                                      |                    |       |          |                   |                                 |                              |                        |                |         |      |
| BB0009_AIR               | 09Air Galon                                       | 720.924999999         |             |                  |                            |                                   |                              |                                      |                    |       |          |                   |                                 |                              |                        |                |         |      |
| BB0010_COK               | 10Selai Coklat                                    | 69.260000000          |             |                  |                            |                                   |                              |                                      |                    |       |          |                   |                                 |                              |                        |                |         |      |
| BB0011_KEJ               | 11Keju                                            | 67.2500000000         |             |                  |                            |                                   |                              |                                      |                    |       |          |                   |                                 |                              |                        |                |         |      |
| BB0012_NNS               | 12Selai Nanas                                     | 70.05                 |             |                  |                            |                                   |                              |                                      |                    |       |          |                   |                                 |                              |                        |                |         |      |
| BB0013_SRI               | 13Selai Srikaya                                   | 70.13                 |             |                  |                            | 1. 10                             | 1                            |                                      |                    |       |          |                   |                                 |                              |                        |                |         |      |
| BB0014_KAC               | 14Selai Kacang                                    | 82.29                 |             |                  | -                          | - <u>n</u>                        |                              | in the second second                 |                    |       |          |                   |                                 |                              |                        |                |         |      |
| BB0015_BLU               | 15Selai Blueberry                                 | 87.49                 |             | -                |                            | 1                                 | No.                          | -                                    |                    | ine . |          |                   |                                 |                              |                        |                |         |      |
| BB0016_STR               | 16Selai Strawberry                                | 69.630000000          |             |                  | and the second division of |                                   |                              | Station of the local division of the | _                  | -     |          |                   |                                 |                              |                        |                |         |      |
| BB0017_PIS               | 17Pisang                                          | 1.5                   | 100         |                  |                            |                                   |                              |                                      |                    | 1     |          |                   |                                 |                              |                        |                |         |      |
|                          |                                                   | 1000                  |             |                  | 1 1                        |                                   | 1                            |                                      | 4                  | - 1   | -        |                   |                                 |                              |                        |                |         | Þ    |

Gambar 4.20 Form Pembelian Kredit

Berikut merupakan langkah-langkah untuk melakukan input pembelian kredit:

- Dalam form pembelian kredit akan muncul pada kolom di sebelah kiri form daftar bahan baku dan bahan penolong.
  - Sebelum melakukan input order pembelian, pengguna dapat mengisi terlebih dulu data pada kolom form pembelian barang dengan memilih *supplier*, kemudian pengguna dapat melengkapi form informasi nama barang dengan memilih jenis bahan baku dan penolong yang tersedia di kolom sebelah kiri form, ketika pengguna mengguna mengklik salah satu nama bahan baku atau penolong, sistem akan secara otomatis memunculkan data mengenai barang tersebut dalam form informasi nama barang.

- Masukkan jumlah satuan yang dibeli, kemudian pilih kolom perintah "Masukkan Data".
- Data yang terinput akan terjurnal dan stok akan terinput secara otomatis ke dalam laporan persediaan bahan baku, laporan pembelian, dan daftar hutang.

#### 15. Form Produksi

Form ini digunakan untuk mencatat proses produksi roti harian dan data diinput per jenis roti. Form ini direlasikan dengan form databasebarangjadi dan bahan baku, dimana pengguna hanya tinggal memilih jenis roti yang sudah tersedia dalam kolom pilihan produk dan memasukkan jumlah yang akan diproduksi pada hari itu. Data akan terinput akan masuk menjadi persediaan dalam proses.

Jurnal Produksi:

e D

| Persediaan dalam proses xxx | 1   |
|-----------------------------|-----|
| Persediaan bahan baku       | XXX |
| Persediaan bahan penolong   | XXX |
| BTKL                        | XXX |
| BOP                         | XXX |

|       |                     |                                     |                              |                 |                         |        |                |                       | PRODUKSI - Sof                           | tware Industr                  | i Kecil Dan M       | enengah    |                          |                                                                                                    |                                      |                                                                                                    | (0                              | 1 - Ø X           |
|-------|---------------------|-------------------------------------|------------------------------|-----------------|-------------------------|--------|----------------|-----------------------|------------------------------------------|--------------------------------|---------------------|------------|--------------------------|----------------------------------------------------------------------------------------------------|--------------------------------------|----------------------------------------------------------------------------------------------------|---------------------------------|-------------------|
| Produ | iksi Alo            | untansi dan Laporan                 |                              |                 |                         |        |                |                       |                                          |                                |                     |            |                          |                                                                                                    |                                      |                                                                                                    |                                 | ۵                 |
| Kode  | Akun Jen<br>Bara    | is Data Produk<br>ng dan Bahan Baku | Bills of<br>Materials<br>Set | Supplier<br>tup | <b>2</b> ≡<br>Pelanggan | Data F | Pegawai Data T | oko Saldo A<br>Produk | val Saldo Awa<br>ladi Bahan Baki<br>Sald | Saldo Awal<br>Neraca<br>o Awal | Saldo Awa<br>Hutang | Pemb<br>Tu | elian Per<br>nai K<br>In | mbelian Produksi<br>redit<br>ventory Control                                                                                                    | Hasil Penju<br>Produksi Tur<br>Penju | alan Pengiriman Pengiriman Pengir | enjualan<br>an Retur<br>si Exit |                   |
| P     | embelian Kr         | edit Pembayaran H                   | lutang La                    | poran Perse     | ediaan Lap              | oran H | lutang PRODU   | KSI ×                 |                                          |                                |                     |            |                          |                                                                                                    |                                      |                                                                                                    |                                 |                   |
| G     | Masukk              | an 👩 Hapus                          | 👝 Tutup                      |                 |                         |        | Tanggal        | Barcode               | Nama Barang                              | l.                             |                     | Jumlah     | Satuan                   | Harga Beli                                                                                                    | Total                                | No Nota                                                                                                    | Job Order                       | Produk 📤          |
|       | Data                |                                     |                              |                 |                         |        | 01-Oct-20      | 6 BTKL0001            | Biaya Tenaga                             | Kerja Langsur                  | ŋ                   | 800        |                          | 1,260                                                                                                    | 1,008,000                            | 2016-11-27/PEN                                                                                                    |                                 | Roti Isi 7 Rasa   |
| Pr    | oduksi<br>2016-12-0 | 4/PENGGR8//145925                   |                              | Ka              | de Baru                 |        | 01-Oct-20      | 6 BOP0001             | Biaya Overhe                             | ad Pabrik                      |                     | 800        |                          | 510                                                                                                    | 408,000                              | 2016-11-27/PEN                                                                                                    |                                 | Roti Isi 7 Rasa   |
|       | Tanggal             | 11- Okt -201 ×                      | -                            |                 | de bard                 |        | 👸 01-Oct-20    | 6 BP0005_DS           | 05Dus Sablon                             | Besar                          |                     | 800        | pcs                      | 1,600                                                                                                    | 1,280,000                            | 2016-11-27/PEN                                                                                                    |                                 | Roti Isi 7 Rasa   |
|       | Produk              |                                     |                              |                 | -                       |        | 🛅 01-Oct-20    | 6 BP0003_PB           | 03Plastik Beni                           | ng Besar                       |                     | 800        | pcs                      | 150                                                                                                    | 120,000                              | 2016-11-27/PEN                                                                                                    |                                 | Roti Isi 7 Rasa   |
|       | Jumlah              |                                     |                              |                 |                         |        | 👸 01-Oct-20    | 6 BB0015_BL           | 15Selai Bluebe                           | rry                            |                     | 8          | kg                       | 41,000                                                                                                    | 328,000                              | 2016-11-27/PEN                                                                                                    |                                 | Roti Isi 7 Rasa   |
|       |                     |                                     |                              |                 |                         |        | 👸 01-Oct-20    | 6 880014_KA           | 14Selai Kacan                            | 9                              |                     | 8          | kg                       | 33,000                                                                                                    | 264,000                              | 2016-11-27/PEN                                                                                                    |                                 | Roti Isi 7 Rasa   |
|       |                     |                                     |                              |                 |                         |        | 🛅 01-Oct-20    | 6 880011_KE           | 11Keju                                   |                                |                     | 8          | kg                       | 74,000                                                                                                    | 592,000                              | 2016-11-27/PEN                                                                                                    |                                 | Roti Isi 7 Rasa   |
|       |                     |                                     |                              |                 |                         |        | 👸 01-Oct-20    | 6 BB0016_ST           | 16Selai Strawl                           | perry                          |                     | 8          | kg                       | 41,000                                                                                                    | 328,000                              | 2016-11-27/PEN                                                                                                    |                                 | Roti Isi 7 Rasa   |
|       |                     |                                     |                              |                 |                         |        | 👸 01-Oct-20    | 6 880013_SR           | 13Selai Srikay                           | a                              |                     | 8          | kg                       | 40,000                                                                                                    | 320,000                              | 2016-11-27/PEN                                                                                                    |                                 | Roti Isi 7 Rasa   |
| 1     |                     |                                     |                              |                 |                         |        | 🛅 01-Oct-20    | 6 880012_NN           | 5 12Selai Nanas                          |                                |                     | 8          | kg                       | 50,000                                                                                                    | 400,000                              | 2016-11-27/PEN                                                                                                    |                                 | Roti Isi 7 Rasa   |
|       |                     |                                     |                              |                 |                         |        | 01-Oct-20      | 6 BB0010_C.           | . 10Selai Coklat                         |                                |                     | 8          | kg                       | 36,000                                                                                                    | 288,000                              | 2016-11-27/PEN                                                                                                    |                                 | Roti Isi 7 Rasa   |
|       |                     |                                     |                              |                 |                         |        | 👸 01-Oct-20    | 6 880009_AI           | 09Air Galon                              |                                |                     | 72         | liter                    | 3,800                                                                                                    | 273,600                              | 2016-11-27/PEN                                                                                                    |                                 | Roti Isi 7 Rasa   |
|       |                     |                                     |                              |                 |                         |        | 🛅 01-Oct-20    | 6 880008_TE           | 08Telur                                  |                                |                     | 32         | kg                       | 19,000                                                                                                    | 608,000                              | 2016-11-27/PEN                                                                                                    |                                 | Roti Isi 7 Rasa   |
|       |                     |                                     |                              |                 |                         |        | 🛅 01-Oct-20    | 6 BB0007_G.           | 07Garam                                  | 1                              |                     | 2.4        | kg                       | 8,000                                                                                                    | 19,200                               | 2016-11-27/PEN                                                                                                    |                                 | Roti Isi 7 Rasa   |
|       |                     |                                     |                              |                 |                         |        | 🛅 01-Oct-20    | 6 BB0006_SS           | 8 06Susu Bubuk                           | 1                              |                     | 16         | kg                       | 75,000                                                                                                    | 1,200,000                            | 2016-11-27/PEN                                                                                                    |                                 | Roti Isi 7 Rasa   |
|       |                     |                                     |                              |                 |                         |        | 01-Oct-20      | 6 BB0005_F            | 05Fermipan                               | 1                              |                     | 1.76       | kg                       | 80,000                                                                                                    | 140,800                              | 2016-11-27/PEN                                                                                                    |                                 | Roti Isi 7 Rasa   |
|       |                     |                                     |                              |                 |                         |        | 01-Oct-20      | 6 BB0004_M.           | . 04Mentega                              |                                |                     | 24         | kg                       | 19,000                                                                                                    | 456,000                              | 2016-11-27/PEN                                                                                                    |                                 | Roti Isi 7 Rasa   |
|       |                     |                                     |                              |                 | 100                     | 1      | 01-Oct-20      | 6 880003_GU           | 03Gula Pasir                             | 5 6                            |                     | 48         | kg                       | 9,000                                                                                                    | 432,000                              | 2016-11-27/PEN                                                                                                    |                                 | Roti Isi 7 Rasa 🖵 |
|       |                     |                                     |                              | 1               | 100                     | 1      | -              |                       | 1.5                                      | 8.0                            | in the second       | dian.      |                          | The other designation of the other designation of the other designation |                                      |                                                                                                    |                                 |                   |

Gambar 4.21 Form Produksi

### 16. Form Hasil Produksi

Form ini digunakan untuk mencatat hasil dari proses produksi. Setelah pengguna menginput proses produksi pada form produksi, pengguna harus menginput hasil produksi dari proses sebelumnya dalam form ini. Pengguna dapat memilih jenis roti pada pilihan kolom nomor produksi, setelah itu pilih kolom perintah"Masukkan Data", data akan terinput sebagai produk barang jadi dan akan tercatat dalam laporan persediaan produk (barang jadi).

#### Jurnal hasil produksi:

| Persediaan produk jadi | XXX |     |
|------------------------|-----|-----|
| Persediaan dalam pro   | ses | XXX |

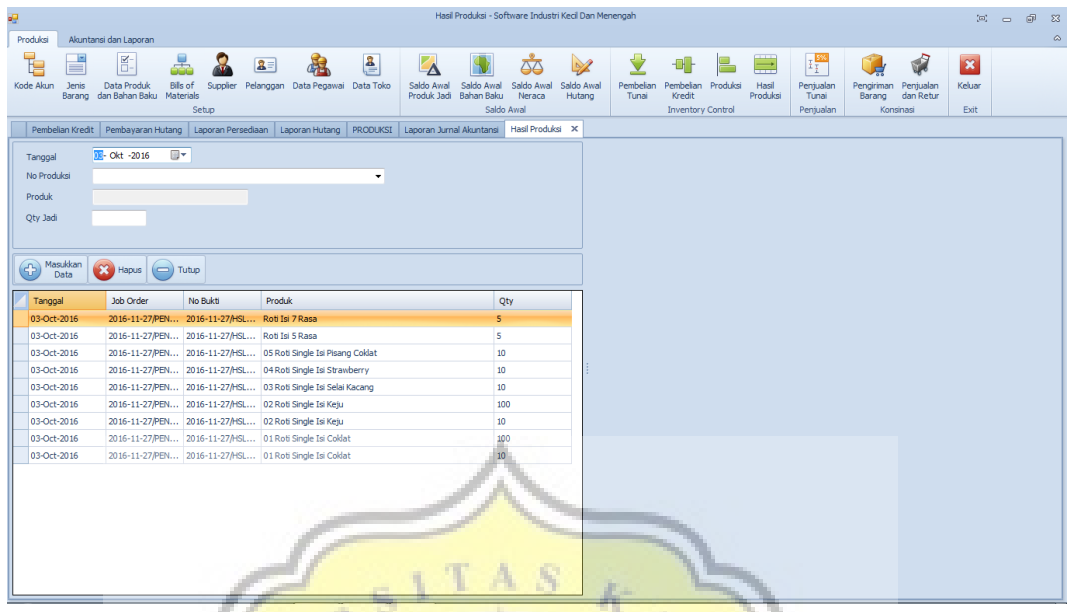

Gambar 4.22 Form Hasil Produksi

17. Form Penjualan Tunai

Form ini digunakan untuk menginput penjualan tunai (*retail* dan *made by order*). Perusahaan ini menjual produk secara retail (*display* toko) dan pesanan, keduanya diinput sebagai penjualan tunai karena toko tidak menerima DP (uang muka). Dalam form ini, di sebelah kiri form akan muncul stok barang jadi yang siap untuk dijual, pengguna cukup memilih jenis roti kemudian memasukkan jumlah roti yang dibeli. Pilih kolom pilihan"Masukkan Data", maka transaksi akan otomatis terjurnal dan terinput dalam Laporan Penjualan. Transaksi ini juga akan secara otomatis mengurangi stok barang jadi.

#### Jurnal penjualan tunai:

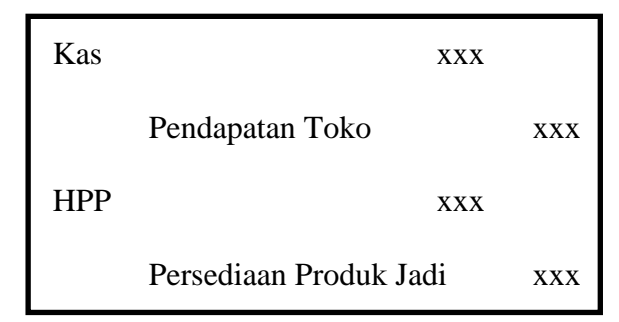

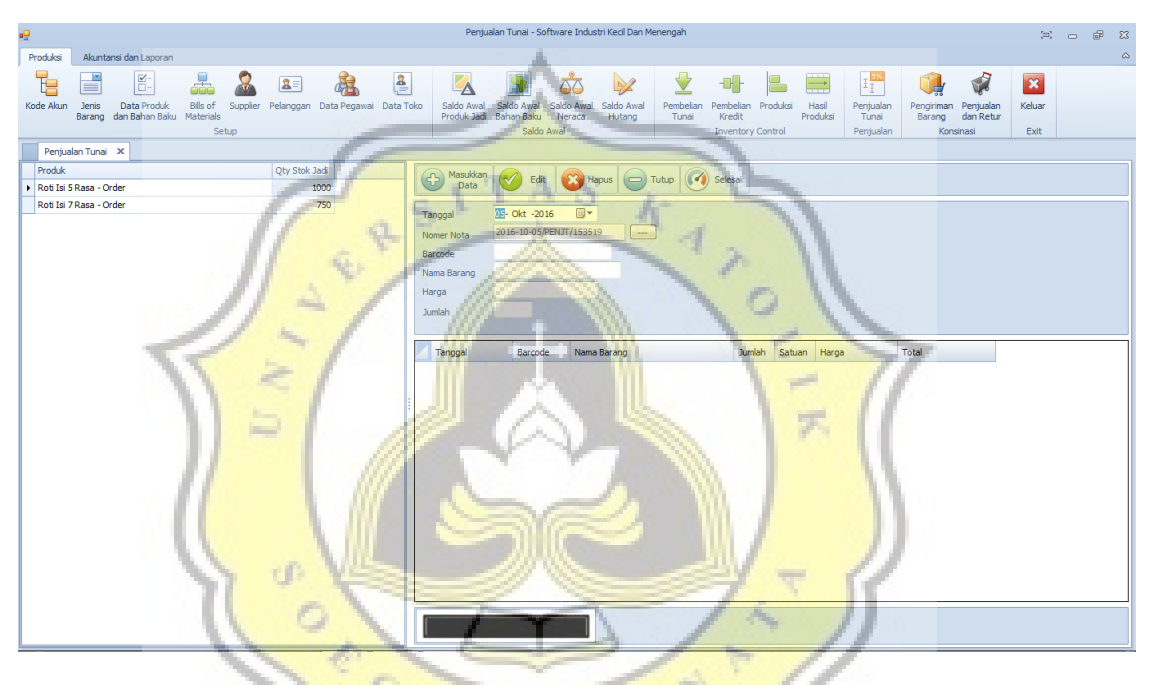

Gambar 4.23 Form Penjualan Tunai

A P

18. Form Pengiriman Barang

Form ini digunakan untuk transaksi penjualan konsignasi. Pada proses ini sistem akan memindahkan pencatatan barang dari barang jadi menjadi barang konsignasi. Dengan menggunakan form ini, pengguna menginput data penjualan konsignasi untuk masing-masing toko yang sudah bekerja sama dengan memilih pada kolom Toko, kemudian menginput jumlah roti yang dikirim untuk dititipkan di toko tersebut. Setelah pengguna memasukkan data pengiriman, sistem akan menjurnal dan data akan terinput dalam Laporan Persediaan Konsignasi. Transaksi ini akan secara otomatis mengurangi stok barang jadi.

Jurnal pengiriman barang:

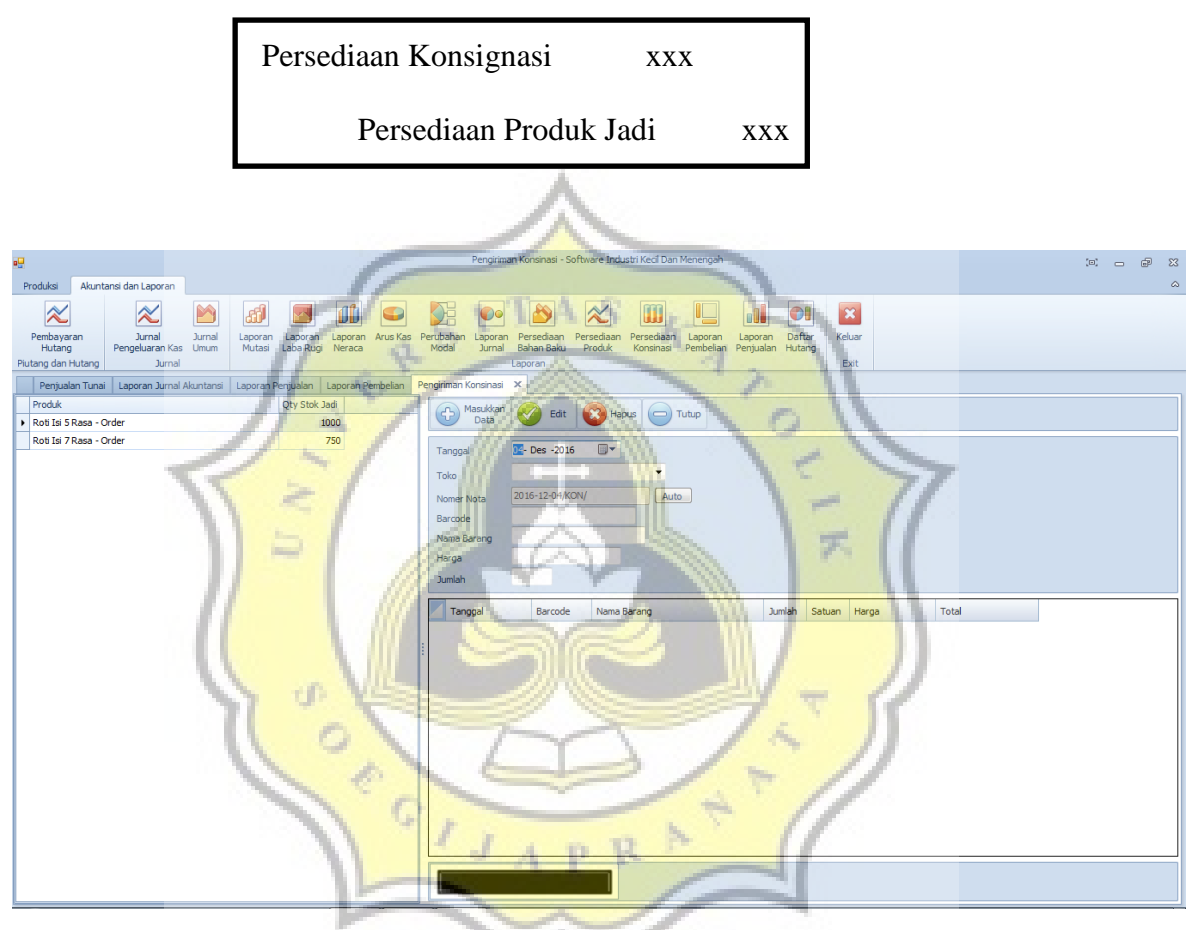

Gambar 4.24 Form Pengiriman Barang

19. Form Penjualan dan Retur

Form ini digunakan untuk menginput hasil penjualan konsignasi yang dititipkan pada 10 toko atau warung kecil. Dalam form ini pengguna menginput jumlah barang yang terjual dan yang tidak terjual. Pada transaksi ini sistem akan menjurnal,data akan terinput dalam Laporan Penjualan, dan akan mengurangi stok barang konsignasi.

Jurnal penjualan barang konsignasi:

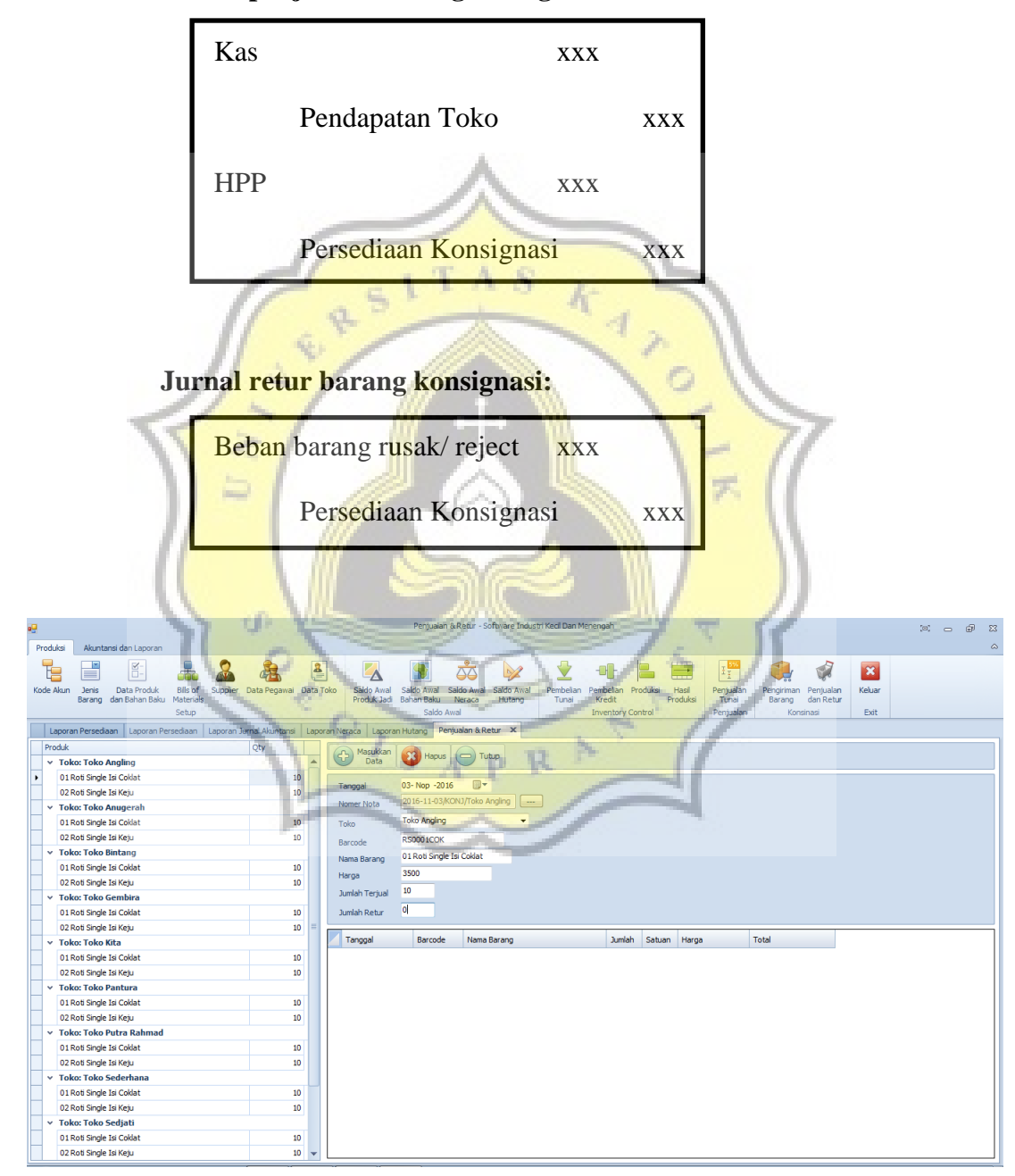

Gambar 4.25 Form Penjualan dan Retur

#### 20. Form Pembayaran Hutang

Form ini digunakan untuk melakukan transaksi pembayaran hutang usaha. Dalam form ini akan munculdaftarhutang lengkap dengan data *supplier*-nya. Untuk melakukan pembayaran, pengguna dapat memilih nama *supplier*yang tersedia pada kolom di sebelah kiri form, daftar total hutang akan muncul pada kotak di bagian kanan bawah. Pengguna dapat memasukkan nomor bukti pembayaran dan nominal yang akan dibayarkan. Transaksi akan terjurnal dan secara otomatis akan mengurangi nominal hutang toko pada*supplier* tersebut.

|                  | Jurnal pe                         | mbay          | aran hi                                                                                                    | itang:                                        |                                       | 15                                            | -            | 7               |                                          |
|------------------|-----------------------------------|---------------|----------------------------------------------------------------------------------------------------|-----------------------------------------------|---------------------------------------|-----------------------------------------------|--------------|-----------------|------------------------------------------|
|                  | Hutar                             | ng usa<br>Kas | lha<br>S                                                                                                    |                                               |                                       | xxx                                           | 5            |                 |                                          |
| uksi Akunta      | nsi dan Laporan                   |               | Pemb                                                                                                    | ayaran Hutang - Softw                         | are Industri Kedi Dag Menengah        |                                               |              |                 | (a) _ J                                  |
| lutang           | Pengeluaran Kas Umum Mutasi Laba  | Rugi Neraca   | Modal Jurr                                                                                                    | al Bahan Baku Pi                              | roduk Konsinasi Pembelian Penjua      | an Hutang                                     | uar          |                 |                                          |
| ) dan Hutang     | Jurnal                            | 1000          | and the second second s | Laporan                                       | 1                                     | E                                             | xit          |                 |                                          |
| Masukkan<br>Data | 🧭 Edit 😣 Hapus 🕞 Tutup            | Foto          | Nama Suppler<br>Buah Segar<br>CV. Alfa Mineral                                                                                                    | Alamat<br>Pasar Puri Ruk<br>Jl. Kartini No. 1 | o 6A, Pati<br>29, Pati (0295) 324 995 | No Telp2<br>0878 3210 107<br>81 0812 3288 019 | No Fax<br>76 | Email           | Contact Person<br>Mas Anggar<br>Mas Budi |
|                  |                                   | ×             | CV. Harum Citra                                                                                                    | Kimia Jl. Wahid Hasy                          | im No. 144, Semarang (024) - 354676   | 57 0813 4222 345                              | 56           | harumcitrakimia | Bu Anna                                  |
| a Supplier       |                                   | ×             | CV. Remaja                                                                                                    | Jl. Jendral Sud                               | irman No. 105, Pati (0295) 334 217    | 76 0812 9922 845                              | i3<br>19     |                 | Mas Harun                                |
| ma Supplier      | CV. Harum Citra Kimia             | ×             | PT. Kusuma Indr                                                                                                    | asar Jl. Hanoman N                            | o. 16, Semarang (024) 7610 872        | 22 0817 9802 114                              | 13           | salesKIG@gmail  | Mbak Sofie                               |
| mat              | Ji. Wanio nasym No. 144, Semarang |               |                                                                                                    |                                               |                                       |                                               |              |                 |                                          |
| Telp             | (024) - 3546767                   |               |                                                                                                    |                                               |                                       |                                               |              |                 |                                          |
|                  | No image data                     | Transl        | Under                                                                                                    | No Delat                                      | K-1                                   | Colds 11 days                                 | Dambauran    | Coldo           |                                          |
|                  |                                   | Tanggar       | Oct-16 Hutano Licaba                                                                                                    | PH1010RB                                      | TERM 1                                | 0                                             | 25 000 000   | 54 215 500      |                                          |
|                  |                                   |               | Oct-16 Hutang Licoba                                                                                                    | 2016-11-27/0514                               | Damhalian Kranit 165alai Strauboru    | 4 100 000                                     | 0            | 79 215 500      |                                          |
| Hutang           |                                   |               | Oct-16 Hutang Usehe                                                                                                    | 2016-11-27/054                                | Dambalian Krarkt 15Calai Bluahoon     | 4 100 000                                     | -            | 75 115 500      |                                          |
| nggal            | 04- Des -2016                     | 10 01*        | Oct. 16 Initiang Usana                                                                                                    | 2010-11-2//PEM.                               | Dephatics Keeds 140-bit Kees          | 3,200,000                                     | •            | 71,015,500      |                                          |
| Bukti            |                                   | E2 01-        | Hutang Usaha                                                                                                    | 2016-11-2//PEM                                | Penueian Kredit 145elai Kacang        | 3,300,000                                     | •            | /1,015,500      |                                          |
| terangan         |                                   | E3 01-        | Hutang Usaha                                                                                                    | 2016-11-27/PEM                                | Pempelah Krédit 13selai srikaya       | 4,000,000                                     |              | 67,715,500      |                                          |
| minal            |                                   | 01-           | Hutang Usaha                                                                                                    | 2016-11-27/PEM                                | Pembelan Kredit 12Selai Nanas         | 5,000,000                                     | 0            | 63,715,500      |                                          |
|                  |                                   | <b>ED</b> 01- | Uct-10 Hutang Usaha                                                                                                    | 2016-11-27/PEM                                | Pembelian Kredit 11Keju               | 7,400,000                                     | 0            | 58,715,500      |                                          |
|                  |                                   |               |                                                                                                    |                                               |                                       |                                               |              |                 |                                          |
|                  |                                   | 01-           | Oct-16 Hutang Usaha                                                                                                    | 2016-11-27/PEM                                | Pembelian Kredit 10Selai Coklat       | 3,600,000                                     | 0            | 51,315,500      |                                          |

Gambar 4.26 Form Pembayaran Hutang

#### 21. Jurnal Pengeluaran Kas

Form jurnal ini digunakan untuk menjurnal biaya-biaya seperti biaya pembelian ATK, biaya bensin, biaya telpon, biaya iklan dan promosi, biaya pemeliharaan (obat pel, sabun cuci tangan, sapu, lap, dll). Dalam form ini sudah tersedia pilihan akun beban di sebelah kiri form, pengguna dapat memilihjenis beban yang akan dijurnal pengeluarannya. Untuk jurnal di sisi kredit, pengguna dapat memilih jenis pembayaran menggunakan kas atau rekening bank, masukkan nomor bukti transaksi, keterangan, dan nominal pengeluarannya.

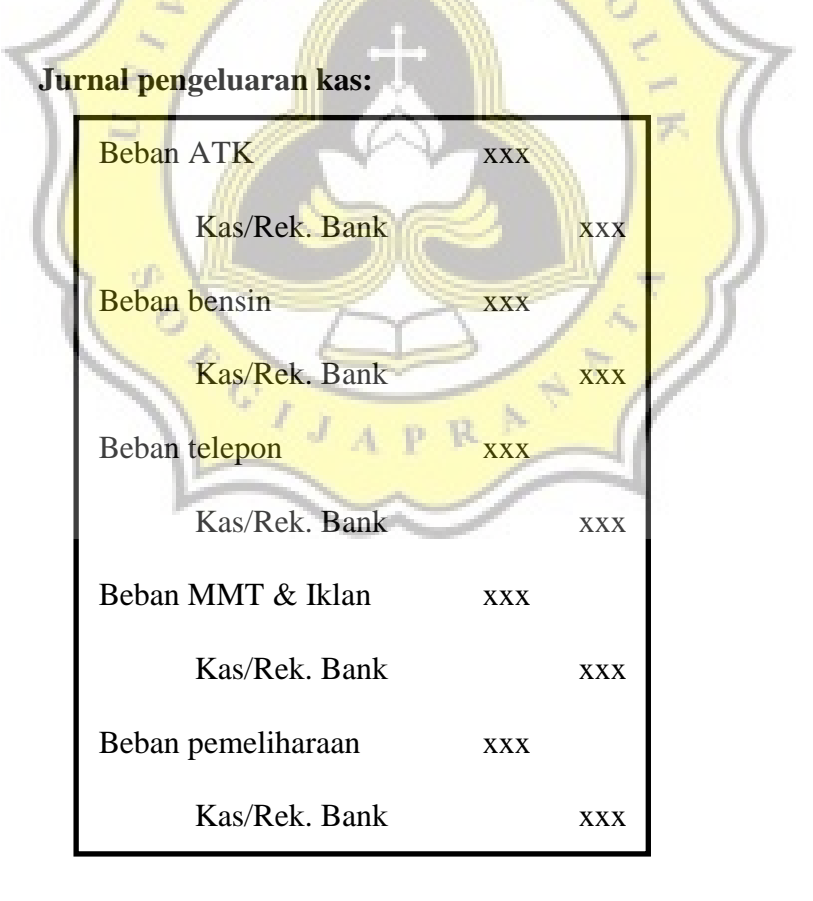

|                              |                                                                                                    |          |                  | Jurnal Penge                   | eluaran Kas - Software Inc  | dustri Kecil Dan Menenç | Jah                 |                             |         | [0        | <br>d X3 |
|------------------------------|----------------------------------------------------------------------------------------------------|----------|------------------|--------------------------------|-----------------------------|-------------------------|---------------------|-----------------------------|---------|-----------|----------|
| Produksi Akunta              | ansi dan Laporan                                                                                                    |          |                  |                                |                             |                         |                     |                             |         |           | a        |
| Pembayaran                   | Jurnal Jurnal Laporan Lapora                                                                                                    | Lapora   | n Arus Kas Pi    | erubahan Laporan               | Persediaan Persediaan       | Persediaan Lapora       | n Laporan           | Daftar Keluar               |         |           |          |
| Hutang<br>Piutano dan Hutano | Pengeluaran Kas Umum Mutasi Laba Ru<br>Jumal                                                                                                    | p Neraci | 1                | Modal Jurnal                   | Bahan Baku Produk<br>aporan | Konsinasi Pembeli       | an Penjualan        | Hutang                      |         |           |          |
| Laporan Persedi              | aan Laporan Persediaan Laporan Jurnal Akun                                                                                                    | ansi Lar | oran Neraca      | Laporan Hutano Du              | rnal Pengeluaran Kas 🗴      | 1                       |                     |                             |         |           |          |
| BEBAN                        | AN USAHA                                                                                                    |          | Masukkan<br>Data | Edit <table-cell></table-cell> | Hapus 🕞 Tutup               | ]                       |                     |                             |         |           |          |
| i i 🗛                        | Beban Usaha                                                                                                    |          | Rekening Yang    | Di Debet                       |                             |                         |                     |                             |         |           |          |
| ė.                           | - 🔁 Beban Administrasi dan Umum                                                                                                    |          | 5 2 1            | 01 04 Beban ATK                |                             |                         |                     |                             |         |           |          |
|                              | Beban THR                                                                                                    |          | Rekening Yang    | Di Kredit                      |                             |                         |                     |                             |         |           |          |
|                              | 💓 Beban Bensin                                                                                                    | ĸ        | as / Rek Bank    | Kas                            | -                           |                         |                     |                             |         |           |          |
|                              | Beban Pemeliharaan                                                                                                    |          | lo Rekening      |                                |                             | -                       |                     |                             |         |           |          |
|                              | Beban ATK                                                                                                    |          | 1 1 1            | 01 01 Kas                      |                             |                         |                     |                             |         |           |          |
|                              | Beban Telepon                                                                                                    |          |                  | No Delati                      | ¥                           |                         | Manipul             |                             |         |           |          |
|                              | Behan Derregiari Peralatan                                                                                                    |          | ariyyai          | BATK3110                       | Kertas HVS 1 Pim            |                         | 32500               |                             |         |           |          |
|                              | Beban Produk Rusak / Reject                                                                                                    |          |                  |                                |                             |                         |                     |                             |         |           |          |
|                              | Output nutrie   Nutrie   Nutrie                                                                                                    |          |                  |                                |                             |                         |                     |                             |         |           |          |
|                              | All regretering to regretering to r |          |                  |                                |                             |                         |                     |                             |         |           |          |
| ģ.                           | - 🔁 Biaya Sesungguhnya                                                                                                    |          | 28-Oct-1         | 16 Beban Bensin                | BBENSIN2810                 |                         |                     |                             | 200,000 | 1,000,450 |          |
|                              | BOPs                                                                                                    |          | 25-0ct-1         | 16 Beban Telepon               | BTELPON2510                 |                         |                     |                             | 131,500 | 800,450   |          |
|                              | BIKLS                                                                                                    |          | 14-0ct-1         | 16 Behan Bensin                | BRENSIN 1410                |                         |                     |                             | 200.000 | 668.950   |          |
|                              |                                                                                                    |          | 12-0-t-1         | 16 Rehae ATV                   | PATK1210                    | Pelosio 1 ozdu          | oi otooloo . do era | n kod amalan nutih dawa     | 11 700  | 468.950   |          |
|                              |                                                                                                    |          | 12-0(t-1         | Deban AIK                      | DHITK 1210                  | bupoin 1 pack,          | si stepies ukura    | an keur, ampiop putin ukura | 11,700  | 400,730   |          |
|                              |                                                                                                    |          | 09-Oct-1         | Beban Bensin                   | BREWSIN0910                 |                         |                     |                             | 200,000 | 457,250   |          |
|                              |                                                                                                    |          | 04-Oct-1         | 16 Beban Pemelihara            | an BPEMELI0410              | Superpel, Detol         | Mama Lemon,         | Spons Cuci                  | 57,250  | 257,250   |          |
|                              |                                                                                                    |          | 03-Oct-1         | 16 Beban Bensin                | BBENSIN0310                 |                         | -                   |                             | 200,000 | 200,000   |          |
|                              |                                                                                                    | 1        | -                |                                |                             |                         | -                   |                             |         |           |          |
|                              |                                                                                                    | -        |                  |                                |                             |                         | 100                 |                             |         |           |          |

Gambar 4.27 Form Jurnal Pengeluaran Kas

### 22. Form Jurnal Umum

Form ini digunakan untuk mencatat jurnal penyusutan peralatan, kendaraan, gedung per bulan, mencatat BOP sesungguhnya, dan mutasi dari kas ke bank dan sebaliknya.

### Jurnal Umum:

| Beban penyusutar | xxx             | Kas       | XXX        |  |  |  |
|------------------|-----------------|-----------|------------|--|--|--|
| Akumulasi p      | enyusutan p R 3 | xxx Rek   | . Bank xxx |  |  |  |
| BOPs             | ~~~             | XXX       |            |  |  |  |
|                  | Kas             | XXX       |            |  |  |  |
| BOPt             | )               | XXX       |            |  |  |  |
|                  | BOPs            | XXX       |            |  |  |  |
| Jika BOPb > BO   | PS              | Jika BOPb | < BOPs     |  |  |  |
| BOPs             | XXX             | HPP       | XXX        |  |  |  |
| HPP              | XXX             | BOF       | Ps xxx     |  |  |  |

| <del>2</del>                                                                                 | Jurnal Umum - Software Industri Kecil Dan Menengah                                                                                                    | 21 Te - 21 |
|----------------------------------------------------------------------------------------------|----------------------------------------------------------------------------------------------------|------------|
| Produksi Akuntansi dan Laporan                                                               |                                                                                                    | ۵          |
| Pendayaran Arnal Arnal Laporan Laporan Laporan Laporan Laporan Kas Umuni Mutasi Laba Rugi We | A Constant Constant Const |            |
| Laporan Persediaan Laporan Persediaan Laporan Jurnal Akuntansi                               | ooran Neraca Laporan Hutang Jurnal Umum 🗙                                                                                                    |            |
| Rekening Yang di Debet                                                                       | Com Masukkan 😪 Edit 🔞 Hapus 🤤 Tutup                                                                                                    |            |
| ASET ASET ASE ASE ASE ASE ASE ASE ASE ASE ASE ASE                                            | Rekening Yang Di Debet       1     1     0.1     Kes       Rekening Yang Di Kredt     1     1     0.1     0.1       Tanggal     No Bukt     Keterangan     Nommal     Arus Kas                                                                                                    |            |
| E Plutang                                                                                    | 31- Okt -201 ▼ 800000 Tidak Ada ▼                                                                                                    |            |
| Beredian                                                                                     | Bulan 10 - Tahun 2016 -                                                                                                    |            |
|                                                                                              |                                                                                                    | *          |
|                                                                                              | Tanggal Uraian Na Bukti Keterangan Debet Kredit Sa                                                                                                    | aldo       |
| Rekening Yang di Kredit                                                                      | 1,244,240                                                                                                    | 0          |
|                                                                                              | 31-Oct-16 Harga Pokok Penjualan JU3110 Selsih BTKL 1,244,240 0                                                                                                    | 1,244,240  |
| aset Lancar                                                                                  | 31-Oct-16 BTKLs JU3110BTKL Hutang BTKL 0 13,955,760                                                                                                    | 0          |
| 🗐 🚰 Kas dan Setara Kas                                                                       | 31-Oct-16 Hutang Biaya Tenag JU3110BTKL Hutang BTKL 13,955,760 0                                                                                                    | 13,955,760 |
| 🖃 🔁 Kas dan Setara Kas                                                                       | 31-Oct-16 Kas JU3110BTKL Pembayaran BTKLs 0 15,200,000                                                                                                    | 0          |
| Kas                                                                                          | 19.200,000 0                                                                                                    | 15,200,000 |
|                                                                                              | 31-Oct-16 Akumulasi Depresiasi JU3110PER 0 2,101,583                                                                                                    | 0          |
| Burner Putang                                                                                | 31-Oct-16 Beban Depresias Pe., JU3110PER 2,101,583 0                                                                                                    | 2,101,583  |
| Periodiali Periodiali Periodiali                                                             | 31-0ct-16 Alamulasi Depresasi 3U31106ED 0 4,583,333                                                                                                    | 0          |
| B 🐇 ASET TETAP                                                                               | m 31-0d:16 Beban Depresaa Ge JUS110GED 4,583,333 0                                                                                                    | 4,583,333  |

Gamb<mark>ar</mark> 4.28 Form Jurnal Umum

Ŧ.

23. Laporan Persediaan Produk

# Adijaya Laporan Laporan Persediaan Produk Jadi

| eriode 31-Oct-2016 sampai dengan 31-Oct-2016 |        |           |                  |           |            |        |             |
|----------------------------------------------|--------|-----------|------------------|-----------|------------|--------|-------------|
|                                              | Satuan | Stok Awal | Hasil Prod       | Penjualan | Stok Akhir | Harga  | Total Harga |
| Roti Isi 5 Rasa                              | Pcs    | 0         | P <sup>5</sup> R | 4         | 1          | 6,930  | 6,930       |
| Roti Isi 5 Rasa - Order                      | Pcs    | 0         | 0                | 0         | 0          | 7,730  | 0           |
| Roti Isi 7 Rasa                              | Pcs    | 0         | 5                | 3         | 2          | 10,371 | 20,742      |
| Roti Isi 7 Rasa - Order                      | Pcs    | 0         | 0                | 0         | 0          | 11,971 | 0           |
| 01 Roti Single Isi Coklat                    | Pcs    | 0         | 110              | 107       | 3          | 2,730  | 8,190       |
| 02 Roti Single Isi Keju                      | Pcs    | 0         | 111              | 111       | 0          | 3,076  | 0           |
| 03 Roti Single Isi Selai<br>Kacang           | Pcs    | 0         | 10               | 7         | 3          | 2,700  | 8,100       |
| 04 Roti Single Isi<br>Strawberry             | Pcs    | 0         | 10               | 7         | 3          | 2,780  | 8,340       |
| 05 Roti Single Isi Pisang<br>Coklat          | Pcs    | 0         | 10               | 8         | 2          | 2,610  | 5,220       |
| Sub                                          | Total  | 0         | 261              | 247       | 14         |        | 57,523      |
| Grand                                        | Total  | 0         | 261              | 247       | 14         |        | 57,523      |

106

Gambar 4.29 Laporan Persediaan Produk

## 24. Laporan Persediaan Konsignasi

# Adijaya Laporan <sub>Laporan</sub> Persediaan Produk Konsinasi

| Periode 31-Oct-2016 sampai dengan 31-Oct2016 |              |            |                         |            |             |         |                    |  |  |  |
|----------------------------------------------|--------------|------------|-------------------------|------------|-------------|---------|--------------------|--|--|--|
| Toko Angling                                 | Toko Angling |            |                         |            |             |         |                    |  |  |  |
|                                              | Satuan       | Stok Awal  | Hasil Prod              | Penjualan  | Stok Akhir  | Harga   | Total Harga        |  |  |  |
| 01 Roti Single Isi Coklat                    | Pos          | 0          | 10                      | 0          | 10          | 2,730   | 27,301             |  |  |  |
| 02 Roti Single Isi Keju                      | Pos          | 0          | 10                      | 0          | 10          | 3,076   | 30,759             |  |  |  |
| Sub                                          | Total        | 0          | 20                      | 0          | 20          |         | 58,060             |  |  |  |
| Toko Anugerah                                |              |            |                         |            |             |         |                    |  |  |  |
|                                              | Satuan       | Stok Awal  | Hasil Prod              | Penjualan  | Stok Akhir  | Harga   | Total Harga        |  |  |  |
| 01 Roti Single Isi Coklat                    | Pos          | D          | 10                      | 0          | 10          | 2.730   | 27.301             |  |  |  |
| 02 Roti Single Isi Keju                      | Pos          | 0          | 10                      | 0          | 10          | 3.076   | 30,759             |  |  |  |
| Sub                                          | Total        | 0          | 20                      | 0          | 20          |         | 58,060             |  |  |  |
| Toko Bintang                                 |              | -          |                         |            |             |         |                    |  |  |  |
|                                              | Satuan       | Stok Awa   | Hasil Prod              | Peniualan  | Stok Akhir  | Harga   | Total Harga        |  |  |  |
| 01 Roti Single Isi Coklat                    | Pes          | 0          | 10                      | 0          | 10          | 2 730   | 27 301             |  |  |  |
| 02 Roti Single Isi Keju                      | Pos          | 0          | 10                      | 0          | 10          | 3.076   | 20,759             |  |  |  |
| Sub                                          | Total        | 0          | 20                      | 0          | 20          | 0,010   | 58,060             |  |  |  |
| Toko Gembira                                 |              |            |                         | tr'        |             |         | 00,000             |  |  |  |
| TOKO GEINDIYA                                | S atu an     | Stok Award | Hacil Brod              | Penjualan  | Stok Akhir  | Haraa   | Total Haraa        |  |  |  |
|                                              | Batuan       | STOR POUL  | Hasii Filu              | Felijualan | SLOK PARITI | naiya   | i otal Harga       |  |  |  |
| D1 Roti Single Isi Coklat                    | Pes          | U          | 10                      | U          | 10          | 2,730   | 27,301             |  |  |  |
| DZ Roti Single Isi Keju                      | PCS          | 0          | 10                      | U          | 10          | 3,076   | 30,759             |  |  |  |
| SUD                                          | Iotal        | U          | 20                      | U          | 20          | 11      | 58,060             |  |  |  |
| loko Kita                                    | <b></b>      |            |                         |            |             | -       |                    |  |  |  |
| 2                                            | Satuan       | Stok Awal  | Hasil Prod              | Penjualan  | Stok Akhir  | Harga   | Total Harga        |  |  |  |
| 01 Roti Single Isi Coklat                    | Pos          | 0          | 10                      | D          | 10          | 2,730   | 27,301             |  |  |  |
| 02 Roti Single Isi Keju                      | Pos          | 0          | 10                      | 0          | 10          | 3,076   | 30,759             |  |  |  |
| Talka Dantura                                | Total        | 0          | 20                      | 0          | 20          |         | 58,060             |  |  |  |
|                                              | 6.           |            |                         |            |             |         |                    |  |  |  |
| the second second                            | Satuan       | Stok Awa   | Hasil Prod              | Penjualan  | Stok Akhir  | Harga   | <u>Total Harga</u> |  |  |  |
| 01 Roti Single Isi Coklat                    | Pos          | 0          | 10                      | D          | 10          | 2,730   | 27,301             |  |  |  |
| 02 Roti Single Isi Keju                      | Pos          | 0          | 10                      | 0          | 10          | 3,076   | 30,759             |  |  |  |
| Sub                                          | Total        | 0          | 20                      | 0          | 20          | 11      | 58,060             |  |  |  |
| Toko Putra Rahmad                            | _            |            | 10000                   |            | ALC: NO     | - F - A |                    |  |  |  |
| 101                                          | Satuan       | Stok Awa   | Hasil Prod              | Penjualan  | Stok Akhir  | Harga   | Total Harga        |  |  |  |
| 01 Roti Single Isi Coklat                    | Pos          | 0          | 10                      | 0          | 10          | 2,730   | 27,301             |  |  |  |
| 02 Roti Single Isi Keju                      | Pos          | 0          | 10                      | 0          | 10          | 3,076   | 30,759             |  |  |  |
| Sub                                          | Total        | 0          | 20                      | 0          | 20          | 100 C   | 58,060             |  |  |  |
| Toko Sederhana                               |              |            |                         | ALC: N     |             |         |                    |  |  |  |
|                                              | Satuan       | Stok Awal  | Hasil Prod              | Penjualan  | Stok Akhir  | Harga   | Total Harga        |  |  |  |
| 01 Roti Single Isi Coklat                    | Pes          | 0          | 10                      | 0          | 10          | 2,730   | 27,301             |  |  |  |
| 02 Roti Single Isi Keju                      | Pos          | 0          | 10                      | 0          | 10          | 3,076   | 30,759             |  |  |  |
| Sub                                          | Total        | 0          | 20                      | 0          | 20          |         | 58,060             |  |  |  |
| Toko Sedjati                                 |              |            | No. of Concession, Name | - C        |             |         |                    |  |  |  |
|                                              | Satuan       | Stok Awal  | Hasil Prod              | Penjualan  | Stok Akhir  | Harga   | Total Harga        |  |  |  |
| 01 Roti Single Isi Coklat                    | Pos          | 0          | 10                      | 0          | 10          | 2,730   | 27,301             |  |  |  |
| 02 Roti Single Isi Keju                      | Pos          | 0          | 10                      | D          | 10          | 3,076   | 30,759             |  |  |  |
| Sub                                          | Total        | 0          | 20                      | 0          | 20          |         | 58,060             |  |  |  |
| Toko Sleko                                   |              |            |                         |            |             |         |                    |  |  |  |
|                                              | Satuan       | Stok Awal  | Hasil Prod              | Penjualan  | Stok Akhir  | Harga   | Total Haroa        |  |  |  |
| 01 Roti Single Isi Coklat                    | Pcs          | D          | 10                      | 0          | 10          | 2,730   | 27,301             |  |  |  |
| 02 Roti Single Isi Keju                      | Pcs          | 0          | 10                      | 0          | 10          | 3,076   | 30,759             |  |  |  |
| Sub                                          | Total        | 0          | 20                      | 0          | 20          |         | 58,060             |  |  |  |
|                                              | Tetel        | 0          | 200                     | 0          | 200         |         | 580 596            |  |  |  |

Gambar 4.30 Laporan Persediaan Konsignasi

## 25. Laporan Daftar Hutang

# Adijaya Laporan Hutang Ke Supplier

| Per 31-Oct-2016       |                   |            |             |
|-----------------------|-------------------|------------|-------------|
| Supplier              | Saldo Awal Hutang | Pembayaran | Saldo Akhir |
| CV. Harum Citra Kimia | 9,320,500         | 5,000,000  | 4,320,500   |
| Grand Total           | 5,000,000         | 9,320,500  | 4,320,500   |

Gambar 4.31 Laporan Daftar Hutang

26. Laporan Penjualan

# Adijaya Laporan Penjualan

|   | Periode 01- | Oct-2016 samp | ai dengan 31-Oct2016                      | 100   | 1     |        |             |
|---|-------------|---------------|-------------------------------------------|-------|-------|--------|-------------|
|   | Tunai       |               |                                           |       |       | 11 0   |             |
|   | Tapagal     | Barcode       | Nama Barang                               | Jural | ab 10 | Harda  | Total Harga |
|   | 1-Oct-2016  | R80009ITR-0   | Roti Isi 7 Rasa - Order                   | 300   | DOS   | 20,000 | 6,000,000   |
| N |             | R80007 ILR-0  | Roti Is <mark>i &amp; Rasa - Order</mark> | 150   | DOS   | 14.000 | 2,100,000   |
| 1 |             |               | Sub Total 01-Oct-2016                     | 450   |       |        | 8,100,000   |
|   | 3-Oct-2016  | RS0002KEJ     | 02 Roti Single Isi Keju                   | 2     | pcs   | 4,000  | 8,000       |
|   |             | RS0001COK     | 01 Roti Single Isi Coklat                 | 6     | pcs   | 4,000  | 24,000      |
|   | 11          | R80006ILR     | Roti Isi 5 Rasa                           | 6     | pcs   | 14,000 | 84,000      |
|   | 11          | RBOODEITR     | Roti Isi 7 Rasa                           | 5     | pcs   | 20,000 | 100,000     |
|   |             | RS0002KEJ     | 02 Roti Single Isi Keju                   | 7     | pes   | 4,000  | 28,000      |
|   |             | RS0003KAC     | 03 Roti Single Isi Selai Kacang           | 2     | pos   | 4,000  | 8,000       |
|   |             | RS0005PSC     | 05 Roti Single Isi Pisang Coklat          | 4     | pes   | 4,000  | 16,000      |
|   | 22          | RS0005PSC     | 05 Roti Single Isi Pisang Coklat          | 6     | pos   | 4,000  | 24,000      |
|   |             | RS0004STR     | 04 Roti Single Isi Strawberry             | 2     | pes   | 4,000  | 8,000       |
|   | 1.1         | RS0004STR     | 04 Roti Single Isi Strawberry             | 4     | pcs   | 4,000  | 16,000      |
|   | 18          | RS0004STR     | 04 Roti Single Isi Strawberry             | 5     | pes   | 4,000  | 20,000      |
|   | 1.00        | R50001COK     | 01 Roti Single Isi Coklat                 | 5     | pes   | 4,000  | 20,000      |
|   |             | RS0003KAC     | 03 Roti Single Isi Selai Kacang           | 6     | pcs   | 4,000  | 24,000      |
|   |             | RS0002KEJ     | 02 Roti Single Isi Keju                   | 3     | pcs   | 4,000  | 12,000      |
|   |             | RS0003KAC     | 03 Roti Single Isi Selai Kacang           | 5     | pos   | 4,000  | 20,000      |
|   |             |               | Sub Total 03-Oct-2016                     | 68    | -     |        | 412,000     |
|   | 4-Oct-2016  | RS0001COK     | 01 Roti Single Isi Coklat                 | 5     | pos   | 4,000  | 20,000      |
|   |             | RS0005PSC     | 05 Roti Single Isi Pisang Coklat          | 5     | pcs   | 4,000  | 20,000      |
|   |             | RS0003KAC     | 03 Roti Single Isi Selai Kacang           | 2     | pcs   | 4,000  | 8,000       |
|   |             | RS0004STR     | 04 Roti Single Isi Strawberry             | 6     | pcs   | 4,000  | 24,000      |
|   |             | R.80006ILR    | Roti Isi 5 Rasa                           | 5     | pcs   | 14,000 | 70,000      |
|   |             | RS0005PSC     | 05 Roti Single Isi Pisang Coklat          | 3     | pcs   | 4,000  | 12,000      |
|   |             | RECOOSITE     | Roti Isi 7 Rasa                           | 1 1   | pcs   | 20,000 | 20,000      |
|   |             | RS0005PSC     | 05 Roti Single Isi Pisang Coklat          | 4     | pcs   | 4,000  | 16,000      |
|   |             | RS0001COK     | 01 Roti Single Isi Coklat                 | 4     | pcs   | 4,000  | 16,000      |
|   |             | R BOOOSITR    | Roti Isi 7 Rasa                           | 3     | pcs   | 20,000 | 60,000      |
|   |             | RS0002KEJ     | 02 Roti Single Isi Keju                   | 2     | pcs   | 4,000  | 8,000       |
|   |             | R80009ITR-0   | Roti Isi 7 Rasa - Order                   | 500   | pcs   | 20,000 | 10,000,000  |
|   |             | RS0002KEJ     | 02 Roti Single Isi Keju                   | 3     | pcs   | 4,000  | 12,000      |
|   |             | RS0002KEJ     | 02 Roti Single Isi Keju                   | 6     | pos   | 4,000  | 24,000      |
|   |             | RS0003KAC     | 03 Roti Single Isi Selai Kacang           | 6     | pcs   | 4,000  | 24,000      |
|   |             | RS0004STR     | 04 Roti Single Isi Strawberry             | 2     | pcs   | 4,000  | 8,000       |
|   |             |               | Sub Total 04-Oct-2016                     | 557   |       |        | 10,342,000  |

| П  | 5-Oct-2016                               | RS0004STR                                                      | 04 Roti Single Isi Strawberry                                                                                                    | 3                             | pcs                      | 4,000                            | 12,000                                          |
|----|------------------------------------------|----------------------------------------------------------------|----------------------------------------------------------------------------------------------------|-------------------------------|--------------------------|----------------------------------|-------------------------------------------------|
|    |                                          | RS0004STR                                                      | 04 Roti Single Isi Strawberry                                                                                                    | 4                             | DCS                      | 4.000                            | 16,000                                          |
|    |                                          | BS0002KEJ                                                      | 02 Roți Single Iși Keiu                                                                                                    | 2                             | DOS                      | 4 000                            | 8 000                                           |
|    |                                          | Rennister                                                      | 05 Poti Single Isi Bisang Coklat                                                                                                    | 50                            | DOG                      | 4,000                            | 200,000                                         |
|    |                                          | R BOODER B                                                     | Detite 6 Deep                                                                                                    |                               | pos                      | 4,000                            | 200,000                                         |
|    |                                          | RECOODILR                                                      | Koti isi 5 Kasa                                                                                                    | 4                             | pcs                      | 14,000                           | 50,000                                          |
|    |                                          | RS0005PSC                                                      | Dö Roti Single Isi Pisang Coklat                                                                                                    | 1 7                           | pcs                      | 4,000                            | 28,000                                          |
|    |                                          | R BOOOSITR                                                     | Roti Isi 7 Rasa                                                                                                    | 2                             | pcs                      | 20,000                           | 40,000                                          |
|    |                                          | RS0001COK                                                      | 01 Roti Single Isi Coklat                                                                                                    | 10                            | pcs                      | 4,000                            | 40,000                                          |
|    |                                          | R 60008IT R                                                    | Roti Isi 7 Rasa                                                                                                    | 4                             | pcs                      | 20,000                           | 80,000                                          |
|    |                                          | RS0003KAC                                                      | 03 Roți Single Iși Selai Kacang                                                                                                    | 2                             | DOS                      | 4 000                            | 8 000                                           |
|    |                                          | RS0003KAC                                                      | 03 Roti Single Isi Selai Kacang                                                                                                    | 10                            | DOS                      | 4 000                            | 40,000                                          |
|    |                                          | RECOLUCITR                                                     | 04 Deti Cirgle Isi Cemukama                                                                                                    | , <sup>10</sup>               | pos                      | 4,000                            |                                                 |
|    |                                          | K300043TK                                                      | D4 Roti Single Isl Strawberry                                                                                                    |                               | pes                      | 4,000                            | 20,000                                          |
|    |                                          | RS0002KEJ                                                      | UZ Roti Single Isi Keju                                                                                                    | 3                             | pcs                      | 4,000                            | 12,000                                          |
|    |                                          | RS0002KEJ                                                      | 02 Roti Single Isi Keju                                                                                                    | 5                             | pcs                      | 4,000                            | 20,000                                          |
|    |                                          | RS0005PSC                                                      | 05 Roti Single Isi Pisang Coklat                                                                                                    | 3                             | pos                      | 4,000                            | 12,000                                          |
|    |                                          | RS0002KEJ                                                      | 02 Roti Single Isi Keju                                                                                                    | 50                            | pos                      | 4,000                            | 200,000                                         |
|    |                                          |                                                                | Sub Total 05-Oct-2016                                                                                                    | 164                           |                          |                                  | 792,000                                         |
|    | 6-Oct-2016                               | RS0003KAC                                                      | 03 Roti Single Isi Selai Kacang                                                                                                    | 6                             | pcs                      | 4,000                            | 24,000                                          |
|    |                                          | RECOOSITE                                                      | Roti Isi 7 Rasa                                                                                                    | 2                             | DCS                      | 20,000                           | 40,000                                          |
|    |                                          | RS0003kAC                                                      | 03 Roti Single Isi Selai Kacang                                                                                                    | 1 2                           | DOS                      | 4 000                            | 8 000                                           |
|    |                                          | REDODICOV                                                      | 01 Poti Single Isi Celdit                                                                                                    |                               | pos                      | 4,000                            | 24,000                                          |
|    |                                          | KSUDICOK                                                       |                                                                                                    |                               | pes                      | 4,000                            | 24,000                                          |
|    |                                          | RS0004STR                                                      | D4 Roti Single ISI Strawberry                                                                                                    | 0                             | pcs                      | 4,000                            | 24,000                                          |
|    |                                          | RS0005PSC                                                      | 05 Roti Single Isi Pisang Coklat                                                                                                    | 8                             | pcs                      | 4,000                            | 32,000                                          |
|    |                                          | RS0002KEJ                                                      | 02 Roti Single Isi Keju                                                                                                    | 4                             | pcs                      | 4,000                            | 16,000                                          |
|    |                                          | RB0006iLR                                                      | Roti Isi 5 Rasa                                                                                                    | 3                             | pos                      | 14,000                           | 42,000                                          |
|    |                                          | RECOOSITIR                                                     | Roti Isi 7 Rasa                                                                                                    | 3                             | pcs                      | 20,000                           | 60,000                                          |
|    |                                          | RS0001COK                                                      | 01 Roti Single Isi Coklat                                                                                                    | 2                             | pes                      | 4,000                            | 8.000                                           |
|    | 1                                        | RSODISTR                                                       | 04 Boti Single Isi Strauberry                                                                                                    | 6                             | DOS                      | 4 000                            | 20.000                                          |
|    | 111                                      | Renormite                                                      | 02 Poti Single Isi Vaiu                                                                                                    |                               | pos                      | 4,000                            | 0.000                                           |
|    | 11                                       | RSOUZKEJ                                                       | Designed angle ist keju                                                                                                    | 2                             | hes                      | 4,000                            | 8,000                                           |
|    | I I I                                    | RB0006ILR                                                      | Roti Isi 6 Rasa                                                                                                    | 4                             | pcs                      | 14,000                           | 56,000                                          |
|    | 11                                       | RS0002KEJ                                                      | D2 Roti Single Isi Keju                                                                                                    | 3                             | pcs                      | 4,000                            | 12,000                                          |
|    | 110                                      | RS0001COK                                                      | 01 Roti Single Isi Coklat                                                                                                    | 3                             | pes                      | 4,000                            | 12,000                                          |
| 4  |                                          |                                                                | Sub Total 06-Oct-2016                                                                                                    | 59                            | 1                        | 1000                             | 386,000                                         |
| 1  | 7.0ct.2018                               | RS0005PSC                                                      | 05 Boti Single Isi Pisang Coklat                                                                                                    | 6                             | DOS                      | 4,000                            | 24,000                                          |
| Ę  | 1-001-2010                               | RECODELLE                                                      | Roti lei 6 Paca                                                                                                    | 2                             | DOG                      | 14 000                           | 42 000                                          |
| 2  | 1.1.1.1.1.1.1.1.1.1.1.1.1.1.1.1.1.1.1.1. | Recoolicit                                                     | Detite 2 Dece                                                                                                    | L L                           | pes                      | 14,000                           | 42,000                                          |
| k. | 1000                                     | REQUOSITIN                                                     | Roti Isi 7 Kasa                                                                                                    | 4                             | pcs                      | 20,000                           | 80,000                                          |
| ١. |                                          | RS0005PSC                                                      | 05 Roti Single Isi Pisang Coklat                                                                                                    | 6                             | pcs                      | 4,000                            | 20,000                                          |
|    |                                          | RS0001COK                                                      | 01 Roti Single Isi Coklat                                                                                                    | 5                             | pcs                      | 4,000                            | 20,000                                          |
| F. |                                          | RS0003KAC                                                      | 03 Roti Single Isi Selai Kacang                                                                                                    | 4                             | pcs                      | 4,000                            | 16,000                                          |
| E, |                                          | RB0006ILR                                                      | Roti Isi 5 Rasa                                                                                                    | 1                             | pos                      | 14,000                           | 14,000                                          |
| 1  |                                          | R80007 ILR-0                                                   | Roti Isi 5 Rasa - Order                                                                                                    | 500                           | pos                      | 14,000                           | 7,000,000                                       |
|    |                                          | RSDOGKAC                                                       | 03 Roti Single Isi Selai Kacang                                                                                                    | 3                             | DOS                      | 4,000                            | 12,000                                          |
|    |                                          | REMOVALE                                                       | 02 Dati Single Isi Kaiu                                                                                                    |                               |                          | 4.000                            | 24.000                                          |
| Ŀ, |                                          | RECORDINE                                                      | 02 Desi Cir els lei Keise                                                                                                    |                               | pes                      | 4,000                            | 10,000                                          |
| ъ  | N 13                                     | RSOUZKEJ                                                       | 02 Roti Single Isl Keju                                                                                                    | 3                             | pes                      | 4,000                            | 12,000                                          |
|    |                                          | RSOUGSTR                                                       | 04 Roti Single isi Strawberry                                                                                                    | 12                            | pcs                      | 4,000                            | 48,000                                          |
|    | 1.1.                                     | RS0001COK                                                      | 01 Roti Single Isi Coklat                                                                                                    | 4                             | pos                      | 4,000                            | 16,000                                          |
|    |                                          | RS0005PSC                                                      | 05 Roti Single Isi Pisang Coklat                                                                                                    | 1                             | pos                      | 4,000                            | 4,000                                           |
|    | No. No.                                  | RECOORTER                                                      | Roti Isi 7 Rasa                                                                                                    | 3                             | pcs                      | 20,000                           | 60,000                                          |
|    |                                          | RS0003KAC                                                      | 03 Roti Single Isi Selai Kacang                                                                                                    | 5                             | pes                      | 4,000                            | 20,000                                          |
|    |                                          | 1 1 1 1 1 1                                                    | Sub Total 07-Oct-2016                                                                                                    | 565                           | 1                        | 11                               | 7,412,000                                       |
|    | 8-Oct-2016                               | RS0003KAC                                                      | 03 Roti Single Isi Selai Kacang                                                                                                    | 2                             | pes                      | 4,000                            | 8,000                                           |
|    |                                          | RS001COK                                                       | 01 Roti Single Isi Coklat                                                                                                    | 2                             | pes                      | 4.000                            | 8.000                                           |
|    |                                          | RS0002KEJ                                                      | 02 Boti Single Isi Keju                                                                                                    | 2                             | DOS                      | 4 000                            | 8 000                                           |
|    |                                          | RECOURSE O                                                     | Rati lei 5 Paca Order                                                                                                    | 1 000                         | per                      | 4,000                            | 14 000 000                                      |
|    |                                          | RECORDER OF                                                    | Dati lai 6 D                                                                                                    | 1,000                         | pos                      | 14,000                           | 20.000                                          |
|    |                                          | R BUUUDILM                                                     | Desite 2 D                                                                                                    |                               | pes                      | 14,000                           | 28,000                                          |
|    |                                          | KB0009ITR-0                                                    | Koti Isi / Kasa - Urder                                                                                                    | /60                           | pcs                      | 20,000                           | 15,000,000                                      |
|    |                                          |                                                                | Sub rotal 08-Oct-2016                                                                                                    | 1,758                         |                          |                                  | 29,052,000                                      |
|    | 9-Uct-2016                               | RB0009ITR-0                                                    | Roti ISI / Kasa - Urder                                                                                                    | 000                           | pcs                      | 20,000                           | 10,000,000                                      |
|    |                                          | K800071LR-0                                                    | Roti Isi 5 Rasa - Order                                                                                                    | 1,500                         | pcs                      | 14,000                           | 21,000,000                                      |
|    |                                          |                                                                | Sub Total 09-Oct-2016                                                                                                    | 2,000                         |                          |                                  | 31,000,000                                      |
|    | 10-Oct-2016                              | RS0005PSC                                                      | 05 Roti Single Isi Pisang Coklat                                                                                                    | 3                             | pcs                      | 4,000                            | 12,000                                          |
|    |                                          | RS0004STR                                                      | 04 Roti Single Isi Strawberry                                                                                                    | 2                             | pcs                      | 4,000                            | 8,000                                           |
|    |                                          | RS0002KEJ                                                      | 02 Roti Single Isi Keiu                                                                                                    | 25                            | pcs                      | 4.000                            | 100.000                                         |
|    |                                          | RS0003KAC                                                      | 03 Roti Single Isi Selai Kacang                                                                                                    | 5                             | DCS                      | 4.000                            | 20.000                                          |
|    |                                          | RSODIAVAC                                                      | 03 Roti Single Isi Selai Kasana                                                                                                    | 1                             | P00                      | 4 000                            | 0,000                                           |
|    |                                          | RECOOSILIE                                                     | Poti lei 5 Daca                                                                                                    | 1 5                           | pos                      | 14 000                           | 20,000                                          |
|    |                                          | REQUOSILM                                                      | Rou ISI'O Rasa                                                                                                    | 1 1                           | pes                      | 14,000                           | 28,000                                          |
|    |                                          | R BOODSITR                                                     | Roti Isi 7 Rasa                                                                                                    | <sup>1</sup>                  | pcs                      | 20,000                           | 20,000                                          |
|    |                                          | RS0001C0 K                                                     | 01 Roti Single Isi Coklat                                                                                                    | 5                             | pcs                      | 4,000                            | 20,000                                          |
|    |                                          | RS0002KEJ                                                      | 02 Roti Single Isi Keju                                                                                                    | 4                             | pcs                      | 4,000                            | 16,000                                          |
|    |                                          | RS0004STR                                                      | 04 Roti Single Isi Strawberry                                                                                                    | 6                             | pcs                      | 4,000                            | 24,000                                          |
|    |                                          | RECODENTR                                                      | Roti Isi 7 Rasa                                                                                                    | 2                             | pcs                      | 20.000                           | 40.000                                          |
|    |                                          | RS0005PSC                                                      | 05 Boti Single Isi Pisang Cokiat                                                                                                    | 25                            | DOS                      | 4 000                            | 100 000                                         |
|    |                                          |                                                                |                                                                                                    | 1 🐔                           | Pos                      | 4 000                            | 12 000                                          |
|    |                                          | REDITION                                                       | 01 Roti Single Ici Coki⇒                                                                                                    |                               | DUS                      | • ••.000                         |                                                 |
|    |                                          | RS0001COK                                                      | 01 Roti Single Isi Coklat                                                                                                    |                               |                          | 4.000                            | 00,000                                          |
|    |                                          | RS0001CO K<br>RS0002KEJ                                        | 01 Roti Single Isi Coklat<br>02 Roti Single Isi Keju<br>29 Roti Single Isi Keju                                                                                                 | 5                             | pcs                      | 4,000                            | 20,000                                          |
|    |                                          | RS0001CO K<br>RS0002KEJ<br>RS0002KEJ                           | 01 Roti Single Isi Coklat<br>02 Roti Single Isi Keju<br>02 Roti Single Isi Keju                                                                                                 | 3<br>5<br>1                   | pcs<br>pcs               | 4,000                            | 20,000                                          |
|    |                                          | RS0001C0 K<br>RS0002KEJ<br>RS0002KEJ<br>RS0003KAC              | 01 Roti Single Isi Coklat<br>02 Roti Single Isi Keju<br>02 Roti Single Isi Keju<br>03 Roti Single Isi Selai Kacang                                                              | 3<br>5<br>1<br>25             | pcs<br>pcs<br>pcs        | 4,000<br>4,000<br>4,000          | 20,000<br>4,000<br>100,000                      |
|    |                                          | RS0001CO K<br>RS0002KEJ<br>RS0003KAC<br>RS0003KAC<br>RS0005PSC | D1 Roti Single Isi Coklat<br>D2 Roti Single Isi Keju<br>D2 Roti Single Isi Keju<br>D3 Roti Single Isi Selai Kacang<br>D5 Roti Single Isi Pisang Coklat                          | 3<br>5<br>1<br>25<br>4        | pcs<br>pcs<br>pcs<br>pcs | 4,000<br>4,000<br>4,000<br>4,000 | 20,000<br>4,000<br>100,000<br>16,000            |
|    |                                          | RS0001COK<br>RS0002KEJ<br>RS0003KAC<br>RS0003PSC               | 01 Roti Single Isi Coklat<br>02 Roti Single Isi Keju<br>02 Roti Single Isi Keju<br>03 Roti Single Isi Selai Kacang<br>05 Roti Single Isi Pisang Coklat<br>Sub Total 10-0ct-2016 | 3<br>5<br>1<br>25<br>4<br>120 | pos<br>pos<br>pos<br>pos | 4,000<br>4,000<br>4,000<br>4,000 | 20,000<br>4,000<br>100,000<br>16,000<br>548,000 |

| _     |                                                          |                                                                                                    |                                                                                                    |                                                                                                    |                                                                          |                                                                                                    |                                                                                                    |
|-------|----------------------------------------------------------|----------------------------------------------------------------------------------------------------|----------------------------------------------------------------------------------------------------|----------------------------------------------------------------------------------------------------|--------------------------------------------------------------------------|----------------------------------------------------------------------------------------------------|----------------------------------------------------------------------------------------------------|
| 1     | 1-Oct-2016                                               | RS0005PSC                                                                                                    | 05 Roti Single Isi Pisang Coklat                                                                                                    | 3                                                                                                    | pos                                                                      | 4,000                                                                                                    | 12,000                                                                                                    |
|       | I                                                        | RS0003KAC                                                                                                    | 03 Roti Single Isi Selai Kacang                                                                                                    | 8                                                                                                    | pcs                                                                      | 4,000                                                                                                    | 32,000                                                                                                    |
|       | I                                                        | RS0002KEJ                                                                                                    | 02 Rati Single Isi Keju                                                                                                    | 5                                                                                                    | DOS                                                                      | 4 000                                                                                                    | 20.000                                                                                                    |
|       | I                                                        | REMOVETR                                                                                                    | 04 Poti Single Isi Strauberry                                                                                                    |                                                                                                    | 005                                                                      | 4,000                                                                                                    | 24,000                                                                                                    |
|       | I                                                        | RSCOULSTR                                                                                                    | b4 Roti Single Ist Strawberry                                                                                                    |                                                                                                    | pos                                                                      | 4,000                                                                                                    | 24,000                                                                                                    |
|       | I                                                        | R.60008ITR                                                                                                    | Roti Isi 7 Rasa                                                                                                    | 4                                                                                                    | pcs                                                                      | 20,000                                                                                                    | 80,000                                                                                                    |
|       | I                                                        | RS0001C0 K                                                                                                    | 01 Roti Single Isi Coklat                                                                                                    | 7                                                                                                    | pcs                                                                      | 4,000                                                                                                    | 28,000                                                                                                    |
|       | I                                                        | RS0003KAC                                                                                                    | 03 Roti Single Isi Selai Kacang                                                                                                    | 2                                                                                                    | pcs                                                                      | 4,000                                                                                                    | 8,000                                                                                                    |
|       | I                                                        | R BOODSU R                                                                                                    | Roți lei 6 Raca                                                                                                    | 6                                                                                                    | DOS                                                                      | 14,000                                                                                                    | 94,000                                                                                                    |
|       | I                                                        | Recoolier                                                                                                    | noti isi o nasa                                                                                                    | l š                                                                                                    | pos                                                                      | 14,000                                                                                                    | 04,000                                                                                                    |
|       | I                                                        | RECOORTR                                                                                                    | Roti Isi / Rasa                                                                                                    | 2                                                                                                    | pcs                                                                      | 20,000                                                                                                    | 40,000                                                                                                    |
|       | I                                                        | RS0002KEJ                                                                                                    | 02 Roti Single Isi Keju                                                                                                    | 3                                                                                                    | pcs                                                                      | 4,000                                                                                                    | 12,000                                                                                                    |
|       | I                                                        | RS0005PSC                                                                                                    | 05 Roti Single Isi Pisang Coklat                                                                                                    | 10                                                                                                    | nes                                                                      | 4 000                                                                                                    | 40.000                                                                                                    |
|       | I                                                        |                                                                                                    | of Deck Of de Lei Online                                                                                                    |                                                                                                    | pos                                                                      | 4,000                                                                                                    | 0,000                                                                                                    |
|       | I                                                        | RS0001COK                                                                                                    | Di Roti Single Isi Cokiat                                                                                                    |                                                                                                    | pcs                                                                      | 4,000                                                                                                    | 8,000                                                                                                    |
|       |                                                          | RS0004STR                                                                                                    | 04 Roti Single Isi Strawberry                                                                                                    | 4                                                                                                    | pcs                                                                      | 4,000                                                                                                    | 16,000                                                                                                    |
|       |                                                          |                                                                                                    | Sub Total 11-Oct-2016                                                                                                    | 62                                                                                                    |                                                                          |                                                                                                    | 404,000                                                                                                    |
| - Et: | 2-Oct-2016                                               | RS0002KEJ                                                                                                    | 02 Roti Single Isi Keju                                                                                                    | 12                                                                                                    | pcs                                                                      | 4,000                                                                                                    | 48,000                                                                                                    |
| 1     | I                                                        | RECOORTE                                                                                                    | Roti lei 7 Raca                                                                                                    | 2                                                                                                    | DOS                                                                      | 20,000                                                                                                    | 60,000                                                                                                    |
|       | I                                                        | Reception                                                                                                    | OS Deti Circle Lei Bierre Celdet                                                                                                    | Ĭ                                                                                                    | pos                                                                      | 20,000                                                                                                    | 00,000                                                                                                    |
|       | I                                                        | RS0005PSC                                                                                                    | Do Roti Single Isl Pisang Coklat                                                                                                    | 8                                                                                                    | pcs                                                                      | 4,000                                                                                                    | 32,000                                                                                                    |
|       | I                                                        | RS0004STR                                                                                                    | 04 Roti Single Isi Strawberry                                                                                                    | 6                                                                                                    | pcs                                                                      | 4,000                                                                                                    | 24,000                                                                                                    |
|       | - 1                                                      | RS0001CO K                                                                                                    | 01 Roti Single Isi Coklat                                                                                                    | 3                                                                                                    | DOS                                                                      | 4.000                                                                                                    | 12.000                                                                                                    |
|       |                                                          | RS0003VAC                                                                                                    | 02 Dati Single Isi Salai Kaoang                                                                                                    | , , , , , , , , , , , , , , , , , , ,                                                                                                    | P                                                                        | 4,000                                                                                                    | 20,000                                                                                                    |
|       |                                                          | 1.300031403                                                                                                    | bo Noti olingie isi belai kacalig                                                                                                    |                                                                                                    | pes                                                                      | 4,000                                                                                                    | 20,000                                                                                                    |
|       |                                                          | R.60008ITR                                                                                                    | Roti Isi 7 Rasa                                                                                                    | 2                                                                                                    | pcs                                                                      | 20,000                                                                                                    | 40,000                                                                                                    |
|       |                                                          | RS0004STR                                                                                                    | 04 Roti Single Isi Strawberry                                                                                                    | 4                                                                                                    | pcs                                                                      | 4,000                                                                                                    | 16,000                                                                                                    |
|       |                                                          | RS0001CO K                                                                                                    | 01 Roti Single Isi Coklat                                                                                                    | 7                                                                                                    | DCS                                                                      | 4.000                                                                                                    | 28.000                                                                                                    |
|       |                                                          | R BOODSIL P                                                                                                    | Roti Isi 5 Rasa                                                                                                    |                                                                                                    | Doc                                                                      | 14,000                                                                                                    | 04.000                                                                                                    |
|       |                                                          | Raucoult                                                                                                    |                                                                                                    | 0                                                                                                    | pos                                                                      | 14,000                                                                                                    | 04,000                                                                                                    |
| L     |                                                          | MSUUBKAC                                                                                                    | 03 Koti Single isi Selai Kacang                                                                                                    | 6                                                                                                    | pes                                                                      | 4,000                                                                                                    | 24,000                                                                                                    |
|       |                                                          | -                                                                                                    | Sub Total 12-Oct-2016                                                                                                    | 62                                                                                                    |                                                                          | Second Second                                                                                                    | 388,000                                                                                                    |
| Ī     | 3-Oct-2016                                               | RS0005PSC                                                                                                    | 05 Roti Single Isi Pisano Coklat                                                                                                    | 4                                                                                                    | pes                                                                      | 4,000                                                                                                    | 16.000                                                                                                    |
| -1"   |                                                          | REMUSTR                                                                                                    | 04 Roti Single Ici Stemuhom                                                                                                    | F                                                                                                    | Dec                                                                      | 4 000                                                                                                    | 20,000                                                                                                    |
|       | 11                                                       | ISOUDISTR                                                                                                    | o studies                                                                                                    | 0                                                                                                    | pes                                                                      | 4,000                                                                                                    | 20,000                                                                                                    |
| 1     | 111                                                      | RBOOOSITR                                                                                                    | Koti Tsi 7 Rasa                                                                                                    | 4                                                                                                    | pes                                                                      | 20,000                                                                                                    | 80,000                                                                                                    |
|       | 111                                                      | RS0004STR                                                                                                    | 04 Roti Single Isi Strawberry                                                                                                    | 6                                                                                                    | pos                                                                      | 4,000                                                                                                    | 24,000                                                                                                    |
|       | 111                                                      | REMOICOK                                                                                                    | 01 Roti Single isi Coklat                                                                                                    | 7                                                                                                    | DOS -                                                                    | 4.000                                                                                                    | 28,000                                                                                                    |
| - 44  | F / 1                                                    | nood look                                                                                                    | 01 Dati Sin da lai Calilat                                                                                                    |                                                                                                    | 1.1                                                                      | 4,000                                                                                                    | 12,000                                                                                                    |
| 12    | 1 4                                                      | RSUUTCOK                                                                                                    | DT Roti biligie isi Cokia                                                                                                    | 3                                                                                                    | pes                                                                      | 4,000                                                                                                    | 12,000                                                                                                    |
| 1     |                                                          | RS0002KEJ                                                                                                    | 02 Roti Single Isi Keju                                                                                                    | 3                                                                                                    | pcs                                                                      | 4,000                                                                                                    | 12,000                                                                                                    |
| ч.    | 1.00                                                     | RS0002KEJ                                                                                                    | 02 R <mark>oti Sin</mark> gle Isi Keju                                                                                                    | 5                                                                                                    | pcs                                                                      | 4,000                                                                                                    | 20,000                                                                                                    |
| 1     | 1.1.1.1.1.1.1.1.1.1.1.1.1.1.1.1.1.1.1.1.                 | R 80005ILR                                                                                                    | Roti Isi 5 Rasa                                                                                                    | 4                                                                                                    | DOS                                                                      | 14,000                                                                                                    | 56,000                                                                                                    |
| . 11  |                                                          | n opposition                                                                                                    |                                                                                                    | 1.1.1                                                                                                    | pop                                                                      | 11,000                                                                                                    | 00,000                                                                                                    |
| ш     | 100                                                      | RSUUSPSC                                                                                                    | US Roti Single Isi Pisang Coklat                                                                                                    | 2                                                                                                    | pcs                                                                      | 4,000                                                                                                    | 8,000                                                                                                    |
|       | 1000                                                     | RS0004STR                                                                                                    | 04 Roti Single Isi Strawberry                                                                                                    | 1                                                                                                    | pcs                                                                      | 4,000                                                                                                    | 4,000                                                                                                    |
| 11    |                                                          | RS0005PSC                                                                                                    | 05 Roti Single Isi Pisang Coklat                                                                                                    | 5                                                                                                    | DCS                                                                      | 4.000                                                                                                    | 20.000                                                                                                    |
| 11    |                                                          | RECORDINAC                                                                                                    | 02 Pati Single Isi Salai Kasang                                                                                                    | 12                                                                                                    | 000                                                                      | 4 000                                                                                                    | 49.000                                                                                                    |
|       |                                                          | hadddorwo                                                                                                    | bo Noti bingle isi belar kacang                                                                                                    | 12                                                                                                    | pus                                                                      | 4,000                                                                                                    | 40,000                                                                                                    |
| 1000  |                                                          | the second second second second second second second second second second second second second second second se                                                                                                    |                                                                                                    |                                                                                                    |                                                                          |                                                                                                    |                                                                                                    |
|       |                                                          | 1111                                                                                                    | Sub Total 13-Oct-2016                                                                                                    | 61                                                                                                    | - 191                                                                    |                                                                                                    | 348,000                                                                                                    |
| 1     | 4-Oct-2016                                               | R\$0002KEJ                                                                                                    | Sub Total 13-Oct-2016<br>02 Roti Single Isi Keju                                                                                                    | 61<br>5                                                                                                    | pes                                                                      | 4,000                                                                                                    | 348,000<br>20,000                                                                                                    |
| 1     | 4-Oct-2016                                               | RS0002KEJ<br>RS0001CO K                                                                                                    | Sub Total 13-Oct-2016<br>02 Roti Single Isi Keju<br>01 Roti Single Isi Coklat                                                                                                    | 61<br>5<br>6                                                                                                    | pcs<br>pcs                                                               | 4,000<br>4,000                                                                                                    | 348,000<br>20,000<br>24,000                                                                                                    |
| 1     | 4-Oct-2016                                               | RS0002KEJ<br>RS0001COK<br>R80006ILR                                                                                                    | Sub Total 13-Oct-2016<br>02 Roti Single Isi Keju<br>01 Roti Single Isi Coklat<br>Roti Isi 5 Rasa                                                                                                    | 61<br>5<br>6<br>3                                                                                                    | pcs<br>pcs<br>pcs                                                        | 4,000<br>4,000<br>14,000                                                                                                    | 348,000<br>20,000<br>24,000<br>42,000                                                                                                    |
| 1     | 4-Oct-2016                                               | RS0002KEJ<br>RS0001CO K<br>R80006ILR                                                                                                    | Sub Total 13-Oct-2016<br>D2 Roti Single Isi Keju<br>D1 Roti Single Isi Coklat<br>Roti Isi 5 Rasa                                                                                                    | 61<br>5<br>6<br>3                                                                                                    | pes<br>pes<br>pes                                                        | 4,000<br>4,000<br>14,000                                                                                                    | 348,000<br>20,000<br>24,000<br>42,000                                                                                                    |
| 1     | 4-Oct-2016                                               | RS0002KEJ<br>RS0001CO K<br>R80006ILR<br>R80008ITR                                                                                                    | Sub Total 13-Oct-2016<br>D2 Roti Single Isi Keju<br>D1 Roti Single Isi Coklat<br>Roti Isi 5 Rasa<br>Roti Isi 7 Rasa                                                                                                    | 61<br>5<br>6<br>3<br>3                                                                                                    | pes<br>pes<br>pes<br>pes                                                 | 4,000<br>4,000<br>14,000<br>20,000                                                                                                    | 348,000<br>20,000<br>24,000<br>42,000<br>60,000                                                                                                    |
| 1     | 4-Oct-2016                                               | RS0002KEJ<br>RS0001CO K<br>R80006ILR<br>R80008ITR<br>R80008JTR<br>RS0005PSC                                                                                                    | Sub Total 13- Oct-2016<br>02 Roti Single Isi Keju<br>01 Roti Single Isi Coklat<br>Roti Isi 5 Rasa<br>Roti Isi 7 Rasa<br>05 Roti Single Isi Pisang Coklat                                                                                                    | 61<br>5<br>6<br>3<br>3<br>6                                                                                                    | pos<br>pos<br>pos<br>pos<br>pos                                          | 4,000<br>4,000<br>14,000<br>20,000<br>4,000                                                                                                    | 348,000<br>20,000<br>24,000<br>42,000<br>60,000<br>24,000                                                                                                    |
| 1     | 4-Oct-2016                                               | RS0002KEJ<br>RS0001COK<br>R80005ILR<br>R80008ITR<br>R80008ITR<br>RS0005PSC<br>RS0005PSC                                                                                                    | Sub Total 13- Oct-2016<br>D2 Roti Single Isi Keju<br>D1 Roti Single Isi Coklat<br>Roti Isi 5 Rasa<br>Roti Isi 7 Rasa<br>D5 Roti Single Isi Pisang Coklat<br>D5 Roti Single Isi Pisang Coklat                                                                                                    | 61<br>5<br>6<br>3<br>3<br>6<br>5                                                                                                    | pos<br>pos<br>pos<br>pos<br>pos<br>pos                                   | 4,000<br>4,000<br>14,000<br>20,000<br>4,000<br>4,000                                                                                                    | 348,000<br>20,000<br>24,000<br>42,000<br>60,000<br>24,000<br>20,000                                                                                                    |
| 1     | 4-Oct-2016                                               | RS002KEJ<br>RS001COK<br>R80006ILR<br>R80008ITR<br>RS0005PSC<br>RS0005PSC<br>RS0004STR                                                                                                    | Sub Total 13-Oct-2016<br>D2 Roti Single Isi Keju<br>D1 Roti Single Isi Coklat<br>Roti Isi 5 Rasa<br>D5 Roti Single Isi Pisang Coklat<br>D5 Roti Single Isi Pisang Coklat<br>D4 Roti Single Isi Pisang Coklat<br>D4 Roti Single Isi Pisang Coklat                                                                                                    | 61<br>5<br>6<br>3<br>3<br>6<br>5<br>5                                                                                                    | pes<br>pes<br>pes<br>pes<br>pes<br>pes<br>pes                            | 4,000<br>4,000<br>14,000<br>20,000<br>4,000<br>4,000<br>4,000                                                                                                    | 348,000<br>20,000<br>24,000<br>42,000<br>60,000<br>24,000<br>20,000<br>20,000                                                                                                    |
| 1     | 4-Oct-2018                                               | RS0002KEJ<br>RS000COK<br>R80006UR<br>R800080R<br>R800080R<br>RS0005PSC<br>RS0005PSC<br>RS00045TR                                                                                                    | Sub Total 13- Oct-2016<br>02 Roti Single Isi Keju<br>01 Roti Single Isi Coklat<br>Roti Isi 7 Rasa<br>05 Roti Single Isi Pisang Coklat<br>05 Roti Single Isi Pisang Coklat<br>04 Roti Single Isi Strawberry<br>Parti Isi 7 Rasa                                                                                                    | 61<br>5<br>8<br>3<br>3<br>6<br>5<br>5<br>5                                                                                                    | pes<br>pes<br>pes<br>pes<br>pes<br>pes<br>pes                            | 4,000<br>4,000<br>14,000<br>20,000<br>4,000<br>4,000<br>4,000<br>20,000                                                                                                    | 348,000<br>20,000<br>24,000<br>42,000<br>20,000<br>20,000<br>20,000                                                                                                    |
| 1     | 4-Oct-2016                                               | RS0002KEJ<br>RS0001COK<br>R80005ILR<br>R80005ITR<br>RS0005PSC<br>RS0005PSC<br>RS00045TR<br>R80008TR                                                                                                    | Sub Total 13: Oct-2016<br>02 Roti Single Isi Keju<br>01 Roti Single Isi Coklat<br>Roti Isi 5 Rasa<br>Roti Isi 7 Rasa<br>05 Roti Single Isi Pisang Coklat<br>05 Roti Single Isi Pisang Coklat<br>04 Roti Single Isi Strawberry<br>Roti Isi 7 Rasa                                                                                                    | 61<br>5<br>6<br>3<br>3<br>6<br>5<br>5<br>5<br>2                                                                                                    | pes<br>pes<br>pes<br>pes<br>pes<br>pes<br>pes<br>pes                     | 4,000<br>4,000<br>14,000<br>20,000<br>4,000<br>4,000<br>4,000<br>20,000                                                                                                    | 348,000<br>20,000<br>24,000<br>42,000<br>24,000<br>24,000<br>20,000<br>40,000<br>40,000                                                                                                    |
| 1     | 4-Oct-2016                                               | RS0002KEJ<br>RS0005ILR<br>R80005ILR<br>R80005PSC<br>RS0005PSC<br>RS0004STR<br>R80005FTR<br>R80005FTR<br>R80005FTR                                                                                                    | Sub Total 13: Oct,2016<br>D2 Roti Single Isi Keju<br>D1 Roti Single Isi Coklat<br>Roti Isi 7 Rasa<br>D5 Roti Single Isi Pisang Coklat<br>D5 Roti Single Isi Pisang Coklat<br>D4 Roti Single Isi Strawberry<br>Roti Isi 7 Rasa<br>D3 Roti Single Isi Strawberry<br>Roti Isi 7 Rasa                                                                                                    | 61<br>5<br>6<br>3<br>6<br>5<br>5<br>5<br>2<br>4                                                                                                    | pes<br>pes<br>pes<br>pes<br>pes<br>pes<br>pes<br>pes<br>pes              | 4,000<br>4,000<br>14,000<br>4,000<br>4,000<br>4,000<br>4,000<br>20,000<br>4,000                                                                                                    | 348,000<br>20,000<br>24,000<br>42,000<br>24,000<br>20,000<br>20,000<br>40,000<br>16,000                                                                                                    |
| 1     | 4-0ct-2016                                               | RSDDCKEJ<br>RSDDCICK<br>RBDDCILR<br>RBDDSILR<br>RBDDSPSC<br>RSDDSPSC<br>RSDDSPSC<br>RSDDCSTR<br>RBDDSFR<br>RBDDSFR<br>RSDDCCK                                                                                                    | Sub Total 13- Oct-2016<br>D2 Roti Single Isi Keju<br>D1 Roti Single Isi Coklat<br>Roti Isi 7 Rasa<br>D5 Roti Single Isi Pisang Coklat<br>D5 Roti Single Isi Pisang Coklat<br>D4 Roti Single Isi Strawberry<br>Roti Isi 7 Rasa<br>D3 Roti Single Isi Selai Kacang<br>O1 Roti Single Isi Selai Kacang                                                                                                    | 61<br>5<br>6<br>3<br>3<br>6<br>5<br>5<br>5<br>2<br>4<br>4                                                                                                    | pes<br>pes<br>pes<br>pes<br>pes<br>pes<br>pes<br>pes<br>pes<br>pes       | 4,000<br>4,000<br>14,000<br>20,000<br>4,000<br>4,000<br>20,000<br>4,000<br>4,000<br>4,000                                                                                                    | 348,000<br>20,000<br>24,000<br>42,000<br>20,000<br>20,000<br>20,000<br>40,000<br>16,000<br>16,000                                                                                                    |
| 1     | 4-0ct-2016                                               | RSDD2KEJ<br>RSDD2ICOK<br>R6005/LR<br>R8005/RC<br>RSD05/SC<br>RS005/SC<br>RS005/SC<br>RS005/R<br>R5005/RC<br>RS001/SC<br>RS001/SC                                                                                                    | Sub Total 13: Oct-2016<br>02 Roti Single Isi Keju<br>01 Roti Single Isi Coklat<br>Roti Isi 5 Rasa<br>Roti Isi 7 Rasa<br>05 Roti Single Isi Pisang Coklat<br>05 Roti Single Isi Pisang Coklat<br>04 Roti Single Isi Strawberry<br>Roti Isi 7 Rasa<br>03 Roti Single Isi Scala Kacang<br>01 Roti Single Isi Coklat<br>04 Roti Single Isi Coklat<br>04 Roti Single Isi Coklat                                                                                                    | 61<br>5<br>6<br>3<br>6<br>5<br>5<br>5<br>2<br>4<br>4<br>4<br>3                                                                                                    | pes<br>pes<br>pes<br>pes<br>pes<br>pes<br>pes<br>pes<br>pes<br>pes       | 4,000<br>4,000<br>14,000<br>4,000<br>4,000<br>4,000<br>4,000<br>4,000<br>4,000<br>4,000                                                                                                    | 348,000<br>20,000<br>24,000<br>42,000<br>24,000<br>20,000<br>20,000<br>40,000<br>16,000<br>16,000                                                                                                    |
| 1     | 4-0ct-2016                                               | RS002KEJ<br>RS005LR<br>RS005LR<br>RS005FSC<br>RS005FSC<br>RS005FSC<br>RS005FR<br>RS005FR<br>RS005FR<br>RS005KAC<br>RS005KAC<br>RS005KAC                                                                                                    | Sub Total 13: Oct,2016<br>D2 Roti Single Isi Keju<br>D1 Roti Single Isi Coklat<br>Roti Isi 5 Rasa<br>D5 Roti Single Isi Pisang Coklat<br>D5 Roti Single Isi Pisang Coklat<br>D4 Roti Single Isi Strauberny<br>Roti Isi 7 Rasa<br>D3 Roti Single Isi Strauberny<br>Roti Isi 7 Rasa<br>D4 Roti Single Isi Scklat<br>D4 Roti Single Isi Strauberny<br>Roti Isi 5 Rasa                                                                                                    | 61<br>5<br>8<br>3<br>3<br>6<br>5<br>5<br>5<br>2<br>4<br>4<br>3<br>3                                                                                                    | pes<br>pes<br>pes<br>pes<br>pes<br>pes<br>pes<br>pes<br>pes<br>pes       | 4,000<br>4,000<br>14,000<br>4,000<br>4,000<br>4,000<br>4,000<br>4,000<br>4,000<br>4,000<br>14,000                                                                                                    | 348,000<br>20,000<br>24,000<br>42,000<br>20,000<br>20,000<br>40,000<br>16,000<br>16,000<br>12,000<br>20,000                                                                                                    |
| 1     | 4-Oct-2016                                               | RSDD2KEJ<br>RSDD1COK<br>RSDD3CR<br>RSDD3CR<br>RSDD3PSC<br>RSDD3PSC<br>RSDD3FR<br>RSDD3FR<br>RSDD1COK<br>RSDD1COK<br>RSDD1COK<br>RSDD1STR<br>RSDD1STR                                                                                                    | Sub Total 13- Oct-2016<br>D2 Roti Single Isi Keju<br>D1 Roti Single Isi Coklat<br>Roti Isi 7 Rasa<br>D5 Roti Single Isi Pisang Coklat<br>D5 Roti Single Isi Pisang Coklat<br>D4 Roti Single Isi Strawberry<br>Roti Isi 7 Rasa<br>D3 Roti Single Isi Selai Kacang<br>D1 Roti Single Isi Selai Kacang<br>D1 Roti Single Isi Soklat<br>D4 Roti Single Isi Strawberry<br>Roti Isi 5 Rasa                                                                                                    | 61<br>6<br>3<br>3<br>6<br>5<br>5<br>2<br>4<br>4<br>4<br>3<br>2<br>2                                                                                                    | pos<br>pos<br>pos<br>pos<br>pos<br>pos<br>pos<br>pos<br>pos<br>pos       | 4,000<br>4,000<br>14,000<br>20,000<br>4,000<br>4,000<br>4,000<br>4,000<br>4,000<br>4,000<br>14,000                                                                                                    | 348,000<br>20,000<br>24,000<br>42,000<br>20,000<br>20,000<br>40,000<br>16,000<br>16,000<br>12,000<br>28,000                                                                                                    |
| 1     | 4-Oct-2018                                               | RS002KEJ<br>RS0006UR<br>R80006UR<br>R80006UR<br>R80006PSC<br>RS0005PSC<br>RS0005TR<br>R80006UR<br>RS0005TR<br>RS0005TR<br>RS0005TR<br>RS0006UR<br>RS0006UR<br>RS0006UR                                                                                                    | Sub Total 13: Oct-2016<br>D2 Roti Single Isi Keju<br>D1 Roti Single Isi Coklat<br>Roti Isi 5 Rasa<br>Roti Isi 7 Rasa<br>D5 Roti Single Isi Pisang Coklat<br>D5 Roti Single Isi Pisang Coklat<br>04 Roti Single Isi Strawberry<br>Roti Isi 7 Rasa<br>D3 Roti Single Isi Selai Kacang<br>D1 Roti Single Isi Schlat<br>D4 Roti Single Isi Strawberry<br>Roti Isi 5 Rasa<br>D2 Roti Single Isi Krawberry<br>Roti Isi 6 Rasa<br>D2 Roti Single Isi Keju                                                                                                    | 61<br>5<br>6<br>3<br>3<br>6<br>5<br>5<br>5<br>5<br>2<br>4<br>4<br>3<br>2<br>4                                                                                                    | pos<br>pos<br>pos<br>pos<br>pos<br>pos<br>pos<br>pos<br>pos<br>pos       | 4,000<br>4,000<br>14,000<br>4,000<br>4,000<br>4,000<br>4,000<br>4,000<br>4,000<br>4,000<br>14,000<br>4,000                                                                                                    | 348,000<br>20,000<br>42,000<br>60,000<br>24,000<br>20,000<br>20,000<br>40,000<br>16,000<br>12,000<br>28,000<br>16,000                                                                                                    |
| 1     | 4 Oct-2016                                               | RSDD2KEJ<br>RSDD1COK<br>RSDD3ER<br>RSDD3ER<br>RSDD3FSC<br>RSDD3FSC<br>RSDD3FSC<br>RSDD3FSC<br>RSDD3FSC<br>RSDD3FSC<br>RSDD3FSC<br>RSDD3FSC<br>RSDD3FSC<br>RSDD3FSC<br>RSDD3FSC                                                                                                    | Sub Total 13: Oct,2016<br>02 Roti Single Isi Keju<br>01 Roti Single Isi Coklat<br>Roti Isi 5 Rasa<br>05 Roti Single Isi Pisang Coklat<br>05 Roti Single Isi Pisang Coklat<br>04 Roti Single Isi Strauberny<br>Roti Isi 7 Rasa<br>03 Roti Single Isi Strauberny<br>Roti Isi 5 Rasa<br>04 Roti Single Isi Strauberny<br>Roti Isi 5 Rasa<br>02 Roti Single Isi Strauberny<br>Roti Isi 5 Rasa<br>02 Roti Single Isi Strauberny<br>Roti Isi 5 Rasa<br>02 Roti Single Isi Selai Kacang                                                                                                    | 61<br>6<br>3<br>3<br>6<br>5<br>5<br>5<br>2<br>4<br>4<br>4<br>3<br>2<br>4<br>6                                                                                                    | pos<br>pos<br>pos<br>pos<br>pos<br>pos<br>pos<br>pos<br>pos<br>pos       | 4,000<br>4,000<br>14,000<br>4,000<br>4,000<br>4,000<br>4,000<br>4,000<br>4,000<br>14,000<br>4,000<br>4,000<br>4,000                                                                                                    | 348,000<br>20,000<br>24,000<br>42,000<br>20,000<br>20,000<br>40,000<br>16,000<br>16,000<br>12,000<br>28,000<br>16,000<br>12,000<br>24,000                                                                                                    |
| 1     | 4 Oct-2016                                               | RSDD2KEJ<br>RSDD1COK<br>RSDD3LCK<br>RSDD3LR<br>RSDD3FSC<br>RSDD3FSC<br>RSDD3FSC<br>RSDD3FSC<br>RSDD3FSC<br>RSDD3FSC<br>RSDD3FSC<br>RSDD3FSC<br>RSDD3FSC<br>RSDD3FSC<br>RSDD3FSC                                                                                                    | Sub Total 13: Oct-2016<br>02 Roti Single Isi Keju<br>01 Roti Single Isi Coklat<br>Roti Isi 5 Rasa<br>Roti Isi 7 Rasa<br>05 Roti Single Isi Pisang Coklat<br>05 Roti Single Isi Strawberry<br>Roti Isi 7 Rasa<br>03 Roti Single Isi Strawberry<br>Roti Isi 7 Rasa<br>03 Roti Single Isi Schat<br>04 Roti Single Isi Schat<br>04 Roti Single Isi Schat<br>02 Roti Single Isi Keju<br>03 Roti Single Isi Keju<br>03 Roti Single Isi Strawberry<br>Roti Isi 5 Rasa<br>02 Roti Single Isi Stati Kaoang<br>Sub Total 14 Oct-2015                                                                                                    | 61<br>6<br>3<br>3<br>6<br>5<br>5<br>2<br>4<br>4<br>4<br>3<br>2<br>4<br>4<br>6<br>5<br>8                                                                                                    | pes<br>pes<br>pes<br>pes<br>pes<br>pes<br>pes<br>pes<br>pes<br>pes       | 4,000<br>4,000<br>14,000<br>20,000<br>4,000<br>4,000<br>4,000<br>4,000<br>4,000<br>4,000<br>4,000<br>4,000                                                                                                    | 348,000<br>20,000<br>24,000<br>42,000<br>20,000<br>20,000<br>40,000<br>16,000<br>16,000<br>12,000<br>28,000<br>16,000<br>24,000<br>382,000<br>382,000                                                                                                    |
| 1     | 4 Oct-2016                                               | RS002KEJ<br>RS005LR<br>RS005LR<br>RS005LR<br>RS005PSC<br>RS005PSC<br>RS005PSC<br>RS005PSC<br>RS005PSC<br>RS005PSC<br>RS005PSC<br>RS005LCOK<br>RS005LCOK<br>RS005LCOK<br>RS005LR<br>RS005LR<br>RS005LR                                                                                                    | Sub Total 13-Oct-2016<br>D2 Roti Single Isi Keju<br>D1 Roti Single Isi Coklat<br>Roti Isi 5 Rasa<br>Roti Isi 7 Rasa<br>D5 Roti Single Isi Pisang Coklat<br>D5 Roti Single Isi Pisang Coklat<br>D4 Roti Single Isi Strauberry<br>Roti Isi 7 Rasa<br>D3 Roti Single Isi Selai Kacang<br>D1 Roti Single Isi Strauberry<br>Roti Isi 5 Rasa<br>D2 Roti Single Isi Krauberry<br>Roti Isi 5 Rasa<br>D2 Roti Single Isi Keju<br>D3 Roti Single Isi Keju<br>D3 Roti Single Isi Keju<br>D3 Roti Single Isi Keju<br>D3 Roti Single Isi Keju<br>D3 Roti Single Isi Keju<br>D3 Roti Single Isi Keju<br>D3 Roti Single Isi Keju<br>D3 Roti Single Isi Keju<br>D3 Roti Single Isi Keju<br>D3 Roti Single Isi Keju<br>D3 Roti Single Isi Keju<br>D3 Roti Single Isi Keju                                                                                                    | 61<br>6<br>3<br>3<br>3<br>6<br>5<br>5<br>5<br>5<br>2<br>4<br>4<br>4<br>3<br>2<br>4<br>6<br>6<br>5<br>5<br>8<br>0<br>0                                                                                                    | pes<br>pes<br>pes<br>pes<br>pes<br>pes<br>pes<br>pes<br>pes<br>pes       | 4,000<br>4,000<br>14,000<br>4,000<br>4,000<br>4,000<br>4,000<br>4,000<br>4,000<br>14,000<br>4,000<br>4,000                                                                                                    | 348,000<br>20,000<br>24,000<br>42,000<br>20,000<br>20,000<br>20,000<br>16,000<br>12,000<br>12,000<br>12,000<br>12,000<br>24,000<br>16,000<br>24,000                                                                                                    |
| T     | 4-Oct-2016                                               | RS002KEJ<br>RS0006K<br>RS0006LR<br>RS0006LR<br>RS0006F9C<br>RS0006F9C<br>RS000F7C<br>RS000F7C<br>RS000F7C<br>RS000F7C<br>RS000F7C<br>RS000F7C                                                                                                    | Sub Total 13: Oct,2016<br>02 Roti Single Isi Keju<br>01 Roti Single Isi Coklat<br>Roti Isi 5 Rasa<br>05 Roti Single Isi Pisang Coklat<br>05 Roti Single Isi Pisang Coklat<br>04 Roti Single Isi Strauberny<br>Roti Isi 7 Rasa<br>03 Roti Single Isi Strauberny<br>Roti Isi 5 Rasa<br>04 Roti Single Isi Strauberny<br>Roti Isi 5 Rasa<br>02 Roti Single Isi Strauberny<br>Roti Isi 5 Rasa<br>02 Roti Single Isi Strauberny<br>Roti Isi 5 Rasa<br>03 Roti Single Isi Strauberny<br>Roti Isi 5 Rasa<br>02 Roti Single Isi Selai Kacang<br>Sub Total 14-Oct-2016<br>Roti Isi 7 Rasa - Order<br>Dati M2 Rasa                                                                                                    | 81<br>6<br>3<br>3<br>3<br>6<br>5<br>5<br>2<br>4<br>4<br>4<br>3<br>2<br>4<br>6<br>58<br>58<br>500                                                                                                    | pcs<br>pcs<br>pcs<br>pcs<br>pcs<br>pcs<br>pcs<br>pcs<br>pcs<br>pcs       | 4,000<br>4,000<br>14,000<br>4,000<br>4,000<br>4,000<br>4,000<br>4,000<br>4,000<br>4,000<br>4,000<br>4,000<br>4,000<br>4,000<br>4,000                                                                                                    | 348,000<br>20,000<br>24,000<br>42,000<br>20,000<br>20,000<br>40,000<br>16,000<br>16,000<br>16,000<br>28,000<br>16,000<br>24,000<br>28,000<br>16,000<br>24,000<br>362,000                                                                                                    |
|       | 4-Oct-2016                                               | RS002KEJ<br>RS001COK<br>R80006ILR<br>R80006FR<br>RS0006FSC<br>RS0006FSC<br>RS0006FR<br>RS0006FR<br>RS001FR<br>RS001FR<br>RS001FR<br>RS001FR<br>RS001FR-0<br>R80006FR-0<br>R80006FFR-0                                                                                                    | Sub Total 13: Oct-2016<br>02 Roti Single Isi Keju<br>01 Roti Single Isi Coklat<br>Roti Isi 5 Rasa<br>Roti Isi 7 Rasa<br>05 Roti Single Isi Pisang Coklat<br>05 Roti Single Isi Pisang Coklat<br>04 Roti Single Isi Strauberry<br>Roti Isi 7 Rasa<br>03 Roti Single Isi Selai Kacang<br>01 Roti Single Isi Strauberry<br>Roti Isi 5 Rasa<br>02 Roti Single Isi Kaju<br>03 Roti Single Isi Kacang<br>02 Roti Single Isi Kacang<br>Sub Total 14-Oct-2016<br>Roti Isi 7 Rasa                                                                                                    | 61<br>6<br>3<br>3<br>3<br>6<br>5<br>5<br>5<br>2<br>4<br>4<br>3<br>2<br>4<br>4<br>6<br>58<br>8<br>500<br>2                                                                                                    | pcs<br>pcs<br>pcs<br>pcs<br>pcs<br>pcs<br>pcs<br>pcs<br>pcs<br>pcs       | 4,000<br>4,000<br>14,000<br>20,000<br>4,000<br>4,000<br>4,000<br>4,000<br>4,000<br>4,000<br>4,000<br>4,000<br>4,000<br>20,000                                                                                                    | 348,000<br>20,000<br>42,000<br>20,000<br>20,000<br>20,000<br>40,000<br>16,000<br>16,000<br>12,000<br>24,000<br>16,000<br>362,000<br>16,000<br>362,000<br>10,000,000                                                                                                    |
| Ī     | 4- Oct-2016                                              | RS002KEJ<br>RS0006LR<br>RS0006LR<br>RS0006LR<br>RS0005PSC<br>RS0005PSC<br>RS0005PSC<br>RS0005PSC<br>RS0005PSC<br>RS0005LCOK<br>RS0005LCOK<br>RS0005LR<br>RS0005LR<br>RS0005LR<br>RS0005LR<br>RS0005LR<br>RS0005LR<br>RS0005LR                                                                                                    | Sub Total 13: Oct,2016<br>D2 Roti Single Isi Keju<br>D1 Roti Single Isi Coklat<br>Roti Isi 5 Rasa<br>Roti Isi 7 Rasa<br>D5 Roti Single Isi Pisang Coklat<br>D5 Roti Single Isi Pisang Coklat<br>D4 Roti Single Isi Strauberry<br>Roti Isi 7 Rasa<br>D3 Roti Single Isi Strauberry<br>Roti Isi 6 Rasa<br>D4 Roti Single Isi Strauberry<br>Roti Isi 6 Rasa<br>D2 Roti Single Isi Strauberry<br>Roti Isi 6 Rasa<br>D2 Roti Single Isi Strauberry<br>Roti Isi 7 Rasa<br>D3 Roti Single Isi Selai Kacang<br>Sub Total 14-Oct-2016<br>Roti Isi 7 Rasa<br>D5 Roti Single Isi Pisang Coklat                                                                                                    | 81<br>6<br>3<br>3<br>6<br>5<br>5<br>5<br>5<br>5<br>5<br>5<br>5<br>5<br>5<br>5<br>2<br>4<br>4<br>4<br>3<br>2<br>4<br>6<br>5<br>8<br>8<br>6<br>6<br>5<br>5<br>5<br>5<br>5<br>5<br>5<br>5<br>5<br>5<br>5<br>5<br>5<br>5                                                                                                    | pos<br>pos<br>pos<br>pos<br>pos<br>pos<br>pos<br>pos<br>pos<br>pos       | 4,000<br>4,000<br>14,000<br>4,000<br>4,000<br>4,000<br>4,000<br>4,000<br>4,000<br>4,000<br>4,000<br>4,000<br>4,000<br>4,000<br>4,000<br>4,000<br>4,000                                                                                                    | 348,000<br>20,000<br>42,000<br>42,000<br>20,000<br>20,000<br>20,000<br>16,000<br>16,000<br>12,000<br>12,000<br>12,000<br>16,000<br>24,000<br>16,000<br>24,000<br>10,000,000                                                                                                    |
|       | 4-Oct-2016                                               | RS002KEJ<br>RS005IR<br>RS005IR<br>RS005FSC<br>RS005FSC<br>RS005FSC<br>RS005FSC<br>RS005FSC<br>RS005IR<br>RS005IR<br>RS005IR<br>RS005IR<br>RS005IR<br>RS005IR<br>RS005FSC<br>RS005FSC                                                                                                    | Sub Total 13: Oct,2016<br>02 Roti Single Isi Keju<br>01 Roti Single Isi Coklat<br>Roti Isi 5 Rasa<br>05 Roti Single Isi Pisang Coklat<br>05 Roti Single Isi Pisang Coklat<br>04 Roti Single Isi Strauberny<br>Roti Isi 7 Rasa<br>03 Roti Single Isi Strauberny<br>Roti Isi 7 Rasa<br>04 Roti Single Isi Strauberny<br>Roti Isi 5 Rasa<br>02 Roti Single Isi Strauberny<br>Roti Isi 5 Rasa<br>02 Roti Single Isi Strauberny<br>Roti Isi 7 Rasa<br>02 Roti Single Isi Selai Kacang<br>Sub Total 14-Oct-2016<br>Roti Isi 7 Rasa<br>06 Roti Single Isi Pisang Coklat<br>05 Roti Single Isi Pisang Coklat<br>02 Roti Single Isi Pisang Coklat<br>02 Roti Single Isi Pisang Coklat                                                                                                    | 81<br>6<br>3<br>3<br>6<br>5<br>5<br>2<br>4<br>4<br>3<br>2<br>4<br>6<br>58<br>500<br>2<br>1500<br>2<br>1500<br>30<br>3                                                                                                    | pes<br>pes<br>pes<br>pes<br>pes<br>pes<br>pes<br>pes<br>pes<br>pes       | 4,000<br>4,000<br>14,000<br>4,000<br>4,000<br>4,000<br>4,000<br>4,000<br>4,000<br>4,000<br>4,000<br>4,000<br>4,000<br>4,000<br>4,000<br>4,000<br>4,000<br>4,000<br>4,000<br>4,000                                                                                                    | 348,000<br>20,000<br>24,000<br>24,000<br>20,000<br>20,000<br>40,000<br>16,000<br>16,000<br>16,000<br>16,000<br>28,000<br>28,000<br>16,000<br>24,000<br>382,000<br>10,000,000<br>40,000<br>12,000                                                                                                    |
| Ī     | 4- Oct-2016                                              | RS002KEJ<br>RS006LR<br>RS006LR<br>RS006TP<br>RS006FSC<br>RS006FSC<br>RS006FR<br>RS006TR<br>RS006TR<br>RS006LR<br>RS006LR<br>RS006LR<br>RS006LR<br>RS006LR<br>RS006FTR<br>RS006FTR<br>RS006FTR<br>RS006FTR                                                                                                    | Sub Total 13: Oct.2016<br>02 Roti Single Isi Keju<br>01 Roti Single Isi Coklat<br>Roti Isi 5 Rasa<br>Roti Isi 7 Rasa<br>05 Roti Single Isi Pisang Coklat<br>05 Roti Single Isi Pisang Coklat<br>04 Roti Single Isi Strawberry<br>Roti Isi 7 Rasa<br>03 Roti Single Isi Strawberry<br>Roti Isi 6 Rasa<br>02 Roti Single Isi Keju<br>03 Roti Single Isi Kau<br>03 Roti Single Isi Kau<br>04 Roti Single Isi Kau<br>03 Roti Single Isi Kau<br>03 Roti Single Isi Kau<br>03 Roti Single Isi Kau<br>03 Roti Single Isi Kau<br>03 Roti Single Isi Kau<br>03 Roti Single Isi Kau<br>04 Roti Single Isi Keju<br>05 Roti Single Isi Pisang Coklat<br>02 Roti Single Isi Pisang Coklat<br>02 Roti Single Isi Pisang Coklat<br>02 Roti Single Isi Pisang Coklat<br>04 Roti Single Isi Pisang Coklat<br>04 Roti Single Isi Pisang Coklat<br>04 Roti Single Isi Pisang Coklat<br>04 Roti Single Isi Pisang Coklat<br>04 Roti Single Isi Pisang Coklat<br>04 Roti Single Isi Pisang Coklat<br>04 Roti Single Isi Pisang Coklat<br>04 Roti Single Isi Pisang Coklat<br>04 Roti Single Isi Pisang Coklat<br>05 Roti Single Isi Pisang Coklat<br>04 Roti Single Isi Pisang Coklat<br>04 Roti Single Isi Pisang Coklat<br>05 Roti Single Isi Pisang Coklat<br>04 Roti Single Isi Pisang Coklat<br>04 Roti Single Isi Pisang Coklat<br>05 Roti Single Isi Pisang Coklat<br>04 Roti Single Isi Pisang Coklat<br>05 Roti Single Isi Pisang Coklat<br>05 Roti Single Isi Pisang Coklat<br>05 Roti Single Isi Pisang Coklat<br>06 Roti Single Isi Pisang Coklat<br>07 Roti Single Isi Pisang Coklat<br>08 Roti Single Isi Pisang Coklat<br>08 Roti Single Isi Pisang Coklat<br>09 Roti Single Isi Pisang Coklat<br>09 Roti Single Isi Pisang Coklat<br>00 Roti Single Isi Pisang Coklat<br>05 Roti Single Isi Pisang Coklat<br>05 Roti Single Isi Pisang Coklat<br>06 Roti Single Isi Pisang Coklat<br>07 Roti Single Isi Pisang Coklat<br>08 Roti Pisang Pisang                                                                              | 61<br>6<br>3<br>3<br>6<br>5<br>5<br>2<br>4<br>4<br>4<br>3<br>2<br>4<br>6<br>5<br>8<br>6<br>00<br>2<br>150<br>3<br>3<br>2                                                                                                    | pos<br>pos<br>pos<br>pos<br>pos<br>pos<br>pos<br>pos<br>pos<br>pos       | 4,000<br>4,000<br>14,000<br>20,000<br>4,000<br>4,000<br>4,000<br>4,000<br>4,000<br>4,000<br>4,000<br>4,000<br>4,000<br>4,000<br>4,000<br>4,000<br>4,000<br>4,000<br>4,000                                                                                                    | 348,000<br>20,000<br>42,000<br>20,000<br>20,000<br>20,000<br>20,000<br>16,000<br>16,000<br>12,000<br>28,000<br>16,000<br>24,000<br>16,000<br>24,000<br>16,000<br>24,000<br>10,000,000<br>10,000,000<br>82,000<br>12,000<br>82,000                                                                                                    |
| Ī     | 4-Oct-2016                                               | RS002KEJ<br>RS0006LR<br>R80006LR<br>R80006LR<br>R80006FR<br>R80006FR<br>R80006FR<br>R80006FR<br>R80006FR<br>R80006LR<br>R80006LR<br>R80006LR<br>R80006LR<br>R80006LR<br>R80006LR<br>R80006FR<br>R80006FR<br>R80006FR                                                                                                    | Sub Total 13: Oct, 2016<br>D2 Roti Single Isi Keju<br>D1 Roti Single Isi Coklat<br>Roti Isi 5 Rasa<br>D5 Roti Single Isi Pisang Coklat<br>D6 Roti Single Isi Pisang Coklat<br>D6 Roti Single Isi Pisang Coklat<br>D4 Roti Single Isi Strawberry<br>Roti Isi 7 Rasa<br>D3 Roti Single Isi Scklat<br>D4 Roti Single Isi Strawberry<br>Roti Isi 6 Rasa<br>D2 Roti Single Isi Strawberry<br>Roti Isi 7 Rasa<br>D2 Roti Single Isi Strawberry<br>Sub Total 14 Oct-2016<br>Roti Isi 7 Rasa - Order<br>Roti Isi 7 Rasa - Order                                 | 81<br>6<br>3<br>3<br>6<br>5<br>5<br>5<br>5<br>5<br>5<br>5<br>5<br>5<br>5<br>5<br>5<br>5<br>5<br>5<br>5                                                                                                    | pos<br>pos<br>pos<br>pos<br>pos<br>pos<br>pos<br>pos<br>pos<br>pos       | 4,000<br>4,000<br>14,000<br>4,000<br>4,000<br>4,000<br>4,000<br>4,000<br>4,000<br>4,000<br>4,000<br>4,000<br>4,000<br>4,000<br>4,000<br>4,000<br>4,000                                                                                                    | 348,000<br>20,000<br>24,000<br>24,000<br>20,000<br>20,000<br>40,000<br>16,000<br>16,000<br>16,000<br>28,000<br>16,000<br>24,000<br>24,000<br>362,000<br>10,000,000<br>600,000<br>12,000<br>8,000<br>12,000                                                                                                    |
| 1     | 4 Oct-2016                                               | RS002KEJ<br>RS005FSC<br>RS005FSC<br>RS005FSC<br>RS005FSC<br>RS005FSC<br>RS001FR<br>RS001FR<br>RS001FC<br>RS001FR<br>RS001FR<br>RS001FR<br>RS002KEJ<br>RS002FSC<br>RS002FSC<br>RS002FSC<br>RS002FSC<br>RS002FSC                                                                                                    | Sub Total 13: Oct.2016<br>02 Roti Single Isi Keju<br>01 Roti Single Isi Coklat<br>Roti Isi 5 Rasa<br>Roti Isi 7 Rasa<br>05 Roti Single Isi Pisang Coklat<br>04 Roti Single Isi Strauberry<br>Roti Isi 7 Rasa<br>03 Roti Single Isi Strauberry<br>Roti Isi 7 Rasa<br>03 Roti Single Isi Strauberry<br>Roti Isi 5 Rasa<br>02 Roti Single Isi Strauberry<br>Roti Isi 5 Rasa<br>02 Roti Single Isi Strauberry<br>Roti Isi 7 Rasa<br>02 Roti Single Isi Strauberry<br>Roti Isi 7 Rasa<br>03 Roti Single Isi Strauberry<br>Roti Isi 7 Rasa<br>05 Roti Single Isi Strauberry<br>Roti Isi 7 Rasa<br>05 Roti Single Isi Strauberry<br>Roti Isi 7 Rasa<br>05 Roti Single Isi Strauberry<br>04 Roti Single Isi Strauberry<br>04 Roti Single Isi Keju<br>04 Roti Single Isi Keju<br>04 Roti Single Isi Kauberry<br>01 Roti Single Isi Coklat                                                                                                    | 81<br>6<br>3<br>3<br>6<br>5<br>5<br>5<br>5<br>5<br>5<br>5<br>5<br>5<br>5<br>2<br>4<br>4<br>3<br>2<br>4<br>4<br>5<br>8<br>8<br>5<br>8<br>0<br>0<br>2<br>150<br>3<br>2<br>3<br>3<br>2<br>3                                                                                                    | pos<br>pos<br>pos<br>pos<br>pos<br>pos<br>pos<br>pos<br>pos<br>pos       | 4,000<br>4,000<br>14,000<br>4,000<br>4,000<br>4,000<br>4,000<br>4,000<br>4,000<br>4,000<br>4,000<br>4,000<br>4,000<br>4,000<br>4,000<br>4,000<br>4,000                                                                                                    | 348,000<br>20,000<br>24,000<br>24,000<br>20,000<br>20,000<br>40,000<br>16,000<br>16,000<br>16,000<br>16,000<br>16,000<br>16,000<br>16,000<br>16,000<br>16,000<br>16,000<br>16,000<br>16,000<br>16,000<br>16,000<br>16,000<br>12,000<br>12,000                                                                                                    |
| 1     | 4-Oct-2016                                               | RS002KEJ<br>RS0006UR<br>RS0006UR<br>RS0006UR<br>RS0006PSC<br>RS0005PSC<br>RS0005TR<br>RS0005TR<br>RS0005UR<br>RS0005UR<br>RS0005UR<br>RS0005UR<br>RS0005UR<br>RS0005UR<br>RS0005UR<br>RS0005UR<br>RS0005UR<br>RS0005UR<br>RS0005UR                                                                                                    | Sub Total 13: Oct.2016<br>02 Roti Single Isi Keju<br>01 Roti Single Isi Coklat<br>Roti Isi 5 Rasa<br>Roti Isi 7 Rasa<br>05 Roti Single Isi Pisang Coklat<br>05 Roti Single Isi Pisang Coklat<br>04 Roti Single Isi Strawberry<br>Roti Isi 7 Rasa<br>03 Roti Single Isi Scalat<br>04 Roti Single Isi Strawberry<br>Roti Isi 5 Rasa<br>02 Roti Single Isi Krawberry<br>Roti Isi 5 Rasa<br>02 Roti Single Isi Selai Kacang<br>Sub Total 144 Oct-2016<br>Roti Isi 7 Rasa<br>05 Roti Single Isi Pisang Coklat<br>02 Roti Single Isi Pisang Coklat<br>03 Roti Single Isi Selai Kacang<br>Sub Total 144 Oct-2016<br>Roti Isi 7 Rasa<br>05 Roti Single Isi Pisang Coklat<br>02 Roti Single Isi Pisang Coklat<br>02 Roti Single Isi Pisang Coklat<br>02 Roti Single Isi Pisang Coklat<br>04 Roti Single Isi Pisang Coklat<br>04 Roti Single Isi Pisang Coklat<br>04 Roti Single Isi Pisang Coklat<br>04 Roti Single Isi Pisang Coklat<br>04 Roti Single Isi Pisang Coklat<br>04 Roti Single Isi Pisang Coklat<br>04 Roti Single Isi Pisang Coklat<br>05 Roti Single Isi Pisang Coklat<br>04 Roti Single Isi Pisang Coklat<br>05 Roti Single Isi Pisang Coklat<br>04 Roti Single Isi Pisang Coklat<br>05 Roti Single Isi Pisang Coklat<br>04 Roti Single Isi Pisang Coklat<br>05 Roti Single Isi Pisang Coklat<br>06 Roti Single Isi Pisang Coklat<br>07 Roti Single Isi Pisang Coklat<br>08 Roti Single Isi Pisang Coklat<br>Roti Single Isi Pisang Coklat<br>Roti Single Isi Pisang Coklat<br>Roti Single Isi Pisang Coklat<br>Roti Single Isi Pisang Coklat<br>Roti Single Isi Pisang Coklat<br>Roti Single Isi Pisang Coklat<br>Roti Single Isi Pisang Coklat<br>Roti Single Isi Pisang Coklat<br>Roti Pisang Coklat<br>Roti Pisang Pisang Pisan                                                                                       | 61<br>6<br>3<br>3<br>6<br>5<br>5<br>2<br>4<br>4<br>3<br>3<br>2<br>4<br>6<br>5<br>8<br>6<br>00<br>0<br>2<br>150<br>3<br>2<br>2<br>3<br>2<br>2<br>2                                                                                                    | pos<br>pos<br>pos<br>pos<br>pos<br>pos<br>pos<br>pos<br>pos<br>pos       | 4,000<br>4,000<br>14,000<br>4,000<br>4,000<br>4,000<br>4,000<br>4,000<br>4,000<br>4,000<br>4,000<br>4,000<br>4,000<br>4,000<br>4,000<br>4,000<br>4,000<br>4,000<br>4,000<br>4,000<br>4,000<br>4,000                                                                                                    | 348,000<br>20,000<br>42,000<br>20,000<br>20,000<br>20,000<br>20,000<br>16,000<br>16,000<br>12,000<br>362,000<br>10,000,000<br>10,000,000<br>12,000<br>12,000<br>38,000<br>12,000<br>28,000                                                                                                    |
|       | 4-Oct-2016                                               | RS002KEJ<br>RS0006LR<br>RS0006LR<br>RS0006FPSC<br>RS0006FPSC<br>RS0006FPSC<br>RS000FPSC<br>RS000FSC<br>RS000FSC<br>RS000FSC<br>RS000FR<br>RS000FR-<br>RS000FR-<br>RS000FR-<br>RS000FSC<br>RS000FSC<br>RS000FSC<br>RS000FSC<br>RS000FSC<br>RS000FSC<br>RS000FSC                                                                                                    | Sub Total 13: Oct,2016<br>D2 Roti Single Isi Keju<br>D1 Roti Single Isi Coklat<br>Roti Isi 5 Rasa<br>D5 Roti Single Isi Pisang Coklat<br>D6 Roti Single Isi Pisang Coklat<br>D6 Roti Single Isi Pisang Coklat<br>D4 Roti Single Isi Strauberry<br>Roti Isi 7 Rasa<br>D3 Roti Single Isi Scalat Kacang<br>D1 Roti Single Isi Scalat Kacang<br>D1 Roti Single Isi Strauberry<br>Roti Isi 6 Rasa<br>D2 Roti Single Isi Strauberry<br>Roti Isi 7 Rasa<br>D2 Roti Single Isi Selai Kacang<br>Sub Total 14-Oct-2016<br>Roti Isi 7 Rasa<br>D6 Roti Single Isi Pisang Coklat<br>D2 Roti Single Isi Pisang Coklat<br>D6 Roti Single Isi Pisang Coklat<br>D6 Roti Single Isi Pisang Coklat<br>D6 Roti Single Isi Coklat<br>Roti Isi 7 Rasa<br>D6 Roti Single Isi Coklat<br>Roti Isi 7 Rasa<br>D6 Roti Single Isi Coklat<br>Roti Isi 7 Rasa<br>D6 Roti Single Isi Coklat<br>Roti Isi 6 Rasa<br>Sub Total 15-Oct-2016                                                                                                    | 61<br>6<br>3<br>3<br>6<br>5<br>5<br>5<br>5<br>5<br>5<br>5<br>5<br>5<br>5<br>5<br>5<br>5<br>5<br>5<br>5                                                                                                    | pos<br>pos<br>pos<br>pos<br>pos<br>pos<br>pos<br>pos<br>pos<br>pos       | 4,000<br>4,000<br>14,000<br>4,000<br>4,000<br>4,000<br>4,000<br>4,000<br>4,000<br>4,000<br>4,000<br>4,000<br>4,000<br>4,000<br>4,000<br>4,000<br>4,000<br>4,000<br>4,000<br>4,000                                                                                                    | 348,000<br>20,000<br>24,000<br>42,000<br>20,000<br>20,000<br>20,000<br>16,000<br>16,000<br>16,000<br>28,000<br>16,000<br>24,000<br>24,000<br>24,000<br>362,000<br>10,000,000<br>12,000<br>8,000<br>12,000<br>12,000<br>12,000                                                                                                    |
|       | 4- Oct-2016                                              | RS0025KEJ<br>RS001COK<br>R800061LR<br>R800061LR<br>R80006FSC<br>RS0005FSC<br>RS0005FSC<br>RS0005FR<br>R800061TR<br>R800061LR<br>R800061LR<br>R800061TR<br>R800061T                                                                                                    | Sub Total 13: Oct-2016<br>02 Roti Single Isi Keju<br>01 Roti Single Isi Coklat<br>Roti Isi 5 Rasa<br>Roti Isi 7 Rasa<br>05 Roti Single Isi Pisang Coklat<br>05 Roti Single Isi Pisang Coklat<br>04 Roti Single Isi Strauberry<br>Roti Isi 7 Rasa<br>03 Roti Single Isi Strauberry<br>Roti Isi 6 Rasa<br>02 Roti Single Isi Keju<br>03 Roti Single Isi Kaoang<br>01 Roti Single Isi Kau<br>02 Roti Single Isi Kau<br>03 Roti Single Isi Kau<br>03 Roti Single Isi Kau<br>04 Roti Single Isi Kau<br>05 Roti Single Isi Keju<br>03 Roti Single Isi Keju<br>03 Roti Single Isi Kaoang<br>Sub Total 14-Oct-2016<br>Roti Isi 7 Rasa<br>06 Roti Single Isi Keju<br>04 Roti Single Isi Keju<br>04 Roti Single Isi Kau<br>05 Roti Single Isi Keju<br>04 Roti Single Isi Coklat<br>Roti Isi 6 Rasa<br>Sub Total 15-Oct-2016<br>Roti Isi 6 Rasa                                                                                                    | 61<br>6<br>3<br>3<br>6<br>5<br>5<br>5<br>5<br>2<br>4<br>4<br>3<br>3<br>2<br>4<br>6<br>5<br>5<br>5<br>5<br>2<br>4<br>4<br>3<br>3<br>2<br>4<br>6<br>5<br>5<br>5<br>5<br>2<br>4<br>4<br>5<br>5<br>5<br>5<br>5<br>5<br>2<br>4<br>4<br>5<br>5<br>5<br>5                                                                                                    | pos<br>pos<br>pos<br>pos<br>pos<br>pos<br>pos<br>pos<br>pos<br>pos       | 4,000<br>4,000<br>14,000<br>4,000<br>4,000<br>4,000<br>4,000<br>4,000<br>4,000<br>4,000<br>4,000<br>4,000<br>4,000<br>4,000<br>4,000<br>4,000<br>4,000<br>4,000<br>4,000<br>4,000<br>4,000                                                                                                    | 348,000<br>20,000<br>24,000<br>42,000<br>20,000<br>20,000<br>20,000<br>16,000<br>16,000<br>16,000<br>12,000<br>24,000<br>16,000<br>16,000<br>16,000<br>16,000<br>16,000<br>16,000<br>16,000<br>24,000<br>10,000<br>00,000<br>12,000<br>28,000<br>10,000<br>00,000<br>10,000<br>00,000<br>10,000<br>00,000<br>10,000<br>00,000<br>10,000<br>00,000<br>10,000<br>00,000<br>10,000<br>00,000<br>10,000<br>00,000<br>10,000<br>10,000<br>10,000<br>10,000<br>21,000<br>10,000<br>10,000<br>1                                                                                                    |
|       | 4- Oct-2016                                              | RS002KEJ<br>RS0006LR<br>RS0006LR<br>RS0006LR<br>RS0006PSC<br>RS0005PSC<br>RS0005PSC<br>RS0005FR<br>RS0005FR<br>RS0005FR<br>RS0005FR<br>RS0005LR<br>RS0005FR<br>RS0005FR<br>RS005FR<br>RS005F                                                                                                    | Sub Total 13: Oct.2016<br>D2 Roti Single Isi Keju<br>D1 Roti Single Isi Coklat<br>Roti Isi 5 Rasa<br>Roti Isi 7 Rasa<br>D5 Roti Single Isi Pisang Coklat<br>D5 Roti Single Isi Pisang Coklat<br>D4 Roti Single Isi Selai Kacang<br>D1 Roti Single Isi Selai Kacang<br>D1 Roti Single Isi Selai Kacang<br>D1 Roti Single Isi Strauberry<br>Roti Isi 5 Rasa<br>D2 Roti Single Isi Keju<br>D3 Roti Single Isi Keju<br>D3 Roti Single Isi Selai Kacang<br>Sub Total 14-Oct-2016<br>Roti Isi 7 Rasa<br>D5 Roti Single Isi Keju<br>D4 Roti Single Isi Selai Kacang<br>Sub Total 14-Oct-2018<br>Roti Isi 7 Rasa<br>D5 Roti Single Isi Keju<br>D4 Roti Single Isi Strauberry<br>D1 Roti Single Isi Keju<br>D4 Roti Single Isi Keju<br>D4 Roti Single Isi Keju<br>D1 Roti Single Isi Keju<br>D1 Roti Single Isi Keju<br>D4 Roti Single Isi Keju<br>D4 Roti Single Isi Keju<br>D4 Roti Single Isi Coklat<br>Roti Isi 5 Rasa<br>Sub Total 15-Oct-2016<br>Roti Isi 5 Rasa                                                                                                    | 61<br>6<br>3<br>3<br>6<br>5<br>5<br>2<br>4<br>4<br>4<br>3<br>2<br>4<br>6<br>5<br>8<br>6<br>00<br>0<br>2<br>150<br>3<br>2<br>2<br>5<br>8<br>6<br>2<br>4<br>4<br>5<br>8<br>7<br>8<br>7<br>8<br>7<br>8<br>7<br>8<br>7<br>8<br>7<br>8<br>7<br>8<br>7<br>8<br>7<br>8                                                                                                    | pos<br>pos<br>pos<br>pos<br>pos<br>pos<br>pos<br>pos<br>pos<br>pos       | 4,000<br>4,000<br>14,000<br>4,000<br>4,000 | 348,000<br>20,000<br>24,000<br>42,000<br>20,000<br>20,000<br>20,000<br>16,000<br>16,000<br>12,000<br>24,000<br>16,000<br>24,000<br>16,000<br>24,000<br>16,000<br>24,000<br>10,000,000<br>10,000,000<br>12,000<br>12,000<br>12,000<br>28,000                                                                                                    |
|       | 6-Oct-2016                                               | R 50002 KEJ<br>R 50006 IR<br>R 50006 IR<br>R 50006 IR<br>R 50006 FSC<br>R 50006 FSC<br>R 50006 FSC<br>R 50006 IR<br>R 50006 IR<br>R 5006 IR<br>R 50006 IR<br>R 50006 IR<br>R 5                                                                                                    | Sub Total 13: Oct, 2016<br>D2 Roti Single Isi Keju<br>D1 Roti Single Isi Coklat<br>Roti Isi 5 Rasa<br>D5 Roti Single Isi Pisang Coklat<br>D5 Roti Single Isi Pisang Coklat<br>D6 Roti Single Isi Single Coklat<br>D4 Roti Single Isi Strauberry<br>Roti Isi 7 Rasa<br>D3 Roti Single Isi Schlat<br>D4 Roti Single Isi Strauberry<br>Roti Isi 5 Rasa<br>D2 Roti Single Isi Strauberry<br>Roti Isi 5 Rasa<br>D2 Roti Single Isi Selai Kacang<br>Sub Total 14-Oct-2016<br>Roti Isi 7 Rasa Order<br>Roti Isi 7 Rasa<br>D6 Roti Single Isi Keju<br>D4 Roti Single Isi Keju<br>D4 Roti Single Isi Keju<br>D4 Roti Single Isi Keju<br>D4 Roti Single Isi Keju<br>D4 Roti Single Isi Coklat<br>Roti Isi 7 Rasa<br>Sub Total 15-Oct-2016<br>Roti Isi 5 Rasa<br>Sub Total 15-Oct-2016<br>Roti Isi 5 Rasa Order<br>D5 Roti Single Isi Pisang Coklat<br>Roti Isi 5 Rasa Order<br>D5 Roti Single Isi Pisang Coklat                                                                                                    | 61<br>6<br>3<br>3<br>6<br>5<br>5<br>2<br>4<br>4<br>4<br>3<br>2<br>4<br>4<br>6<br>5<br>8<br>5<br>00<br>2<br>150<br>3<br>2<br>3<br>3<br>2<br>2<br>5<br>150<br>200                                                                                                    | pos<br>pos<br>pos<br>pos<br>pos<br>pos<br>pos<br>pos<br>pos<br>pos       | 4,000<br>4,000<br>14,000<br>4,000<br>4,000<br>4,000<br>4,000<br>4,000<br>4,000<br>4,000<br>4,000<br>4,000<br>4,000<br>4,000<br>4,000<br>4,000<br>4,000<br>4,000<br>4,000<br>4,000<br>4,000<br>4,000                                                                                                    | 348,000<br>20,000<br>24,000<br>42,000<br>20,000<br>20,000<br>40,000<br>16,000<br>16,000<br>16,000<br>16,000<br>16,000<br>16,000<br>16,000<br>16,000<br>12,000<br>362,000<br>10,000,000<br>12,000<br>12,000<br>10,700,000<br>28,000<br>10,700,000                                                                                                    |
|       | 4- Oct-2016<br>5- Oct-2016<br>6- Oct-2016                | RS0026KEJ<br>RS001COK<br>R80006ILR<br>R80006ILR<br>R80006FR<br>RS0015FSC<br>RS0015FR<br>R80006ITR<br>R80006ILR<br>R80006ILR<br>R80006ILR<br>R80006ITR<br>R80006ITR<br>R80006ITR<br>R80006ITR<br>R80006ITR<br>R80006ITR<br>R80006ITR<br>R80006ITR<br>R80006ITR<br>R80006ITR<br>R80006ITR<br>R80006ITR<br>R80006ITR<br>R80006ITR<br>R80006ITR<br>R80006ITR<br>R80006ITR<br>R80006ITR<br>R80006ITR<br>R80006ITR                                                                                                    | Sub Total 13: Oct.2016<br>02 Roti Single Isi Keju<br>01 Roti Single Isi Coklat<br>Roti Isi 5 Rasa<br>Roti Isi 7 Rasa<br>05 Roti Single Isi Pisang Coklat<br>05 Roti Single Isi Pisang Coklat<br>04 Roti Single Isi Strauberry<br>Roti Isi 7 Rasa<br>03 Roti Single Isi Strauberry<br>Roti Isi 7 Rasa<br>03 Roti Single Isi Coklat<br>04 Roti Single Isi Krauberry<br>Roti Isi 5 Rasa<br>02 Roti Single Isi Kau<br>03 Roti Single Isi Kau<br>03 Roti Single Isi Kau<br>03 Roti Single Isi Kau<br>03 Roti Single Isi Kau<br>03 Roti Single Isi Kau<br>04 Roti Single Isi Kau<br>05 Roti Single Isi Kau<br>05 Roti Single Isi Pisang Coklat<br>02 Roti Single Isi Kau<br>04 Roti Single Isi Kau<br>05 Roti Single Isi Kau<br>04 Roti Single Isi Kau<br>04 Roti Single Isi Kau<br>05 Roti Single Isi Coklat<br>Roti Isi 5 Rasa<br>Sub Total 15-Oct-2016<br>Roti Isi 5 Rasa Order<br>05 Roti Single Isi Pisang Coklat<br>Sub Total 16-Oct-2016                                                                                                    | 61<br>6<br>3<br>3<br>6<br>5<br>5<br>5<br>5<br>5<br>5<br>5<br>6<br>5<br>6<br>5<br>7<br>4<br>4<br>4<br>3<br>2<br>4<br>6<br>5<br>8<br>5<br>00<br>0<br>2<br>150<br>3<br>2<br>2<br>5<br>6<br>6<br>2<br>150<br>3<br>2<br>2<br>3<br>2<br>2<br>5<br>5<br>0<br>5<br>0<br>5<br>5<br>5<br>5<br>5<br>5<br>5<br>5<br>5<br>5<br>5<br>5<br>5                                                                                                    | pos<br>pos<br>pos<br>pos<br>pos<br>pos<br>pos<br>pos<br>pos<br>pos       | 4,000<br>4,000<br>14,000<br>4,000<br>4,000<br>4,000<br>4,000<br>4,000<br>4,000<br>4,000<br>4,000<br>4,000<br>4,000<br>4,000<br>4,000<br>4,000<br>4,000<br>4,000<br>4,000<br>4,000<br>4,000<br>4,000<br>4,000<br>4,000                                                                                                    | 348,000<br>20,000<br>24,000<br>42,000<br>20,000<br>20,000<br>20,000<br>16,000<br>16,000<br>12,000<br>28,000<br>16,000<br>12,000<br>382,000<br>10,000 000<br>8,000<br>12,000<br>28,000<br>10,700,000<br>2,800,000                                                                                                    |
|       | 4- Oct-2016<br>5- Oct-2016<br>6- Oct-2016<br>7- Oct-2018 | RS002KEJ<br>RS0006LR<br>RS0006LR<br>RS0006JR<br>RS0006JR<br>RS0005JR<br>RS0005JR<br>RS0005JR<br>RS0005LR<br>RS0005JR<br>RS0005JR<br>RS0005JR<br>RS0005JLR<br>RS0005LR<br>RS0005JLR<br>RS0005JLR<br>RS0005JLR<br>RS0005JLR<br>RS0005JLR<br>RS0005JLR<br>RS0005JLR<br>RS0005JLR<br>RS0005JLR<br>RS0005JLR<br>RS0005JLR<br>RS0005JLR<br>RS0005JLR                                                                                                    | Sub Total 13: Oct, 2016<br>D2 Roti Single Isi Keju<br>D1 Roti Single Isi Coklat<br>Roti Isi 5 Rasa<br>Roti Isi 7 Rasa<br>D5 Roti Single Isi Pisang Coklat<br>D5 Roti Single Isi Pisang Coklat<br>D4 Roti Single Isi Strauberry<br>Roti Isi 7 Rasa<br>D3 Roti Single Isi Strauberry<br>Roti Isi 6 Rasa<br>D2 Roti Single Isi Strauberry<br>Roti Isi 6 Rasa<br>D2 Roti Single Isi Strauberry<br>Roti Isi 7 Rasa<br>D3 Roti Single Isi Strauberry<br>Roti Isi 7 Rasa<br>D5 Roti Single Isi Selai Kacang<br>Sub Total 14-Oct-2016<br>Roti Isi 7 Rasa<br>D5 Roti Single Isi Strauberry<br>D1 Roti Single Isi Pisang Coklat<br>D2 Roti Single Isi Krauberry<br>D1 Roti Single Isi Krauberry<br>D1 Roti Single Isi Krauberry<br>D1 Roti Single Isi Coklat<br>Roti Isi 6 Rasa<br>Sub Total 15-Oct-2016<br>Roti Isi 6 Rasa - Order<br>Roti Isi 6 Rasa - Order<br>D5 Roti Single Isi Pisang Coklat<br>Sub Total 15-Oct-2016<br>Roti Isi 6 Rasa - Order<br>D5 Roti Single Isi Pisang Coklat                                                                                                    | 61<br>6<br>3<br>3<br>6<br>5<br>5<br>5<br>2<br>4<br>4<br>4<br>3<br>2<br>4<br>6<br>5<br>8<br>6<br>00<br>2<br>150<br>3<br>2<br>2<br>150<br>3<br>2<br>2<br>5<br>5<br>5<br>5<br>5<br>5<br>5<br>5<br>5<br>5<br>5<br>5<br>5<br>5<br>5<br>5<br>5                                                                                                    | pos<br>pos<br>pos<br>pos<br>pos<br>pos<br>pos<br>pos<br>pos<br>pos       | 4,000<br>4,000<br>14,000<br>4,000<br>4,000<br>4,000<br>4,000<br>4,000<br>4,000<br>4,000<br>4,000<br>4,000<br>4,000<br>4,000<br>4,000<br>4,000<br>4,000<br>4,000<br>4,000<br>4,000<br>4,000<br>4,000<br>4,000<br>4,000<br>4,000                                                                                                    | 348,000<br>20,000<br>24,000<br>42,000<br>20,000<br>20,000<br>20,000<br>10,000<br>16,000<br>12,000<br>28,000<br>16,000<br>24,000<br>24,000<br>362,000<br>10,000,000<br>12,000<br>12,000<br>12,000<br>28,000<br>10,700,000<br>2,100,000<br>2,100,000<br>2,100,000<br>2,100,000<br>2,100,000<br>2,100,000<br>2,100,000<br>2,100,000<br>2,100,000<br>2,100,000<br>2,100,000<br>2,100,000<br>2,100,000<br>2,100,000<br>2,100,000<br>2,100,000<br>2,100,000<br>2,100,000<br>2,100,000<br>2,100,000<br>2,100,000<br>2,100,000<br>2,000,000<br>2,000,000<br>2,000,000<br>2,000,000                                                                                                    |
|       | 4 Oct-2016<br>6-Oct-2016<br>7-Oct-2016                   | RS0025KEJ<br>RS001COK<br>R80006ILR<br>R80006ILR<br>R80006FPSC<br>RS0005FSC<br>RS0005FSC<br>RS001FR<br>RS0016TR<br>RS0015TR<br>RS0015                                                                                                    | Sub Total 13: Oct-2016<br>02 Roti Single Isi Keju<br>01 Roti Single Isi Coklat<br>Roti Isi 5 Rasa<br>Roti Isi 7 Rasa<br>05 Roti Single Isi Pisang Coklat<br>04 Roti Single Isi Strauberry<br>Roti Isi 7 Rasa<br>03 Roti Single Isi Strauberry<br>Roti Isi 7 Rasa<br>03 Roti Single Isi Strauberry<br>Roti Isi 5 Rasa<br>02 Roti Single Isi Strauberry<br>Roti Isi 5 Rasa<br>02 Roti Single Isi Strauberry<br>Roti Isi 7 Rasa<br>02 Roti Single Isi Strauberry<br>Roti Isi 7 Rasa<br>02 Roti Single Isi Strauberry<br>Roti Isi 7 Rasa<br>04 Roti Single Isi Strauberry<br>Roti Isi 7 Rasa<br>05 Roti Single Isi Strauberry<br>01 Roti Single Isi Kaju<br>04 Roti Single Isi Kaju<br>04 Roti Single Isi Kaju<br>04 Roti Single Isi Coklat<br>Roti Isi 6 Rasa<br>Sub Total 14-Oct-2016<br>Roti Isi 7 Rasa - Order<br>05 Roti Single Isi Pisang Coklat<br>Roti Isi 7 Rasa - Order<br>05 Roti Single Isi Pisang Coklat<br>Roti Isi 7 Rasa - Order<br>05 Roti Single Isi Pisang Coklat<br>05 Roti Single Isi Pisang Coklat                                                                                                    | 61<br>6<br>3<br>3<br>6<br>5<br>5<br>5<br>5<br>5<br>5<br>5<br>5<br>5<br>5<br>5<br>5<br>5<br>5<br>5<br>5                                                                                                    | pos<br>pos<br>pos<br>pos<br>pos<br>pos<br>pos<br>pos<br>pos<br>pos       | 4,000<br>4,000<br>14,000<br>4,000<br>4,000<br>4,000<br>4,000<br>4,000<br>4,000<br>4,000<br>4,000<br>4,000<br>4,000<br>4,000<br>4,000<br>4,000<br>4,000<br>4,000<br>4,000<br>4,000<br>4,000<br>4,000                                                                                                    | 348,000<br>20,000<br>24,000<br>42,000<br>20,000<br>20,000<br>10,000<br>16,000<br>16,000<br>16,000<br>16,000<br>16,000<br>16,000<br>16,000<br>16,000<br>16,000<br>16,000<br>16,000<br>24,000<br>382,000<br>10,000,000<br>12,000<br>10,700,000<br>28,000<br>10,700,000<br>10,700,000<br>10,700,000<br>12,000<br>12,000<br>10,000<br>10,000<br>12,000<br>12,000<br>1                                                                                                    |
|       | 4- Oct-2016<br>5- Oct-2016<br>6- Oct-2016<br>7- Oct-2016 | RS002KEJ<br>RS0006LR<br>R80006LR<br>R80006LR<br>R80006PSC<br>RS0005PSC<br>RS0005PSC<br>RS0005FR<br>R80006LR<br>RS001CO K<br>R80006LR<br>R80006LR                                                                                                    | Sub Total 13: Oct.2016<br>02 Roti Single Isi Keju<br>01 Roti Single Isi Coklat<br>Roti Isi 5 Rasa<br>Roti Isi 7 Rasa<br>05 Roti Single Isi Pisang Coklat<br>05 Roti Single Isi Pisang Coklat<br>04 Roti Single Isi Strawberry<br>Roti Isi 7 Rasa<br>03 Roti Single Isi Strawberry<br>Roti Isi 5 Rasa<br>04 Roti Single Isi Strawberry<br>Roti Isi 5 Rasa<br>02 Roti Single Isi Strawberry<br>Roti Isi 5 Rasa<br>02 Roti Single Isi Strawberry<br>Roti Isi 7 Rasa<br>03 Roti Single Isi Selai Kacang<br>Sub Total 144 Oct-2016<br>Roti Isi 7 Rasa<br>05 Roti Single Isi Pisang Coklat<br>02 Roti Single Isi Pisang Coklat<br>02 Roti Single Isi Strawberry<br>04 Roti Single Isi Pisang Coklat<br>02 Roti Single Isi Coklat<br>04 Roti Single Isi Coklat<br>05 Roti Single Isi Coklat<br>Roti Isi 5 Rasa<br>Sub Total 15-Oct-2016<br>Roti Isi 5 Rasa<br>Sub Total 16-Oct-2016<br>Roti Isi 5 Rasa Order<br>05 Roti Single Isi Pisang Coklat<br>Sub Total 16-Oct-2016<br>05 Roti Single Isi Pisang Coklat<br>Sub Total 16-Oct-2016<br>05 Roti Single Isi Pisang Coklat<br>30 Roti Single Isi Pisang Coklat<br>30 Roti Single Isi Pisang Coklat<br>3                                                     | 61<br>6<br>3<br>3<br>6<br>5<br>5<br>2<br>4<br>4<br>4<br>3<br>2<br>4<br>6<br>5<br>8<br>6<br>00<br>0<br>2<br>150<br>3<br>2<br>2<br>150<br>3<br>2<br>2<br>5<br>5<br>5<br>5<br>5<br>5<br>5<br>5<br>5<br>5<br>5<br>5<br>5<br>5<br>5<br>5<br>5                                                                                                    | pos<br>pos<br>pos<br>pos<br>pos<br>pos<br>pos<br>pos<br>pos<br>pos       | 4,000<br>4,000<br>14,000<br>4,000<br>4,000<br>4,000<br>4,000<br>4,000<br>4,000<br>4,000<br>4,000<br>4,000<br>4,000<br>4,000<br>4,000<br>4,000<br>4,000<br>4,000<br>4,000<br>4,000<br>4,000<br>4,000<br>4,000<br>4,000<br>4,000<br>4,000                                                                                                    | 348,000<br>20,000<br>24,000<br>24,000<br>20,000<br>20,000<br>20,000<br>16,000<br>12,000<br>16,000<br>24,000<br>16,000<br>24,000<br>16,000<br>24,000<br>10,000,000<br>12,000<br>10,000,000<br>12,000<br>28,000<br>10,700,000<br>28,000<br>10,700,000<br>28,000<br>10,700,000<br>28,000<br>10,700,000<br>28,000<br>10,700,000<br>28,000<br>10,700,000<br>28,000<br>10,700,000<br>28,000<br>28,000<br>28,000<br>28,000<br>28,000<br>28,000<br>28,000<br>28,000<br>28,000<br>28,000<br>28,000<br>28,000<br>28,000<br>28,000<br>28,000<br>28,000<br>28,000<br>28,000<br>28,000<br>28,000<br>28,000<br>28,000<br>28,000<br>28,000<br>28,000<br>28,000<br>28,000<br>20,000<br>20,0000<br>20,000<br>20,000<br>20,000<br>20,000<br>20,000<br>20,000<br>20,000<br>20,000                                                                                                    |
|       | 4- Oct-2016<br>5- Oct-2016<br>6- Oct-2016<br>7- Oct-2016 | RS002KEJ<br>RS0006LR<br>RS0006LR<br>RS0006PSC<br>RS0005PSC<br>RS0005PSC<br>RS0005PSC<br>RS0005FR<br>RS000FR<br>RS000FR<br>RS00FR<br>RS00FR<br>RS0FR<br>RS0FR<br>RS0FR<br>RS0FR<br>RS0FR<br>RS0FR<br>RS0FR<br>RS0 | Sub Total 13: Oct, 2016<br>D2 Roti Single Isi Keju<br>D1 Roti Single Isi Coklat<br>Roti Isi 5 Rasa<br>D5 Roti Single Isi Pisang Coklat<br>D6 Roti Single Isi Pisang Coklat<br>D6 Roti Single Isi Pisang Coklat<br>D4 Roti Single Isi Strawberry<br>Roti Isi 7 Rasa<br>D3 Roti Single Isi Strawberry<br>Roti Isi 7 Rasa<br>D4 Roti Single Isi Strawberry<br>Roti Isi 7 Rasa<br>D2 Roti Single Isi Strawberry<br>Roti Isi 7 Rasa<br>D2 Roti Single Isi Strawberry<br>Roti Isi 7 Rasa<br>D2 Roti Single Isi Strawberry<br>Roti Isi 7 Rasa<br>D5 Roti Single Isi Sisang Coklat<br>D5 Roti Single Isi Pisang Coklat<br>D6 Roti Single Isi Kaju<br>D4 Roti Single Isi Coklat<br>Roti Isi 6 Rasa<br>Sub Total 15-Oct-2016<br>Roti Isi 6 Rasa<br>Sub Total 15-Oct-2016<br>Roti Isi 7 Rasa<br>Sub Total 15-Oct-2016<br>Roti Isi 7 Rasa<br>Sub Total 15-Oct-2016<br>Ro | 61<br>6<br>3<br>3<br>6<br>5<br>5<br>5<br>5<br>5<br>5<br>5<br>5<br>5<br>5<br>5<br>5<br>5<br>5<br>5<br>5                                                                                                    | pos<br>pos<br>pos<br>pos<br>pos<br>pos<br>pos<br>pos<br>pos<br>pos       | 4,000<br>4,000<br>14,000<br>4,000<br>4,000<br>4,000<br>4,000<br>4,000<br>4,000<br>4,000<br>4,000<br>4,000<br>4,000<br>4,000<br>4,000<br>4,000<br>4,000<br>4,000<br>4,000<br>4,000<br>4,000<br>4,000<br>4,000<br>4,000                                                                                                    | 348,000<br>20,000<br>24,000<br>24,000<br>20,000<br>20,000<br>20,000<br>16,000<br>16,000<br>16,000<br>16,000<br>28,000<br>16,000<br>24,000<br>362,000<br>16,000<br>24,000<br>362,000<br>10,000,000<br>12,000<br>8,000<br>12,000<br>28,000<br>10,700,000<br>2,100,000<br>2,100,000<br>2,100,000<br>2,100,000<br>2,100,000<br>2,100,000<br>2,100,000<br>2,100,000<br>2,100,000<br>2,100,000<br>2,100,000<br>2,100,000<br>2,100,000<br>2,100,000<br>2,100,000<br>2,100,000<br>2,100,000<br>2,000<br>2,000                                |
|       | 4- Oct-2016<br>5- Oct-2016<br>6- Oct-2016<br>7- Oct-2016 | RS0026KEJ<br>RS00160K<br>R80006ILR<br>R50005F3C<br>RS0005F3C<br>RS0005F3C<br>R50005F3C<br>R5005F3C<br>R5005F3C<br>R5005F3C<br>R5005F3C<br>R5005F3C<br>R5005F3C<br>R5005F3C<br>R5005F3C<br>R5005F3C<br>R5005F3C<br>R5005F3C<br>R                                                                                                    | Sub Total 13: Oct.2016<br>02 Roti Single Isi Keju<br>01 Roti Single Isi Coklat<br>Roti Isi 5 Rasa<br>Roti Isi 7 Rasa<br>05 Roti Single Isi Pisang Coklat<br>05 Roti Single Isi Pisang Coklat<br>04 Roti Single Isi Strauberry<br>Roti Isi 7 Rasa<br>03 Roti Single Isi Strauberry<br>Roti Isi 7 Rasa<br>03 Roti Single Isi Coklat<br>04 Roti Single Isi Krauberry<br>Roti Isi 5 Rasa<br>02 Roti Single Isi Kauaberry<br>Roti Isi 6 Rasa<br>02 Roti Single Isi Kauberry<br>Roti Isi 7 Rasa<br>04 Roti Single Isi Kauberry<br>Roti Isi 7 Rasa<br>05 Roti Single Isi Pisang Coklat<br>02 Roti Single Isi Kauberry<br>04 Roti Single Isi Kauberry<br>04 Roti Single Isi Kauberry<br>04 Roti Single Isi Kauberry<br>01 Roti Single Isi Cotal<br>Roti Isi 6 Rasa<br>Sub Total 14: Oct-2016<br>Roti Isi 6 Rasa<br>Sub Total 16: Oct-2016<br>05 Roti Single Isi Pisang Coklat<br>Sub Total 16: Oct-2016<br>05 Roti Single Isi Pisang Coklat<br>03 Roti Single Isi Pisang Coklat<br>03 Roti Single Isi Pisang Coklat<br>04 Roti Single Isi Pisang Coklat<br>05 Roti Single Isi Pisang Coklat<br>05 Roti Single Isi                                                        | 61<br>6<br>3<br>3<br>6<br>5<br>5<br>5<br>5<br>5<br>4<br>4<br>4<br>3<br>2<br>4<br>4<br>6<br>5<br>8<br>5<br>00<br>2<br>150<br>3<br>2<br>2<br>5<br>500<br>3<br>5<br>5<br>500                                                                                                    | pes<br>pos<br>pos<br>pos<br>pos<br>pos<br>pos<br>pos<br>pos<br>pos<br>po | 4,000<br>4,000<br>14,000<br>4,000<br>4,000                                                                                                    | 348,000<br>20,000<br>24,000<br>42,000<br>20,000<br>20,000<br>40,000<br>16,000<br>16,000<br>12,000<br>24,000<br>16,000<br>12,000<br>362,000<br>10,000 000<br>800,000<br>2,100,000<br>28,000<br>10,700,000<br>2,000,000<br>2,000,000                                                                                                    |
|       | 4- Oct-2016<br>5- Oct-2016<br>8- Oct-2016                | RS002KEJ<br>RS0006LR<br>RS0006LR<br>RS0006PSC<br>RS0005PSC<br>RS0005PSC<br>RS0005PSC<br>RS0005R<br>RS0005R<br>RS0005R<br>RS0005R<br>RS0005R<br>RS0005R<br>RS0005PSC<br>RS0005PSC<br>RS0005PSC<br>RS0005PSC<br>RS0005PSC<br>RS0005PSC<br>RS0005PSC<br>RS0005PSC<br>RS0005PSC<br>RS0005PSC                                                                                                    | Sub Total 13: Oct.2016<br>D2 Roti Single Isi Keju<br>D1 Roti Single Isi Coklat<br>Roti Isi 5 Rasa<br>Roti Isi 7 Rasa<br>D5 Roti Single Isi Pisang Coklat<br>D5 Roti Single Isi Pisang Coklat<br>D4 Roti Single Isi Selai Kacang<br>D1 Roti Single Isi Selai Kacang<br>D1 Roti Single Isi Strauberry<br>Roti Isi 5 Rasa<br>D2 Roti Single Isi Strauberry<br>Roti Isi 5 Rasa<br>D2 Roti Single Isi Selai Kacang<br>D1 Roti Single Isi Selai Kacang<br>D1 Roti Single Isi Selai Kacang<br>D2 Roti Single Isi Selai Kacang<br>Sub Total 14-Oct-2016<br>Roti Isi 7 Rasa<br>D5 Roti Single Isi Selai Kacang<br>Sub Total 14-Oct-2016<br>Roti Isi 7 Rasa<br>D5 Roti Single Isi Pisang Coklat<br>D2 Roti Single Isi Krauberry<br>D1 Roti Single Isi Krauberry<br>D1 Roti Single Isi Coklat<br>Roti Isi 5 Rasa<br>Sub Total 15-Oct-2016<br>Roti Isi 5 Rasa<br>Sub Total 15-Oct-2016<br>Roti Single Isi Pisang Coklat<br>O5 Roti Single Isi Pisang Coklat<br>O5 Roti Single Isi Pisang Coklat<br>O3 Roti Single Isi Pisang Coklat<br>O3 Roti Single Isi Pisang Coklat<br>O3 Roti Single Isi Pisang Coklat<br>O3 Roti Single Isi Pisang Coklat<br>O3 Roti Single Isi Pisang Coklat<br>O3 Roti Single Isi Pisang Coklat<br>O3 Roti Single Isi Pisang Coklat<br>O3 Roti Single Isi Pisang Coklat<br>O3 Roti Single Isi Pisang Coklat                                                                                                    | 61<br>6<br>3<br>3<br>6<br>5<br>5<br>2<br>4<br>4<br>4<br>3<br>2<br>4<br>6<br>5<br>8<br>6<br>00<br>2<br>4<br>6<br>6<br>2<br>4<br>4<br>6<br>5<br>8<br>6<br>00<br>2<br>150<br>3<br>2<br>2<br>3<br>2<br>2<br>5<br>5<br>5<br>0<br>0<br>0<br>3<br>5<br>0<br>5<br>5<br>5<br>5<br>5<br>5<br>5<br>5<br>5<br>5<br>5                                                                                                    | pos<br>pos<br>pos<br>pos<br>pos<br>pos<br>pos<br>pos<br>pos<br>pos       | 4,000<br>4,000<br>14,000<br>4,000<br>4,000 | 348,000<br>20,000<br>24,000<br>42,000<br>20,000<br>20,000<br>20,000<br>10,000<br>16,000<br>12,000<br>24,000<br>12,000<br>24,000<br>16,000<br>24,000<br>16,000<br>24,000<br>10,000,000<br>12,000<br>12,000<br>12,000<br>28,000<br>10,700,000<br>2,100,000<br>12,000<br>12,0                                                                                                    |
|       | 4 Oct-2016<br>6-Oct-2016<br>7-Oct-2016                   | RS0026KEJ<br>RS001COK<br>R80006ILR<br>R80006ILR<br>R80006FPSC<br>RS005FSC<br>RS005FSC<br>RS001FR<br>RS0016TR<br>RS0016TR<br>RS001FR<br>RS001FR<br>RS0016LR<br>RS0016TR<br>RS001FR<br>RS0016TR<br>RS0016TR<br>RS0016TR<br>RS0016TR<br>RS0016TR<br>RS0016TR<br>RS0016TR<br>RS0016TR<br>RS0016TR<br>RS0016TR<br>RS0016TR<br>RS0016TR<br>RS0016TR<br>RS0016TR<br>RS0016TR<br>RS0017R-0<br>RS0017R-0<br>RS000                                                                                                    | Sub Total 13: Oct-2016<br>02 Roti Single Isi Keju<br>01 Roti Single Isi Coklat<br>Roti Isi 5 Rasa<br>Roti Isi 7 Rasa<br>05 Roti Single Isi Pisang Coklat<br>04 Roti Single Isi Strauberry<br>Roti Isi 7 Rasa<br>03 Roti Single Isi Strauberry<br>Roti Isi 7 Rasa<br>03 Roti Single Isi Strauberry<br>Roti Isi 5 Rasa<br>04 Roti Single Isi Strauberry<br>Roti Isi 5 Rasa<br>02 Roti Single Isi Strauberry<br>Roti Isi 5 Rasa<br>02 Roti Single Isi Strauberry<br>Roti Isi 7 Rasa<br>03 Roti Single Isi Strauberry<br>Roti Isi 7 Rasa<br>04 Roti Single Isi Strauberry<br>Roti Isi 7 Rasa<br>05 Roti Single Isi Sisang Coklat<br>02 Roti Single Isi Kaju<br>04 Roti Single Isi Kaju<br>04 Roti Single Isi Coklat<br>Roti Isi 6 Rasa<br>Sub Total 14-Oct-2016<br>Roti Isi 7 Rasa<br>05 Roti Single Isi Pisang Coklat<br>Roti Isi 7 Rasa<br>05 Roti Single Isi Pisang Coklat<br>Roti Isi 7 Rasa<br>Sub Total 15-Oct-2016<br>Roti Isi 7 Rasa<br>Sub Total 15-Oct-2016<br>05 Roti Single Isi Pisang Coklat<br>05 Roti Single Isi Pisang Coklat<br>05 Roti Single Isi Pisang Coklat<br>05 Roti Single Isi Pisang Coklat<br>05 Roti Single Isi Pisang Coklat<br>05 Roti Single Isi Pisang Coklat<br>05 Roti Single Isi Pisang Coklat<br>05 Roti Single Isi Pisang Coklat<br>05 Roti Single Isi Pisang Coklat<br>03 Roti Single Isi Pisang Coklat<br>04 Roti Single Isi Coklat<br>04 Roti Single Isi Coklat<br>04 Roti Single Isi Coklat<br>04 Roti Single Isi Coklat<br>04 Roti Single Isi Coklat<br>04 Roti Single Isi Coklat<br>04 Roti Single Isi Coklat<br>04 Roti Single Isi Coklat<br>04 Roti Single Isi Coklat<br>04 Roti Single Isi Coklat<br>04 Roti Single Isi Coklat<br>04 Roti Single Isi Coklat<br>05 Roti Isi 6 Rasa - Order<br>05 Roti Single Isi Coklat<br>04 Roti Single Isi Coklat<br>04 Roti Single Isi Coklat<br>04 Roti Single Isi Coklat<br>05 Roti Single Isi Coklat<br>04 Roti Single Isi Coklat<br>04 Roti Single Isi Coklat<br>05 Roti Single Isi Coklat<br>05 Roti Single Isi Coklat<br>05 Roti Single Isi Coklat<br>05 Roti Single Isi Coklat<br>05 Roti Single Isi Coklat<br>05 Roti Single Isi Coklat<br>05 Roti Single Isi Coklat<br>05 Roti Single Isi Coklat<br>05 Roti Single Isi Coklat<br>05 Roti Single Isi Coklat<br>05 Roti Single Isi Coklat<br>05 Roti                                     | 61<br>6<br>3<br>3<br>6<br>5<br>5<br>5<br>5<br>5<br>5<br>5<br>5<br>6<br>2<br>4<br>4<br>3<br>3<br>2<br>4<br>4<br>3<br>2<br>4<br>4<br>5<br>8<br>5<br>00<br>2<br>150<br>3<br>2<br>2<br>150<br>3<br>2<br>2<br>3<br>2<br>2<br>5<br>6<br>6<br>5<br>5<br>5<br>5<br>5<br>5<br>5<br>5<br>5<br>5<br>5<br>5<br>5<br>5<br>5                                                                                                    | pos<br>pos<br>pos<br>pos<br>pos<br>pos<br>pos<br>pos<br>pos<br>pos       | 4,000<br>4,000<br>14,000<br>20,000<br>4,000<br>4,000<br>4,000<br>4,000<br>4,000<br>4,000<br>4,000<br>4,000<br>4,000<br>4,000<br>4,000<br>4,000<br>4,000<br>4,000<br>4,000<br>4,000<br>4,000<br>4,000<br>14,000<br>4,000<br>14,000                                                                                                    | 348,000<br>20,000<br>24,000<br>42,000<br>20,000<br>20,000<br>10,000<br>16,000<br>16,000<br>16,000<br>28,000<br>16,000<br>24,000<br>24,000<br>24,000<br>362,000<br>10,000,000<br>12,000<br>28,000<br>10,700,000<br>2,100,000<br>2,200,000<br>12,000<br>2,000,000<br>12,000<br>2,000,000<br>32,000<br>32,000<br>30,000<br>30,0000<br>30,0000<br>30,0000<br>30,0000<br>30,00000000                                                                                                    |
|       | 4- Oct-2016<br>5- Oct-2016<br>6- Oct-2016                | RS002KEJ<br>RS0006K<br>RS0006K<br>RS0006FR<br>RS0006FR<br>RS0006FR<br>RS0006FR<br>RS0006FR<br>RS0006FR<br>RS0006FR<br>RS0006FR<br>RS0006FR<br>RS0006FR<br>RS0006FR<br>RS0006FSC<br>RS0006FSC<br>RS000FSC<br>RS000FSC<br>RS000FSC<br>RS000FSC<br>RS000FSC<br>RS00FSC<br>RS00FSC<br>RS00FSC<br>RS00FSC<br>RS00FSC<br>RS00FSC<br>RS00FSC<br>RS00FSC<br>RS00FSC<br>RS00FSC<br>RS00FSC<br>RS00FSC<br>RS00FSC<br>RS00FSC<br>RS00FSC<br>RS00FSC<br>RS00FSC<br>RS00FSC<br>RS00FSC<br>RS00FSC<br>RS00FSC<br>RS00FSC<br>RS00FSC<br>RS00FSC<br>RS00FSC<br>RS00FSC<br>RS00FSC<br>R                                                                                                    | Sub Total 13: Oct.2016<br>02 Roti Single Isi Keju<br>01 Roti Single Isi Coklat<br>Roti Isi 5 Rasa<br>Roti Isi 7 Rasa<br>05 Roti Single Isi Pisang Coklat<br>05 Roti Single Isi Pisang Coklat<br>04 Roti Single Isi Strauberry<br>Roti Isi 7 Rasa<br>03 Roti Single Isi Strauberry<br>Roti Isi 7 Rasa<br>03 Roti Single Isi Strauberry<br>Roti Isi 6 Rasa<br>02 Roti Single Isi Strauberry<br>Roti Isi 6 Rasa<br>02 Roti Single Isi Strauberry<br>Roti Isi 7 Rasa<br>03 Roti Single Isi Strauberry<br>Roti Isi 7 Rasa<br>04 Roti Single Isi Strauberry<br>Roti Isi 7 Rasa<br>05 Roti Single Isi Keju<br>03 Roti Single Isi Pisang Coklat<br>02 Roti Single Isi Pisang Coklat<br>04 Roti Single Isi Pisang Coklat<br>Roti Isi 5 Rasa<br>Sub Total 16-Oct-2016<br>Roti Isi 5 Rasa<br>Sub Total 16-Oct-2016<br>Roti Isi 5 Rasa<br>Sub Total 16-Oct-2016<br>05 Roti Single Isi Pisang Coklat<br>03 Roti Single Isi Pisang Coklat<br>03 Roti Single Isi Pisang Coklat<br>03 Roti Single Isi Pisang Coklat<br>03 Roti Single Isi Pisang Coklat<br>03 Roti Single Isi Pisang Coklat<br>03 Roti Single Isi Pisang Coklat<br>03 Roti Single Isi Pisang Coklat<br>03 Roti Single Isi Pisang Coklat<br>03 Roti Single Isi Pisang Coklat<br>03 Roti Single Isi Pisang Coklat<br>04 Roti Single Isi Pisang Coklat<br>03 Roti Single Isi Pisang Coklat<br>04 Roti Single Isi Pisang Coklat<br>04 Roti Pisang Coklat<br>04 Roti Pisang Coklat<br>04 Roti Pisang Coklat<br>04 Roti Pisang Coklat<br>04 Roti Pisang Coklat<br>04 Roti Pisang Coklat<br>05 Roti Pisang Coklat<br>06 Roti Pisang Coklat<br>07 Roti Pisang Coklat<br>07 Roti Pisang Coklat<br>07 Roti Pisang Coklat<br>07 Roti Pisa                                               | 81<br>6<br>3<br>3<br>6<br>5<br>5<br>2<br>4<br>4<br>4<br>3<br>2<br>4<br>6<br>5<br>8<br>5<br>000<br>2<br>150<br>3<br>3<br>2<br>2<br>662<br>150<br>3<br>3<br>2<br>2<br>662<br>150<br>3<br>3<br>2<br>2<br>662<br>150<br>8<br>2<br>2<br>4<br>5<br>8<br>5<br>5<br>5<br>5<br>5<br>5<br>5<br>5<br>5<br>5<br>5<br>5<br>5<br>5<br>5<br>5<br>5                                                                                                    | pos<br>pos<br>pos<br>pos<br>pos<br>pos<br>pos<br>pos<br>pos<br>pos       | 4,000<br>4,000<br>14,000<br>4,000<br>4,000 | 348,000<br>20,000<br>24,000<br>24,000<br>20,000<br>20,000<br>16,000<br>16,000<br>12,000<br>28,000<br>16,000<br>24,000<br>16,000<br>24,000<br>12,000<br>24,000<br>10,000,000<br>24,000<br>10,000,000<br>24,000<br>10,000,000<br>12,000<br>28,000<br>10,700,000<br>28,000<br>10,000,000<br>2,900,000<br>2,900,0000<br>2,900,0000<br>2,900,0000<br>2,900,0000000000                                                                                                    |
|       | 4- Oct-2016<br>5- Oct-2016<br>7- Oct-2016                | RS002KEJ<br>RS002GKEJ<br>RS002GTP<br>RS002GTP<br>RS002GTP<br>RS002GTP<br>RS002GTP<br>RS002GTP<br>RS002GTR<br>RS002GTR<br>RS                                                                                                    | Sub Total 13: Oct.2016<br>D2 Roti Single Isi Keju<br>D1 Roti Single Isi Keju<br>D1 Roti Single Isi Coklat<br>Roti Isi 7 Rasa<br>D5 Roti Single Isi Pisang Coklat<br>D5 Roti Single Isi Pisang Coklat<br>D4 Roti Single Isi Strauberry<br>Roti Isi 7 Rasa<br>D3 Roti Single Isi Strauberry<br>Roti Isi 6 Rasa<br>D4 Roti Single Isi Strauberry<br>Roti Isi 6 Rasa<br>D2 Roti Single Isi Strauberry<br>Roti Isi 7 Rasa<br>D3 Roti Single Isi Strauberry<br>Roti Isi 7 Rasa<br>D3 Roti Single Isi Strauberry<br>Roti Isi 7 Rasa<br>D5 Roti Single Isi Strauberry<br>Roti Isi 7 Rasa<br>D5 Roti Single Isi Sisang Coklat<br>D4 Roti Single Isi Fisang Coklat<br>D4 Roti Single Isi Krauberry<br>D1 Roti Single Isi Coklat<br>Roti Isi 6 Rasa<br>Sub Total 15-Oct-2016<br>Roti Isi 6 Rasa<br>Sub Total 15-Oct-2016<br>Roti Isi 6 Rasa - Order<br>D5 Roti Single Isi Pisang Coklat<br>Sub Total 15-Oct-2016<br>D5 Roti Single Isi Pisang Coklat<br>O3 Roti Single Isi Pisang Coklat<br>O3 Roti Single Isi Pisang Coklat<br>O3 Roti Single Isi Pisang Coklat<br>O3 Roti Single Isi Pisang Coklat<br>O3 Roti Single Isi Pisang Coklat<br>O3 Roti Single Isi Pisang Coklat<br>O3 Roti Single Isi Pisang Coklat<br>O3 Roti Single Isi Pisang Coklat<br>O3 Roti Single Isi Pisang Coklat<br>O3 Roti Single Isi Pisang Coklat<br>O3 Roti Single Isi Pisang Coklat<br>O4 Roti Single Isi Pisang Coklat<br>O4 Roti Singl                                                       | 81<br>6<br>3<br>3<br>6<br>5<br>5<br>2<br>4<br>4<br>4<br>3<br>2<br>4<br>6<br>5<br>8<br>6<br>00<br>2<br>4<br>6<br>5<br>8<br>8<br>6<br>00<br>3<br>2<br>150<br>3<br>3<br>2<br>2<br>150<br>3<br>3<br>2<br>2<br>5<br>5<br>5<br>5<br>5<br>5<br>5<br>5<br>5<br>5<br>5<br>5<br>5<br>5<br>5<br>5                                                                                                    | pos<br>pos<br>pos<br>pos<br>pos<br>pos<br>pos<br>pos<br>pos<br>pos       | 4,000<br>4,000<br>14,000<br>4,000<br>4,000<br>4,000<br>4,000<br>4,000<br>4,000<br>4,000<br>4,000<br>4,000<br>4,000<br>4,000<br>4,000<br>4,000<br>4,000<br>4,000<br>4,000<br>4,000<br>4,000<br>4,000<br>4,000<br>4,000<br>4,000<br>4,000                                                                                                    | 348,000<br>20,000<br>24,000<br>24,000<br>20,000<br>20,000<br>20,000<br>16,000<br>16,000<br>12,000<br>28,000<br>16,000<br>24,000<br>382,000<br>16,000<br>24,000<br>382,000<br>10,000,000<br>12,000<br>8,000<br>10,700,000<br>2,100,000<br>2,100,000<br>2,000,000<br>32,000<br>32,000<br>32,000<br>32,000                                                                                                    |
| 1     | 4- Oct-2016<br>5- Oct-2016<br>7- Oct-2016                | RS0026KEJ<br>RS001GOK<br>R800061LR<br>R800061LR<br>R800069SC<br>RS00059SC<br>RS00059SC<br>RS00059SC<br>R800061R<br>R800061R<br>R800061R<br>R800061R<br>R800061R<br>R800061R<br>R800061R<br>R800061R<br>R800061R<br>R800061R<br>R800061R<br>R800061R<br>R800071LR-0<br>R800071LR-0<br>R800071LR-0<br>R800071LR-0<br>R800071LR-0<br>R800071LR-0<br>R800071LR-0<br>R800071LR-0<br>R800071LR-0<br>R800059SC                                                                                                    | Sub Total 13: Oct.2016<br>02 Roti Single Isi Keju<br>01 Roti Single Isi Coklat<br>Roti Isi 5 Rasa<br>Roti Isi 7 Rasa<br>05 Roti Single Isi Pisang Coklat<br>05 Roti Single Isi Pisang Coklat<br>04 Roti Single Isi Strauberry<br>Roti Isi 7 Rasa<br>03 Roti Single Isi Strauberry<br>Roti Isi 7 Rasa<br>04 Roti Single Isi Coklat<br>04 Roti Single Isi Strauberry<br>Roti Isi 5 Rasa<br>02 Roti Single Isi Strauberry<br>Roti Isi 7 Rasa<br>02 Roti Single Isi Strauberry<br>Roti Isi 7 Rasa<br>02 Roti Single Isi Strauberry<br>Roti Isi 7 Rasa<br>05 Roti Single Isi Strauberry<br>03 Roti Single Isi Pisang Coklat<br>02 Roti Single Isi Coklat<br>02 Roti Single Isi Coklat<br>02 Roti Single Isi Pisang Coklat<br>Roti Isi 6 Rasa<br>Sub Total 14: Oct-2016<br>Roti Isi 7 Rasa - Order<br>04 Roti Single Isi Pisang Coklat<br>Sub Total 15: Oct-2016<br>05 Roti Single Isi Pisang Coklat<br>03 Roti Single Isi Pisang Coklat<br>03 Roti Single Isi Pisang Coklat<br>03 Roti Single Isi Pisang Coklat<br>03 Roti Single Isi Pisang Coklat<br>03 Roti Single Isi Pisang Coklat<br>03 Roti Single Isi Pisang Coklat<br>03 Roti Single Isi Pisang Coklat<br>03 Roti Single Isi Pisang Coklat<br>03 Roti Single Isi Pisang Coklat<br>04 Roti Single Isi Pisang Coklat<br>03 Roti Single Isi Pisang Coklat<br>04 Roti Single Isi Strauberry<br>04 Roti Single Isi Strauberry<br>04 Roti Single Isi Strauberry<br>02 Roti Single Isi Rawberry<br>02 Roti Single Isi Rawberry<br>02 Roti Single Isi Rawberry<br>02 Roti Single Isi Rawberry<br>04 Roti Single Isi Rawberry<br>04 Roti Single Isi Rawberry<br>05 Roti Single Isi Rawberry<br>05 Roti Single Isi Rawberry<br>04 Roti Single Isi Rawberry<br>04 Roti Single Isi Rawberry<br>05 Roti Single Isi Rawberry<br>05 Roti Single Isi Ra                                                 | 61<br>6<br>6<br>3<br>3<br>6<br>5<br>5<br>5<br>5<br>2<br>4<br>4<br>3<br>3<br>2<br>4<br>6<br>5<br>5<br>0<br>0<br>2<br>150<br>3<br>2<br>150<br>3<br>2<br>3<br>2<br>2<br>5<br>500<br>3<br>3<br>3<br>3<br>5<br>5<br>5<br>5<br>2<br>4<br>4<br>6<br>5<br>5<br>5<br>5<br>5<br>5<br>5<br>5<br>5<br>5<br>5<br>5<br>5<br>5<br>5<br>5<br>5                                                                                                    | pes<br>pos<br>pos<br>pos<br>pos<br>pos<br>pos<br>pos<br>pos<br>pos<br>po | 4,000<br>4,000<br>14,000<br>20,000<br>4,000<br>4,000                                                                                                    | 348,000<br>20,000<br>24,000<br>42,000<br>20,000<br>20,000<br>10,000<br>16,000<br>16,000<br>12,000<br>28,000<br>16,000<br>12,000<br>382,000<br>10,000,000<br>382,000<br>10,700,000<br>28,000<br>10,700,000<br>28,000<br>10,700,000<br>2,900,000<br>12,000<br>2,900,000<br>2,900,000<br>32,000<br>8,000<br>32,000<br>32,                                                                                                    |
|       | 4- Oct-2016<br>5- Oct-2016<br>6- Oct-2016                | RS002KEJ<br>RS002GKEJ<br>RS002GTR<br>RS002GTR<br>RS002FSC<br>RS002FSC<br>RS002FSC<br>RS002FTR<br>RS002FTR<br>RS002FTR<br>RS002FTR<br>RS002FTR<br>RS002FTR<br>RS002FTR<br>RS002FSC<br>RS002FSC<br>RS00FFSC<br>RS00FFSC<br>RS00FFSC<br>RS00FFSC<br>RS00FFSC<br>RS00FFSC<br>RS00FFSC<br>RS00FFSC<br>RF                                                                                                    | Sub Total 13: Oct.2016<br>02 Roti Single Isi Keju<br>01 Roti Single Isi Coklat<br>Roti Isi 5 Rasa<br>Roti Isi 7 Rasa<br>05 Roti Single Isi Pisang Coklat<br>05 Roti Single Isi Pisang Coklat<br>04 Roti Single Isi Strauberry<br>Roti Isi 7 Rasa<br>03 Roti Single Isi Strauberry<br>Roti Isi 6 Rasa<br>04 Roti Single Isi Strauberry<br>Roti Isi 6 Rasa<br>02 Roti Single Isi Strauberry<br>Roti Isi 6 Rasa<br>02 Roti Single Isi Strauberry<br>Roti Isi 7 Rasa<br>03 Roti Single Isi Strauberry<br>Roti Isi 7 Rasa<br>04 Roti Single Isi Selai Kacang<br>Sub Total 14- Oct-2016<br>Roti Isi 7 Rasa<br>05 Roti Single Isi Pisang Coklat<br>02 Roti Single Isi Pisang Coklat<br>04 Roti Single Isi Pisang Coklat<br>04 Roti Single Isi Pisang Coklat<br>04 Roti Single Isi Pisang Coklat<br>Roti Isi 5 Rasa<br>Sub Total 15- Oct-2016<br>Roti Isi 5 Rasa<br>Sub Total 16- Oct-2016<br>05 Roti Single Isi Pisang Coklat<br>03 Roti Single Isi Pisang Coklat<br>03 Roti Single Isi Pisang Coklat<br>03 Roti Single Isi Pisang Coklat<br>03 Roti Single Isi Pisang Coklat<br>04 Roti Single Isi Pisang Coklat<br>03 Roti Single Isi Pisang Coklat<br>04 Roti Single Isi Pisang Coklat<br>04 Roti Single Isi Pisang Coklat<br>04 Roti Single Isi Pisang Coklat<br>04 Roti Single Isi Pisang Coklat<br>04 Roti Single Isi Pisang Coklat<br>04 Roti Single Isi Pisang Coklat<br>04 Roti Single Isi Strauberry<br>04 Roti Single Isi Strauberry<br>04 Roti Single Isi Strauberry<br>02 Roti Single Isi Strauberry<br>04 Roti Single Isi Pisang Coklat<br>04 Roti Single Isi Pisang Coklat<br>05 Roti Single Isi Pisang Coklat<br>06 Roti Single Isi Pisang Coklat<br>07 Roti Pisang Coklat<br>08 Roti Pisang Coklat<br>09 Roti Pisang Coklat<br>09 Roti Pisang Coklat<br>00 Roti Pisang Cok                                                     | 61<br>6<br>3<br>3<br>6<br>5<br>5<br>2<br>4<br>4<br>4<br>3<br>2<br>4<br>6<br>5<br>8<br>5<br>5<br>000<br>2<br>150<br>3<br>3<br>2<br>2<br>150<br>3<br>3<br>2<br>2<br>6622<br>150<br>3<br>3<br>3<br>2<br>5<br>5<br>5<br>5<br>5<br>5<br>5<br>5<br>5<br>5<br>5<br>5<br>5<br>5<br>5<br>5                                                                                                    | pos<br>pos<br>pos<br>pos<br>pos<br>pos<br>pos<br>pos<br>pos<br>pos       | 4,000<br>4,000<br>14,000<br>4,000<br>4,000 | 348,000<br>20,000<br>24,000<br>24,000<br>20,000<br>20,000<br>20,000<br>16,000<br>12,000<br>16,000<br>24,000<br>16,000<br>24,000<br>16,000<br>24,000<br>10,000,000<br>12,000<br>10,000,000<br>12,000<br>10,000,000<br>12,000<br>10,700,000<br>28,000<br>10,700,000<br>28,000<br>10,700,000<br>2,000,000<br>12,000<br>12,000<br>12,000<br>12,000<br>12,000<br>12,000<br>12,000<br>12,000<br>12,000<br>11,000,000<br>12,000<br>11,000,000<br>12,000<br>11,000,000<br>11,000,000<br>11,000,000<br>11,000,000                                                                                                    |
|       | 4- Oct-2016<br>6- Oct-2016<br>7- Oct-2016                | RS0025KEJ<br>RS001GOK<br>R80006ILR<br>R80006ILR<br>RS005F3C<br>RS005F3C<br>RS005F3C<br>RS005F3C<br>RS001FR<br>RS001FR<br>RS001FR<br>RS001FR<br>RS001FR<br>RS001FR<br>RS001FR<br>RS005F3C<br>RS0025F3C<br>RS0005F3C<br>RS0005F3C<br>RS005F3C<br>RS005F3C<br>RS005F3C<br>RS005F3C<br>RS005F3C<br>RS005F3C<br>RS                                                                                                    | Sub Total 13: Oct.2016<br>02 Roti Single Isi Keju<br>01 Roti Single Isi Coklat<br>Roti Isi 5 Rasa<br>Roti Isi 7 Rasa<br>05 Roti Single Isi Pisang Coklat<br>04 Roti Single Isi Strauberry<br>Roti Isi 7 Rasa<br>03 Roti Single Isi Strauberry<br>Roti Isi 7 Rasa<br>03 Roti Single Isi Strauberry<br>Roti Isi 5 Rasa<br>04 Roti Single Isi Strauberry<br>Roti Isi 5 Rasa<br>02 Roti Single Isi Strauberry<br>Roti Isi 7 Rasa<br>02 Roti Single Isi Strauberry<br>Roti Isi 7 Rasa<br>02 Roti Single Isi Strauberry<br>Roti Isi 7 Rasa<br>05 Roti Single Isi Strauberry<br>04 Roti Single Isi Strauberry<br>05 Roti Single Isi Pisang Coklat<br>02 Roti Single Isi Keju<br>04 Roti Single Isi Coklat<br>Roti Isi 6 Rasa<br>Sub Total 14-Oct-2016<br>Roti Isi 7 Rasa Order<br>05 Roti Single Isi Pisang Coklat<br>Roti Isi 7 Rasa Order<br>05 Roti Single Isi Pisang Coklat<br>Sub Total 15-Oct-2016<br>05 Roti Single Isi Pisang Coklat<br>05 Roti Single Isi Pisang Coklat<br>05 Roti Single Isi Pisang Coklat<br>03 Roti Single Isi Pisang Coklat<br>04 Roti Single Isi Pisang Coklat<br>03 Roti Single Isi Pisang Coklat<br>04 Roti Single Isi Coklat<br>04 Roti Single Isi Selai Kacang<br>Roti Isi 6 Rasa - Order<br>04 Roti Single Isi Coklat<br>04 Roti Single Isi Selai Kacang<br>Roti Isi 6 Rasa - Order<br>04 Roti Single Isi Selai Kacang<br>Roti Isi 6 Rasa - Order<br>04 Roti Single Isi Selai Kacang<br>Roti Isi 6 Rasa - Order<br>04 Roti Single Isi Selai Kacang<br>Roti Isi 6 Rasa - Order<br>04 Roti Single Isi Selai Kacang<br>Roti Isi 6 Rasa - Order<br>04 Roti Single Isi Selai Kacang<br>Roti Isi 6 Rasa - Order<br>04 Roti Single Isi Selai Kacang<br>Roti Isi 6 Rasa - Order<br>05 Roti Single Isi Selai Kacang<br>Roti Isi 6 Rasa - Order<br>04 Roti Single Isi Selai Kacang<br>Roti Isi 6 Rasa - Order<br>05 Roti Single Isi Selai Kacang<br>Roti Isi 6 Rasa - Order<br>05 Roti Single Isi Selai Kacang<br>Roti Isi 6 Rasa - Order<br>05 Roti Single Isi Rasa - Order<br>05 Roti Single Isi Rasa - Order<br>05 Roti Single Isi Rasa - Order<br>05 Roti Single Isi Rasa - Order<br>05 Roti Single Isi Rasa - Order<br>05 Roti Single Isi Rasa - Order<br>05 Roti Single Isi Rasa - Order<br>05 Roti Single Isi Rasa - Order<br>05 Roti Single Isi Rasa                                               | 61<br>6<br>6<br>3<br>3<br>6<br>5<br>5<br>5<br>5<br>5<br>5<br>5<br>5<br>5<br>5<br>5<br>6<br>2<br>4<br>4<br>3<br>2<br>4<br>4<br>3<br>2<br>4<br>4<br>3<br>2<br>4<br>4<br>5<br>8<br>5<br>5<br>5<br>5<br>5<br>5<br>5<br>5<br>5<br>5<br>5<br>5<br>5<br>5<br>5<br>5                                                                                                    | pes<br>pes<br>pes<br>pes<br>pes<br>pes<br>pes<br>pes<br>pes<br>pes       | 4,000<br>4,000<br>14,000<br>20,000<br>4,000<br>4,000<br>4,000<br>4,000<br>4,000<br>4,000<br>4,000<br>4,000<br>4,000<br>4,000<br>4,000<br>4,000<br>4,000<br>4,000<br>4,000<br>4,000<br>4,000<br>14,000<br>4,000<br>4,000<br>4,000<br>4,000<br>4,000                                                                                                    | 348,000<br>20,000<br>24,000<br>24,000<br>20,000<br>20,000<br>10,000<br>16,000<br>16,000<br>16,000<br>28,000<br>16,000<br>28,000<br>16,000<br>28,000<br>10,000,000<br>12,000<br>28,000<br>10,000,000<br>12,000<br>28,000<br>10,000,000<br>12,000<br>28,000<br>10,000,000<br>2,000,000<br>2,000,000<br>32,000<br>32,000<br>8,000<br>20,000<br>14,000<br>8,000<br>20,000<br>14,000<br>14                                                                                                    |
|       | 4- Oct-2016<br>5- Oct-2016<br>6- Oct-2016                | RS002KEJ<br>RS0006(R<br>RS0006)<br>RS0006/FR<br>RS0006/FR                                                                                                    | Sub Total 13: Oct.2016<br>02 Roti Single Isi Keju<br>01 Roti Single Isi Cklat<br>Roti Isi 5 Rasa<br>Roti Isi 7 Rasa<br>05 Roti Single Isi Pisang Coklat<br>06 Roti Single Isi Pisang Coklat<br>04 Roti Single Isi Strauberry<br>Roti Isi 7 Rasa<br>03 Roti Single Isi Strauberry<br>Roti Isi 6 Rasa<br>02 Roti Single Isi Krauberry<br>Roti Isi 6 Rasa<br>02 Roti Single Isi Krauberry<br>Roti Isi 7 Rasa<br>02 Roti Single Isi Krauberry<br>Roti Isi 7 Rasa<br>02 Roti Single Isi Krauberry<br>Roti Isi 7 Rasa<br>05 Roti Single Isi Krauberry<br>03 Roti Single Isi Krauberry<br>04 Roti Single Isi Keju<br>04 Roti Single Isi Keju<br>04 Roti Single Isi Keju<br>04 Roti Single Isi Keju<br>04 Roti Single Isi Krauberry<br>01 Roti Single Isi Krauberry<br>01 Roti Single Isi Pisang Coklat<br>Roti Isi 6 Rasa<br>Sub Total 16-Oct-2016<br>Roti Isi 6 Rasa Order<br>05 Roti Single Isi Pisang Coklat<br>03 Roti Single Isi Pisang Coklat<br>03 Roti Single Isi Pisang Coklat<br>03 Roti Single Isi Pisang Coklat<br>03 Roti Single Isi Pisang Coklat<br>03 Roti Single Isi Pisang Coklat<br>03 Roti Single Isi Pisang Coklat<br>03 Roti Single Isi Pisang Coklat<br>03 Roti Single Isi Selai Kacang<br>03 Roti Single Isi Selai Kacang<br>03 Roti Single Isi Strauberry<br>04 Roti Single Isi Strauberry<br>04 Roti Single Isi Paca                                                                                                    | 81<br>6<br>3<br>3<br>6<br>5<br>5<br>5<br>2<br>4<br>4<br>4<br>3<br>2<br>4<br>6<br>5<br>5<br>0<br>0<br>2<br>4<br>6<br>5<br>5<br>0<br>0<br>2<br>150<br>3<br>2<br>2<br>5<br>5<br>0<br>0<br>3<br>3<br>2<br>2<br>5<br>5<br>0<br>0<br>3<br>3<br>2<br>2<br>5<br>5<br>5<br>5<br>5<br>5<br>5<br>5<br>5<br>5<br>5<br>5<br>5<br>5<br>5<br>5                                                                                                    | pos<br>pos<br>pos<br>pos<br>pos<br>pos<br>pos<br>pos<br>pos<br>pos       | 4,000<br>4,000<br>14,000<br>4,000<br>4,000                                                                                                    | 348,000<br>20,000<br>24,000<br>24,000<br>20,000<br>20,000<br>20,000<br>16,000<br>16,000<br>12,000<br>28,000<br>16,000<br>12,000<br>382,000<br>10,000,000<br>24,000<br>382,000<br>10,000,000<br>2,000<br>10,700,000<br>28,000<br>10,700,000<br>2,000<br>10,700,000<br>2,000<br>2,0 |
|       | 4- Oct-2016<br>5- Oct-2016<br>7- Oct-2016                | RS002KEJ<br>RS002GKEJ<br>RS002GTP<br>RS002FSC<br>RS002FSC<br>RS002FSC<br>RS002FSC<br>RS002FR<br>RS002FR<br>RS002FR<br>RS002FR<br>RS002FR<br>RS002FSC<br>RS002FSC<br>RS00FFSC<br>RS00FFSC<br>RS00FFS                                                                                                    | Sub Total 13: Oct.2016<br>D2 Roti Single Isi Keju<br>D1 Roti Single Isi Keju<br>D1 Roti Single Isi Coklat<br>Roti Isi 7 Rasa<br>D5 Roti Single Isi Pisang Coklat<br>D5 Roti Single Isi Pisang Coklat<br>D4 Roti Single Isi Selai Kacang<br>D1 Roti Single Isi Selai Kacang<br>D1 Roti Single Isi Strauberry<br>Roti Isi 7 Rasa<br>D2 Roti Single Isi Strauberry<br>Roti Isi 7 Rasa<br>D2 Roti Single Isi Selai Kacang<br>D1 Roti Single Isi Selai Kacang<br>D3 Roti Single Isi Selai Kacang<br>D4 Roti Single Isi Selai Kacang<br>D5 Roti Single Isi Selai Kacang<br>Sub Total 14-Oct-2016<br>Roti Isi 7 Rasa<br>D5 Roti Single Isi Selai Kacang<br>Sub Total 14-Oct-2016<br>Roti Isi 7 Rasa<br>D5 Roti Single Isi Kaju<br>D4 Roti Single Isi Kaju<br>D4 Roti Single Isi Krauberry<br>D1 Roti Single Isi Krauberry<br>D1 Roti Single Isi Coklat<br>Roti Isi 6 Rasa<br>Sub Total 15-Oct-2016<br>Roti Isi 6 Rasa<br>Sub Total 15-Oct-2016<br>D5 Roti Single Isi Pisang Coklat<br>D3 Roti Single Isi Pisang Coklat<br>D3 Roti Single Isi Pisang Coklat<br>D3 Roti Single Isi Pisang Coklat<br>D3 Roti Single Isi Pisang Coklat<br>D3 Roti Single Isi Pisang Coklat<br>D3 Roti Single Isi Pisang Coklat<br>D3 Roti Single Isi Pisang Coklat<br>D3 Roti Single Isi Pisang Coklat<br>D4 Roti Single Isi Pisang Coklat<br>D4 Roti Single Isi Selai Kacang<br>Roti Isi 6 Rasa - Order<br>D1 Roti Single Isi Strauberry<br>D4 Roti Single Isi Strauberry<br>D4 Roti Single Isi Strauberry<br>D4 Roti Single Isi Strauberry<br>D4 Roti Single Isi Strauberry<br>D4 Roti Single Isi Strauberry<br>D4 Roti Single Isi Strauberry<br>D4 Roti Single Isi Strauberry<br>D4 Roti Single Isi Strauberry<br>D4 Roti Single Isi Strauberry<br>D4 Roti Single Isi Strauberry<br>D4 Roti Single Isi Rasa<br>Roti Isi 6 Rasa<br>Roti Isi 6 Rasa<br>Roti Isi 6 Rasa<br>Roti Isi 6 Rasa<br>Roti Isi 6 Rasa<br>Roti Isi 7 Rasa                                                                                                    | 61<br>6<br>3<br>3<br>6<br>5<br>5<br>2<br>4<br>4<br>4<br>3<br>2<br>4<br>6<br>5<br>5<br>2<br>4<br>4<br>6<br>5<br>5<br>2<br>4<br>4<br>6<br>5<br>5<br>2<br>4<br>4<br>6<br>5<br>5<br>2<br>4<br>4<br>6<br>5<br>5<br>5<br>2<br>4<br>4<br>6<br>5<br>5<br>5<br>5<br>2<br>4<br>4<br>6<br>5<br>5<br>5<br>5<br>5<br>5<br>5<br>5<br>5<br>5<br>5<br>5<br>5<br>5<br>5<br>5<br>5                                                                                           | pos<br>pos<br>pos<br>pos<br>pos<br>pos<br>pos<br>pos<br>pos<br>pos       | 4,000<br>4,000<br>14,000<br>4,000<br>14,000<br>4,000<br>14,000<br>14,000                                                                                                    | 348,000<br>20,000<br>24,000<br>42,000<br>20,000<br>20,000<br>20,000<br>10,000<br>16,000<br>12,000<br>28,000<br>16,000<br>24,000<br>362,000<br>362,000<br>12,000<br>12,000<br>12,000<br>12,000<br>12,000<br>12,000<br>12,000<br>12,000<br>12,000<br>12,000<br>12,000<br>12,000<br>12,000<br>12,000<br>23,000<br>12,000<br>12,000<br>38,000<br>12,000<br>38,000<br>38,000                                                                                                    |
|       | 4- Oct-2016<br>6- Oct-2016<br>7- Oct-2016                | RS0026KEJ<br>RS00160K<br>R800061LR<br>R800061LR<br>R8000695C<br>RS000595C<br>RS000595C<br>RS000597C<br>R800061TR<br>R800061LR<br>R800061LR<br>R800061TR<br>R800061TR<br>R800061TR<br>R800061TR<br>R800061TR<br>R800061TR<br>R800061TR<br>R800061TR<br>R800071LR-0<br>R800071LR-0<br>R800071LR-0<br>R800071LR-0<br>R800071LR-0<br>R800071LR-0<br>R800061LR<br>R800061TR<br>R800061TR<br>R800061TR<br>R800061TR<br>R800061TR<br>R800061TR<br>R800061TR<br>R800061TR<br>R800061TR<br>R800061TR<br>R800061TR<br>R800061TR<br>R800061TR<br>R800061TR<br>R800061TR                                                                                                    | Sub Total 13: Oct-2016<br>02 Roti Single Isi Keju<br>01 Roti Single Isi Coklat<br>Roti Isi 5 Rasa<br>Roti Isi 7 Rasa<br>05 Roti Single Isi Pisang Coklat<br>05 Roti Single Isi Pisang Coklat<br>04 Roti Single Isi Strauberry<br>Roti Isi 7 Rasa<br>03 Roti Single Isi Strauberry<br>Roti Isi 5 Rasa<br>02 Roti Single Isi Strauberry<br>Roti Isi 5 Rasa<br>02 Roti Single Isi Strauberry<br>Roti Isi 7 Rasa<br>02 Roti Single Isi Strauberry<br>Roti Isi 7 Rasa<br>02 Roti Single Isi Strauberry<br>Roti Isi 7 Rasa<br>05 Roti Single Isi Strauberry<br>Roti Isi 7 Rasa<br>06 Roti Single Isi Keju<br>04 Roti Single Isi Fisang Coklat<br>02 Roti Single Isi Coklat<br>Roti Isi 6 Rasa<br>Sub Total 14-Oct-2016<br>Roti Isi 7 Rasa - Order<br>Roti Isi 7 Rasa<br>05 Roti Single Isi Pisang Coklat<br>Sub Total 15-Oct-2016<br>05 Roti Single Isi Pisang Coklat<br>03 Roti Single Isi Pisang Coklat<br>03 Roti Single Isi Pisang Coklat<br>03 Roti Single Isi Pisang Coklat<br>03 Roti Single Isi Pisang Coklat<br>03 Roti Single Isi Pisang Coklat<br>04 Roti Single Isi Pisang Coklat<br>03 Roti Single Isi Pisang Coklat<br>04 Roti Single Isi Pisang Coklat<br>03 Roti Single Isi Pisang Coklat<br>04 Roti Single Isi Pisang Coklat<br>03 Roti Single Isi Pisang Coklat<br>04 Roti Single Isi Strauberry<br>04 Roti Single Isi Strauberry<br>04 Roti Single Isi Strauberry<br>02 Roti Single Isi Rasa<br>Roti Isi 6 Rasa<br>Roti Isi 7 Rasa<br>02 Roti Single Isi Kayu<br>Roti Isi 7 Rasa<br>02 Roti Single Isi Kayu<br>Roti Isi 7 Rasa<br>02 Roti Single Isi Kayu<br>Roti Isi 7 Rasa<br>02 Roti Single Isi Kayu<br>Roti Isi 7 Rasa<br>02 Roti Single Isi Kayu<br>Roti Isi 7 Rasa<br>02 Roti Single Isi Kayu<br>Roti Isi 7 Rasa<br>02 Roti Single Isi Kayu<br>Roti Isi 7 Rasa<br>02 Roti Single Isi Kayu<br>Roti Isi 7 Rasa<br>02 Roti Single Isi Kayu<br>Roti Isi 7 Rasa<br>02 Roti Single Isi Kayu<br>Roti Isi 7 Rasa<br>02 Roti Single Isi Kayu<br>Roti Isi 7 Rasa<br>02 Roti Single Isi Kayu<br>Roti Roti Rota Roti Rota<br>03 Roti Single Isi Rota<br>04 Roti Single Isi Rota<br>05 Roti Single Isi Rota<br>05 Roti Single Isi Rota<br>05 Roti Single Isi Rota<br>05 Roti Single Isi Rota<br>05 Roti Single Isi Rota<br>05 Roti Single Isi Rota<br>05 Roti Single Isi Rota<br>05 Roti S                             | 61<br>6<br>3<br>3<br>6<br>5<br>5<br>2<br>4<br>4<br>3<br>3<br>2<br>4<br>6<br>5<br>5<br>5<br>5<br>2<br>4<br>4<br>6<br>5<br>5<br>2<br>4<br>4<br>5<br>5<br>5<br>2<br>4<br>4<br>5<br>5<br>5<br>2<br>4<br>4<br>5<br>5<br>5<br>2<br>4<br>4<br>5<br>5<br>5<br>2<br>4<br>4<br>6<br>5<br>5<br>5<br>5<br>2<br>4<br>4<br>6<br>5<br>5<br>5<br>5<br>5<br>5<br>5<br>2<br>4<br>4<br>6<br>5<br>5<br>5<br>5<br>5<br>5<br>5<br>5<br>5<br>5<br>5<br>5<br>5<br>5<br>5<br>5<br>5 | pes<br>pos<br>pos<br>pos<br>pos<br>pos<br>pos<br>pos<br>pos<br>pos<br>po | 4,000<br>4,000<br>14,000<br>4,000<br>4,000 | 348,000<br>20,000<br>24,000<br>42,000<br>20,000<br>20,000<br>10,000<br>16,000<br>16,000<br>12,000<br>28,000<br>16,000<br>24,000<br>382,000<br>10,000<br>382,000<br>10,000,000<br>2,900,000<br>12,000<br>28,000<br>10,700,000<br>2,900,000<br>12,000<br>28,000<br>10,700,000<br>32,000<br>32                                                                                                    |
|       | 4- Oct-2016<br>5- Oct-2016<br>8- Oct-2016                | RS002KEJ<br>RS002GKEJ<br>RS002GTR<br>RS002FSC<br>RS002FSC<br>RS002FSC<br>RS002FTR<br>RS002FTR<br>RS002FTR<br>RS002FTR<br>RS002FTR<br>RS002FTR<br>RS002FTR<br>RS002FTR<br>RS002FSC<br>RS002FSC<br>RS00FFSC<br>RS00FFSC<br>RS00FFSC<br>RS00FFSC<br>RS00FFSC<br>RS00FFSC<br>RS00FFSC<br>RS00FFSC<br>RS00FFSC<br>RS00FFSC<br>RS00FFSC<br>RS00FFSC<br>RS00FFSC<br>RS00FFSC<br>RS00FFSC<br>RF                                                                                                    | Sub Total 13: Oct.2016<br>02 Roti Single Isi Keju<br>01 Roti Single Isi Coklat<br>Roti Isi 5 Rasa<br>Roti Isi 7 Rasa<br>05 Roti Single Isi Pisang Coklat<br>05 Roti Single Isi Pisang Coklat<br>04 Roti Single Isi Strauberry<br>Roti Isi 7 Rasa<br>03 Roti Single Isi Strauberry<br>Roti Isi 6 Rasa<br>02 Roti Single Isi Strauberry<br>Roti Isi 6 Rasa<br>02 Roti Single Isi Strauberry<br>Roti Isi 7 Rasa<br>03 Roti Single Isi Strauberry<br>Roti Isi 7 Rasa<br>04 Roti Single Isi Strauberry<br>Roti Isi 7 Rasa<br>05 Roti Single Isi Strauberry<br>Roti Isi 7 Rasa<br>06 Roti Single Isi Keju<br>03 Roti Single Isi Pisang Coklat<br>02 Roti Single Isi Keju<br>04 Roti Single Isi Pisang Coklat<br>02 Roti Single Isi Strauberry<br>01 Roti Single Isi Strauberry<br>01 Roti Single Isi Pisang Coklat<br>Roti Isi 5 Rasa - Order<br>05 Roti Single Isi Pisang Coklat<br>03 Roti Single Isi Pisang Coklat<br>03 Roti Single Isi Pisang Coklat<br>03 Roti Single Isi Pisang Coklat<br>03 Roti Single Isi Pisang Coklat<br>04 Roti Single Isi Pisang Coklat<br>04 Roti Single Isi Pisang Coklat<br>04 Roti Single Isi Pisang Coklat<br>04 Roti Single Isi Pisang Coklat<br>04 Roti Single Isi Pisang Coklat<br>04 Roti Single Isi Pisang Coklat<br>04 Roti Single Isi Pisang Coklat<br>04 Roti Single Isi Strauberry<br>04 Roti Single Isi Strauberry<br>04 Roti Single Isi Strauberry<br>04 Roti Single Isi Strauberry<br>04 Roti Single Isi Strauberry<br>04 Roti Single Isi Strauberry<br>04 Roti Single Isi Rasa<br>Roti Isi 7 Rasa<br>Roti Isi 7 Rasa<br>Roti Isi 7 Rasa<br>Roti Isi 7 Rasa<br>05 Roti Single Isi Strauberry<br>04 Roti Single Isi Keju<br>05 Roti Single Isi Keju<br>05 Roti Single Isi Keju<br>05 Roti Single Isi Keju<br>05 Roti Single Isi Keju<br>05 Roti Single Isi Rasan Coklat<br>04 Roti Single Isi Rasan<br>Roti Isi 7 Rasa<br>05 Roti Single Isi Rasan<br>Roti Isi 7 Rasa<br>05 Roti Single Isi Rasan<br>Roti Isi 7 Rasa<br>05 Roti Single Isi Keju<br>05 Roti Single Isi Rasan<br>Roti Isi 7 Rasa<br>05 Roti Single Isi Rasan Coklat<br>05 Roti Single Isi Rasan<br>Roti Isi 7 Rasa<br>05 Roti Single Isi Rasan<br>Roti Isi 7 Rasa<br>05 Roti Single Isi Rasan<br>Roti Isi 7 Rasa<br>05 Roti Single Isi Rasan<br>Roti Isi 7 Rasa<br>05 Roti Single                                      | 61<br>6<br>3<br>3<br>6<br>5<br>5<br>2<br>4<br>4<br>4<br>3<br>2<br>4<br>6<br>5<br>5<br>5<br>2<br>4<br>4<br>4<br>3<br>2<br>4<br>6<br>5<br>5<br>5<br>2<br>4<br>4<br>4<br>3<br>2<br>2<br>4<br>6<br>5<br>5<br>5<br>5<br>5<br>5<br>5<br>5<br>5<br>5<br>5<br>5<br>5<br>5<br>5<br>5<br>5<br>5                                                                                                    | pos<br>pos<br>pos<br>pos<br>pos<br>pos<br>pos<br>pos<br>pos<br>pos       | 4,000<br>4,000<br>14,000<br>20,000<br>4,000<br>4,00 | 348,000<br>20,000<br>24,000<br>24,000<br>20,000<br>20,000<br>20,000<br>16,000<br>12,000<br>28,000<br>16,000<br>24,000<br>16,000<br>24,000<br>16,000<br>24,000<br>10,000,000<br>12,000<br>24,000<br>10,000,000<br>12,000<br>28,000<br>10,700,000<br>28,000<br>10,700,000<br>28,000<br>10,000,000<br>2,300,000<br>12,000<br>8,000<br>32,000<br>8,000<br>14,000<br>0,000<br>0,0000<br>0,0000<br>0,0000<br>0,000000                                                                |
|       | 4 Oct-2016<br>5-Oct-2016<br>8-Oct-2016                   | RS002KEJ<br>RS002GFR<br>RS005FSC<br>RS005FSC<br>RS005FSC<br>RS005FSC<br>RS003FR<br>RS003FR<br>RS003FR<br>RS003FR<br>RS003FR<br>RS003FR<br>RS005FSC<br>RS003FSC<br>RS005FSC<br>RS005FSC<br>RS003FSC<br>RS003FSC                                                                                                    | Sub Total 13: Oct.2016<br>02 Roti Single Isi Keju<br>01 Roti Single Isi Coklat<br>Roti Isi 5 Rasa<br>Roti Isi 7 Rasa<br>05 Roti Single Isi Pisang Coklat<br>04 Roti Single Isi Strauberry<br>Roti Isi 7 Rasa<br>03 Roti Single Isi Strauberry<br>Roti Isi 7 Rasa<br>04 Roti Single Isi Strauberry<br>Roti Isi 5 Rasa<br>02 Roti Single Isi Strauberry<br>Roti Isi 5 Rasa<br>02 Roti Single Isi Strauberry<br>Roti Isi 7 Rasa<br>02 Roti Single Isi Strauberry<br>Roti Isi 7 Rasa<br>02 Roti Single Isi Strauberry<br>Roti Isi 7 Rasa<br>05 Roti Single Isi Strauberry<br>04 Roti Single Isi Strauberry<br>05 Roti Single Isi Pisang Coklat<br>02 Roti Single Isi Keju<br>04 Roti Single Isi Pisang Coklat<br>Roti Isi 7 Rasa<br>05 Roti Single Isi Pisang Coklat<br>Roti Isi 7 Rasa<br>Sub Total 14-Oct-2016<br>Roti Isi Rasa - Order<br>05 Roti Single Isi Pisang Coklat<br>Sub Total 15-Oct-2016<br>Roti Isi 7 Rasa - Order<br>05 Roti Single Isi Pisang Coklat<br>03 Roti Single Isi Pisang Coklat<br>03 Roti Single Isi Pisang Coklat<br>04 Roti Single Isi Pisang Coklat<br>03 Roti Single Isi Pisang Coklat<br>04 Roti Single Isi Pisang Coklat<br>03 Roti Single Isi Pisang Coklat<br>04 Roti Single Isi Pisang Coklat<br>04 Roti Single Isi Pisang Coklat<br>05 Roti Single Isi Pisang Coklat<br>04 Roti Single Isi Pisang Coklat<br>04 Roti Single Isi Pisang Coklat<br>04 Roti Single Isi Pisang Coklat<br>04 Roti Single Isi Pisang Coklat<br>04 Roti Single Isi Pisang Coklat<br>04 Roti Single Isi Pisang Coklat<br>04 Roti Single Isi Pisang Coklat<br>04 Roti Single Isi Pisang Coklat<br>04 Roti Single Isi Pisang Coklat<br>04 Roti Single Isi Pisang Coklat<br>05 Roti Single Isi Pisang Coklat<br>04 Roti Single Isi Pisang Coklat<br>04 Roti Single Isi Pisang Coklat<br>05 Roti Single Isi Pisang Coklat<br>05 Roti Single Isi Pisang Coklat<br>05 Roti Single Isi Pisang Coklat<br>05 Roti Single Isi Pisang Coklat<br>05 Roti Single Isi Pisang Coklat<br>05 Roti Single Isi Pisang Coklat<br>05 Roti Single Isi Pisang Coklat<br>05 Roti Single Isi Pisang Coklat<br>05 Roti Single Isi Pisang Coklat<br>05 Roti Single Isi Pisang Coklat<br>05 Roti Single Isi Pisang Coklat<br>05 Roti Single Isi Pisang Coklat<br>05 Roti Single Isi Pisang                                                       | 61<br>6<br>3<br>3<br>6<br>5<br>5<br>5<br>5<br>5<br>6<br>2<br>4<br>4<br>3<br>2<br>4<br>4<br>3<br>2<br>4<br>4<br>5<br>5<br>5<br>0<br>0<br>2<br>150<br>3<br>2<br>2<br>150<br>3<br>2<br>2<br>150<br>3<br>2<br>2<br>5<br>5<br>5<br>0<br>0<br>2<br>150<br>5<br>2<br>2<br>4<br>4<br>4<br>3<br>2<br>4<br>4<br>5<br>8<br>5<br>5<br>5<br>5<br>5<br>5<br>5<br>5<br>5<br>5<br>5<br>5<br>5<br>5<br>5<br>5                                                               | pes<br>pes<br>pes<br>pes<br>pes<br>pes<br>pes<br>pes<br>pes<br>pes       | 4,000<br>4,000<br>14,000<br>20,000<br>4,000<br>4,000<br>4,000<br>4,000<br>4,000<br>4,000<br>4,000<br>4,000<br>4,000<br>4,000<br>4,000<br>4,000<br>4,000<br>4,000<br>4,000<br>14,000<br>4,000<br>4,000<br>4,000<br>4,000<br>4,000<br>4,000<br>4,000<br>4,000<br>4,000<br>4,000<br>4,000<br>4,000<br>4,000<br>4,000                                                                                                    | 348,000<br>20,000<br>24,000<br>42,000<br>20,000<br>20,000<br>10,000<br>16,000<br>16,000<br>28,000<br>16,000<br>28,000<br>10,000,000<br>40,000<br>28,000<br>10,000,000<br>12,000<br>28,000<br>10,000,000<br>12,000<br>28,000<br>10,000,000<br>12,000<br>28,000<br>10,000,000<br>28,000<br>10,000,000<br>2,000,000<br>2,000<br>12,000<br>10,000,000<br>2,000<br>10,000,000<br>2,000<br>10,000,000<br>2,000<br>2,000                 |

|     | 18-Oct-2016                               | RS0003KAC                                                                                                    | 03 Roti Single Isi Selai Kacang                                                                                                    | l 5 pc                                                                                                    | s <b>i</b> 4.000                                                                                                    | 20.000                                                                                                    |
|-----|-------------------------------------------|----------------------------------------------------------------------------------------------------|----------------------------------------------------------------------------------------------------|----------------------------------------------------------------------------------------------------|----------------------------------------------------------------------------------------------------|----------------------------------------------------------------------------------------------------|
|     |                                           | RS0002VE1                                                                                                    | 02 Roti Single Isi Keju                                                                                                    | 3 00                                                                                                    | - 4000                                                                                                    | 12 000                                                                                                    |
|     |                                           | R SOUDERED                                                                                                    | Dati lai 2 Daga                                                                                                    | 3 pc                                                                                                    |                                                                                                    | 12,000                                                                                                    |
|     |                                           | RECOOSITE                                                                                                    | Roti Isi 7 Rasa                                                                                                    | ∠ po                                                                                                    | s <u>ZU,UUU</u>                                                                                                    | 40,000                                                                                                    |
|     |                                           | R80006ILR                                                                                                    | Roti Isi 5 Rasa                                                                                                    | 3 pc                                                                                                    | s 14,000                                                                                                    | 42,000                                                                                                    |
|     |                                           | RS0005PSC                                                                                                    | 05 Roti Single Isi Pisang Coklat                                                                                                    | 7 pc                                                                                                    | s 4,000                                                                                                    | 28,000                                                                                                    |
|     |                                           | RS0004STR                                                                                                    | 04 Roti Single Isi Strawberry                                                                                                    | 3 pc                                                                                                    | s 4,000                                                                                                    | 12,000                                                                                                    |
|     |                                           | R BOODSIL R                                                                                                    | Roti Ici 6 Raca                                                                                                    | 1 1 00                                                                                                    | - 14,000                                                                                                    | 14,000                                                                                                    |
|     |                                           | n boobbien                                                                                                    | Detite 2 Deep                                                                                                    | 1 10                                                                                                    |                                                                                                    | 00,000                                                                                                    |
|     |                                           | RECOOLSTER                                                                                                    | Roti Isi / Rasa                                                                                                    | 4 pc                                                                                                    | s 20,000                                                                                                    | 80,000                                                                                                    |
|     |                                           | RS0005PSC                                                                                                    | 05 Roti Single Isi Pisang Coklat                                                                                                    | 50 pc                                                                                                    | s 4,000                                                                                                    | 200,000                                                                                                    |
|     |                                           | R\$0001COK                                                                                                    | 01 Roti Single Isi Coklat                                                                                                    | 10 pc                                                                                                    | s 4.000                                                                                                    | 40.000                                                                                                    |
|     |                                           | RSOOLSTR                                                                                                    | 04 Poti Single Isi Strauberry                                                                                                    |                                                                                                    | 4 4 000                                                                                                    | 22.000                                                                                                    |
|     |                                           | 1000040111                                                                                                    | of Device: In Line Line                                                                                                    |                                                                                                    | s 4,000                                                                                                    | 32,000                                                                                                    |
|     |                                           | RS0001COK                                                                                                    | D1 Roti Single Isi Coklat                                                                                                    | 2 pc                                                                                                    | s 4,000                                                                                                    | 8,000                                                                                                    |
|     |                                           | RS0003KAC                                                                                                    | 03 Roti Single Isi Selai Kacang                                                                                                    | 3 po                                                                                                    | s 4,000                                                                                                    | 12,000                                                                                                    |
|     |                                           | RS0002KEJ                                                                                                    | 02 Roti Single Isi Keju                                                                                                    | 6 pc                                                                                                    | s 4,000                                                                                                    | 24,000                                                                                                    |
|     |                                           | RS0002KEJ                                                                                                    | 02 Roti Single Isi Keju                                                                                                    | 1 00                                                                                                    | < 4000                                                                                                    | 4 000                                                                                                    |
|     |                                           | Records                                                                                                    | 05 Dati Cingle Isi Bianan Caldat                                                                                                    |                                                                                                    | 4,000                                                                                                    | 18,000                                                                                                    |
|     |                                           | RSUUSPSC                                                                                                    | Do Roti Single Isl Pisang Coklat                                                                                                    | 4 pc                                                                                                    | s 4,000                                                                                                    | 10,000                                                                                                    |
|     |                                           |                                                                                                    | Sub Total 18-Oct-2016                                                                                                    | 112                                                                                                    |                                                                                                    | 584,000                                                                                                    |
|     | 19-Oct-2016                               | RS0004STR                                                                                                    | 04 Roti Single Isi Strawberry                                                                                                    | 6 pc                                                                                                    | s 4,000                                                                                                    | 24,000                                                                                                    |
|     |                                           | RS0005PSC                                                                                                    | 05 Roti Single Isi Pisang Coklat                                                                                                    | 3 pc                                                                                                    | s 4,000                                                                                                    | 12,000                                                                                                    |
|     |                                           | R 80006ILR                                                                                                    | Roti Isi 5 Rasa                                                                                                    | 2 pc                                                                                                    | s 14.000                                                                                                    | 28.000                                                                                                    |
|     |                                           | D.COCCOLUTE L                                                                                                    | 02 Parti Cinala Ini Kaiu                                                                                                    | 4 10                                                                                                    | 4,000                                                                                                    | 18,000                                                                                                    |
|     |                                           | RSUUZKEJ                                                                                                    | DZ Roti Single Isi Keju                                                                                                    | 4 pc                                                                                                    | \$ 4,000                                                                                                    | 10,000                                                                                                    |
|     |                                           | RS0003KAC                                                                                                    | 03 Roti Single Isi Selai Kacang                                                                                                    | 4 pc                                                                                                    | s 4,000                                                                                                    | 16,000                                                                                                    |
|     |                                           | RS0001COK                                                                                                    | 01 Roti Single Isi Coklat                                                                                                    | 3 pc                                                                                                    | s 4,000                                                                                                    | 12,000                                                                                                    |
|     | 1.11                                      | RS0001COK                                                                                                    | 01 Roti Single Isi Coklat                                                                                                    | 5 pc                                                                                                    | s 4.000                                                                                                    | 20.000                                                                                                    |
|     | 181                                       | RECORDINE                                                                                                    | 02 Poti Single Ici Keiu                                                                                                    | 6                                                                                                    | 4 000                                                                                                    | 24.000                                                                                                    |
|     | 10                                        | NSUUZKEJ                                                                                                    | of Building Internet                                                                                                    | o pe                                                                                                    | 5 4,000                                                                                                    | 24,000                                                                                                    |
|     |                                           | RS0004STR                                                                                                    | 04 Roti Single Isi Strawberry                                                                                                    | 3 pc                                                                                                    | s 4,000                                                                                                    | 12,000                                                                                                    |
|     | 111                                       | RECOOSITR                                                                                                    | Roti Isi 7 Rasa                                                                                                    | 2 pc                                                                                                    | s 20,000                                                                                                    | 40,000                                                                                                    |
|     | 11                                        | RS0003KAC                                                                                                    | 03 Roti Single Isi Selai Kacang                                                                                                    | 10 pc                                                                                                    | s 4,000                                                                                                    | 40,000                                                                                                    |
|     | 11                                        | RECORDERED                                                                                                    | 05 Roti Single Isi Pisang Cokit                                                                                                    | 5 00                                                                                                    | 4 000                                                                                                    | 20.000                                                                                                    |
| pP) | 1 14                                      | NSCCOPSC                                                                                                    | Devid to an angle isi nisang cokia                                                                                                    | o po                                                                                                    | 4,000                                                                                                    | 20,000                                                                                                    |
|     |                                           | RECOOGILR                                                                                                    | Roti Isi o Rasa                                                                                                    | 3 pc                                                                                                    | s 14,000                                                                                                    | 42,000                                                                                                    |
| Ч.  | 1.1                                       | RECOOSITIR                                                                                                    | Roti Isi 7 Rasa                                                                                                    | 1 pc                                                                                                    | s 20,000                                                                                                    | 20,000                                                                                                    |
|     |                                           |                                                                                                    | Sub Total 19-Oct-2016                                                                                                    | 57                                                                                                    | and the second                                                                                                    | 326,000                                                                                                    |
| 1.1 | 20. Oct. 2018                             | RECOOSITE                                                                                                    | Roti Isi 7 Rasa                                                                                                    | - 3 pc                                                                                                    | s 20.000                                                                                                    | 60.000                                                                                                    |
| ١.  | 10 000 10 10                              | RECORDICON                                                                                                    | 01 Poti Single Ici Cokit                                                                                                    | 6                                                                                                    | 4 000                                                                                                    | 20,000                                                                                                    |
|     |                                           | heddicok                                                                                                    | of Puriou angle Ist Cokia                                                                                                    | o po                                                                                                    | 5 4,000                                                                                                    | 20,000                                                                                                    |
| 81  |                                           | RS0005PSC                                                                                                    | 05 Roti Single Isi Pisang Coklat                                                                                                    | 8 pc                                                                                                    | s 4,000                                                                                                    | 32,000                                                                                                    |
| ы   |                                           | R\$0001COK                                                                                                    | 01 Roti Single Isi Coklat                                                                                                    | 4 po                                                                                                    | s 4,000                                                                                                    | 16,000                                                                                                    |
| 1   |                                           | RECOOSITE                                                                                                    | Roti Isi 7 Rasa                                                                                                    | 4 po                                                                                                    | s 20.000                                                                                                    | 80,000                                                                                                    |
|     |                                           | Rennalize                                                                                                    | 02 Roti Single Isi Selai Kacang                                                                                                    | 6 00                                                                                                    | 4 000                                                                                                    | 24,000                                                                                                    |
| -11 |                                           | N3000NVC                                                                                                    | oo Durion Julia bila bila                                                                                                    |                                                                                                    | 4,000                                                                                                    | 24,000                                                                                                    |
| 1   |                                           | RSBOUSKAC                                                                                                    | US Roti Single ISI Selai Kacang                                                                                                    | 4 pc                                                                                                    | s 4,000                                                                                                    | 10,000                                                                                                    |
| 1   | Sec. 14                                   | RS0005PSC                                                                                                    | 05 Roti Single Isi Pisang Coklat                                                                                                    | 5 pc                                                                                                    | s 4,000                                                                                                    | 20,000                                                                                                    |
| 1   | 1 9                                       | RB0006iLR                                                                                                    | Roti Isi 5 Rasa                                                                                                    | 6 pc                                                                                                    | s 14,000                                                                                                    | 84,000                                                                                                    |
| - 1 |                                           | RSODISTR                                                                                                    | 04 Roti Single Isi Strauberg                                                                                                    | 5 00                                                                                                    | 4 000                                                                                                    | 20.000                                                                                                    |
|     |                                           | Remosaer                                                                                                    | OF Dati Circle Ini Diana a Califat                                                                                                    | 50                                                                                                    | 4,000                                                                                                    | 20,000                                                                                                    |
| . 1 |                                           | NSUUSPSC                                                                                                    | Do Roti Single Isi Pisang Cokiat                                                                                                    | ou pe                                                                                                    | \$ 4,000                                                                                                    | ///////////////////////////////////////                                                                                                    |
|     | 1 Mar 1                                   | and the second second se                                                                                                    |                                                                                                    |                                                                                                    |                                                                                                    |                                                                                                    |
|     |                                           | RS0002KEJ                                                                                                    | 02 Roti Single Isi Keju                                                                                                    | 8 pc                                                                                                    | s 4,000                                                                                                    | 32,000                                                                                                    |
|     | 1.1                                       | RS0002KEJ<br>RS0004STR                                                                                                    | 02 Roti Single Isi Keju<br>04 Roti Single Isi Strawberry                                                                                                    | 8 pc<br>7 pc                                                                                                    | s 4,000<br>s 4,000                                                                                                    | 32,000<br>28,000                                                                                                    |
|     | 1                                         | RS0002KEJ<br>RS0004STR                                                                                                    | 02 Roti Single Isi Keju<br>04 Roti Single Isi Strawberry<br>Sub Total 20-Oct-2016                                                                                                    | 8 pc<br>7 pc<br>115                                                                                                    | s 4,000<br>s 4,000                                                                                                    | 32,000<br>28,000<br>632,000                                                                                                    |
|     | 21, Oct. 2018                             | RS0002KEJ<br>RS0004STR                                                                                                    | 02 Roti Single Isi Keju<br>04 Roti Single Isi Strawberry<br>Sub Total 20-Oct-2016<br>05 Roti Single Isi Pisang Coklat                                                                                                    | 8 pc<br>7 pc<br>115<br>4 pc                                                                                                    | s 4,000<br>s 4,000                                                                                                    | 32,000<br>28,000<br>632,000<br>16,000                                                                                                    |
|     | 21-Oct-2016                               | RS0002KEJ<br>RS0004STR<br>RS0005PSC                                                                                                    | 02 Roti Single Isi Keju<br>04 Roti Single Isi Strawberry<br>Sub Total 20-Oct-2016<br>05 Roti Single Isi Pisang Coklat<br>Setti Lif Zeco                                                                                                    | 8 pc<br>7 pc<br>115<br>4 pc                                                                                                    | s 4,000<br>s 4,000<br>s 4,000                                                                                                    | 32,000<br>28,000<br>632,000<br>16,000                                                                                                    |
|     | 21-Oct-2018                               | RS00045TR<br>RS00045TR<br>RS0005PSC<br>RB0006ITR                                                                                                    | 02 Roti Single Isi Keju<br>04 Roti Single Isi Strawberry<br>Sub Total 20-Oct-2016<br>05 Roti Single Isi Pisang Coklat<br>Roti Isi 7 Rasa                                                                                                    | 8 pc<br>7 pc<br>115<br>4 pc<br>4 pc                                                                                                    | s 4,000<br>s 4,000<br>s 4,000<br>s 4,000<br>s 20,000                                                                                                    | 32,000<br>28,000<br>632,000<br>16,000<br>80,000                                                                                                    |
|     | 21-Oct-2018                               | RS0004STR<br>RS0004STR<br>RS0005PSC<br>R80008ITR<br>RS0003KAC                                                                                                    | 02 Roti Single Isi Keju<br>04 Roti Single Isi Strawberry<br>Sub Total 20-Oct-2016<br>05 Roti Single Isi Pisang Coklat<br>Roti Isi 7 Rasa<br>03 Roti Single Isi Selai Kacang                                                                                                    | 8 pc<br>7 pc<br>115<br>4 pc<br>4 pc<br>6 pc                                                                                                    | s 4,000<br>s 4,000<br>s 4,000<br>s 20,000<br>s 4,000                                                                                                    | 32,000<br>28,000<br>632,000<br>16,000<br>80,000<br>24,000                                                                                                    |
|     | 21-Oct-2018                               | RS0002KEJ<br>RS0004STR<br>RS000SPSC<br>R80006ITR<br>RS0003KAC<br>R80006ILR                                                                                                    | 02 Roti Single Isi Keju<br>04 Roti Single Isi Strawberry<br>Sub Total 20-Oct-2016<br>05 Roti Single Isi Pisang Coklat<br>Roti Isi7 Rasa<br>03 Roti Single Isi Selai Kacang<br>Roti Isi5 Rasa                                                                                                    | 8 pc<br>7 pc<br>115<br>4 pc<br>4 pc<br>6 pc<br>3 pc                                                                                                    | s 4,000<br>s 4,000<br>s 4,000<br>s 4,000<br>s 4,000<br>s 14,000                                                                                                    | 32,000<br>28,000<br>632,000<br>16,000<br>80,000<br>24,000<br>42,000                                                                                                    |
|     | 21-Oct-2018                               | RS0002KEJ<br>RS0004STR<br>RS000SPSC<br>R60006ITR<br>RS0003KAC<br>R60006ILR<br>RS0005PSC                                                                                                    | 02 Roti Single Isi Keju<br>04 Roti Single Isi Strawberry<br>Sub Total 20.0ct.2016<br>05 Roti Single Isi Pisang Coklat<br>Roti Isi 7 Rasa<br>03 Roti Single Isi Selai Kacang<br>Roti Isi 5 Rasa<br>05 Roti Single Isi Pisang Coklat                                                                                                    | 8 pc<br>7 pc<br>115<br>4 pc<br>4 pc<br>6 pc<br>3 pc<br>6 pc                                                                                                    | s 4,000<br>s 4,000<br>s 4,000<br>s 20,000<br>s 4,000<br>s 14,000<br>s 4,000                                                                                                    | 32,000<br>28,000<br>632,000<br>16,000<br>80,000<br>24,000<br>42,000<br>24,000                                                                                                    |
|     | 21-Oct-2018                               | RS0002KEJ<br>RS0004STR<br>RS0005PSC<br>R80005ITR<br>RS0005ILR<br>RS0005PSC<br>RS0004STR                                                                                                    | 02 Roti Single Isi Keju<br>04 Roti Single Isi Strawberry<br>Sub Total 20-Oct-2016<br>05 Roti Single Isi Pisang Coklat<br>Roti Isi 7 Rasa<br>03 Roti Single Isi Selai Kacang<br>Roti Isi 6 Rasa<br>05 Roti Single Isi Pisang Coklat<br>04 Roti Single Isi Pisangberry                                                                                                    | 8 pc<br>7 pc<br>115<br>4 pc<br>4 pc<br>6 pc<br>3 pc<br>6 pc<br>5 pc                                                                                                    | s 4,000<br>s 4,000<br>s 20,000<br>s 4,000<br>s 4,000<br>s 4,000<br>s 4,000<br>s 4,000<br>s 4,000                                                                                                    | 32,000<br>28,000<br>632,000<br>16,000<br>80,000<br>24,000<br>42,000<br>24,000<br>24,000<br>20,000                                                                                                    |
|     | 21-Oct-2016                               | RS0002KEJ<br>RS0004STR<br>RS0005PSC<br>RB0005ITR<br>RS0005ILR<br>RS0005ILR<br>RS0005PSC<br>RS0004STR                                                                                                    | 02 Roti Single Isi Keju<br>04 Roti Single Isi Strawberry<br>Sub Total 20-Oct-2016<br>05 Roti Single Isi Pisang Coklat<br>Roti Isi 7 Rasa<br>03 Roti Single Isi Selai Kacang<br>Roti Isi 6 Rasa<br>05 Roti Single Isi Pisang Coklat<br>04 Roti Single Isi Strawberry<br>04 Roti Single Isi Strawberry                                                                                                    | 8 pc<br>7 pc<br>115<br>4 pc<br>6 pc<br>3 pc<br>6 pc<br>6 pc<br>6 pc                                                                                                    | s 4,000<br>s 4,000<br>s 4,000<br>s 20,000<br>s 14,000<br>s 4,000<br>s 4,000<br>s 4,000                                                                                                    | 32,000<br>28,000<br>632,000<br>16,000<br>80,000<br>24,000<br>42,000<br>24,000<br>20,000                                                                                                    |
|     | 21-Oct-2018                               | RS0002KEJ<br>RS0004STR<br>R80005PSC<br>R80005HCR<br>R80005HCR<br>R80005HCR<br>R80005PSC<br>R80004STR<br>R80004STR                                                                                                    | 02 Roti Single Isi Keju<br>04 Roti Single Isi Strawberry<br>Sub Total 20-0ct-2016<br>05 Roti Single Isi Pisang Coklat<br>Roti Isi 7 Rasa<br>03 Roti Single Isi Selai Kacang<br>Roti Isi 5 Rasa<br>05 Roti Single Isi Pisang Coklat<br>04 Roti Single Isi Strawberry<br>04 Roti Single Isi Strawberry                                                                                                    | 8 pc<br>7 pc<br>115<br>4 pc<br>6 pc<br>3 pc<br>6 pc<br>5 pc<br>3 pc                                                                                                    | s 4,000<br>s 4,000<br>s 20,000<br>s 4,000<br>s 4,000<br>s 4,000<br>s 4,000<br>s 4,000<br>s 4,000                                                                                                    | 32,000<br>28,000<br>632,000<br>16,000<br>24,000<br>42,000<br>24,000<br>24,000<br>20,000<br>12,000                                                                                                    |
|     | 21-Oct-2018                               | RSDDC/KEJ<br>RSDDC/ASTR<br>RSDDDS/PSC<br>R&DDS/FSC<br>R&DDS/FR<br>RSDDDS/RC<br>RSDDDS/FSC<br>RSDDC/ASTR<br>RSDDC/ASTR<br>RSDDC/ASTR<br>RSDDC/ASTR                                                                                                    | 02 Roti Şingle Isi Kejü<br>04 Roti Single Isi Strawberry<br>Sub Total 20-Oct-2016<br>05 Roti Single Isi Pisang Coklat<br>Roti Isi 7 Rasa<br>03 Roti Single Isi Selai Kacang<br>Roti Isi 6 Rasa<br>05 Roti Single Isi Pisang Coklat<br>04 Roti Single Isi Strawberry<br>04 Roti Single Isi Strawberry<br>02 Roti Single Isi Kayu                                                                                                    | 8 pc<br>7 pc<br>115<br>4 pc<br>6 pc<br>3 pc<br>5 pc<br>3 pc<br>5 pc                                                                                                    | s 4,000<br>s 4,000<br>s 20,000<br>s 4,000<br>s 4,000<br>s 4,000<br>s 4,000<br>s 4,000<br>s 4,000<br>s 4,000                                                                                                    | 32,000<br>28,000<br>682,000<br>80,000<br>24,000<br>42,000<br>24,000<br>20,000<br>20,000                                                                                                    |
|     | 21-Oct-2018                               | RS0002KEJ<br>RS0004STR<br>RS0006PSC<br>RS0006TR<br>RS0006TR<br>RS0004STR<br>RS0004STR<br>RS0004EJ<br>RS0004EJ                                                                                                    | 02 Roti Single Isi Keju<br>04 Roti Single Isi Strawberry<br>Sub Total 20-Oct-2016<br>05 Roti Single Isi Pisang Coklat<br>Roti Isi 7 Rasa<br>03 Roti Single Isi Selai Kacang<br>Roti Isi 5 Rasa<br>05 Roti Single Isi Strawberry<br>04 Roti Single Isi Strawberry<br>02 Roti Single Isi Krawbery<br>02 Roti Single Isi Krawbery<br>02 Roti Single Isi Keju<br>02 Roti Single Isi Keju                                                                                                    | 8 pc<br>7 pc<br>115<br>4 pc<br>6 pc<br>3 pc<br>6 pc<br>5 pc<br>3 pc<br>3 pc<br>2 pc                                                                                                    | s 4,000<br>s 4,000<br>s 4,000<br>s 20,000<br>s 4,000<br>s 4,000<br>s 4,000<br>s 4,000<br>s 4,000<br>s 4,000<br>s 4,000                                                                                                    | 32,000<br>28,000<br>632,000<br>80,000<br>24,000<br>42,000<br>24,000<br>24,000<br>24,000<br>20,000<br>12,000<br>8,000                                                                                                    |
|     | 21-Oct-2018                               | RSDD2/KEJ<br>RSDD3/RC<br>R&DD5/PSC<br>R&DD3/A/C<br>R&DD3/A/C<br>R&D3/A/C<br>R&D3/A/C<br>R&D                                                                                                    | 02 Roti Single Isi Keju<br>04 Roti Single Isi Strawberry<br>Sub Total 20-0ct-2016<br>05 Roti Single Isi Pisang Coklat<br>Roti Isi 7 Rasa<br>03 Roti Single Isi Selai Kacang<br>Roti Isi 5 Rasa<br>05 Roti Single Isi Pisang Coklat<br>04 Roti Single Isi Strawberry<br>04 Roti Single Isi Strawberry<br>02 Roti Single Isi Keju<br>02 Roti Single Isi Keju<br>01 Roti Single Isi Keju<br>01 Roti Single Isi Keju                                                                                                    | 8 pc<br>7 pc<br>115<br>4 pc<br>6 pc<br>3 pc<br>6 pc<br>5 pc<br>3 pc<br>5 pc<br>4 pc                                                                                                    | s 4,000<br>s 4,000<br>s 4,000<br>s 20,000<br>s 4,000<br>s 4,000<br>s 4,000<br>s 4,000<br>s 4,000<br>s 4,000<br>s 4,000<br>s 4,000<br>s 4,000<br>s 4,000                                                                                                    | 32,000<br>28,000<br>632,000<br>16,000<br>24,000<br>24,000<br>24,000<br>24,000<br>20,000<br>12,000<br>12,000<br>8,000<br>16,000                                                                                                    |
|     | 21-Oct-2018                               | RSDDEKEJ<br>RSDDIJSTR<br>RSDDIJSTR<br>RSDDIJKAC<br>R&DDIJKAC<br>R&DDIJKAC<br>R&DDIJKAC<br>R&DDIJKAC<br>RSDDIJSTR<br>RSDDIJSTR<br>RSDDIJKEJ<br>RSDDIJCO K<br>RSDDIJCO K                                                                                                    | 02 Roti Şingle Isi Kejü<br>04 Roti Şingle Isi Strawberry<br>Sub Total 20 Oct-2016<br>05 Roti Single Isi Pisang Coklat<br>Roti Isi 7 Rasa<br>03 Roti Single Isi Selai Kacang<br>Roti Isi 6 Rasa<br>05 Roti Single Isi Pisang Coklat<br>04 Roti Single Isi Strawberry<br>04 Roti Single Isi Strawberry<br>02 Roti Single Isi Keju<br>01 Roti Single Isi Keju<br>01 Roti Single Isi Coklat                                                                                                    | 8 pc<br>7 pc<br>115<br>4 pc<br>6 pc<br>3 pc<br>6 pc<br>3 pc<br>5 pc<br>3 pc<br>3 pc<br>5 pc<br>2 pc<br>4 pc<br>5 pc<br>5 pc                                                                                                    | s 4,000<br>s 4,000<br>s 4,000<br>s 20,000<br>s 4,000<br>s 4,000<br>s 4,000<br>s 4,000<br>s 4,000<br>s 4,000<br>s 4,000<br>s 4,000<br>s 4,000<br>s 4,000<br>s 4,000<br>s 4,000                                                                                                    | 32,000<br>28,000<br>682,000<br>80,000<br>24,000<br>42,000<br>24,000<br>20,000<br>12,000<br>8,000<br>16,000<br>20,000                                                                                                    |
|     | 21-Oct-2018                               | RS0002KEJ<br>RS0004STR<br>RS0006PSC<br>R80006/TR<br>RS0005KR<br>RS0004STR<br>RS0004STR<br>RS0002KEJ<br>RS0002KEJ<br>RS0002KEJ<br>RS0002KEJ                                                                                                    | 02 Roti Single Isi Keju<br>04 Roti Single Isi Strawberry<br>Sub Total 20.0ct.2016<br>05 Roti Single Isi Pisang Coklat<br>Roti Isi 7 Rasa<br>03 Roti Single Isi Selai Kaoang<br>Roti Isi 6 Rasa<br>05 Roti Single Isi Pisang Coklat<br>04 Roti Single Isi Strawberry<br>04 Roti Single Isi Strawberry<br>02 Roti Single Isi Keju<br>01 Roti Single Isi Coklat<br>01 Roti Single Isi Coklat<br>01 Roti Single Isi Coklat                                                                                                    | 8 pc<br>7 pc<br>115<br>4 pc<br>4 pc<br>6 pc<br>3 pc<br>5 pc<br>3 pc<br>5 pc<br>2 pc<br>4 pc<br>2 pc                                                                                                    | s 4,000<br>s 4,000<br>s 4,000<br>s 20,000<br>s 4,000<br>s 4,000<br>s 4,000<br>s 4,000<br>s 4,000<br>s 4,000<br>s 4,000<br>s 4,000<br>s 4,000<br>s 4,000<br>s 4,000                                                                                                    | 32,000<br>28,000<br>632,000<br>80,000<br>24,000<br>42,000<br>24,000<br>24,000<br>20,000<br>12,000<br>20,000<br>8,000<br>16,000<br>20,000                                                                                                    |
|     | 21-Oct-2018                               | RSDDC/KEJ<br>RSDDS/FSC<br>R&DDS/FSC<br>R&DDS/FSC<br>R&DDS/FSC<br>RSDDS/FSC<br>RSDDC/KJ<br>RSDDC/KJ<br>RSDDC/KJ<br>RSDDC/KJ<br>RSDDC/C0/K<br>RSDDC/C0/K                                                                                                    | 02 Roti Single Isi Keju<br>04 Roti Single Isi Strawberry<br>Sub Total 20.0ct-2016<br>05 Roti Single Isi Pisang Coklat<br>Roti Isi 7 Rasa<br>03 Roti Single Isi Pisang Coklat<br>05 Roti Single Isi Pisang Coklat<br>04 Roti Single Isi Strawberry<br>04 Roti Single Isi Strawberry<br>02 Roti Single Isi Keju<br>02 Roti Single Isi Keju<br>02 Roti Single Isi Keju<br>01 Roti Single Isi Coklat<br>01 Roti Single Isi Coklat                                                                                                    | 8 pc<br>7 pc<br>115<br>4 pc<br>6 pc<br>6 pc<br>7 pc<br>6 pc<br>6 pc<br>7 pc<br>7 | s 4,000<br>s 4,000<br>s 4,000<br>s 20,000<br>s 4,000<br>s 4,000<br>s 4,000<br>s 4,000<br>s 4,000<br>s 4,000<br>s 4,000<br>s 4,000<br>s 4,000<br>s 4,000<br>s 4,000<br>s 4,000<br>s 4,000<br>s 4,000<br>s 4,000                                                                                                    | 32,000<br>28,000<br>632,000<br>80,000<br>24,000<br>42,000<br>20,000<br>12,000<br>20,000<br>8,000<br>8,000<br>8,000<br>8,000                                                                                                    |
|     | 21-Oct-2018                               | RSDDEKEJ<br>RSDDIJSTR<br>RSDDIJSTR<br>RSDDIJKAC<br>R&DDIJKAC<br>R&DDIJKAC<br>R&DDIJKAC<br>R&DDIJKAC<br>RSDDIJKAC<br>RSDDIJKAJ<br>RSDDIJKAJ<br>RSDDIJCO K<br>RSDDIJCO K<br>RSDDIJCO K<br>RSDDIJCO K<br>RSDDIJCO K                                                                                                    | 02 Roti Single Isi Keju<br>04 Roti Single Isi Krawberry<br>Sub Total 20-Oct-2016<br>05 Roti Single Isi Pisang Coklat<br>Roti Isi 7 Rasa<br>03 Roti Single Isi Selai Kacang<br>Roti Isi 6 Rasa<br>05 Roti Single Isi Pisang Coklat<br>04 Roti Single Isi Pisang Coklat<br>04 Roti Single Isi Krawberry<br>04 Roti Single Isi Kaju<br>02 Roti Single Isi Keju<br>01 Roti Single Isi Coklat<br>01 Roti Single Isi Coklat<br>01 Roti Single Isi Coklat<br>02 Roti Single Isi Coklat<br>01 Roti Single Isi Coklat                                                                                                    | 8 pc<br>7 pc<br>115<br>4 pc<br>6 pc<br>3 pc<br>6 pc<br>3 pc<br>5 pc<br>3 pc<br>4 pc<br>5 pc<br>2 pc<br>4 pc<br>2 pc<br>4 pc<br>3 pc<br>3 pc<br>3 pc<br>3 pc<br>3 pc<br>3 pc<br>3 pc<br>3 pc<br>3 pc<br>3 pc<br>3 pc<br>4 pc<br>4 pc<br>5 pc<br>3 pc<br>5 pc<br>3 pc<br>3 pc<br>5 pc<br>3 pc<br>3 pc<br>4 pc<br>5 pc<br>3 pc<br>3 pc<br>5 pc<br>3 pc<br>3 | s 4,000<br>s 4,000<br>s 4,000<br>s 4,000<br>s 4,000<br>s 4,000<br>s 4,000<br>s 4,000<br>s 4,000<br>s 4,000<br>s 4,000<br>s 4,000<br>s 4,000<br>s 4,000<br>s 4,000<br>s 4,000                                                                                                    | 32,000<br>28,000<br>682,000<br>16,000<br>24,000<br>42,000<br>24,000<br>20,000<br>12,000<br>8,000<br>16,000<br>20,000<br>8,000<br>12,000                                                                                                    |
|     | 21-Oct-2018                               | RS002KEJ<br>RS005FSC<br>R&005FR<br>R&005FR<br>R\$005FSC<br>R\$005FSC<br>R\$005 | 02 Roti Single Isi Keju<br>04 Roti Single Isi Strawberry<br>Sub Total 20.0ct.2016<br>05 Roti Single Isi Pisang Coklat<br>Roti Isi 7 Rasa<br>03 Roti Single Isi Selai Kaoang<br>Roti Isi 6 Rasa<br>05 Roti Single Isi Selai Kaoang<br>04 Roti Single Isi Strawberry<br>04 Roti Single Isi Krawberry<br>02 Roti Single Isi Keju<br>01 Roti Single Isi Coklat<br>01 Roti Single Isi Coklat<br>01 Roti Single Isi Coklat<br>02 Roti Single Isi Coklat<br>02 Roti Single Isi Coklat<br>01 Roti Single Isi Coklat<br>02 Roti Single Isi Coklat<br>02 Roti Single Isi Coklat<br>03 Roti Single Isi Coklat<br>04 Roti Single Isi Coklat<br>04 Roti Single Isi Coklat<br>05 Roti Single Isi Coklat<br>05 Roti Single Isi Coklat<br>06 Roti Single Isi Coklat<br>07 Roti Single Isi Coklat<br>08 Roti Single Isi Coklat<br>09 Roti Single Isi Coklat<br>00 Roti Single Isi Coklat                                                                                                    | 8 pc<br>7 pc<br>115<br>4 pc<br>6 pc<br>6 pc<br>6 pc<br>3 pc<br>5 pc<br>2 pc<br>4 pc<br>2 pc<br>2 pc<br>3 pc<br>5 pc<br>2 pc<br>3 pc<br>5 pc<br>2 pc<br>3 pc<br>5 pc<br>5 pc<br>5 pc<br>5 pc<br>5 pc<br>5 pc<br>5 pc<br>5                                                                                                    | s 4,000<br>s 4,000<br>s 4,000<br>s 20,000<br>s 4,000<br>s 4,000<br>s 4,000<br>s 4,000<br>s 4,000<br>s 4,000<br>s 4,000<br>s 4,000<br>s 4,000<br>s 4,000<br>s 4,000<br>s 4,000                                                                                                    | 32,000<br>28,000<br>632,000<br>80,000<br>24,000<br>42,000<br>24,000<br>24,000<br>20,000<br>12,000<br>8,000<br>16,000<br>20,000<br>8,000<br>12,000<br>302,000                                                                                                    |
|     | 21-Oct-2016<br>22-Oct-2016                | RS002KEJ<br>RS005FSC<br>R&008FR<br>RS003KC<br>R&008FR<br>RS003KC<br>RS005FSC<br>RS005FSC<br>RS005FSC<br>RS005KEJ<br>RS002KEJ<br>RS001COK<br>RS001COK<br>RS001COK<br>RS001COK<br>RS001COK<br>RS001COK<br>RS001COK                                                                                                    | 02 Roti Single Isi Keju<br>04 Roti Single Isi Strawberry<br>Sub Total 20. Oct-2016<br>05 Roti Single Isi Pisang Coklat<br>Roti Isi 7 Rasa<br>03 Roti Single Isi Selai Kacang<br>Roti Isi 5 Rasa<br>05 Roti Single Isi Bisang Coklat<br>04 Roti Single Isi Strawberry<br>04 Roti Single Isi Keju<br>02 Roti Single Isi Keju<br>02 Roti Single Isi Keju<br>01 Roti Single Isi Coklat<br>01 Roti Single Isi Coklat<br>01 Roti Single Isi Coklat<br>01 Roti Single Isi Coklat<br>01 Roti Single Isi Coklat<br>01 Roti Single Isi Coklat<br>02 Roti Single Isi Keju                                                                                                    | 8 pc<br>7 pc<br>115<br>4 pc<br>6 pc<br>6 pc<br>6 pc<br>6 pc<br>6 pc<br>6 pc<br>6 pc<br>6 pc<br>7 pc<br>6 pc<br>8 pc<br>9 pc<br>9 | s 4,000<br>s 4,000<br>s 4,000<br>s 20,000<br>s 4,000<br>s 4,000<br>s 5,000<br>s 4,000<br>s 5,000<br>s 4,000<br>s 5,000<br>s 5,0000<br>s 5,0000<br>s 5,0000<br>s 5,0000   | 32,000<br>28,000<br>632,000<br>90,000<br>24,000<br>42,000<br>24,000<br>12,000<br>12,000<br>8,000<br>16,000<br>20,000<br>8,000<br>16,000<br>20,000<br>8,000<br>12,000                                                                                                    |
|     | 21-Oct-2016<br>22-Oct-2016                | RSDDCKEJ<br>RSDDGKTR<br>RSDDGKTR<br>RSDDGKTR<br>RSDDGKR<br>RSDDGKTR<br>RSDDGKTR<br>RSDDGKTR<br>RSDDCKJ<br>RSDDCKJ<br>RSDDCCK<br>RSDDCCK<br>RSDDCCK<br>RSDDCCK<br>RSDDCCK<br>RSDDCCK<br>RSDDCCK<br>RSDDCCK<br>RSDDCCK<br>RSDDCCK                                                                                                    | 02 Roti Single Isi Keju<br>04 Roti Single Isi Strauberry<br>Sub Total 20. Oct-2016<br>05 Roti Single Isi Pisang Coklat<br>Roti Isi 7 Rasa<br>03 Roti Single Isi Selai Kacang<br>Roti Isi 6 Rasa<br>05 Roti Single Isi Pisang Coklat<br>04 Roti Single Isi Pisang Coklat<br>04 Roti Single Isi Keju<br>02 Roti Single Isi Keju<br>02 Roti Single Isi Coklat<br>01 Roti Single Isi Coklat<br>01 Roti Single Isi Coklat<br>01 Roti Single Isi Keju<br>02 Roti Single Isi Keju<br>01 Roti Single Isi Keju<br>02 Roti Single Isi Keju<br>02 Roti Single Isi Keju<br>02 Roti Single Isi Keju<br>02 Roti Single Isi Keju<br>Roti Single Isi Keju<br>02 Roti Single Isi Keju<br>02 Roti Single Isi Keju<br>03 Roti Single Isi Keju                                                                                                    | 8 pc<br>7 pc<br>115<br>4 pc<br>6 pc<br>3 pc<br>5 pc<br>3 pc<br>5 pc<br>2 pc<br>4 pc<br>5 pc<br>3 pc<br>5 pc<br>3 pc<br>5 pc<br>2 pc<br>4 pc<br>5 pc<br>2 pc<br>4 pc<br>5 pc<br>2 pc<br>4 pc<br>5 pc<br>2 pc<br>4 pc<br>5 pc<br>3 pc<br>5 pc<br>3 pc<br>5 pc<br>2 pc<br>4 pc<br>5 pc<br>5 pc<br>2 pc<br>4 pc<br>5 pc<br>5 pc<br>3 pc<br>5 pc<br>3 pc<br>5 pc<br>5 pc<br>3 pc<br>5 pc<br>5 | s 4,000<br>s 4,000<br>s 4,000<br>s 20,000<br>s 4,000<br>s 4,000<br>s 5 4,000<br>s 5 4,000<br>s 5 4,000<br>s 5 4,000<br>s 5 4,000<br>s 5 4,000<br>s 5 4,000<br>s 5 4,000<br>s 5 4,000<br>s 5 4,000<br>s 5 4,000<br>s 5 4,000<br>s 5 4,000<br>s 5 4,000<br>s 5 4,000<br>s 5 4,000<br>s 5 4,000<br>s 5 4,000<br>s 5 4,000<br>s 5 4,000<br>s 5 4,000<br>s 5 5 4,000<br>s 5 5 5 5 5 5 5 5 5 5 5 5 5 5 5 5 5 5 5                                                                                                    | 32,000<br>28,000<br>682,000<br>80,000<br>24,000<br>42,000<br>24,000<br>12,000<br>20,000<br>8,000<br>16,000<br>8,000<br>16,000<br>8,000<br>12,000<br>8,000<br>12,000<br>40,000                                                                                                    |
|     | 21-Oct-2018<br>22-Oct-2016                | RS002KEJ<br>RS005FC<br>RS005FC<br>RS005FC<br>RS005FC<br>RS005FSC<br>RS005FS                                                                                                    | 02 Roti Single Isi Keju<br>04 Roti Single Isi Strawberry<br>Sub Total 20.0ct.2016<br>05 Roti Single Isi Pisang Coklat<br>Roti Isi 7 Rasa<br>03 Roti Single Isi Selai Kaoang<br>Roti Isi 6 Rasa<br>05 Roti Single Isi Selai Kaoang<br>04 Roti Single Isi Krawberry<br>04 Roti Single Isi Krawberry<br>04 Roti Single Isi Krawberry<br>02 Roti Single Isi Keju<br>01 Roti Single Isi Coklat<br>01 Roti Single Isi Coklat<br>01 Roti Single Isi Coklat<br>02 Roti Single Isi Coklat<br>02 Roti Single Isi Coklat<br>02 Roti Single Isi Keju<br>Sub Total 21-0ct-2016<br>02 Roti Single Isi Keju<br>Roti Isi 7 Rasa<br>01 Roti Single Isi Coklat<br>01 Roti Single Isi Keju<br>Roti Isi 7 Rasa                                                                                                    | 8 pc<br>7 pc<br>115<br>4 pc<br>4 pc<br>6 pc<br>6 pc<br>6 pc<br>6 pc<br>7 pc<br>2 pc<br>4 pc<br>5 pc<br>2 pc<br>4 pc<br>5 pc<br>2 pc<br>3 pc<br>5 pc<br>2 pc<br>3 pc<br>5 pc<br>3 pc<br>6 pc<br>7 pc<br>8 pc<br>9 pc<br>9 | s 4,000<br>s 4,000<br>s 4,000<br>s 20,000<br>s 4,000<br>s 4,000<br>s 5,000<br>s 4,000<br>s 5,000<br>s 5,0000<br>s 5,000<br>s 5,000<br>s 5,000<br>s 5,000<br>s 5,000<br>s 5,000<br>s 5,000<br>s 5,000<br>s 5,000<br>s 5,000<br>s 5,000<br>s 5,000<br>s 5,000<br>s 5,000<br>s 5,000<br>s 5,000<br>s 5,000<br>s 5,000<br>s 5,000<br>s 5,0000<br>s 5,0000<br>s 5,0000<br>s 5,0000<br>s 5,0000<br>s 5,0000<br>s 5,0000<br>s 5   | 32,000<br>28,000<br>632,000<br>80,000<br>24,000<br>24,000<br>24,000<br>24,000<br>20,000<br>12,000<br>8,000<br>16,000<br>20,000<br>8,000<br>12,000<br>302,000<br>120,000<br>120,000                                                                                                    |
|     | 21- Oct-2016<br>22- Oct-2016              | RS0002KEJ<br>RS0004STR<br>RS0054SC<br>R&0006ITR<br>RS0034AC<br>R\$0006ILR<br>RS0004STR<br>RS0004STR<br>RS0004STR<br>RS0004CKJ<br>RS0001COK<br>RS0001COK<br>RS0001COK<br>RS0002KEJ<br>RS0002KEJ<br>RS0002KEJ<br>RS0002KEJ<br>RS0002KEJ<br>RS0002KEJ                                                                                                    | 02 Roti Single Isi Keju<br>04 Roti Single Isi Strawberry<br>Sub Total 20.0ct-2016<br>05 Roti Single Isi Pisang Coklat<br>Roti Isi 7 Rasa<br>03 Roti Single Isi Selai Kacang<br>Roti Isi 5 Rasa<br>05 Roti Single Isi Strawberry<br>04 Roti Single Isi Strawberry<br>04 Roti Single Isi Keju<br>02 Roti Single Isi Keju<br>02 Roti Single Isi Coklat<br>01 Roti Single Isi Coklat<br>01 Roti Single Isi Coklat<br>01 Roti Single Isi Coklat<br>02 Roti Single Isi Coklat<br>02 Roti Single Isi Coklat<br>02 Roti Single Isi Coklat<br>02 Roti Single Isi Coklat<br>03 Roti Single Isi Coklat<br>04 Roti Single Isi Coklat<br>05 Roti Single Isi Coklat<br>05 Roti Single Isi Coklat<br>06 Roti Single Isi Coklat<br>07 Roti Single Isi Coklat<br>08 Roti Isi 7 Rasa<br>01 Roti Single Isi Coklat<br>01 Roti Single Isi Coklat<br>01 Roti Single Isi Coklat                                                                                                    | 8 pc<br>7 pc<br>115<br>4 pc<br>6 pc<br>6 pc<br>6 pc<br>6 pc<br>6 pc<br>6 pc<br>6 pc<br>7 pc<br>8 pc<br>9 pc<br>9 | s 4,000<br>s 4,000<br>s 5,000<br>s 5,000<br>s 5 | 32,000<br>28,000<br>632,000<br>80,000<br>24,000<br>42,000<br>24,000<br>20,000<br>12,000<br>8,000<br>16,000<br>20,000<br>8,000<br>16,000<br>20,000<br>8,000<br>12,000<br>8,000<br>120,000<br>40,000<br>120,000                                                                                                    |
|     | 21-Oct-2016                               | RS0002KEJ<br>RS0004STR<br>RS0005FC<br>R80005FTR<br>RS0005FSC<br>RS0004STR<br>RS0004STR<br>RS0004STR<br>RS0004STR<br>RS0004COK<br>RS0001COK<br>RS0001COK<br>RS0002KEJ<br>RS0001COK<br>RS0002KEJ<br>RS0002KEJ<br>RS0004COK<br>RS0004COK<br>RS004COK<br>RS004COK<br>RS0                                                                                                    | 02 Roti Single Isi Keju<br>04 Roti Single Isi Strauberry<br>Sub Total 20. Oct-2016<br>05 Roti Single Isi Pisang Coklat<br>Roti Isi 7 Rasa<br>03 Roti Single Isi Selai Kacang<br>Roti Isi 6 Rasa<br>05 Roti Single Isi Pisang Coklat<br>04 Roti Single Isi Pisang Coklat<br>04 Roti Single Isi Kaju<br>02 Roti Single Isi Keju<br>02 Roti Single Isi Coklat<br>01 Roti Single Isi Coklat<br>01 Roti Single Isi Coklat<br>02 Roti Single Isi Keju<br>01 Roti Single Isi Keju<br>Sub Total 21. Oct-2016<br>02 Roti Single Isi Keju<br>Roti Isi 7 Rasa<br>01 Roti Single Isi Coklat<br>02 Roti Single Isi Keju<br>Roti Isi 7 Rasa                                                                                                    | 8 pc<br>7 pc<br>115<br>4 pc<br>6 pc<br>3 pc<br>5 pc<br>3 pc<br>5 pc<br>3 pc<br>3 pc<br>5 pc<br>3 pc<br>5 pc<br>5 pc<br>3 pc<br>5 pc<br>5 pc<br>3 pc<br>5 pc<br>5 | s 4,000<br>s 4,000<br>s 4,000<br>s 20,000<br>s 4,000<br>s 4,000<br>s 5,000<br>s 5,0000<br>s 5,0000<br>s 5,0000<br>s 5,0000   | 32,000<br>28,000<br>632,000<br>80,000<br>24,000<br>42,000<br>20,000<br>12,000<br>20,000<br>8,000<br>16,000<br>8,000<br>12,000<br>302,000<br>120,000<br>120,000<br>120,000<br>120,000                                                                                                    |
|     | 21-Oct-2018                               | RS0002/KEJ<br>RS0004STR<br>RS0006FSC<br>R&0006TR<br>RS0005TR<br>RS0005TR<br>RS0004STR<br>RS0004STR<br>RS0004CK<br>RS0001COK<br>RS0001COK<br>RS0002/KEJ<br>RS0002/KEJ<br>RS0002/KEJ<br>RS0002/KEJ<br>RS0002/KEJ                                                                                                    | 02 Roti Single Isi Keju<br>04 Roti Single Isi Strawberry<br>Sub Total 20.0ct.2016<br>05 Roti Single Isi Pisang Coklat<br>Roti Isi 7 Rasa<br>03 Roti Single Isi Selai Kacang<br>Roti Isi 5 Rasa<br>04 Roti Single Isi Kejang Coklat<br>04 Roti Single Isi Krawberry<br>04 Roti Single Isi Keju<br>02 Roti Single Isi Keju<br>01 Roti Single Isi Coklat<br>01 Roti Single Isi Coklat<br>01 Roti Single Isi Coklat<br>01 Roti Single Isi Keju<br>20 Roti Single Isi Keju<br>20 Roti Single Isi Keju<br>20 Roti Single Isi Keju<br>20 Roti Single Isi Keju<br>20 Roti Single Isi Keju<br>20 Roti Single Isi Keju<br>20 Roti Single Isi Keju<br>20 Roti Single Isi Keju<br>20 Roti Single Isi Coklat<br>20 Roti Single Isi Coklat<br>20 Roti Single Isi Coklat<br>20 Roti Single Isi Coklat<br>20 Roti Single Isi Coklat<br>20 Roti Single Isi Coklat<br>20 Roti Single Isi Coklat<br>20 Roti Single Isi Coklat<br>20 Roti Single Isi Coklat<br>20 Roti Single Isi Coklat<br>20 Roti Single Isi Coklat                                                                                                    | 8 pc<br>7 pc<br>115<br>4 pc<br>4 pc<br>6 pc<br>6 pc<br>6 pc<br>5 pc<br>2 pc<br>3 pc<br>5 pc<br>2 pc<br>3 pc<br>5 pc<br>2 pc<br>3 pc<br>5 pc<br>2 pc<br>3 pc<br>5 pc<br>2 pc<br>3 pc<br>4 pc<br>5 pc<br>2 pc<br>3 pc<br>5 pc<br>2 pc<br>3 pc<br>5 pc<br>2 pc<br>3 pc<br>5 pc<br>2 pc<br>3 pc<br>5 pc<br>2 pc<br>3 pc<br>4 pc<br>5 pc<br>2 pc<br>3 pc<br>4 pc<br>5 pc<br>2 pc<br>3 pc<br>4 pc<br>4 pc<br>5 pc<br>2 pc<br>4 pc<br>4 pc<br>5 pc<br>2 pc<br>4 pc<br>4 pc<br>5 pc<br>2 pc<br>4 pc<br>4 pc<br>5 pc<br>2 pc<br>4 pc<br>4 pc<br>4 pc<br>5 pc<br>2 pc<br>4 pc<br>4 pc<br>4 pc<br>5 pc<br>2 pc<br>4 pc<br>4 pc<br>5 pc<br>2 pc<br>4 pc<br>5 pc<br>2 pc<br>4 pc<br>5 pc<br>2 pc<br>2 pc<br>4 pc<br>5 pc<br>2 pc<br>2 pc                                                                                                    | s 4,000<br>s 4,000<br>s 5,000<br>s 5,000<br>s 5 | 32,000<br>28,000<br>682,000<br>24,000<br>24,000<br>24,000<br>24,000<br>24,000<br>20,000<br>12,000<br>8,000<br>16,000<br>20,000<br>8,000<br>12,000<br>302,000<br>120,000<br>120,000<br>28,000<br>8,000                                                                                                    |
|     | 21-Oct-2016<br>22-Oct-2016                | RS0002KEJ<br>RS0004STR<br>RS0006TR<br>RS0006TR<br>RS0005TR<br>RS0005TR<br>RS0005TR<br>RS0005TR<br>RS0002KEJ<br>RS0001COK<br>RS0001COK<br>RS0001COK<br>RS0002KEJ<br>RS0002KEJ<br>RS0002KEJ<br>RS0002KEJ<br>RS0002KEJ<br>RS0002KEJ<br>RS0002KEJ                                                                                                    | 02 Roti Single Isi Keju<br>04 Roti Single Isi Strawberry<br>Sub Total 20. Oct.2016<br>05 Roti Single Isi Pisang Coklat<br>Roti Isi 7 Rasa<br>03 Roti Single Isi Selai Kacang<br>Roti Isi 5 Rasa<br>05 Roti Single Isi Bisang Coklat<br>04 Roti Single Isi Kasang<br>04 Roti Single Isi Keju<br>02 Roti Single Isi Keju<br>02 Roti Single Isi Keju<br>01 Roti Single Isi Coklat<br>01 Roti Single Isi Coklat<br>01 Roti Single Isi Coklat<br>02 Roti Single Isi Coklat<br>02 Roti Single Isi Coklat<br>02 Roti Single Isi Coklat<br>02 Roti Single Isi Coklat<br>02 Roti Single Isi Coklat<br>02 Roti Single Isi Coklat<br>Roti Isi 7 Rasa<br>01 Roti Single Isi Coklat<br>Roti Isi 6 Rasa<br>01 Roti Single Isi Coklat<br>Roti Isi 7 Rasa - Order                                                                                                    | 8 pc<br>7 pc<br>115<br>4 pc<br>6 pc<br>3 pc<br>5 pc<br>3 pc<br>5 pc<br>2 pc<br>4 pc<br>5 pc<br>3 pc<br>5 pc<br>2 pc<br>4 pc<br>5 pc<br>2 pc<br>4 pc<br>5 pc<br>2 pc<br>4 pc<br>5 pc<br>2 pc<br>4 pc<br>5 pc<br>3 pc<br>5 pc<br>2 pc<br>4 pc<br>5 pc<br>3 pc<br>5 pc<br>2 pc<br>4 pc<br>5 pc<br>2 pc<br>4 pc<br>5 pc<br>2 pc<br>4 pc<br>5 pc<br>2 pc<br>4 pc<br>5 pc<br>2 pc<br>4 pc<br>5 pc<br>2 pc<br>4 pc<br>5 pc<br>5 pc<br>2 pc<br>4 pc<br>5 pc<br>5 pc<br>2 pc<br>4 pc<br>5 pc<br>5 pc<br>2 pc<br>4 pc<br>5 pc<br>5 pc<br>2 pc<br>4 pc<br>5 pc<br>5 pc<br>2 pc<br>4 pc<br>5 pc<br>2 pc<br>4 pc<br>5 pc<br>2 pc<br>4 pc<br>5 pc<br>2 pc<br>4 pc<br>5 pc<br>2 pc<br>4 pc<br>5 pc<br>2 pc<br>4 pc<br>5 pc<br>2 pc<br>4 pc<br>5 pc<br>2 pc<br>4 pc<br>5 pc<br>2 pc<br>4 pc<br>5 pc<br>2 pc<br>4 pc<br>5 pc<br>5 | s 4,000<br>s 4,000<br>s 4,000<br>s 20,000<br>s 4,000<br>s 4,000<br>s 20,000<br>s 20                           | 32,000<br>28,000<br>632,000<br>28,000<br>24,000<br>42,000<br>20,000<br>20,000<br>20,000<br>8,000<br>16,000<br>20,000<br>8,000<br>12,000<br>8,000<br>12,000<br>302,000<br>40,000<br>23,000<br>40,000<br>4,000,000                                                                                                    |
|     | 21-Oct-2016                               | RS0002KEJ<br>RS0004STR<br>RS0005FC<br>R80005fTR<br>RS0005FSC<br>RS0004STR<br>RS0004STR<br>RS0004STR<br>RS0004STR<br>RS0004CKEJ<br>RS0001COK<br>RS0001COK<br>RS0001COK<br>RS0001COK<br>RS0001COK<br>RS0001COK<br>RS0001COK<br>RS0001COK<br>RS0001COK<br>RS0001COK<br>RS0001COK<br>RS0001COK<br>RS0001COK<br>RS0001COK<br>RS0001COK<br>RS0001COK                                                                                                    | 02 Roti Single Isi Keju<br>04 Roti Single Isi Strawberry<br>Sub Total 20.0ct.2016<br>05 Roti Single Isi Pisang Coklat<br>Roti Isi 7 Rasa<br>03 Roti Single Isi Selai Kaoang<br>Roti Isi 6 Rasa<br>05 Roti Single Isi Selai Kaoang<br>Roti Isi 6 Rasa<br>04 Roti Single Isi Krawberry<br>04 Roti Single Isi Krawberry<br>02 Roti Single Isi Keju<br>01 Roti Single Isi Coklat<br>01 Roti Single Isi Coklat<br>01 Roti Single Isi Coklat<br>02 Roti Single Isi Keju<br>Sub Total 21-Oct-2016<br>02 Roti Single Isi Keju<br>Roti Isi 7 Rasa<br>01 Roti Single Isi Coklat<br>Roti Isi 5 Rasa<br>01 Roti Single Isi Coklat<br>Roti Isi 5 Rasa<br>01 Roti Single Isi Coklat<br>Roti Isi 7 Rasa Order<br>02 Roti Single Isi Coklat<br>Roti Isi 7 Rasa Order<br>02 Roti Roti Rote Isi Coklat<br>Roti Isi 7 Rasa Order<br>02 Roti Rote Isi Coklat<br>Roti Isi 7 Rasa Order<br>02 Roti Rote Isi 7 Rasa Order<br>02 Roti Rote Isi 7 Rasa Order<br>02 Roti Rote Isi 7 Rasa Order<br>02 Roti Rote Isi 7 Rasa Order<br>02 Roti Rote Isi 7 Rasa Order<br>02 Roti Rote Isi 7 Rasa Order<br>02 Roti Rote Isi 7 Rasa Order<br>02 Roti Rote Isi 7 Rasa Order<br>02 Roti Rote Isi 7 Rasa Order<br>02 Roti Rote Isi 7 Rasa Order<br>02 Roti Rote Isi 7 Rasa Order<br>02 Roti Rote Isi 7 Rasa Order<br>02 Roti Rote Isi 7 Rasa Order<br>02 Roti Rote Isi 7 Rasa Order                                                                 | 8 pc<br>7 pc<br>115<br>4 pc<br>4 pc<br>6 pc<br>6 pc<br>6 pc<br>3 pc<br>5 pc<br>2 pc<br>4 pc<br>5 pc<br>2 pc<br>4 pc<br>5 pc<br>2 pc<br>4 pc<br>5 pc<br>2 pc<br>2 pc<br>3 pc<br>4 pc<br>5 pc<br>2 pc<br>2 pc<br>3 pc<br>5 pc<br>3 pc<br>4 pc<br>5 pc<br>3 pc<br>5 pc<br>2 pc<br>4 pc<br>5 pc<br>3 pc<br>5 pc<br>2 pc<br>4 pc<br>2 pc<br>3 pc<br>4 pc<br>5 pc<br>3 pc<br>5 pc<br>3 pc<br>4 pc<br>5 pc<br>3 pc<br>4 pc<br>5 pc<br>3 pc<br>4 pc<br>2 pc<br>4 pc<br>2 pc<br>3 pc<br>4 pc<br>2 pc<br>4 pc<br>3 pc<br>5 pc<br>3 pc<br>4 pc<br>2 pc<br>3 pc<br>4 pc<br>2 pc<br>3 pc<br>4 pc<br>5 pc<br>3 pc<br>4 pc<br>3 pc<br>5 pc<br>3 pc<br>4 pc<br>3 pc<br>5 pc<br>3 pc<br>4 pc<br>5 pc<br>3 pc<br>5 pc<br>3 pc<br>5 pc<br>3 pc<br>5 pc<br>3 pc<br>5 pc<br>3 pc<br>5 pc<br>3 pc<br>5 pc<br>3 pc<br>5 pc<br>3 pc<br>5 pc<br>5 pc<br>3 pc<br>5 pc<br>5 pc<br>3 pc<br>5 pc<br>5 pc<br>5 pc<br>3 pc<br>5 pc<br>5 | s 4,000<br>s 4,000<br>s 4,000<br>s 20,000<br>s 4,000<br>s 4,000<br>s 5,000<br>s 5,0000<br>s 5,0000<br>s 5,0000<br>s 5,0000<br>s 5,0000<br>s 5,0000<br>s 5,0000<br>s 5,0000<br>s 5,0000<br>s 5,0000<br>s 5,0000<br>s 5,0000<br>s 5,0000<br>s 5,0000<br>s 5,0000<br>s 5,00000<br>s 5,00000<br>s 5,00000<br>s 5,0000<br>s 5,00000<br>s 5,000000<br>s 5,00000<br>s 5,000000<br>s 5,000000000<br>s 5,000000000000000000000000000000000000                                                                                                    | 32,000<br>28,000<br>682,000<br>80,000<br>24,000<br>42,000<br>24,000<br>12,000<br>12,000<br>8,000<br>12,000<br>8,000<br>12,000<br>302,000<br>120,000<br>8,000<br>120,000<br>40,000<br>40,000<br>8,000<br>120,000<br>8,000<br>120,000<br>120,000<br>8,000<br>120,000<br>120,000<br>8,000<br>120,000<br>120,000<br>100,000<br>100,0000<br>100,000<br>100,0000<br>100,00000000                                                                                                    |
|     | 21-Oct-2016                               | RS0002/KEJ<br>RS000457R<br>RS00057SC<br>R800061R<br>RS00051R<br>RS00057R<br>RS00057R<br>RS00057R<br>RS0002/KEJ<br>RS0002/KEJ<br>RS0002/KEJ<br>RS0001COK<br>RS0001COK<br>RS0001COK<br>RS0001COK<br>RS0001COK<br>RS0001COK<br>RS0001COK<br>RS0001COK<br>RS0001COK<br>RS0001COK<br>RS0001COK                                                                                                    | 02 Roti Single Isi Keju<br>04 Roti Single Isi Strawberry<br>Sub Total 20.0ct.2016<br>05 Roti Single Isi Pisang Coklat<br>Roti Isi 7 Rasa<br>03 Roti Single Isi Selai Kacang<br>Roti Isi 5 Rasa<br>05 Roti Single Isi Kejang Coklat<br>04 Roti Single Isi Keja<br>04 Roti Single Isi Keju<br>02 Roti Single Isi Keju<br>01 Roti Single Isi Keju<br>01 Roti Single Isi Coklat<br>01 Roti Single Isi Coklat<br>01 Roti Single Isi Keju<br>02 Roti Single Isi Keju<br>02 Roti Single Isi Keju<br>02 Roti Single Isi Keju<br>02 Roti Single Isi Keju<br>02 Roti Single Isi Coklat<br>01 Roti Single Isi Coklat<br>02 Roti Single Isi Coklat<br>01 Roti Single Isi Coklat<br>01 Roti Single Isi Coklat<br>Roti Isi 7 Rasa<br>01 Roti Single Isi Coklat<br>Roti Isi 7 Rasa<br>01 Roti Single Isi Coklat<br>Roti Isi 7 Rasa<br>01 Roti Single Isi Coklat<br>Roti Isi 7 Rasa<br>01 Roti Single Isi Coklat<br>Roti Isi 7 Rasa<br>01 Roti Single Isi Coklat<br>Roti Isi 7 Rasa<br>01 Roti Single Isi Coklat<br>Roti Isi 7 Rasa - Order<br>02 Roti Single Isi Keju                                                                                                    | 8 pc<br>7 pc<br>115<br>4 pc<br>4 pc<br>6 pc<br>6 pc<br>3 pc<br>5 pc<br>3 pc<br>5 pc<br>2 pc<br>3 pc<br>5 pc<br>2 pc<br>4 pc<br>4 pc<br>5 pc<br>2 pc<br>4 pc<br>5 pc<br>2 pc<br>3 pc<br>5 pc<br>2 pc<br>3 pc<br>5 pc<br>2 pc<br>3 pc<br>5 pc<br>2 pc<br>3 pc<br>5 pc<br>2 pc<br>3 pc<br>5 pc<br>2 pc<br>3 pc<br>5 pc<br>5 pc<br>2 pc<br>3 pc<br>5 pc<br>2 pc<br>3 pc<br>5 pc<br>5 pc<br>2 pc<br>3 pc<br>5 pc<br>2 pc<br>3 pc<br>5 pc<br>2 pc<br>5 pc<br>2 pc<br>5 pc<br>5 | s 4,000<br>s 4,000<br>s 5,000<br>s 4,000<br>s 5,000<br>s 5 | 32,000<br>28,000<br>632,000<br>90,000<br>24,000<br>42,000<br>24,000<br>20,000<br>12,000<br>8,000<br>16,000<br>20,000<br>8,000<br>12,000<br>8,000<br>120,000<br>302,000<br>120,000<br>302,000<br>8,000<br>40,000<br>28,000<br>8,000<br>8,000<br>8,000<br>120,000                                                                                                    |
|     | 21-Oct-2016<br>22-Oct-2016                | RS0002KEJ<br>RS0008FSC<br>R80008ITR<br>R5003KAC<br>R80006ITR<br>R50035TR<br>R50005TR<br>R50005TR<br>R50002KEJ<br>R50001COK<br>R50001COK<br>R50001COK<br>R50002KEJ<br>R50001COK<br>R50002KEJ<br>R50001COK<br>R50005ITR<br>R50001COK<br>R50005ITR<br>R50001COK<br>R50005ITR<br>R50005ICOK<br>R50005ITR-O<br>R50005ICA<br>R50005ICA                                                                                                    | 02 Roti Single Isi Keju<br>04 Roti Single Isi Strawberry<br>Sub Total 20. Oct.2016<br>05 Roti Single Isi Pisang Coklat<br>Roti Isi 7 Rasa<br>03 Roti Single Isi Selai Kacang<br>Roti Isi 5 Rasa<br>05 Roti Single Isi Pisang Coklat<br>05 Roti Single Isi Pisang Coklat<br>04 Roti Single Isi Keju<br>02 Roti Single Isi Keju<br>02 Roti Single Isi Keju<br>01 Roti Single Isi Coklat<br>01 Roti Single Isi Coklat<br>01 Roti Single Isi Coklat<br>01 Roti Single Isi Coklat<br>02 Roti Single Isi Coklat<br>02 Roti Single Isi Coklat<br>02 Roti Single Isi Coklat<br>03 Roti Single Isi Coklat<br>Roti Isi 7 Rasa<br>01 Roti Single Isi Coklat<br>Roti Isi 7 Rasa<br>01 Roti Single Isi Coklat<br>Roti Isi 7 Rasa<br>01 Roti Single Isi Coklat<br>Roti Isi 7 Rasa<br>01 Roti Single Isi Coklat<br>Roti Isi 7 Rasa<br>01 Roti Single Isi Keju<br>02 Roti Single Isi Keju<br>03 Roti Single Isi Selai Kacang                                                                                                    | 8 pc<br>7 pc<br>115<br>4 pc<br>6 pc<br>3 pc<br>5 pc<br>3 pc<br>5 pc<br>2 pc<br>4 pc<br>3 pc<br>5 pc<br>2 pc<br>4 pc<br>2 pc<br>3 pc<br>2 pc<br>3 pc<br>2 pc<br>4 pc<br>2 pc<br>4 pc<br>15<br>15<br>15<br>15<br>15<br>15<br>15<br>15<br>15<br>15                                                                                                    | s     4,000       s     4,000                                                                                                    | 32,000<br>28,000<br>682,000<br>80,000<br>24,000<br>42,000<br>20,000<br>12,000<br>20,000<br>8,000<br>16,000<br>120,000<br>8,000<br>120,000<br>120,000<br>120,000<br>120,000<br>8,000<br>120,000<br>8,000<br>120,000<br>8,000<br>120,000<br>8,000<br>120,000<br>120,000<br>100,000<br>100,0000000                                                                                                    |
|     | 21-Oct-2016                               | RS0002KEJ<br>RS0004STR<br>RS0005FC<br>RS0005FC<br>RS0005FC<br>RS0005FC<br>RS0005TR<br>RS0005TR<br>RS0002KEJ<br>RS0002KEJ<br>RS000X                                                                                                    | 02 Roti Single Isi Keju<br>04 Roti Single Isi Strawberry<br>Sub Total 20.0ct.2016<br>05 Roti Single Isi Pisang Coklat<br>Roti Isi 7 Rasa<br>03 Roti Single Isi Selai Kaoang<br>Roti Isi 6 Rasa<br>05 Roti Single Isi Selai Kaoang<br>04 Roti Single Isi Krawberry<br>04 Roti Single Isi Krawberry<br>02 Roti Single Isi Krawberry<br>02 Roti Single Isi Keju<br>01 Roti Single Isi Coklat<br>01 Roti Single Isi Coklat<br>01 Roti Single Isi Coklat<br>01 Roti Single Isi Coklat<br>02 Roti Single Isi Coklat<br>02 Roti Single Isi Keju<br>Sub Total 21-0ct-2016<br>02 Roti Single Isi Coklat<br>01 Roti Single Isi Coklat<br>01 Roti Single Isi Coklat<br>Roti Isi 7 Rasa<br>01 Roti Single Isi Coklat<br>Roti Isi 7 Rasa<br>01 Roti Single Isi Coklat<br>Roti Isi 7 Rasa Order<br>02 Roti Single Isi Keju<br>03 Roti Single Isi Keju<br>03 Roti Single Isi Keju<br>03 Roti Single Isi Keju<br>03 Roti Single Isi Keju<br>03 Roti Single Isi Keju<br>03 Roti Single Isi Keju<br>04 Roti Single Isi Keju                                                                                                    | 8 pc<br>7 pc<br>115<br>4 pc<br>4 pc<br>6 pc<br>6 pc<br>6 pc<br>6 pc<br>6 pc<br>7 pc<br>8 pc<br>9 pc<br>9 pc<br>15 pc<br>2 pc<br>4 pc<br>5 pc<br>2 pc<br>4 pc<br>5 pc<br>2 pc<br>5 pc<br>2 pc<br>4 pc<br>5 pc<br>5 pc<br>30 pc<br>5 pc<br>5 pc<br>30 pc<br>5 pc<br>5 pc<br>30 pc<br>5 pc<br>5 pc<br>30 pc<br>5 pc<br>5 pc<br>30 pc<br>5 pc<br>30 pc<br>30 pc<br>2 pc<br>30 pc<br>2 pc<br>30 pc<br>2 pc<br>30 pc<br>30 pc<br>2 pc<br>30 pc<br>30 pc<br>4 pc<br>30 pc<br>4 pc<br>4                           | s     4,000       s     4,000       s     20,000       s     20,000       s     4,000       s     4,000       s     4,000                                                                                                    | 32,000<br>28,000<br>632,000<br>80,000<br>24,000<br>42,000<br>24,000<br>12,000<br>12,000<br>8,000<br>12,000<br>8,000<br>12,000<br>302,000<br>120,000<br>302,000<br>120,000<br>40,000<br>40,000<br>00<br>8,000<br>120,000<br>120,000<br>100,000<br>100,0000<br>100,00000000                                                                                                    |
|     | 21- Oct-2016<br>22- Oct-2016              | RS0002KEJ<br>RS0004STR<br>RS003FSC<br>R&0008ITR<br>RS003FSC<br>R\$0005ILR<br>RS0004STR<br>RS0004STR<br>RS0004COK<br>RS0001COK<br>RS0001COK<br>RS0001COK<br>RS0001COK<br>RS0001COK<br>RS0001COK<br>RS0001COK<br>RS0001COK<br>RS0001COK<br>R\$0009ITR-O<br>RS0001COK<br>R\$0009ITR-O<br>RS0001COK<br>R\$0009ITR-O<br>RS0001AC<br>RS0001AC                                                                                                    | 02 Roti Single Isi Kaju<br>04 Roti Single Isi Strawberry<br>Sub Total 20.0ct.2016<br>05 Roti Single Isi Pisang Coklat<br>Roti Isi 7 Rasa<br>03 Roti Single Isi Selai Kacang<br>Roti Isi 5 Rasa<br>05 Roti Single Isi Selai Kacang<br>04 Roti Single Isi Kaju<br>04 Roti Single Isi Kaju<br>02 Roti Single Isi Keju<br>02 Roti Single Isi Keju<br>01 Roti Single Isi Coklat<br>01 Roti Single Isi Coklat<br>01 Roti Single Isi Coklat<br>02 Roti Single Isi Coklat<br>02 Roti Single Isi Keju<br>Sub Total 21.0ct.2016<br>02 Roti Single Isi Coklat<br>01 Roti Single Isi Coklat<br>02 Roti Single Isi Keju<br>Roti Isi 7 Rasa<br>01 Roti Single Isi Coklat<br>Roti Isi 7 Rasa<br>01 Roti Single Isi Coklat<br>Roti Isi 7 Rasa<br>01 Roti Single Isi Coklat<br>Roti Isi 7 Rasa<br>01 Roti Single Isi Coklat<br>Roti Isi 7 Rasa - Order<br>02 Roti Single Isi Keju<br>03 Roti Single Isi Selai Kacang<br>04 Roti Single Isi Selai Kacang                                                                                                    | 8 pc<br>7 pc<br>115<br>4 pc<br>4 pc<br>6 pc<br>3 pc<br>3 pc<br>5 pc<br>3 pc<br>5 pc<br>3 pc<br>5 pc<br>2 pc<br>3 pc<br>4 pc<br>5 pc<br>2 pc<br>3 pc<br>4 pc<br>4 pc<br>5 pc<br>2 pc<br>3 pc<br>4 pc<br>4 pc<br>5 pc<br>2 pc<br>3 pc<br>4 pc<br>4 pc<br>5 pc<br>2 pc<br>3 pc<br>4 pc<br>4 pc<br>4 pc<br>5 pc<br>2 pc<br>3 pc<br>4 pc<br>4 pc<br>4 pc<br>5 pc<br>2 pc<br>3 pc<br>4 pc<br>4 pc<br>4 pc<br>4 pc<br>5 pc<br>2 pc<br>3 pc<br>4 pc<br>4 pc<br>4 pc<br>4 pc<br>4 pc<br>4 pc<br>4 pc<br>4 pc<br>4 pc<br>4 pc<br>4 pc<br>5 pc<br>2 pc<br>3 pc<br>2 pc<br>3 pc<br>4 pc<br>4 pc<br>5 pc<br>2 pc<br>3 pc<br>4 pc<br>5 pc<br>2 pc<br>3 pc<br>3 pc<br>5 pc<br>3 pc<br>4 pc<br>5 pc<br>3 pc<br>5 pc<br>3 pc<br>5 pc<br>5 pc<br>3 pc<br>5 pc<br>5 | s     4,000       s     4,000                                                                                                    | 32,000<br>28,000<br>632,000<br>28,000<br>24,000<br>42,000<br>24,000<br>20,000<br>12,000<br>16,000<br>20,000<br>8,000<br>16,000<br>20,000<br>8,000<br>120,000<br>302,000<br>120,000<br>40,000<br>28,000<br>120,000<br>8,000<br>120,000<br>8,000<br>120,000<br>120,000                                                                                                    |
|     | 21-Oct-2016                               | RS0002KEJ<br>RS0004STR<br>RS0005FC<br>R80005ITR<br>R80005ITR<br>R80005ITR<br>RS0005TR<br>RS0005TR<br>RS0002KEJ<br>RS0001COK<br>RS0001COK<br>RS0001COK<br>RS0001COK<br>RS0002KEJ<br>RS0001COK<br>RS0002KEJ<br>RS0001COK<br>RS0005TR<br>RS0001COK<br>RS0002KEJ<br>RS0002KEJ<br>RS0001COK<br>RS0002KEJ<br>RS0001COK<br>RS0002KEJ<br>RS0001COK<br>RS0002KEJ<br>RS0001COK<br>RS0005TR                                                                                                    | 02 Roti Single Isi Keju<br>04 Roti Single Isi Strauberry<br>Sub Total 20. Oct. 2016<br>05 Roti Single Isi Pisang Coklat<br>Roti Isi 7 Rasa<br>03 Roti Single Isi Selai Kacang<br>Roti Isi 5 Rasa<br>05 Roti Single Isi Sirang Coklat<br>05 Roti Single Isi Strauberry<br>04 Roti Single Isi Keju<br>02 Roti Single Isi Keju<br>02 Roti Single Isi Coklat<br>01 Roti Single Isi Coklat<br>01 Roti Single Isi Coklat<br>01 Roti Single Isi Coklat<br>02 Roti Single Isi Coklat<br>01 Roti Single Isi Coklat<br>02 Roti Single Isi Coklat<br>02 Roti Single Isi Coklat<br>03 Roti Single Isi Coklat<br>Roti Isi 7 Rasa<br>01 Roti Single Isi Coklat<br>Roti Isi 7 Rasa - Order<br>02 Roti Single Isi Keju<br>03 Roti Single Isi Strauberry<br>04 Roti Single Isi Strauberry<br>03 Roti Single Isi Strauberry<br>03 Roti Single Isi Strauberry<br>03 Roti Single Isi Strauberry<br>03 Roti Single Isi Strauberry<br>03 Roti Single Isi Strauberry<br>03 Roti Single Isi Selai Kacang<br>P4 Roti Single Isi Selai Kacang<br>P4 Roti Single Isi Selai Kacang                                                                                                    | 8 pc<br>7 pc<br>115<br>4 pc<br>6 pc<br>3 pc<br>5 pc<br>3 pc<br>5 pc<br>3 pc<br>5 pc<br>2 pc<br>4 pc<br>3 pc<br>5 pc<br>2 pc<br>4 pc<br>2 pc<br>3 pc<br>2 pc<br>4 pc<br>2 pc<br>3 pc<br>2 pc<br>4 pc<br>3 pc<br>5 pc<br>2 pc<br>4 pc<br>3 pc<br>5 pc<br>2 pc<br>4 pc<br>3 pc<br>5 pc<br>2 pc<br>4 pc<br>3 pc<br>5 pc<br>2 pc<br>4 pc<br>3 pc<br>5 pc<br>2 pc<br>4 pc<br>3 pc<br>5 pc<br>3 pc<br>5 pc<br>2 pc<br>4 pc<br>3 pc<br>5 pc<br>2 pc<br>4 pc<br>3 pc<br>5 pc<br>2 pc<br>4 pc<br>3 pc<br>5 pc<br>2 pc<br>4 pc<br>3 pc<br>5 pc<br>2 pc<br>4 pc<br>3 pc<br>5 pc<br>3 pc<br>5 pc<br>2 pc<br>4 pc<br>4 pc<br>4 pc<br>5 pc<br>5 | s     4,000       s     4,000       s     4,000       s     4,000       s     20,000       s     4,000       s     4,000                                                                                                    | 32,000<br>28,000<br>682,000<br>80,000<br>24,000<br>42,000<br>24,000<br>12,000<br>20,000<br>8,000<br>12,000<br>8,000<br>12,000<br>302,000<br>40,000<br>120,000<br>40,000<br>120,000<br>40,000<br>120,000<br>4,000,000<br>8,000<br>120,000<br>12,000<br>12, |
|     | 21-Oct-2016                               | RS0002/EJ<br>RS0004STR<br>RS0006FSC<br>R&0006ITR<br>RS00047C<br>RS0004STR<br>RS0004STR<br>RS0004STR<br>RS0004CKJ<br>RS0001COK<br>RS0001COK<br>RS0001COK<br>RS0002KEJ<br>RS0002KEJ<br>RS0002KEJ<br>RS0004R<br>RS0004R<br>RS004R<br>RS004R<br>R                                                                                                    | 02 Roti Single Isi Keju<br>04 Roti Single Isi Strawberry<br>Sub Total 20.00t.2016<br>05 Roti Single Isi Pisang Coklat<br>Roti Isi 7 Rasa<br>03 Roti Single Isi Selai Kaoang<br>Roti Isi 6 Rasa<br>04 Roti Single Isi Kejang Coklat<br>04 Roti Single Isi Krawberry<br>04 Roti Single Isi Krawberry<br>02 Roti Single Isi Keju<br>01 Roti Single Isi Coklat<br>01 Roti Single Isi Coklat<br>01 Roti Single Isi Coklat<br>01 Roti Single Isi Coklat<br>01 Roti Single Isi Coklat<br>01 Roti Single Isi Coklat<br>01 Roti Single Isi Keju<br>Sub Total 21-00t.2016<br>02 Roti Single Isi Keju<br>Roti Isi 7 Rasa<br>01 Roti Single Isi Coklat<br>Roti Isi 7 Rasa<br>01 Roti Single Isi Coklat<br>Roti Isi 7 Rasa<br>01 Roti Single Isi Coklat<br>Roti Isi 7 Rasa<br>01 Roti Single Isi Coklat<br>Roti Isi 7 Rasa<br>01 Roti Single Isi Coklat<br>Roti Isi 7 Rasa<br>01 Roti Single Isi Scala<br>03 Roti Single Isi Stai Kaoang<br>04 Roti Single Isi Selai Kaoang<br>04 Roti Single Isi Selai Kaoang<br>04 Roti Single Isi Selai Kaoang<br>Roti Isi 6 Rasa                                                                                                    | 8 pc<br>7 pc<br>115<br>4 pc<br>4 pc<br>6 pc<br>6 pc<br>6 pc<br>6 pc<br>6 pc<br>7 pc<br>8 pc<br>9 pc<br>9 | s     4,000       s     4,000                                                                                                    | 32,000<br>28,000<br>632,000<br>16,000<br>24,000<br>24,000<br>24,000<br>20,000<br>12,000<br>8,000<br>12,000<br>8,000<br>12,000<br>302,000<br>120,000<br>120,000<br>120,000<br>120,000<br>120,000<br>120,000<br>120,000<br>120,000<br>120,000<br>120,000<br>120,000<br>120,000<br>120,000<br>120,000<br>14,000<br>120,000<br>14,000<br>120,000<br>14,000<br>14,000<br>14,000<br>14,000<br>14,000<br>14,000<br>14,000<br>14,000<br>14,000<br>14,000<br>14,000<br>14,000<br>14,000<br>14,000<br>14,000<br>14,000<br>14,000<br>14,000<br>14,000<br>14,000<br>14,000<br>14,000<br>120,000<br>120,                                                                                              |
|     | 21-Oct-2016<br>22-Oct-2016                | RS0002KEJ<br>RS0004STR<br>RS0005FSC<br>R&0006ITR<br>RS0005FSC<br>RS0005FSC<br>RS0005TR<br>RS0005TR<br>RS0002KEJ<br>RS0001COK<br>RS0001COK<br>RS0001STR<br>RS0001STR<br>RS0001STR<br>RS0001STR                                                                                                    | 02 Roti Single Isi Keju<br>04 Roti Single Isi Strawberry<br>Sub Total 20.0ct-2016<br>05 Roti Single Isi Pisang Coklat<br>Roti Isi 7 Rasa<br>03 Roti Single Isi Selai Kacang<br>Roti Isi 5 Rasa<br>05 Roti Single Isi Strawberry<br>04 Roti Single Isi Keju<br>02 Roti Single Isi Keju<br>02 Roti Single Isi Keju<br>01 Roti Single Isi Coklat<br>01 Roti Single Isi Coklat<br>01 Roti Single Isi Coklat<br>01 Roti Single Isi Coklat<br>02 Roti Single Isi Coklat<br>02 Roti Single Isi Coklat<br>02 Roti Single Isi Coklat<br>02 Roti Single Isi Coklat<br>03 Roti Single Isi Coklat<br>04 Roti Single Isi Coklat<br>05 Roti Single Isi Coklat<br>05 Roti Single Isi Coklat<br>06 Roti Single Isi Coklat<br>07 Roti Single Isi Coklat<br>Roti Isi 7 Rasa<br>01 Roti Single Isi Coklat<br>Roti Isi 7 Rasa<br>01 Roti Single Isi Coklat<br>Roti Isi 7 Rasa<br>01 Roti Single Isi Coklat<br>Roti Isi 7 Rasa<br>01 Roti Single Isi Selai Kacang<br>04 Roti Single Isi Selai Kacang<br>Roti Isi 6 Rasa<br>04 Roti Single Isi Selai Kacang<br>Roti Isi 6 Rasa<br>04 Roti Single Isi Selai Kacang<br>Roti Isi 6 Rasa                                                                                                    | 8 pc<br>7 pc<br>115<br>4 pc<br>6 pc<br>3 pc<br>3 pc<br>5 pc<br>3 pc<br>5 pc<br>3 pc<br>5 pc<br>2 pc<br>3 pc<br>5 pc<br>2 pc<br>3 pc<br>4 pc<br>5 pc<br>2 pc<br>3 pc<br>4 pc<br>5 pc<br>2 pc<br>3 pc<br>4 pc<br>5 pc<br>2 pc<br>3 pc<br>5 pc<br>2 pc<br>3 pc<br>4 pc<br>5 pc<br>2 pc<br>3 pc<br>5 pc<br>2 pc<br>3 pc<br>5 pc<br>2 pc<br>3 pc<br>5 pc<br>2 pc<br>3 pc<br>5 pc<br>2 pc<br>3 pc<br>5 pc<br>2 pc<br>3 pc<br>5 pc<br>2 pc<br>3 pc<br>5 pc<br>2 pc<br>3 pc<br>5 pc<br>2 pc<br>3 pc<br>5 pc<br>2 pc<br>3 pc<br>5 pc<br>2 pc<br>3 pc<br>5 pc<br>2 pc<br>3 pc<br>5 pc<br>2 pc<br>3 pc<br>5 pc<br>2 pc<br>3 pc<br>5 pc<br>3 pc<br>5 pc<br>3 pc<br>5 pc<br>3 pc<br>5 pc<br>3 pc<br>5 pc<br>3 pc<br>5 pc<br>3 pc<br>5 pc<br>3 pc<br>5 pc<br>3 pc<br>5 pc<br>3 pc<br>5 pc<br>3 pc<br>5 pc<br>3 pc<br>5 pc<br>3 pc<br>5 pc<br>3 pc<br>5 pc<br>3 pc<br>5 pc<br>3 pc<br>5 pc<br>3 pc<br>5 pc<br>2 pc<br>3 pc<br>5 pc<br>2 pc<br>3 pc<br>5 pc<br>2 pc<br>3 pc<br>5 pc<br>2 pc<br>3 pc<br>5 pc<br>2 pc<br>3 pc<br>5 pc<br>2 pc<br>3 pc<br>5 pc<br>2 pc<br>3 pc<br>5 pc<br>2 pc<br>3 pc<br>5 pc<br>2 pc<br>3 pc<br>5 pc<br>5 pc<br>2 pc<br>3 pc<br>5 pc<br>5 | s     4,000       s     4,000       s                                                                                                    | 32,000<br>28,000<br>632,000<br>80,000<br>24,000<br>42,000<br>20,000<br>12,000<br>12,000<br>8,000<br>16,000<br>20,000<br>8,000<br>12,000<br>302,000<br>302,000<br>302,000<br>302,000<br>40,000<br>302,000<br>302,000<br>120,000<br>40,000<br>120,000<br>120,000                                                                                                    |
|     | 21-Oct-2016<br>22-Oct-2016<br>23-Oct-2016 | RS0002KEJ<br>RS0004STR<br>RS0005FC<br>R30005ITR<br>R30005ITR<br>R30005ITR<br>RS0005TR<br>RS0005TR<br>RS0002KEJ<br>RS0001COK<br>RS0001COK<br>RS0001COK<br>RS0001COK<br>RS0002KEJ<br>RS0001COK<br>RS0002KEJ<br>RS0002KEJ<br>RS0005KE<br>RS0005KE<br>RS005KE<br>RS005KE<br>RS05KE<br>RS005KE<br>RS05                                                                                                    | 02 Roti Single Isi Keju<br>04 Roti Single Isi Strauberry<br>Sub Total 20. Oct.2016<br>05 Roti Single Isi Pisang Coklat<br>Roti Isi 7 Rasa<br>03 Roti Single Isi Selai Kacang<br>Roti Isi 5 Rasa<br>05 Roti Single Isi Siranuberry<br>04 Roti Single Isi Krauberry<br>04 Roti Single Isi Keju<br>02 Roti Single Isi Keju<br>01 Roti Single Isi Coklat<br>01 Roti Single Isi Coklat<br>01 Roti Single Isi Coklat<br>01 Roti Single Isi Coklat<br>01 Roti Single Isi Coklat<br>02 Roti Single Isi Coklat<br>02 Roti Single Isi Coklat<br>03 Roti Single Isi Coklat<br>04 Roti Single Isi Coklat<br>05 Roti Single Isi Coklat<br>05 Roti Single Isi Coklat<br>Roti Isi 7 Rasa<br>01 Roti Single Isi Coklat<br>Roti Isi 7 Rasa<br>01 Roti Single Isi Coklat<br>Roti Isi 7 Rasa<br>01 Roti Single Isi Coklat<br>Roti Isi 7 Rasa Order<br>02 Roti Single Isi Keju<br>03 Roti Single Isi Strauberry<br>03 Roti Single Isi Strauberry<br>03 Roti Single Isi Strauberry<br>03 Roti Single Isi Strauberry<br>03 Roti Single Isi Strauberry<br>03 Roti Single Isi Strauberry<br>03 Roti Single Isi Strauberry<br>03 Roti Single Isi Strauberry<br>03 Roti Single Isi Strauberry<br>03 Roti Single Isi Strauberry<br>03 Roti Single Isi Strauberry<br>03 Roti Single Isi Strauberry<br>03 Roti Single Isi Strauberry<br>03 Roti Single Isi Strauberry<br>03 Roti Single Isi Kasa<br>Sub Total 22-Oct-2016<br>Roti Isi 6 Rasa | 8 pc<br>7 pc<br>115<br>4 pc<br>6 pc<br>6 pc<br>6 pc<br>6 pc<br>6 pc<br>7 pc<br>9 pc<br>9 pc<br>4 pc<br>6 pc<br>9 pc<br>9 pc<br>4 pc<br>5 pc<br>2 pc<br>4 pc<br>5 pc<br>3 pc<br>2 pc<br>4 pc<br>5 pc<br>3 pc<br>5 pc<br>3 pc<br>4 pc<br>5 pc<br>2 pc<br>4 pc<br>5 pc<br>3 pc<br>5 pc<br>3 pc<br>4 pc<br>5 pc<br>3 pc<br>4 pc<br>5 pc<br>3 pc<br>4 pc<br>5 pc<br>3 pc<br>4 pc<br>5 pc<br>3 pc<br>4 pc<br>5 pc<br>3 pc<br>4 pc<br>5 pc<br>3 pc<br>4 pc<br>5 pc<br>3 pc<br>4 pc<br>5 pc<br>3 pc<br>4 pc<br>3 pc<br>4 pc<br>3 pc<br>4 pc<br>3 pc<br>3 pc<br>4 pc<br>3 pc<br>4 pc<br>3 pc<br>3 pc<br>4 pc<br>3 pc<br>3 pc<br>4 pc<br>4 | s     4,000       s     4,000       s                                                                                                    | 32,000<br>28,000<br>682,000<br>16,000<br>24,000<br>42,000<br>24,000<br>12,000<br>20,000<br>8,000<br>12,000<br>8,000<br>12,000<br>302,000<br>40,000<br>120,000<br>40,000<br>120,000<br>40,000<br>120,000<br>120,000<br>120,000<br>120,000<br>120,000<br>120,000<br>140,000<br>140,000<br>140,000<br>140,000                                                                                                    |

| _                                        |                                                                                                    |                                                                                                    |                                                                                                    |                                                                          |                                                                                                    |                                                                                                    |
|------------------------------------------|----------------------------------------------------------------------------------------------------|----------------------------------------------------------------------------------------------------|----------------------------------------------------------------------------------------------------|--------------------------------------------------------------------------|----------------------------------------------------------------------------------------------------|----------------------------------------------------------------------------------------------------|
| 24-Oct-2016                              | RS0003KAC                                                                                                    | U3 Roti Single Isi Selai Kacang                                                                                                    | 6 6                                                                                                    | pcs                                                                      | 4,000                                                                                                    | 24,000                                                                                                    |
| 1 1                                      | RS0004STR                                                                                                    | 04 Roti Single Isi Strawberry                                                                                                    | 6                                                                                                    | pcs                                                                      | 4,000                                                                                                    | 24,000                                                                                                    |
| 1 1                                      | BS0002KEJ                                                                                                    | 02 Roți Single Iși Keiu                                                                                                    | 3                                                                                                    | DOS                                                                      | 4 000                                                                                                    | 12 000                                                                                                    |
| 1 1                                      | 0000001/51                                                                                                    | 02 Dati Cir ale lai Kain                                                                                                    | ļ                                                                                                    |                                                                          | 4,000                                                                                                    | 24,000                                                                                                    |
| 1 1                                      | RS0002KEJ                                                                                                    | uz koti single isi keju                                                                                                    | •                                                                                                    | pcs                                                                      | 4,000                                                                                                    | 24,000                                                                                                    |
| 1 1                                      | RS0001CO K                                                                                                    | 01 Roti Single Isi Coklat                                                                                                    | 8                                                                                                    | pos                                                                      | 4,000                                                                                                    | 32,000                                                                                                    |
| 1 1                                      | RECOORTR                                                                                                    | Roti Isi 7 Rasa                                                                                                    | 1 1                                                                                                    | pcs                                                                      | 20,000                                                                                                    | 20,000                                                                                                    |
| 1 1                                      | B 800050 B                                                                                                    | Dati lai 6 Daga                                                                                                    |                                                                                                    |                                                                          | 14,000                                                                                                    | 58,000                                                                                                    |
| 1 1                                      | REUCOOLK                                                                                                    | Rou ISI 5 Rasa                                                                                                    | 4                                                                                                    | pos                                                                      | 14,000                                                                                                    | 50,000                                                                                                    |
| 1 1                                      | RS0003KAC                                                                                                    | 03 Roti Single Isi Selai Kacang                                                                                                    | 4                                                                                                    | pcs                                                                      | 4,000                                                                                                    | 16,000                                                                                                    |
| 1 1                                      | RS0005PSC                                                                                                    | 05 Roti Single Isi Pisang Coklat                                                                                                    | 5                                                                                                    | pos                                                                      | 4,000                                                                                                    | 20,000                                                                                                    |
| 1 1                                      | RSTOSESC                                                                                                    | 05 Poti Single Ici Bicang Coklet                                                                                                    | , s                                                                                                    |                                                                          | 4 000                                                                                                    | 12 000                                                                                                    |
| 1 1                                      | 1.00007-00                                                                                                    | bo Noti biligie isi Fisalig Cokia                                                                                                    |                                                                                                    | pos                                                                      | 4,000                                                                                                    | 12,000                                                                                                    |
|                                          | RECOOSITR                                                                                                    | Roti Isi 7 Rasa                                                                                                    | 2                                                                                                    | pcs                                                                      | 20,000                                                                                                    | 40,000                                                                                                    |
|                                          |                                                                                                    | Sub Total 24-Oct-2016                                                                                                    | 48                                                                                                    |                                                                          |                                                                                                    | 280,000                                                                                                    |
| 25-Oct-2016                              | RS0004STR                                                                                                    | 04 Roti Single Isi Strawberry                                                                                                    | 4                                                                                                    | pcs                                                                      | 4,000                                                                                                    | 16,000                                                                                                    |
| 1 1                                      | RSTRUCOV                                                                                                    | 01 Boti Single Isi Coklat                                                                                                    | 3                                                                                                    | DOS                                                                      | 4 000                                                                                                    | 12 000                                                                                                    |
| 1 1                                      | Record                                                                                                    | 05 Deti Cingle Isi Biange Calulat                                                                                                    | ľ                                                                                                    | p05                                                                      | 4,000                                                                                                    | 2,000                                                                                                    |
| 1 1                                      | RSUUSPSC                                                                                                    | Do Roti Single Isi Pisang Cokiar                                                                                                    | ۰ I                                                                                                    | pcs                                                                      | 4,000                                                                                                    | 24,000                                                                                                    |
| 1 1                                      | RS0002KEJ                                                                                                    | 02 Roti Single Isi Keju                                                                                                    | 3                                                                                                    | pcs                                                                      | 4,000                                                                                                    | 12,000                                                                                                    |
| 1 1                                      | RS0002KEJ                                                                                                    | 02 Roti Single Isi Keju                                                                                                    | 5                                                                                                    | pcs                                                                      | 4,000                                                                                                    | 20,000                                                                                                    |
| 1 1                                      | R 80006ILR                                                                                                    | Roți Isi 5 Rasa                                                                                                    | 1 1                                                                                                    | DOS                                                                      | 14 000                                                                                                    | 14 000                                                                                                    |
| 1 1                                      | BROOTTUR O                                                                                                    | Dati lai 6 Dana - Onder                                                                                                    |                                                                                                    | P05                                                                      | 14,000                                                                                                    | 0.500.000                                                                                                    |
| 1 1                                      | Kilddorich-O                                                                                                    | Roti ISI 5 Rasa - Orda                                                                                                    | 200                                                                                                    | pes                                                                      | 14,000                                                                                                    | 3,500,000                                                                                                    |
| 1 1                                      | RS0001COK                                                                                                    | 01 Roti Single Isi Coklat                                                                                                    | 4                                                                                                    | pcs                                                                      | 4,000                                                                                                    | 16,000                                                                                                    |
| 1 1                                      | RS0003KAC                                                                                                    | 03 Roti Single Isi Selai Kacang                                                                                                    | 4                                                                                                    | pcs                                                                      | 4,000                                                                                                    | 16,000                                                                                                    |
| 1 1                                      | B BOOOSITE                                                                                                    | Roti Isi 7 Rasa                                                                                                    | 2                                                                                                    | DOS                                                                      | 20.000                                                                                                    | 40.000                                                                                                    |
| 1 1                                      | D D D D D D D D D D D D D D D D D D D                                                                                                    | Detileif Deen                                                                                                    | 2                                                                                                    |                                                                          | 14,000                                                                                                    | 42,000                                                                                                    |
| 1 1                                      | RECOODER                                                                                                    | NUL ISI O NASA                                                                                                    |                                                                                                    | pes                                                                      | 14,000                                                                                                    | 42,000                                                                                                    |
| 1.1.1.1.1.1.1.1.1.1.1.1.1.1.1.1.1.1.1.1. | RS0001COK                                                                                                    | U1 Roti Single Isi Coklat                                                                                                    | 5                                                                                                    | pos                                                                      | 4,000                                                                                                    | 20,000                                                                                                    |
| 1.1.1                                    | RS0004STR                                                                                                    | 04 Roti Single Isi Strawberry                                                                                                    | 10                                                                                                    | pos                                                                      | 4,000                                                                                                    | 40,000                                                                                                    |
| 1 8 1                                    | RS0005PSC                                                                                                    | 05 Roti Single Isi Pisang Coklat                                                                                                    | 4                                                                                                    | DOS                                                                      | 4.000                                                                                                    | 16.000                                                                                                    |
| 1111                                     | RECOORTE                                                                                                    | Poti lei 7 Paca                                                                                                    | 2                                                                                                    | Doc                                                                      | 20,000                                                                                                    | 80.000                                                                                                    |
| 1 6                                      | RECOOLIN                                                                                                    | NULLISI F HASA                                                                                                    |                                                                                                    | pos                                                                      | 20,000                                                                                                    | 00,000                                                                                                    |
|                                          | RS0003KAC                                                                                                    | 03 Roti Single Isi Selai Kacang                                                                                                    | 2                                                                                                    | pos                                                                      | 4,000                                                                                                    | 8,000                                                                                                    |
| 11                                       | 1. 1                                                                                                    | Sub Total 25-Oct-2016                                                                                                    | 309                                                                                                    |                                                                          | - 1 T                                                                                                    | 3,856,000                                                                                                    |
| 26 Oct 2018                              | RROOGETTR                                                                                                    | Roti Isi 7 Rasa                                                                                                    | 2                                                                                                    | Des                                                                      | 20.000                                                                                                    | 40.000                                                                                                    |
| 20-061-2010                              | Recooling                                                                                                    |                                                                                                    | 10                                                                                                    | pes                                                                      | 1000                                                                                                    | 40,000                                                                                                    |
| 1 34                                     | RS0004STR                                                                                                    | 04 Roti Single Isi Strawberry                                                                                                    | 10                                                                                                    | pcs                                                                      | 4,000                                                                                                    | 40,000                                                                                                    |
|                                          | RS0005PSC                                                                                                    | 05 Roti Single Isi Pisang Coklat                                                                                                    | 6                                                                                                    | pcs                                                                      | 4,000                                                                                                    | 24,000                                                                                                    |
|                                          | R\$0002KEJ                                                                                                    | 02 Roti Single Isi Keju                                                                                                    | 1                                                                                                    | pcs                                                                      | 4,000                                                                                                    | 4,000                                                                                                    |
| 1.1.1.1.1.1.1.1.1.1.1.1.1.1.1.1.1.1.1.1. | RSDOGKAC                                                                                                    | 03 Roti Single Isi Selai Kacang                                                                                                    | 5                                                                                                    | DOS                                                                      | 4 000                                                                                                    | 20.000                                                                                                    |
| 1.1.1.1.1.1.1.1                          | 0000001010                                                                                                    | 22 Dati Cirale lei Celei Korena                                                                                                    |                                                                                                    | P00                                                                      | 4,000                                                                                                    | 20,000                                                                                                    |
|                                          | MSUUUSKAC                                                                                                    | US Roti Single ISI Selal Kacang                                                                                                    | 0                                                                                                    | pcs                                                                      | 4,000                                                                                                    | 24,000                                                                                                    |
|                                          | RS0001COK                                                                                                    | 01 Roti Single Isi Coklat                                                                                                    | 3                                                                                                    | pcs                                                                      | 4,000                                                                                                    | 12,000                                                                                                    |
|                                          |                                                                                                    |                                                                                                    |                                                                                                    |                                                                          |                                                                                                    |                                                                                                    |
|                                          | RS0001COK                                                                                                    | 01 Roti Single Isi Coklat                                                                                                    | 5                                                                                                    | pes                                                                      | 4,000                                                                                                    | 20,000                                                                                                    |
|                                          | RS0001CO K                                                                                                    | 01 Roti Single Isi Coklat<br>02 Roti Single Isi Keju                                                                                                    | 5                                                                                                    | pes                                                                      | 4,000                                                                                                    | 20,00 <b>0</b><br>20,00 <b>0</b>                                                                                                    |
|                                          | RS0001COK<br>RS0002KEJ                                                                                                    | D1 Roti Single Isi Coklat<br>D2 Roti Single Isi Keju                                                                                                    | 5                                                                                                    | pcs<br>pcs                                                               | 4,000                                                                                                    | 20,00 <b>0</b><br>20,00 <b>0</b>                                                                                                    |
|                                          | RS0001COK<br>RS0002KEJ<br>RS0002KEJ                                                                                                    | 01 Roti Single Isi Coklat<br>02 Roti Single Isi Keju<br>02 Roti Single Isi Keju                                                                                                    | 5<br>5<br>7                                                                                                    | pos<br>pos<br>pos                                                        | 4,000<br>4,000<br>4,000                                                                                                    | 20,000<br>20,000<br>28,000                                                                                                    |
|                                          | RS0001COK<br>RS0002KEJ<br>RS0002KEJ<br>R80006ILR                                                                                                    | D1 Roti Single Isi Coklat<br>D2 Roti Single Isi Keju<br>D2 Roti Single Isi Keju<br>Roti Isi 5 Rasa                                                                                                    | 5<br>5<br>7<br>4                                                                                                    | pos<br>pos<br>pos<br>pos                                                 | 4,000<br>4,000<br>4,000<br>14,000                                                                                                    | 20,000<br>20,000<br>28,000<br>56,000                                                                                                    |
|                                          | RS0001COK<br>RS0002KEJ<br>RS0002KEJ<br>R80005ILR<br>R80009ITR-0                                                                                                    | 01 Roti Single Isi Coklat<br>02 Roti Single Isi Keju<br>02 Roti Single Isi Keju<br>Roti Isi 5 Rasa<br>Roti Isi 7 Rasa - Order                                                                                                    | 5<br>7<br>4<br>150                                                                                                    | pos<br>pos<br>pos<br>pos<br>pos                                          | 4,000<br>4,000<br>4,000<br>14,000<br>20,000                                                                                                    | 20,000<br>20,000<br>28,000<br>56,000<br>3,000,000                                                                                                    |
|                                          | RS0001CO K<br>RS0002KEJ<br>RS0002KEJ<br>RB0005ILR<br>RB0009ITR-0<br>RS0005PSC                                                                                                    | 01 Roti Single Isi Coklat<br>02 Roti Single Isi Keju<br>02 Roti Single Isi Keju<br>Roti Isi 5 Rasa<br>Roti Isi 7 Rasa - Order<br>05 Roti Single Isi Pisano Coklat                                                                                                    | 5<br>7<br>4<br>150<br>3                                                                                                    | pos<br>pos<br>pos<br>pos<br>pos                                          | 4,000<br>4,000<br>4,000<br>14,000<br>20,000<br>4,000                                                                                                    | 20,000<br>20,000<br>28,000<br>56,000<br>3,000,000<br>12,000                                                                                                    |
| 50                                       | RS0001CO K<br>RS0002KEJ<br>RS0002KEJ<br>RB0005ILR<br>RB0005ILR<br>RB0005FSC                                                                                                    | 01 Roti Single Isi Coklat<br>02 Roti Single Isi Keju<br>02 Roti Single Isi Keju<br>Roti Isi 5 Rasa<br>Roti Isi 7 Rasa - Order<br>05 Roti Single Isi Pisang Coklat<br>Poti Isi 7 Rasa                                                                                                    | 5<br>5<br>7<br>4<br>150<br>3<br>2                                                                                                    | pos<br>pos<br>pos<br>pos<br>pos<br>pos                                   | 4,000<br>4,000<br>4,000<br>14,000<br>20,000<br>4,000<br>20,000                                                                                                    | 20,000<br>20,000<br>28,000<br>56,000<br>3,000,000<br>12,000<br>80,000                                                                                                    |
| 20                                       | RS0001CO K<br>RS0002KEJ<br>RS0002KEJ<br>R80006ILR<br>R80009TR-O<br>RS0005PSC<br>R80008TR                                                                                                    | 01 Roti Single Isi Coklat<br>02 Roti Single Isi Keju<br>02 Roti Single Isi Keju<br>Roti Isi 5 Rasa<br>Roti Isi 7 Rasa - Order<br>05 Roti Single Isi Pisang Coklat<br>Roti Isi 7 Rasa                                                                                                    | 5<br>5<br>7<br>4<br>150<br>3<br>3                                                                                                    | pes<br>pes<br>pes<br>pes<br>pes<br>pes<br>pes                            | 4,000<br>4,000<br>14,000<br>20,000<br>4,000<br>20,000                                                                                                    | 20,000<br>20,000<br>28,000<br>56,000<br>3,000,000<br>12,000<br>60,000                                                                                                    |
| 2 3                                      | R50001CO/K<br>R50002KEJ<br>R50002KEJ<br>R60006ILR<br>R60006ILR<br>R50006FR-0<br>R50006FR-0                                                                                                    | 01 Roti Single Isi Coklat<br>02 Roti Single Isi Keju<br>02 Roti Single Isi Keju<br>Roti Isi 5 Rasa<br>Roti Isi 7 Rasa - Order<br>05 Roti Single Isi Pisang Coklat<br>Roti Isi 7 Rasa<br>Sub Total 26-0et-2018                                                                                                    | 5<br>5<br>7<br>4<br>150<br>3<br>3<br>210                                                                                                    | pes<br>pes<br>pes<br>pes<br>pes<br>pes<br>pes                            | 4,000<br>4,000<br>4,000<br>14,000<br>20,000<br>4,000<br>20,000                                                                                                    | 20,000<br>20,000<br>28,000<br>56,000<br>3,000,000<br>12,000<br>60,000<br>3,360,000                                                                                                    |
| 27- Oct-2016                             | RS0001CO/K<br>RS0002KEJ<br>RS0002KEJ<br>RB0006ILR<br>RB00080TR-0<br>RS0006FFSC<br>RB00080TR                                                                                                    | 01 Roti Single Isi Coklat<br>02 Roti Single Isi Keju<br>02 Roti Single Isi Keju<br>Roti Isi 5 Rasa<br>Roti Isi 7 Rasa - Order<br>05 Roti Single Isi Pisang Coklat<br>Roti Isi 7 Rasa<br>Subj Total 26-Oct-2018,<br>01 Roti Single Isi Coklat                                                                                                    | 5<br>5<br>7<br>4<br>150<br>3<br>3<br>210<br>4                                                                                                    | pcs<br>pcs<br>pcs<br>pcs<br>pcs<br>pcs<br>pcs<br>pcs                     | 4,000<br>4,000<br>4,000<br>14,000<br>20,000<br>20,000<br>4,000<br>20,000                                                                                                    | 20,000<br>20,000<br>28,000<br>56,000<br>3,000,000<br>12,000<br>60,000<br>3,360,000<br>16,000                                                                                                    |
| 27-Oct-2016                              | RS0001CO,K<br>RS0002KEJ<br>RS0002KEJ<br>RB0006ILR<br>RB0006ILR<br>RB0006ITR-0<br>RB0006ITR<br>RB0006ITR                                                                                                    | 01 Roti Single Isi Coklat<br>02 Roti Single Isi Keju<br>02 Roti Single Isi Keju<br>Roti Isi 5 Rasa<br>Roti Isi 7 Rasa - Order<br>05 Roti Single Isi Pisang Coklat<br>Roti Isi 7 Rasa<br>Sub Total 28-Oct-2018<br>01 Roti Single Isi Coklat<br>03 Roti Single Isi Coklat                                                                                                    | 5<br>5<br>7<br>4<br>150<br>3<br>3<br>210<br>4<br>5                                                                                                    | pcs<br>pcs<br>pcs<br>pcs<br>pcs<br>pcs<br>pcs<br>pcs<br>pcs              | 4,000<br>4,000<br>4,000<br>14,000<br>20,000<br>4,000<br>20,000<br>4,000<br>4,000                                                                                                    | 20,000<br>20,000<br>28,000<br>56,000<br>3,000,000<br>12,000<br>60,000<br>3,360,000<br>16,000<br>20,000                                                                                                    |
| 27-Oct-2016                              | RS0001COK<br>RS0002KEJ<br>RS0002KEJ<br>RB0006ILR<br>RB0006ILR<br>RS0005FSC<br>RB0006ITR<br>RS0005FSC<br>RS0005KAC                                                                                                    | 01 Roti Single Isi Coklat<br>02 Roti Single Isi Keju<br>02 Roti Single Isi Keju<br>Roti Isi 5 Rasa<br>Roti Isi 7 Rasa - Order<br>05 Roti Single Isi Pisang Coklat<br>Roti Isi 7 Rasa<br>Sub Total 28-Oot-2018<br>01 Roti Single Isi Selai Kacang<br>03 Roti Single Isi Selai Kacang                                                                                                    | 5<br>7<br>4<br>150<br>3<br>3<br>210<br>4<br>5<br>2                                                                                                    | pcs<br>pcs<br>pcs<br>pcs<br>pcs<br>pcs<br>pcs<br>pcs<br>pcs<br>pcs       | 4,000<br>4,000<br>14,000<br>20,000<br>4,000<br>20,000<br>4,000<br>4,000<br>4,000<br>4,000                                                                                                    | 20,000<br>20,000<br>28,000<br>56,000<br>3,000,000<br>12,000<br>8,360,000<br>3,360,000<br>20,000<br>8,000                                                                                                    |
| 27-Oct-2016                              | RS001CO K<br>RS002KEJ<br>RS002KEJ<br>RB0056ILR<br>RB0056ILR<br>RB0056FSC<br>RS005FSC<br>RS005FSC | 01 Roti Single Isi Coklat<br>02 Roti Single Isi Keju<br>02 Roti Single Isi Keju<br>Roti Isi 5 Rasa<br>Roti Isi 7 Rasa - Order<br>05 Roti Single Isi Pisang Coklat<br>Roti Isi 7 Rasa<br>Sub Total 26-Oot-2018<br>01 Roti Single Isi Selai Kacang<br>03 Roti Single Isi Selai Kacang<br>Dati Si Sear                                                                                                    | 5<br>5<br>7<br>4<br>150<br>3<br>3<br>210<br>4<br>5<br>2                                                                                                    | pes<br>pes<br>pes<br>pes<br>pes<br>pes<br>pes<br>pes<br>pes<br>pes       | 4,000<br>4,000<br>14,000<br>20,000<br>20,000<br>4,000<br>4,000<br>4,000<br>4,000                                                                                                    | 20,000<br>20,000<br>28,000<br>56,000<br>3,000,000<br>12,000<br>60,000<br>3,360,000<br>16,000<br>20,000<br>8,000<br>24,000                                                                                                    |
| 27-Oct-2016                              | RS0001CO K<br>RS0002KEJ<br>RS0002KEJ<br>R80006ILR<br>R80006ITR<br>R80006ITR<br>RS0005CO K<br>RS0005CO K<br>RS0005CO K<br>RS0005CO K<br>RS0005CO K                                                                                                    | 01 Roti Single Isi Coklat<br>02 Roti Single Isi Keju<br>02 Roti Single Isi Keju<br>Roti Isi 5 Rasa<br>Roti Isi 7 Rasa<br>05 Roti Single Isi Pisang Coklat<br>Roti Isi 7 Rasa<br>Sub Total 26-0ot-2018<br>01 Roti Single Isi Coklat<br>03 Roti Single Isi Coklat<br>03 Roti Single Isi Selai Kacang<br>Roti Isi 5 Rasa                                                                                                    | 5<br>5<br>7<br>4<br>150<br>3<br>3<br>210<br>4<br>5<br>2<br>8                                                                                                    | pes<br>pes<br>pes<br>pes<br>pes<br>pes<br>pes<br>pes<br>pes<br>pes       | 4,000<br>4,000<br>14,000<br>20,000<br>4,000<br>4,000<br>4,000<br>4,000<br>14,000                                                                                                    | 20,000<br>20,000<br>28,000<br>56,000<br>3,000,000<br>12,000<br>16,000<br>20,000<br>20,000<br>8,000                                                                                                    |
| 27-Oct-2016                              | RS0001CO K<br>RS0002KEJ<br>RS0002KEJ<br>RB0006ILR<br>RB0006ITR-O<br>RS0005F92C<br>RB0006ITR-O<br>RS0005KC<br>RS0005KC<br>RS0005KC<br>RS0005KC<br>RS0005KC                                                                                                    | 01 Roti Single Isi Coklat<br>02 Roti Single Isi Keju<br>02 Roti Single Isi Keju<br>Roti Isi 5 Rasa<br>Roti Isi 7 Rasa - Order<br>05 Roti Single Isi Pisang Coklat<br>Roti Isi 7 Rasa<br>Sub Total 28-0ot-2018.<br>01 Roti Single Isi Selai Kacang<br>03 Roti Single Isi Selai Kacang<br>Roti Isi 5 Rasa<br>04 Roti Single Isi Strawberry                                                                                                    | 5<br>5<br>7<br>4<br>150<br>3<br>3<br>210<br>4<br>5<br>2<br>6<br>4                                                                                                    | pos<br>pos<br>pos<br>pos<br>pos<br>pos<br>pos<br>pos<br>pos<br>pos       | 4,000<br>4,000<br>14,000<br>20,000<br>20,000<br>4,000<br>4,000<br>4,000<br>4,000<br>4,000<br>4,000                                                                                                    | 20,000<br>20,000<br>28,000<br>3,000,000<br>12,000<br>80,000<br>3,360,000<br>16,000<br>8,000<br>84,000<br>16,000                                                                                                    |
| 27-0ct-2016                              | RS0001CO K<br>RS0002KEJ<br>RS0002KEJ<br>R80006/IR<br>R80006/IR<br>R80006/IR<br>RS0006/RC<br>RS0006/RC<br>RS0006/RC<br>RS0006/RC<br>RS0006/RC<br>R80006/RC<br>RS0005/RC                                                                                                    | 01 Roti Single Isi Coklat<br>02 Roti Single Isi Keju<br>02 Roti Single Isi Keju<br>Roti Isi 5 Rasa<br>Roti Isi 7 Rasa - Order<br>05 Roti Single Isi Pisang Coklat<br>Roti Isi 7 Rasa<br>Sub Tota 26-0ot-2018<br>01 Roti Single Isi Selai Kacang<br>03 Roti Single Isi Selai Kacang<br>Roti Isi 5 Rasa<br>04 Roti Single Isi Strauberry<br>02 Roti Single Isi Krauberry<br>02 Roti Single Isi Krauberry<br>02 Roti Single Isi Krauberry<br>02 Roti Single Isi Krauberry<br>02 Roti Single Isi Krauberry<br>02 Roti Single Isi Krauberry<br>04 Roti Single Isi Krauberry<br>05 Roti Single Isi Krauberry<br>05 Roti Single Isi Krauberry<br>06 Roti Single Isi Krauberry<br>07 Roti Single Isi Krauberry<br>08 Roti Single Isi Krauberry<br>09 Roti Single Isi Keju                                                                                                    | 5<br>5<br>7<br>4<br>150<br>3<br>3<br>210<br>4<br>5<br>2<br>6<br>4<br>3                                                                                                    | pos<br>pos<br>pos<br>pos<br>pos<br>pos<br>pos<br>pos<br>pos<br>pos       | 4,000<br>4,000<br>14,000<br>20,000<br>4,000<br>4,000<br>4,000<br>4,000<br>14,000<br>4,000<br>4,000                                                                                                    | 20,000<br>20,000<br>28,000<br>3,000,000<br>12,000<br>8,360,000<br>2,360,000<br>8,000<br>8,000<br>84,000<br>12,000                                                                                                    |
| 27-Oct-2016                              | RS0001CO K<br>RS0002KEJ<br>RS0002KEJ<br>RB0006ILR<br>RB0006ITR<br>RB0006ITR<br>RS0005CO K<br>RS0005CO K<br>RS0005CO K<br>RS0005CO K<br>RS0005KR<br>RS0005KEJ<br>RS0005KEJ<br>RS0005KC                                                                                                    | 01 Roti Single Isi Coklat<br>02 Roti Single Isi Keju<br>02 Roti Single Isi Keju<br>Roti Isi 5 Rasa<br>Roti Isi 7 Rasa - Order<br>05 Roti Single Isi Pisang Coklat<br>Roti Isi 7 Rasa<br>Sub Total 28- Oot-2018<br>01 Roti Single Isi Selai Kacang<br>03 Roti Single Isi Selai Kacang<br>Roti Isi 5 Rasa<br>04 Roti Single Isi Selai Kacang<br>02 Roti Single Isi Strawberry<br>02 Roti Single Isi Selai Kacang<br>03 Roti Single Isi Selai Kacang<br>04 Roti Single Isi Selai Kacang<br>03 Roti Single Isi Selai Kacang                                                                                                    | 5<br>5<br>7<br>4<br>150<br>3<br>3<br>210<br>4<br>5<br>2<br>8<br>4<br>3<br>3<br>4                                                                                                    | pes<br>pes<br>pes<br>pes<br>pes<br>pes<br>pes<br>pes<br>pes<br>pes       | 4,000<br>4,000<br>14,000<br>20,000<br>4,000<br>4,000<br>4,000<br>4,000<br>4,000<br>4,000<br>4,000<br>4,000                                                                                                    | 20,000<br>20,000<br>28,000<br>36,000<br>3,000,000<br>12,000<br>16,000<br>20,000<br>8,000<br>84,000<br>16,000<br>12,000<br>16,000                                                                                                    |
| 27-Oct-2016                              | RS0001CO K<br>RS0002KEJ<br>RS0002KEJ<br>RB000BLR<br>RB000BLR<br>RB000BLR<br>RS0005KK<br>RS0005KK<br>RS0005KK<br>RS0005KK<br>RS0005KK<br>RS0005KR<br>RS0005KR                                                                                                    | 01 Roti Single Isi Coklat<br>02 Roti Single Isi Keju<br>02 Roti Single Isi Keju<br>Roti Isi 7 Rasa<br>Roti Isi 7 Rasa - Order<br>05 Roti Single Isi Pisang Coklat<br>Roti Isi 7 Rasa<br>Sub Total 26: Oct-2018,<br>01 Roti Single Isi Coklat<br>03 Roti Single Isi Selai Kacang<br>03 Roti Single Isi Strawberry<br>02 Roti Single Isi Strawberry<br>02 Roti Single Isi Selai Kacang<br>Roti Isi S Rasa<br>04 Roti Single Isi Selai Kacang<br>03 Roti Single Isi Selai Kacang<br>03 Roti Single Isi Selai Kacang<br>04 Roti Single Isi Selai Kacang<br>03 Roti Single Isi Selai Kacang<br>8 Roti Isi 7 Rasa                                                                                                    | 5<br>5<br>7<br>4<br>150<br>3<br>3<br>210<br>4<br>6<br>4<br>5<br>2<br>6<br>4<br>3<br>4<br>3<br>4<br>1                                                                                                    | pes<br>pes<br>pes<br>pes<br>pes<br>pes<br>pes<br>pes<br>pes<br>pes       | 4,000<br>4,000<br>14,000<br>20,000<br>20,000<br>4,000<br>4,000<br>4,000<br>4,000<br>4,000<br>4,000<br>4,000<br>20,000                                                                                                    | 20,000<br>20,000<br>28,000<br>56,000<br>3,000,000<br>12,000<br>3,360,000<br>20,000<br>8,000<br>84,000<br>16,000<br>12,000<br>16,000<br>20,000                                                                                                    |
| 27-Qct-2016                              | RS0001CO K<br>RS0002KEJ<br>RS0002KEJ<br>RS0005KI<br>RS0005KT<br>RS0005KT<br>RS0005KAC<br>RS0005KAC<br>RS0005KR<br>RS0005KR<br>RS0005KR<br>RS0005KR                                                                                                    | 01 Roti Single Isi Coklat<br>02 Roti Single Isi Keju<br>02 Roti Single Isi Keju<br>Roti Isi 5 Rasa<br>Roti Isi 7 Rasa - Order<br>05 Roti Single Isi Pisang Coklat<br>Roti Isi 7 Rasa<br>Sub Total 26-0ot-2018<br>01 Roti Single Isi Selai Kacang<br>03 Roti Single Isi Selai Kacang<br>03 Roti Single Isi Selai Kacang<br>04 Roti Single Isi Strawberry<br>02 Roti Single Isi Strawberry<br>02 Roti Single Isi Selai Kacang<br>Roti Isi 5 Rasa<br>04 Roti Single Isi Selai Kacang<br>Roti Isi 5 Rasa<br>04 Roti Single Isi Selai Kacang<br>Roti Isi 7 Rasa<br>04 Roti Single Isi Selai Kacang<br>Roti Isi 7 Rasa<br>04 Roti Single Isi Selai Kacang<br>Roti Isi 7 Rasa                                                                                                    | 5<br>5<br>7<br>4<br>150<br>3<br>3<br>210<br>4<br>6<br>4<br>5<br>6<br>4<br>3<br>4<br>1<br>2                                                                                                    | pes<br>pes<br>pes<br>pes<br>pes<br>pes<br>pes<br>pes<br>pes<br>pes       | 4,000<br>4,000<br>14,000<br>20,000<br>4,000<br>20,000<br>4,000<br>4,000<br>4,000<br>4,000<br>4,000<br>4,000<br>4,000<br>4,000<br>4,000                                                                                                    | 20,000<br>20,000<br>28,000<br>3,000,000<br>12,000<br>60,000<br>3,360,000<br>20,000<br>8,000<br>16,000<br>16,000<br>12,000<br>16,000<br>12,000                                                                                                    |
| 27-Oct-2016                              | RS0001CO K<br>RS0002KEJ<br>RS0002KEJ<br>RB0006LR<br>RB0006LR<br>RB0006LR<br>RS0005CO K<br>RS0003KAC<br>RS0003KAC<br>RS0003KAC<br>RS0003KAC<br>RS0003KAC<br>RS0003KAC<br>RS0003KAC<br>RS0003KAC<br>RS0003KAC                                                                                                    | 01 Roti Single Isi Coklat<br>02 Roti Single Isi Keju<br>02 Roti Single Isi Keju<br>Roti Isi 5 Rasa<br>Roti Isi 7 Rasa - Order<br>05 Roti Single Isi Pisang Coklat<br>Roti Isi 7 Rasa<br>Sub Total 28- Oot-2018<br>01 Roti Single Isi Selai Kacang<br>03 Roti Single Isi Selai Kacang<br>Roti Isi 5 Rasa<br>04 Roti Single Isi Strawberry<br>02 Roti Single Isi Strawberry<br>02 Roti Single Isi Selai Kacang<br>Roti Isi 7 Rasa<br>04 Roti Single Isi Selai Kacang<br>Roti Isi 7 Rasa<br>04 Roti Single Isi Strawberry<br>04 Roti Single Isi Strawberry<br>04 Roti Single Isi Strawberry<br>04 Roti Single Isi Strawberry<br>04 Roti Single Isi Strawberry                                                                                                    | 5<br>5<br>7<br>4<br>1500<br>3<br>3<br>3<br>210<br>4<br>5<br>2<br>6<br>4<br>3<br>4<br>1<br>3                                                                                                    | pes<br>pes<br>pes<br>pes<br>pes<br>pes<br>pes<br>pes<br>pes<br>pes       | 4,000<br>4,000<br>14,000<br>20,000<br>20,000<br>4,000<br>4,000<br>4,000<br>4,000<br>4,000<br>4,000<br>4,000<br>4,000<br>4,000                                                                                                    | 20,000<br>20,000<br>28,000<br>36,000<br>3,000,000<br>12,000<br>16,000<br>20,000<br>16,000<br>12,000<br>16,000<br>12,000<br>12,000<br>12,000                                                                                                    |
| 27-Oct-2016                              | RS0001CO K<br>RS0002KEJ<br>RS0002KEJ<br>RB0006IRR<br>RB0006IRR<br>RB0006IRR<br>RS0005KC<br>RS0005KC<br>RS0005KC<br>RS0005KC<br>RS0005KR<br>RS0005KR<br>RS0005KR<br>RS0005KR<br>RS0005KR<br>RS0005KR                                                                                                    | 01 Roti Single Isi Coklat<br>02 Roti Single Isi Keju<br>02 Roti Single Isi Keju<br>Roti Isi 7 Rasa - Order<br>05 Roti Single Isi Pisang Coklat<br>Roti Isi 7 Rasa<br>Sub Total 26: Oct-2018.<br>01 Roti Single Isi Selai Kacang<br>03 Roti Single Isi Selai Kacang<br>04 Roti Single Isi Strawberry<br>02 Roti Single Isi Selai Kacang<br>Roti Isi S Rasa<br>04 Roti Single Isi Selai Kacang<br>Roti Isi S Rasa<br>04 Roti Single Isi Selai Kacang<br>Roti Isi 7 Rasa<br>04 Roti Single Isi Selai Kacang<br>Roti Isi 7 Rasa<br>04 Roti Single Isi Strawberry<br>01 Roti Single Isi Strawberry<br>01 Roti Single Isi Coklat                                                                                                    | 6<br>5<br>7<br>4<br>150<br>3<br>3<br>3<br>210<br>4<br>5<br>2<br>8<br>4<br>3<br>4<br>1<br>3<br>5                                                                                                    | pes<br>pes<br>pes<br>pes<br>pes<br>pes<br>pes<br>pes<br>pes<br>pes       | 4,000<br>4,000<br>4,000<br>20,000<br>4,000<br>4,000<br>4,000<br>4,000<br>4,000<br>4,000<br>4,000<br>4,000<br>4,000<br>4,000<br>4,000<br>4,000                                                                                                    | 20,000<br>20,000<br>28,000<br>56,000<br>3,000,000<br>12,000<br>3,380,000<br>20,000<br>84,000<br>16,000<br>12,000<br>16,000<br>12,000<br>20,000                                                                                                    |
| 27-Qct-2016                              | RS0001CO K<br>RS0002KEJ<br>RS0002KEJ<br>RB0008/TR-O<br>RB0008/TR-O<br>RS0008/TR<br>RS0008/TR<br>RS0003/WC<br>RS0003/WC<br>RS0003/WC<br>RS0002KEJ<br>RS0002KEJ<br>RS0002KEJ<br>RS0002KEJ<br>RS0002KE                                                                                                    | 01 Roti Single Isi Coklat<br>02 Roti Single Isi Keju<br>02 Roti Single Isi Keju<br>Roti Isi 5 Rasa<br>Roti Isi 7 Rasa - Order<br>05 Roti Single Isi Pisang Coklat<br>Roti Isi 7 Rasa<br>Sub Total 26-0ot-2018<br>Sub Total 26-0ot-2018<br>OI Roti Single Isi Selai Kacang<br>03 Roti Single Isi Selai Kacang<br>03 Roti Single Isi Selai Kacang<br>04 Roti Single Isi Stawberry<br>02 Roti Single Isi Selai Kacang<br>Roti Isi 7 Rasa<br>04 Roti Single Isi Stawberry<br>03 Roti Single Isi Stawberry<br>03 Roti Single Isi Stawberry<br>04 Roti Single Isi Stawberry<br>04 Roti Single Isi Stawberry<br>04 Roti Single Isi Stawberry<br>04 Roti Single Isi Stawberry<br>04 Roti Single Isi Stawberry<br>01 Roti Single Isi Stawberry<br>01 Roti Single Isi Coklat<br>05 Roti Single Isi Pisang Coklat                                                                                                    | 5<br>5<br>7<br>4<br>4<br>150<br>3<br>3<br>3<br>210<br>4<br>5<br>2<br>6<br>4<br>4<br>3<br>4<br>1<br>3<br>5<br>5                                                                                                    | pes<br>pes<br>pes<br>pes<br>pes<br>pes<br>pes<br>pes<br>pes<br>pes       | 4,000<br>4,000<br>14,000<br>20,000<br>4,000<br>4,000<br>4,000<br>4,000<br>4,000<br>4,000<br>4,000<br>4,000<br>4,000<br>4,000<br>4,000<br>4,000<br>4,000<br>4,000                                                                                                    | 20,000<br>20,000<br>28,000<br>3,000,000<br>12,000<br>3,360,000<br>2,360,000<br>16,000<br>16,000<br>16,000<br>12,000<br>16,000<br>12,000<br>20,000<br>20,000<br>20,000                                                                                                    |
| 27-Qct-2016                              | RS0001CO K<br>RS0002KEJ<br>RS0002KEJ<br>RS0002KEJ<br>RS0002KEJ<br>RS0005CO K<br>RS0005CO K<br>RS0003KAC<br>RS0003KAC<br>RS0003KAC<br>RS0003KAC<br>RS0003KAC<br>RS0003KAC<br>RS0003KAC<br>RS0003KAC<br>RS0003KAC<br>RS0003KAC<br>RS0003KAC<br>RS0003KAC<br>RS0003KAC                                                                                                    | 01 Roti Single Isi Coklat<br>02 Roti Single Isi Keju<br>02 Roti Single Isi Keju<br>Roti Isi 5 Rasa<br>Roti Isi 7 Rasa - Order<br>05 Roti Single Isi Pisang Coklat<br>Roti Isi 7 Rasa<br>Sub Total 26-Oct-2018<br>01 Roti Single Isi Coklat<br>03 Roti Single Isi Selai Kacang<br>03 Roti Single Isi Selai Kacang<br>04 Roti Single Isi Strauberry<br>02 Roti Single Isi Strauberry<br>02 Roti Single Isi Strauberry<br>03 Roti Single Isi Strauberry<br>04 Roti Single Isi Strauberry<br>04 Roti Single Isi Strauberry<br>01 Roti Single Isi Strauberry<br>01 Roti Single Isi Strauberry<br>01 Roti Single Isi Strauberry<br>01 Roti Single Isi Strauberry<br>01 Roti Single Isi Strauberry<br>01 Roti Single Isi Strauberry<br>01 Roti Single Isi Pisang Coklat<br>05 Roti Single Isi Pisang Coklat                                                                                                    | 5<br>5<br>7<br>4<br>1500<br>3<br>3<br>3<br>210<br>4<br>5<br>2<br>6<br>4<br>3<br>4<br>1<br>3<br>5<br>5<br>6<br>4                                                                                                    | pes<br>pes<br>pes<br>pes<br>pes<br>pes<br>pes<br>pes<br>pes<br>pes       | 4,000<br>4,000<br>14,000<br>20,000<br>4,000<br>4,000<br>4,000<br>4,000<br>4,000<br>4,000<br>4,000<br>4,000<br>4,000<br>4,000<br>4,000<br>4,000<br>4,000<br>4,000<br>4,000<br>20,000                                                                                                    | 20,000<br>20,000<br>28,000<br>36,000<br>3,000,000<br>12,000<br>3,360,000<br>20,000<br>16,000<br>12,000<br>16,000<br>12,000<br>12,000<br>12,000<br>12,000<br>20,000<br>38,000<br>38,000<br>38,000<br>38,000<br>30,000<br>30,0000<br>30,0000<br>30,0000<br>30,0000<br>30,0000<br>30,0000<br>30,0000<br>30,0000<br>30,0000<br>30,0000<br>30,0000<br>30,0000<br>30,0000<br>30,0000<br>30,0000<br>30,0000<br>30,0000<br>30,00000<br>30,0000<br>30,00000000                                                                                                    |
| 27-Oct-2016                              | R50001CO K<br>R50002/EJ<br>R50002/EJ<br>R50002/EJ<br>R50005/FSC<br>R50005/FSC<br>R50005/AC<br>R50005/AC<br>R50005/AC<br>R50005/FR<br>R50005/FR<br>R50005/FR<br>R50005/FR<br>R50005/FR<br>R50005/FSC<br>R50005/FSC                                                                                                    | 01 Roti Single Isi Coklat<br>02 Roti Single Isi Keju<br>02 Roti Single Isi Keju<br>Roti Isi 7 Rasa<br>Roti Isi 7 Rasa<br>Roti Isi 7 Rasa<br>05 Roti Single Isi Pisang Coklat<br>Roti Isi 7 Rasa<br>Sub Total 28 Oot-2018<br>01 Roti Single Isi Selai Kacang<br>03 Roti Single Isi Selai Kacang<br>Roti Isi 5 Rasa<br>04 Roti Single Isi Strauberry<br>02 Roti Single Isi Strauberry<br>03 Roti Single Isi Strauberry<br>04 Roti Single Isi Strauberry<br>04 Roti Single Isi Strauberry<br>01 Roti Single Isi Strauberry<br>01 Roti Single Isi Strauberry<br>01 Roti Single Isi Coklat<br>05 Roti Single Isi Pisang Coklat<br>Roti Isi 7 Rasa<br>05 Roti Single Isi Pisang Coklat<br>Roti Isi 7 Rasa<br>05 Roti Single Isi Pisang Coklat<br>Roti Isi 7 Rasa<br>05 Roti Single Isi Pisang Coklat<br>Roti Isi 7 Rasa<br>02 Roti Single Isi Pisang Coklat<br>Roti Isi 7 Rasa                                                                                                    | 5<br>5<br>7<br>4<br>150<br>3<br>3<br>3<br>210<br>4<br>5<br>2<br>8<br>4<br>4<br>5<br>4<br>4<br>3<br>4<br>4<br>1<br>3<br>5<br>5<br>4<br>4<br>5<br>5<br>5<br>7<br>7<br>7<br>7<br>7<br>7<br>7<br>7<br>7<br>7<br>7<br>7<br>7                                                                                                    | pes<br>pes<br>pes<br>pes<br>pes<br>pes<br>pes<br>pes<br>pes<br>pes       | 4,000<br>4,000<br>4,000<br>20,000<br>4,000<br>4,000<br>4,000<br>4,000<br>4,000<br>4,000<br>4,000<br>4,000<br>4,000<br>4,000<br>4,000<br>4,000<br>4,000<br>4,000                                                                                                    | 20,000<br>20,000<br>28,000<br>50,000<br>3,000,000<br>12,000<br>20,000<br>84,000<br>16,000<br>16,000<br>16,000<br>12,000<br>20,000<br>20,000<br>20,000<br>20,000<br>20,000<br>20,000                                                                                                    |
| 27-Qct-2016                              | RS0001CO K<br>RS0002/EJ<br>RS0002/EJ<br>RS0006/R<br>RS0006/FA<br>RS0006/FA<br>RS0005/FA<br>RS0005/FA<br>RS0005/FA<br>RS0005/FA<br>RS0005/FA<br>RS0005/FA<br>RS0005/FA<br>RS0005/FA<br>RS0005/FA<br>RS0005/FA<br>RS0005/FA<br>RS0005/FA                                                                                                    | 01 Roti Single Isi Coklat<br>02 Roti Single Isi Keju<br>02 Roti Single Isi Keju<br>Roti Isi 5 Rasa<br>Roti Isi 7 Rasa - Order<br>05 Roti Single Isi Pisang Coklat<br>Roti Isi 7 Rasa<br>Sub Tota 26-0ot-2018<br>OI Roti Single Isi Selai Kacang<br>03 Roti Single Isi Selai Kacang<br>03 Roti Single Isi Selai Kacang<br>04 Roti Single Isi Selai Kacang<br>04 Roti Single Isi Selai Kacang<br>04 Roti Single Isi Selai Kacang<br>03 Roti Single Isi Selai Kacang<br>04 Roti Single Isi Selai Kacang<br>04 Roti Single Isi Selai Kacang<br>05 Roti Single Isi Strawberry<br>01 Roti Single Isi Strawberry<br>01 Roti Single Isi Coklat<br>05 Roti Single Isi Pisang Coklat<br>Roti Isi 7 Rasa<br>02 Roti Single Isi Keju<br>05 Roti Single Isi Keju                                                                                                    | 5<br>5<br>7<br>4<br>4<br>150<br>3<br>3<br>3<br>210<br>4<br>5<br>2<br>6<br>4<br>3<br>4<br>1<br>3<br>3<br>4<br>1<br>3<br>5<br>5<br>4<br>5<br>5                                                                                                    | pes<br>pes<br>pes<br>pes<br>pes<br>pes<br>pes<br>pes<br>pes<br>pes       | 4,000<br>4,000<br>14,000<br>20,000<br>4,000<br>4,000<br>4,000<br>4,000<br>4,000<br>4,000<br>4,000<br>4,000<br>4,000<br>4,000<br>4,000<br>4,000<br>4,000<br>4,000<br>4,000                                                                                                    | 20,000<br>20,000<br>28,000<br>3,000,000<br>3,000,000<br>3,360,000<br>3,360,000<br>12,000<br>16,000<br>12,000<br>16,000<br>12,000<br>12,000<br>12,000<br>20,000<br>20,000<br>20,000<br>20,000                                                                                                    |
| 27-Oct-2016                              | RS0001CO K<br>RS0002KEJ<br>RS0002KEJ<br>RS0002KEJ<br>RS0005/RC<br>RS0005/RC<br>RS0005/RC<br>RS0003/AC<br>RS0003/AC<br>RS0003/AC<br>RS0003/AC<br>RS0003/AC<br>RS0003/AC<br>RS0003/AC<br>RS0003/AC<br>RS0003/AC<br>RS0003/AC<br>RS0003/AC<br>RS0003/AC<br>RS0003/AC<br>RS0003/AC<br>RS0003/AC<br>RS0003/AC<br>RS0003/AC<br>RS0003/AC<br>RS0003/AC<br>RS0003/AC<br>RS0003/AC<br>RS0003/AC                                                                                                    | 01 Roti Single Isi Coklat<br>02 Roti Single Isi Keju<br>02 Roti Single Isi Keju<br>Roti Isi 5 Rasa<br>Roti Isi 7 Rasa - Order<br>05 Roti Single Isi Pisang Coklat<br>Roti Isi 7 Rasa<br>Sub Total 26-Oct-2018<br>01 Roti Single Isi Coklat<br>03 Roti Single Isi Selai Kacang<br>03 Roti Single Isi Selai Kacang<br>04 Roti Single Isi Selai Kacang<br>03 Roti Single Isi Selai Kacang<br>04 Roti Single Isi Selai Kacang<br>03 Roti Single Isi Selai Kacang<br>04 Roti Single Isi Selai Kacang<br>04 Roti Single Isi Selai Kacang<br>05 Roti Single Isi Selai Kacang<br>05 Roti Single Isi Selai Kacang<br>04 Roti Single Isi Selai Kacang<br>05 Roti Single Isi Selai Kacang<br>05 Roti Single Isi Pisang Coklat<br>05 Roti Single Isi Pisang Coklat                                                                                                    | 5<br>5<br>7<br>4<br>1500<br>3<br>3<br>3<br>210<br>4<br>5<br>2<br>6<br>4<br>3<br>4<br>1<br>3<br>5<br>5<br>4<br>5<br>8                                                                                                    | pes<br>pes<br>pes<br>pes<br>pes<br>pes<br>pes<br>pes<br>pes<br>pes       | 4,000<br>4,000<br>14,000<br>20,000<br>4,000<br>4,000<br>4,000<br>4,000<br>4,000<br>4,000<br>4,000<br>4,000<br>4,000<br>4,000<br>4,000<br>4,000<br>4,000<br>4,000                                                                                                    | 20,000<br>20,000<br>28,000<br>36,000<br>3,000,000<br>12,000<br>16,000<br>16,000<br>16,000<br>16,000<br>16,000<br>12,000<br>12,000<br>12,000<br>20,000<br>20,000<br>80,000<br>20,000<br>32,000                                                                                                    |
| 27-Oct-2016                              | RS0001CO K<br>RS0002KEJ<br>RS0002KEJ<br>RB0009ITR-O<br>RS0009ITR-O<br>RS0009ITR-O<br>RS0009ITR-O<br>RS0009ITR-O<br>RS0009ITR<br>RS0009ITR<br>RS0009ITR<br>RS0009ITR<br>RS0009ITR<br>RS0009ITR<br>RS0009ITR<br>RS0009ITR<br>RS0009ITR<br>RS0009ITR<br>RS0009ITR<br>RS0009ITR                                                                                                    | 01 Roti Single Isi Coklat<br>02 Roti Single Isi Keju<br>02 Roti Single Isi Keju<br>Roti Isi 7 Rasa - Order<br>05 Roti Single Isi Pisang Coklat<br>Roti Isi 7 Rasa - Order<br>05 Roti Single Isi Pisang Coklat<br>01 Roti Single Isi Selai Kacang<br>03 Roti Single Isi Selai Kacang<br>03 Roti Single Isi Strauberry<br>04 Roti Single Isi Strauberry<br>03 Roti Single Isi Strauberry<br>04 Roti Single Isi Strauberry<br>04 Roti Single Isi Strauberry<br>01 Roti Single Isi Strauberry<br>04 Roti Single Isi Strauberry<br>04 Roti Single Isi Strauberry<br>01 Roti Single Isi Strauberry<br>01 Roti Single Isi Strauberry<br>01 Roti Single Isi Strauberry<br>01 Roti Single Isi Pisang Coklat<br>Roti Isi 7 Rasa<br>02 Roti Single Isi Pisang Coklat<br>Roti Isi 7 Rasa<br>02 Roti Single Isi Pisang Coklat<br>Roti Isi 7 Rasa<br>02 Roti Single Isi Pisang Coklat<br>Roti Single Isi Pisang Coklat<br>Roti Single Isi Pisang Coklat<br>Roti Single Isi Pisang Coklat<br>Sub Total 27-Oct-2016                                                                                                    | 5<br>5<br>7<br>4<br>150<br>3<br>3<br>210<br>4<br>5<br>2<br>6<br>4<br>3<br>4<br>1<br>3<br>5<br>5<br>9                                                                                                    | pos<br>pos<br>pos<br>pos<br>pos<br>pos<br>pos<br>pos<br>pos<br>pos       | 4,000<br>4,000<br>14,000<br>20,000<br>4,000<br>4,000<br>4,000<br>4,000<br>4,000<br>4,000<br>4,000<br>4,000<br>4,000<br>4,000<br>4,000<br>4,000<br>4,000<br>4,000<br>4,000<br>4,000                                                                                                    | 20,000<br>20,000<br>28,000<br>3,000,000<br>12,000<br>8,000<br>20,000<br>16,000<br>16,000<br>12,000<br>12,000<br>12,000<br>12,000<br>20,000<br>20,000<br>80,000<br>320,000<br>376,000                                                                                                    |
| 27-0ct-2016                              | R50001CO K<br>R50002/EJ<br>R50006/LR<br>R60006/LR<br>R60006/TR<br>R50005/TR<br>R50005/TR<br>R50003/AC<br>R50005/TR<br>R50005/TR<br>R50005/TR<br>R50005/TR<br>R50005/TR<br>R50005/TR<br>R50005/TR<br>R50005/TR<br>R50005/TR<br>R50005/FSC                                                                                                    | 01 Roti Single Isi Coklat<br>02 Roti Single Isi Keju<br>02 Roti Single Isi Keju<br>Roti Isi 5 Rasa<br>Roti Isi 7 Rasa - Order<br>05 Roti Single Isi Pisang Coklat<br>Roti Isi 7 Rasa<br>Sub Total 28- Oot-2018<br>01 Roti Single Isi Selai Kacang<br>03 Roti Single Isi Selai Kacang<br>03 Roti Single Isi Selai Kacang<br>04 Roti Single Isi Selai Kacang<br>04 Roti Single Isi Selai Kacang<br>03 Roti Single Isi Selai Kacang<br>04 Roti Single Isi Selai Kacang<br>05 Roti Single Isi Selai Kacang<br>Roti Isi 7 Rasa<br>04 Roti Single Isi Selai Kacang<br>Roti Isi 7 Rasa<br>04 Roti Single Isi Strawberry<br>01 Roti Single Isi Strawberry<br>01 Roti Single Isi Pisang Coklat<br>Roti Isi 7 Rasa<br>02 Roti Single Isi Pisang Coklat<br>Roti Isi 7 Rasa<br>02 Roti Single Isi Pisang Coklat<br>Roti Single Isi Pisang Coklat<br>Roti Single Isi Pisang Coklat<br>Roti Single Isi Pisang Coklat<br>Sub Total 27-Oct-2016<br>Roti Isi 7 Rasa                                                                                                    | 5<br>5<br>7<br>1<br>150<br>3<br>3<br>210<br>4<br>5<br>2<br>6<br>4<br>3<br>4<br>1<br>3<br>4<br>1<br>3<br>5<br>5<br>4<br>4<br>5<br>9<br>3<br>3                                                                                                    | pes<br>pes<br>pes<br>pes<br>pes<br>pes<br>pes<br>pes<br>pes<br>pes       | 4,000<br>4,000<br>14,000<br>20,000<br>4,000<br>4,000<br>4,000<br>4,000<br>4,000<br>4,000<br>4,000<br>4,000<br>4,000<br>4,000<br>4,000<br>4,000<br>4,000<br>4,000<br>4,000<br>4,000                                                                                                    | 20,000<br>20,000<br>28,000<br>56,000<br>3,000,000<br>12,000<br>3,360,000<br>20,000<br>16,000<br>16,000<br>12,000<br>16,000<br>12,000<br>16,000<br>20,000<br>32,000<br>32,000<br>376,000                                                                                                    |
| 27-Oct-2016                              | RS0001CO K<br>RS0002KEJ<br>RS0002KEJ<br>RS0002KEJ<br>RS0005/RC<br>RS0005/RC<br>RS0005/RC<br>RS0005/RC<br>RS0005/RC<br>RS0005/RC<br>RS0005/RC<br>RS0005/RC<br>RS0005/RC<br>RS0005/RC<br>RS0005/RC<br>RS0005/RC<br>RS0005/RC<br>RS0005/RC<br>RS0005/RC                                                                                                    | 01 Roti Single Isi Coklat<br>02 Roti Single Isi Keju<br>02 Roti Single Isi Keju<br>Roti Isi 7 Rasa - Order<br>05 Roti Single Isi Pisang Coklat<br>Roti Isi 7 Rasa - Order<br>05 Roti Single Isi Pisang Coklat<br>01 Roti Single Isi Coklat<br>03 Roti Single Isi Selai Kacang<br>03 Roti Single Isi Selai Kacang<br>04 Roti Single Isi Selai Kacang<br>04 Roti Single Isi Selai Kacang<br>03 Roti Single Isi Selai Kacang<br>04 Roti Single Isi Selai Kacang<br>04 Roti Single Isi Selai Kacang<br>05 Roti Single Isi Selai Kacang<br>04 Roti Single Isi Selai Kacang<br>05 Roti Single Isi Selai Kacang<br>04 Roti Single Isi Selai Kacang<br>05 Roti Single Isi Selai Kacang<br>04 Roti Single Isi Selai Kacang<br>05 Roti Single Isi Single Coklat<br>05 Roti Single Isi Pisang Coklat<br>Sub Total 27-Oct-2016<br>Roti Isi 7 Rasa<br>05 Roti Isi 7 Rasa                                                                                                    | 5<br>5<br>7<br>4<br>1500<br>3<br>3<br>3<br>210<br>4<br>5<br>2<br>6<br>4<br>5<br>2<br>6<br>4<br>4<br>3<br>4<br>1<br>3<br>5<br>5<br>5<br>4<br>4<br>5<br>8<br>8<br>5<br>9<br>3<br>2                                                                                                    | pos<br>pos<br>pos<br>pos<br>pos<br>pos<br>pos<br>pos<br>pos<br>pos       | 4,000<br>4,000<br>14,000<br>20,000<br>4,000<br>4,000<br>20,000<br>4,000<br>20,000<br>4,000<br>20,000<br>4,000<br>20,000<br>4,000<br>20,000<br>4,000<br>20,000<br>4,000<br>20,000<br>4,000<br>20,000<br>4,000<br>20,000<br>4,000<br>20,000<br>4,000<br>20,000<br>4,000<br>20,000<br>4,000<br>20,000<br>4,000<br>20,000<br>4,000<br>20,000<br>20,0000<br>20,000<br>20,000<br>20,000<br>20,000<br>20,0000<br>20,000<br>20,000<br>20,0000<br>20,0000<br>20,0000<br>20,00000000                                                                                                    | 20,000<br>20,000<br>28,000<br>36,000<br>3,000,000<br>12,000<br>8,000<br>8,000<br>16,000<br>16,000<br>16,000<br>16,000<br>16,000<br>12,000<br>20,000<br>12,000<br>20,000<br>32,000<br>376,000<br>40,000                                                                                                    |
| 27-Qct-2016<br>28- Oct-2016              | RS0001COK<br>RS0002KEJ<br>RS0002KEJ<br>RS0005KI<br>RS0005KT<br>RS0005FSC<br>RS0005FSC<br>RS0005FSC<br>RS0005FSC<br>RS0005FSC<br>RS0005FSC<br>RS0005FSC<br>RS0005FSC                                                                                                    | 01 Roti Single Isi Coklat<br>02 Roti Single Isi Keju<br>02 Roti Single Isi Keju<br>03 Roti Single Isi Keju<br>04 Roti Single Isi Pisang Coklat<br>Roti Isi 7 Rasa<br>Sub Total 26-Dot 2016<br>01 Roti Single Isi Selai Kacang<br>03 Roti Single Isi Selai Kacang<br>03 Roti Single Isi Selai Kacang<br>04 Roti Single Isi Strawberry<br>02 Roti Single Isi Strawberry<br>02 Roti Single Isi Strawberry<br>04 Roti Single Isi Strawberry<br>04 Roti Single Isi Strawberry<br>04 Roti Single Isi Strawberry<br>05 Roti Single Isi Kacang<br>Roti Isi 7 Rasa<br>04 Roti Single Isi Keju<br>05 Roti Single Isi Keju<br>05 Roti Single Isi Pisang Coklat<br>Roti Isi 7 Rasa<br>02 Roti Single Isi Pisang Coklat<br>Roti Isi 7 Rasa<br>02 Roti Single Isi Pisang Coklat<br>Roti Isi 7 Rasa<br>02 Roti Single Isi Pisang Coklat<br>Sub Total 27-Oct-2016<br>Roti Isi 7 Rasa<br>04 Roti Isi 7 Rasa<br>05 Roti Isi 7 Rasa<br>04 Roti Isi 7 Rasa<br>04 Roti Isi 7 Rasa<br>04 Roti Isi 7 Rasa<br>05 Roti Isi 7 Rasa<br>04 Roti Isi 7 Rasa<br>04 Roti Isi 7 Rasa<br>05 Roti Isi 7 Rasa<br>04 Roti Isi 7 Rasa<br>05 Roti Isi 7 Rasa<br>04 Roti Isi 7 Rasa<br>05 Roti Isi 7 Rasa<br>04 Roti Isi 7 Rasa<br>05 Roti Isi 7 Rasa<br>05 Roti Isi 7 Rasa<br>04 Roti Isi 7 Rasa<br>05 Roti Isi 7 Rasa<br>04 Roti Isi 7 Rasa<br>05 Roti Isi 7 Rasa<br>05 R | 5<br>5<br>7<br>4<br>150<br>3<br>3<br>210<br>4<br>5<br>2<br>6<br>4<br>4<br>5<br>4<br>4<br>3<br>4<br>1<br>3<br>5<br>5<br>4<br>4<br>3<br>4<br>1<br>3<br>5<br>5<br>5<br>8<br>9<br>3<br>2<br>2<br>1<br>2<br>1<br>1<br>2<br>1<br>3<br>3<br>3<br>3<br>2<br>10<br>10<br>10<br>10<br>10<br>10<br>10<br>10<br>10<br>10<br>10<br>10<br>10                                                        | pes<br>pos<br>pos<br>pos<br>pos<br>pos<br>pos<br>pos<br>pos<br>pos<br>po | 4,000<br>4,000<br>14,000<br>20,000<br>4,000<br>4,000<br>4,000<br>4,000<br>4,000<br>4,000<br>4,000<br>4,000<br>4,000<br>4,000<br>4,000<br>4,000<br>4,000<br>4,000<br>4,000<br>4,000<br>4,000<br>4,000                                                                                                    | 20,000<br>20,000<br>28,000<br>3,000,000<br>12,000<br>2,360,000<br>3,360,000<br>12,000<br>16,000<br>12,000<br>16,000<br>12,000<br>16,000<br>20,000<br>20,000<br>20,000<br>20,000<br>30,000<br>20,000<br>376,000                                                                                                    |
| 27-0ct-2016<br>28-0ct-2016               | RS0001CO K<br>RS0002KEJ<br>RS0002KEJ<br>RB0006LR<br>RB0006LR<br>RB0006LR<br>RS0003KAC<br>RS0003KAC<br>RS0003KAC<br>RS0003KAC<br>RS0003KAC<br>RS0003KAC<br>RS0003KAC<br>RS0003KAC<br>RS0003KAC<br>RS0003KAC<br>RS0003KAC<br>RS0003KAC<br>RS0003KAC<br>RS0003KAC<br>RS0003KAC<br>RS0003KAC<br>RS0003KAC<br>RS0005FC<br>RB0006LR<br>RS0005FSC                                                                                                    | 01 Roti Single Isi Coklat<br>02 Roti Single Isi Keju<br>02 Roti Single Isi Keju<br>Roti Isi 5 Rasa<br>Roti Isi 7 Rasa - Order<br>05 Roti Single Isi Pisang Coklat<br>Roti Isi 7 Rasa<br>Sub Total 28-Out-2018<br>01 Roti Single Isi Selai Kacang<br>03 Roti Single Isi Selai Kacang<br>03 Roti Single Isi Selai Kacang<br>04 Roti Single Isi Selai Kacang<br>04 Roti Single Isi Selai Kacang<br>03 Roti Single Isi Selai Kacang<br>04 Roti Single Isi Selai Kacang<br>04 Roti Single Isi Selai Kacang<br>05 Roti Single Isi Selai Kacang<br>Roti Isi 7 Rasa<br>04 Roti Single Isi Strawberry<br>01 Roti Single Isi Strawberry<br>01 Roti Single Isi Strawberry<br>01 Roti Single Isi Pisang Coklat<br>Roti Isi 7 Rasa<br>02 Roti Single Isi Pisang Coklat<br>Roti Isi 7 Rasa<br>02 Roti Single Isi Resang Coklat<br>Roti Isi 7 Rasa<br>02 Roti Single Isi Keju<br>05 Roti Single Isi Keju<br>05 Roti Keju<br>05 Roti Keju<br>05 Roti Keju<br>05 Roti Keju<br>05 Roti Keju                         | 5<br>5<br>7<br>4<br>150<br>3<br>3<br>210<br>4<br>5<br>2<br>6<br>4<br>4<br>3<br>4<br>4<br>1<br>3<br>5<br>5<br>4<br>4<br>5<br>9<br>3<br>3<br>2<br>10                                                                                                    | pes<br>pos<br>pos<br>pos<br>pos<br>pos<br>pos<br>pos<br>pos<br>pos<br>po | 4,000<br>4,000<br>14,000<br>20,000<br>4,000<br>4,000<br>4,000<br>4,000<br>4,000<br>4,000<br>4,000<br>4,000<br>4,000<br>4,000<br>4,000<br>4,000<br>4,000<br>4,000<br>4,000<br>4,000<br>4,000<br>4,000<br>4,000                                                                                                    | 20,000<br>20,000<br>28,000<br>56,000<br>3,000,000<br>12,000<br>3,360,000<br>20,000<br>16,000<br>16,000<br>12,000<br>16,000<br>12,000<br>12,000<br>12,000<br>12,000<br>20,000<br>32,000<br>376,000<br>376,000<br>40,000<br>40,000                                                                                                    |
| 27-Oct-2016                              | R50001CO K<br>R50002/EJ<br>R50002/EJ<br>R50002/EJ<br>R50005/FSC<br>R50005/FSC<br>R50005/FSC<br>R50005/FSC<br>R50005/FSC<br>R50005/FR<br>R50005/FR<br>R50005/FR<br>R50005/FR<br>R50005/FR<br>R50005/FR<br>R50005/FR<br>R50005/FR<br>R50005/FR<br>R50005/FR<br>R50005/FR<br>R50005/FR<br>R50005/FR<br>R50005/FR<br>R50005/FR<br>R50005/FR<br>R50005/FR<br>R50005/FR<br>R50005/FR<br>R50005/FR                                                                                                    | 01 Roti Single Isi Coklat<br>02 Roti Single Isi Keju<br>02 Roti Single Isi Keju<br>03 Roti Single Isi Keju<br>04 Roti Single Isi Pisang Coklat<br>Roti Isi 7 Rasa - Order<br>05 Roti Single Isi Pisang Coklat<br>03 Roti Single Isi Selai Kacang<br>03 Roti Single Isi Selai Kacang<br>03 Roti Single Isi Selai Kacang<br>04 Roti Single Isi Strauberry<br>02 Roti Single Isi Selai Kacang<br>Roti Isi 5 Rasa<br>04 Roti Single Isi Strauberry<br>03 Roti Single Isi Strauberry<br>04 Roti Single Isi Strauberry<br>01 Roti Single Isi Strauberry<br>01 Roti Single Isi Strauberry<br>01 Roti Single Isi Strauberry<br>01 Roti Single Isi Pisang Coklat<br>Roti Isi 7 Rasa<br>02 Roti Single Isi Pisang Coklat<br>Roti Isi 5 Rasa<br>Roti Isi 5 Rasa<br>Roti Isi 7 Rasa<br>04 Roti Single Isi Risang Coklat<br>Sub Total 27-Oct-2016<br>Roti Isi 7 Rasa<br>04 Roti Single Isi Risang Coklat<br>Roti Isi 7 Rasa<br>04 Roti Single Isi Risang Coklat<br>Roti Isi 7 Rasa<br>04 Roti Single Isi Risang Coklat<br>Roti Isi 7 Rasa<br>04 Roti Single Isi Risang Coklat<br>Roti Isi 7 Rasa<br>04 Roti Single Isi Risang Coklat<br>Roti Isi 7 Rasa<br>04 Roti Single Isi Risang Coklat<br>Roti Isi 7 Rasa<br>04 Roti Single Isi Risang Coklat<br>Roti Isi 7 Rasa<br>04 Roti Single Isi Risang Coklat<br>Roti Isi 7 Rasa<br>04 Roti Single Isi Risang Coklat<br>Roti Isi 7 Rasa<br>04 Roti Single Isi Risang Coklat<br>Roti Isi 7 Rasa<br>04 Roti Single Isi Risang Coklat<br>Roti Isi 7 Rasa                                                                                                    | 5<br>5<br>7<br>4<br>1500<br>3<br>3<br>3<br>210<br>4<br>5<br>2<br>6<br>4<br>5<br>2<br>6<br>4<br>4<br>3<br>4<br>1<br>3<br>5<br>5<br>5<br>8<br>8<br>5<br>9<br>3<br>2<br>10<br>5                                                                                                    | pes<br>pos<br>pos<br>pos<br>pos<br>pos<br>pos<br>pos<br>pos<br>pos<br>po | 4,000<br>4,000<br>4,000<br>20,000<br>4,000<br>4,000<br>4,000<br>4,000<br>4,000<br>4,000<br>4,000<br>4,000<br>4,000<br>4,000<br>4,000<br>4,000<br>4,000<br>4,000<br>4,000<br>4,000<br>4,000<br>4,000<br>4,000<br>4,000                                                                                                    | 20,000<br>20,000<br>28,000<br>36,000<br>3,000,000<br>12,000<br>3,360,000<br>20,000<br>16,000<br>16,000<br>16,000<br>16,000<br>16,000<br>12,000<br>20,000<br>20,000<br>32,000<br>32,000<br>32,000<br>32,000<br>42,000                                                                                                    |
| 27-Qct-2016<br>28- Oct-2018              | RS0001CO K<br>RS0002KEJ<br>RS0002KEJ<br>RS0005KR<br>RS0005KR<br>RS0005KR<br>RS0005KR<br>RS0005KR<br>RS0005KR<br>RS0005KR<br>RS0005KR<br>RS0005KS<br>RS0005FSC<br>RS0005FSC<br>RS0005FSC<br>RS0005FSC<br>RS0005FSC<br>RS0005FSC                                                                                                    | 01 Roti Single Isi Coklat<br>02 Roti Single Isi Keju<br>02 Roti Single Isi Keju<br>Roti Isi 5 Rasa<br>Roti Isi 7 Rasa - Order<br>05 Roti Single Isi Pisang Coklat<br>Roti Isi 7 Rasa<br>Sub Total 26-0ot-2018<br>01 Roti Single Isi Selai Kacang<br>03 Roti Single Isi Selai Kacang<br>03 Roti Single Isi Selai Kacang<br>04 Roti Single Isi Selai Kacang<br>04 Roti Single Isi Selai Kacang<br>03 Roti Single Isi Selai Kacang<br>04 Roti Single Isi Selai Kacang<br>04 Roti Single Isi Selai Kacang<br>Roti Isi 5 Rasa<br>04 Roti Single Isi Selai Kacang<br>Roti Isi 7 Rasa<br>04 Roti Single Isi Strawberry<br>04 Roti Single Isi Pisang Coklat<br>05 Roti Single Isi Pisang Coklat<br>Roti Isi 7 Rasa<br>02 Roti Single Isi Pisang Coklat<br>Roti Isi 7 Rasa<br>02 Roti Single Isi Pisang Coklat<br>Sub Total 27-0ct-2016<br>Roti Isi 7 Rasa<br>04 Roti Single Isi Strawberry<br>05 Roti Single Isi Strawberry<br>06 Roti Single Isi Strawberry<br>02 Roti Single Isi Strawberry<br>02 Roti Single Isi Strawberry<br>02 Roti Single Isi Strawberry<br>02 Roti Single Isi Strawberry<br>03 Roti Single Isi Strawberry<br>03 Roti Single Isi Strawberry<br>03 Roti Single Isi Strawberry<br>03 Roti Single Isi Strawberry<br>03 Roti Single Isi Strawberry<br>03 Roti Single Isi Strawberry<br>03 Roti Single Isi Strawberry<br>03 Roti Single Isi Strawberry<br>03 Roti Single Isi Strawberry<br>03 Roti Single Isi Strawberry<br>04 Roti Single Isi Strawberry<br>05 Roti Single Isi Strawberry<br>05 Roti Si                                               | 5<br>5<br>7<br>4<br>4<br>150<br>3<br>3<br>3<br>210<br>4<br>5<br>2<br>6<br>4<br>3<br>4<br>1<br>3<br>5<br>5<br>4<br>4<br>1<br>3<br>5<br>5<br>4<br>4<br>5<br>9<br>3<br>2<br>2<br>10<br>5<br>5<br>3<br>3<br>2<br>2<br>10<br>5<br>5<br>5<br>5<br>5<br>5<br>5<br>5<br>5<br>5<br>5<br>5<br>5<br>5<br>5<br>5<br>5<br>5                                                                        | pes<br>pos<br>pos<br>pos<br>pos<br>pos<br>pos<br>pos<br>pos<br>pos<br>po | 4,000<br>4,000<br>14,000<br>20,000<br>4,000<br>4,00 | 20,000<br>20,000<br>28,000<br>3,000,000<br>12,000<br>2,380,000<br>3,380,000<br>20,000<br>16,000<br>16,000<br>12,000<br>16,000<br>12,000<br>16,000<br>20,000<br>20,000<br>32,000<br>32,000<br>376,000<br>42,000<br>40,000<br>42,000<br>12,000                                                                                                    |
| 27-0ct-2016<br>28-0ct-2018               | RS0001CO K<br>RS0002KEJ<br>RS0002KEJ<br>RB0006LR<br>RB0006LR<br>RS0005F2C<br>RB0006LR<br>RS0003KAC<br>RS0003KAC<br>RS0003KAC<br>RS0003KEJ<br>RS0003KEJ<br>RS0003KEJ<br>RS0003KEJ<br>RS0003KEJ<br>RS0005F2C<br>RB0006LR<br>RS0003KEJ<br>RS0003KEJ<br>RS0003KAC<br>RS0004KEJ<br>RS0003KAC                                                                                                    | 01 Roti Single Isi Coklat<br>02 Roti Single Isi Keju<br>02 Roti Single Isi Keju<br>Roti Isi 7 Rasa - Order<br>05 Roti Single Isi Pisang Coklat<br>Roti Isi 7 Rasa - Order<br>05 Roti Single Isi Pisang Coklat<br>03 Roti Single Isi Selai Kacang<br>03 Roti Single Isi Selai Kacang<br>04 Roti Single Isi Selai Kacang<br>04 Roti Single Isi Selai Kacang<br>03 Roti Single Isi Selai Kacang<br>04 Roti Single Isi Selai Kacang<br>04 Roti Single Isi Selai Kacang<br>05 Roti Single Isi Selai Kacang<br>04 Roti Single Isi Selai Kacang<br>05 Roti Single Isi Selai Kacang<br>04 Roti Single Isi Selai Kacang<br>05 Roti Single Isi Strawberry<br>01 Roti Single Isi Pisang Coklat<br>Roti Isi 7 Rasa<br>02 Roti Single Isi Pisang Coklat<br>Roti Isi 7 Rasa<br>02 Roti Single Isi Pisang Coklat<br>Roti Isi 7 Rasa<br>04 Roti Single Isi Strawberry<br>05 Roti Single Isi Strawberry<br>05 Roti Single Isi Strawberry<br>02 Roti Single Isi Strawberry<br>02 Roti Single Isi Strawberry<br>02 Roti Single Isi Strawberry<br>02 Roti Single Isi Strawberry<br>02 Roti Single Isi Strawberry<br>02 Roti Single Isi Strawberry<br>02 Roti Single Isi Strawberry<br>03 Roti Single Isi Strawberry<br>04 Roti Single Isi Strawberry<br>05 Roti Single Isi Strawberry<br>04 Roti Single Isi Strawberry<br>05 Roti Single Isi Strawberry<br>05                                                   | 5<br>5<br>7<br>4<br>150<br>3<br>3<br>210<br>4<br>5<br>2<br>6<br>4<br>3<br>3<br>4<br>1<br>3<br>3<br>5<br>5<br>4<br>4<br>5<br>9<br>3<br>2<br>10<br>5<br>3<br>3<br>2<br>10<br>5<br>3<br>3<br>2<br>10<br>5<br>5<br>5<br>5<br>7<br>7<br>7<br>4<br>5<br>6<br>6<br>4<br>5<br>7<br>7<br>7<br>7<br>7<br>7<br>7<br>7<br>7<br>7<br>7<br>7<br>7<br>7<br>7<br>7<br>7<br>7                          | pes<br>pos<br>pos<br>pos<br>pos<br>pos<br>pos<br>pos<br>pos<br>pos<br>po | 4,000<br>4,000<br>14,000<br>20,000<br>4,000<br>4,000                                                                                                    | 20,000<br>20,000<br>28,000<br>36,000<br>3,000,000<br>12,000<br>20,000<br>16,000<br>20,000<br>12,000<br>12,000<br>12,000<br>20,000<br>12,000<br>20,000<br>32,000<br>376,000<br>40,000<br>40,000<br>40,000<br>40,000<br>40,000                                                                                                    |
| 27-Oct-2016<br>28-Oct-2016               | RS0001CO K<br>RS0002KEJ<br>RS0002KEJ<br>RS0005KT<br>RS0005KT<br>RS0005KT<br>RS0005KT<br>RS0005KT<br>RS0005KT<br>RS0005KT<br>RS0005KT<br>RS0005KT<br>RS0005KEJ<br>RS0005KEJ<br>RS0005KEJ<br>RS0005KEJ<br>RS0005KEJ<br>RS0005KT<br>RS0005KEJ<br>RS0005KEJ                                                                                                    | 01 Roti Single Isi Coklat<br>02 Roti Single Isi Keju<br>02 Roti Single Isi Keju<br>Roti Isi 7 Rasa - Order<br>05 Roti Single Isi Pisang Coklat<br>Roti Isi 7 Rasa - Order<br>05 Roti Single Isi Pisang Coklat<br>Roti Isi 7 Rasa<br>Sub Total 26-Oot-2016<br>03 Roti Single Isi Selai Kacang<br>03 Roti Single Isi Selai Kacang<br>Roti Isi 5 Rasa<br>04 Roti Single Isi Selai Kacang<br>Roti Isi 7 Rasa<br>04 Roti Single Isi Strauberry<br>02 Roti Single Isi Strauberry<br>03 Roti Single Isi Strauberry<br>04 Roti Single Isi Strauberry<br>01 Roti Single Isi Strauberry<br>02 Roti Single Isi Strauberry<br>04 Roti Single Isi Strauberry<br>05 Roti Single Isi Pisang Coklat<br>Roti Isi 7 Rasa<br>02 Roti Single Isi Pisang Coklat<br>Roti Isi 7 Rasa<br>02 Roti Single Isi Pisang Coklat<br>Roti Isi 7 Rasa<br>04 Roti Single Isi Strauberry<br>02 Roti Single Isi Strauberry<br>04 Roti Single Isi Strauberry<br>04 Roti Single Isi Strauberry<br>02 Roti Single Isi Strauberry<br>03 Roti Single Isi Strauberry<br>03 Roti Single Isi Coklat<br>03 Roti Single Isi Coklat<br>03 Roti Single Isi Coklat<br>04 Roti Single Isi Coklat<br>03 Roti Single Isi Coklat<br>04 Roti Single Isi Coklat<br>05 Roti Single Isi Coklat<br>05 Roti Single Isi Coklat<br>06 Roti Single Isi Coklat<br>07 Roti Single Isi Coklat<br>08 Roti Single Isi Coklat<br>09 Roti Single Isi Coklat<br>01 Roti Single Isi Coklat<br>03 Roti Single Isi Coklat<br>04 Roti Single Isi Coklat<br>05 Roti Single Isi Coklat<br>05 Roti Single                                      | 5<br>5<br>7<br>4<br>150<br>3<br>3<br>210<br>4<br>4<br>5<br>2<br>6<br>4<br>4<br>3<br>4<br>4<br>3<br>4<br>4<br>1<br>3<br>5<br>5<br>9<br>3<br>3<br>2<br>10<br>5<br>3<br>3<br>10<br>5<br>3<br>3<br>10<br>5<br>9<br>3<br>3<br>2<br>10<br>5<br>9<br>3<br>3<br>2<br>10<br>10<br>10<br>10<br>10<br>10<br>10<br>10<br>10<br>10<br>10<br>10<br>10                                               | pes<br>pes<br>pes<br>pes<br>pes<br>pes<br>pes<br>pes<br>pes<br>pes       | 4,000<br>4,000<br>14,000<br>20,000<br>4,000<br>20,000<br>4,000<br>4,000                                                                                                    | 20,000<br>20,000<br>28,000<br>3,000,000<br>12,000<br>8,000<br>20,000<br>16,000<br>16,000<br>16,000<br>12,000<br>12,000<br>12,000<br>20,000<br>20,000<br>20,000<br>30,000<br>30,000<br>30,000<br>376,000<br>40,000<br>40,000<br>40,000<br>320,000<br>376,000                                                                                                    |
| 27-Qct-2016<br>28- Oct-2016              | RS0001CO K<br>RS0002KEJ<br>RS0006KR<br>RB0006KR<br>RB0006KR<br>RS0005FR<br>RS0005FR<br>RS0005FR<br>RS0005FR<br>RS0002KJ<br>RS0005FR<br>RS0002KJ<br>RS0005FSC<br>RB0006KR<br>RS0005FSC<br>RB0006KR<br>RS0005FSC<br>RB0006KR<br>RS0005FSC<br>RB0006KR<br>RS0005FSC<br>RB0006KR<br>RS0005FSC<br>RB0006KR<br>RS0005FSC<br>RB0006KR<br>RS0005FSC<br>RB0006KR<br>RS0005FSC<br>RB0006KR<br>RS0005FSC<br>RB0006KR<br>RS0005FSC                                                                                                    | 01 Roti Single Isi Coklat<br>02 Roti Single Isi Keju<br>02 Roti Single Isi Keju<br>Roti Isi 5 Rasa<br>Roti Isi 7 Rasa - Order<br>05 Roti Single Isi Pisang Coklat<br>Roti Isi 7 Rasa<br>Sub Total 26-0ot-2018<br>OI Roti Single Isi Selai Kacang<br>03 Roti Single Isi Selai Kacang<br>03 Roti Single Isi Selai Kacang<br>04 Roti Single Isi Selai Kacang<br>04 Roti Single Isi Selai Kacang<br>03 Roti Single Isi Selai Kacang<br>04 Roti Single Isi Selai Kacang<br>04 Roti Single Isi Selai Kacang<br>05 Roti Single Isi Strawberry<br>02 Roti Single Isi Strawberry<br>01 Roti Single Isi Strawberry<br>01 Roti Single Isi Pisang Coklat<br>Roti Isi 7 Rasa<br>04 Roti Single Isi Pisang Coklat<br>Roti Isi 7 Rasa<br>02 Roti Single Isi Pisang Coklat<br>Roti Isi 5 Rasa<br>20 Roti Single Isi Pisang Coklat<br>Roti Isi 5 Rasa<br>Roti Isi 7 Rasa<br>02 Roti Single Isi Pisang Coklat<br>Roti Isi 5 Rasa<br>Roti Isi 7 Rasa<br>04 Roti Single Isi Pisang Coklat<br>Roti Isi 5 Rasa<br>Roti Isi 7 Rasa<br>04 Roti Single Isi Pisang Coklat<br>Roti Isi 5 Rasa<br>Roti Isi 7 Rasa<br>04 Roti Single Isi Pisang Coklat<br>Roti Isi 5 Rasa<br>Roti Isi 7 Rasa<br>04 Roti Single Isi Pisang Coklat<br>03 Roti Single Isi Pisang Coklat<br>03 Roti Single Isi Pisang Coklat<br>03 Roti Single Isi Pisang Coklat<br>03 Roti Single Isi Selai Kacang<br>01 Roti Single Isi Selai Kacang<br>01 Roti Single Isi Selai Kacang<br>01 Roti Single Isi Selai Kacang<br>04 Roti Single Isi Selai Kacang<br>05 Roti Single Isi Selai Kacang<br>04 Roti Single Isi Selai Kacang<br>05 Roti Single Isi Selai Kacang<br>04 Roti Single Isi Selai Kacang<br>05 Roti Single Isi Selai Kacang<br>04 Roti Single Isi Selai Kacang<br>04 Roti Single Isi Selai Kacang<br>05 Roti Single Isi Selai Kacang<br>04 Roti Single Isi Selai Kacang<br>05 Roti Single Isi Selai Kacang<br>04 Roti Single Isi Selai Kacang<br>05 Roti Single Isi Selai Kacang<br>05 Roti Single Isi Selai Kacang<br>04 Roti Single Isi Selai Kacang<br>04 Roti Single Isi Selai Kacang<br>04 Roti Single Isi Selai Kacang<br>04 Roti Single Isi Selai Kacang<br>05 Roti Single Isi Selai Kacang<br>04 Roti Single Isi Selai Kacang<br>04 Roti Single Isi Selai Kacang<br>05 Roti Single Isi Selai Kacang<br>04 Roti S                                             | 5<br>5<br>7<br>4<br>150<br>3<br>3<br>3<br>210<br>4<br>5<br>2<br>6<br>4<br>3<br>4<br>1<br>3<br>3<br>4<br>1<br>3<br>5<br>5<br>4<br>4<br>5<br>8<br>5<br>9<br>3<br>2<br>2<br>10<br>5<br>5<br>5<br>7<br>7<br>4<br>4<br>5<br>2<br>6<br>8<br>4<br>3<br>3<br>2<br>10<br>7<br>4<br>5<br>7<br>9<br>7<br>9<br>7<br>9<br>7<br>9<br>7<br>9<br>7<br>9<br>7<br>9<br>7<br>9<br>7<br>9<br>7            | pes<br>pos<br>pos<br>pos<br>pos<br>pos<br>pos<br>pos<br>pos<br>pos<br>po | 4,000<br>4,000<br>14,000<br>20,000<br>4,000<br>4,000                                                                                                    | 20,000<br>20,000<br>28,000<br>3,000,000<br>12,000<br>2,380,000<br>3,380,000<br>3,380,000<br>12,000<br>16,000<br>12,000<br>16,000<br>20,000<br>12,000<br>12,000<br>20,000<br>30,000<br>20,000<br>376,000<br>42,000<br>40,000<br>12,000<br>20,000<br>376,000<br>376,0000<br>376,000<br>376,0000<br>376,0000<br>376,000000000000000000000000000000000                                                                                                    |
| 27-0ct-2016<br>28-0ct-2016               | RS0001CO K<br>RS0002KEJ<br>RS0002KEJ<br>RB0006ITR<br>RB0006ITR<br>RS0005F3C<br>RB0006ITR<br>RS0003KAC<br>RS0003KAC<br>RS0003KAC<br>RS0003KEJ<br>RS0003KEJ<br>RS0003KEJ<br>RS0003KEJ<br>RS0003KEJ<br>RS0003KAC<br>RS0003KAC<br>RS0003KAC<br>RS0003KAC<br>RS0003KAC<br>RS0003KAC<br>RS0003KAC<br>RS0003KAC<br>RS0003KAC<br>RS0003KAC<br>RS0003KAC<br>RS0003KAC<br>RS0003KAC                                                                                                    | 01 Roti Single Isi Coklat<br>02 Roti Single Isi Keju<br>02 Roti Single Isi Keju<br>Roti Isi 7 Rasa - Order<br>05 Roti Single Isi Pisang Coklat<br>Roti Isi 7 Rasa - Order<br>05 Roti Single Isi Pisang Coklat<br>03 Roti Single Isi Selai Kacang<br>03 Roti Single Isi Selai Kacang<br>04 Roti Single Isi Selai Kacang<br>04 Roti Single Isi Selai Kacang<br>03 Roti Single Isi Selai Kacang<br>04 Roti Single Isi Selai Kacang<br>04 Roti Single Isi Selai Kacang<br>05 Roti Single Isi Selai Kacang<br>04 Roti Single Isi Selai Kacang<br>05 Roti Single Isi Selai Kacang<br>04 Roti Single Isi Strawberry<br>01 Roti Single Isi Strawberry<br>01 Roti Single Isi Pisang Coklat<br>05 Roti Single Isi Pisang Coklat<br>Roti Isi 7 Rasa<br>02 Roti Single Isi Pisang Coklat<br>Roti Isi 7 Rasa<br>04 Roti Single Isi Pisang Coklat<br>Roti Isi 7 Rasa<br>04 Roti Single Isi Strawberry<br>05 Roti Single Isi Strawberry<br>05 Roti Single Isi Strawberry<br>02 Roti Single Isi Strawberry<br>02 Roti Single Isi Selai Kacang<br>04 Roti Single Isi Selai Kacang<br>04 Roti Single Isi Selai Kacang<br>04 Roti Single Isi Selai Kacang<br>04 Roti Single Isi Selai Kacang<br>04 Roti Single Isi Selai Kacang<br>04 Roti Single Isi Selai Kacang<br>05 Roti Single Isi Selai Kacang<br>04 Roti Single Isi Selai Kacang<br>05 Roti Single Isi Selai Kacang<br>05 Roti Single Isi Selai K                                                         | 5       7       4       1500       3       210       4       2       6       4       3       2       6       4       3       5       6       4       3       5       6       4       3       5       6       3       1       3       10       5       3       10       5       3       10       7       8                                                                             | pes<br>pos<br>pos<br>pos<br>pos<br>pos<br>pos<br>pos<br>pos<br>pos<br>po | 4,000<br>4,000<br>14,000<br>20,000<br>4,000<br>4,000<br>4,000<br>4,000<br>4,000<br>4,000<br>4,000<br>4,000<br>4,000<br>4,000<br>4,000<br>4,000<br>4,000<br>4,000<br>4,000<br>4,000<br>4,000<br>4,000<br>4,000<br>4,000<br>4,000<br>4,000                                                                                                    | 20,000<br>20,000<br>28,000<br>36,000<br>3,000,000<br>12,000<br>28,000<br>20,000<br>12,000<br>12,000<br>12,000<br>12,000<br>12,000<br>20,000<br>20,000<br>32,000<br>376,000<br>40,000<br>40,00 |
| 27-Oct-2016<br>28-Oct-2016               | RS0001COK<br>RS0002KEJ<br>RS0002KEJ<br>RS0005KT<br>RS0005KT<br>RS0005KT<br>RS0005KT<br>RS0005KT<br>RS0005KT<br>RS0005KT<br>RS0005KT<br>RS0005KT<br>RS0005KT<br>RS0005FSC<br>RS0005FSC                                                                                                    | 01 Roti Single Isi Coklat<br>02 Roti Single Isi Keju<br>02 Roti Single Isi Keju<br>03 Roti Single Isi Keju<br>04 Roti Single Isi Pisang Coklat<br>Roti Isi 7 Rasa - Order<br>05 Roti Single Isi Pisang Coklat<br>03 Roti Single Isi Selai Kacang<br>03 Roti Single Isi Selai Kacang<br>03 Roti Single Isi Strauberry<br>04 Roti Single Isi Strauberry<br>02 Roti Single Isi Strauberry<br>03 Roti Single Isi Strauberry<br>04 Roti Single Isi Strauberry<br>04 Roti Single Isi Strauberry<br>05 Roti Single Isi Strauberry<br>01 Roti Single Isi Strauberry<br>01 Roti Single Isi Strauberry<br>04 Roti Single Isi Strauberry<br>05 Roti Single Isi Strauberry<br>05 Roti Single Isi Strauberry<br>05 Roti Single Isi Strauberry<br>05 Roti Single Isi Strauberry<br>02 Roti Single Isi Strauberry<br>02 Roti Single Isi Strauberry<br>02 Roti Single Isi Strauberry<br>03 Roti Single Isi Strauberry<br>04 Roti Single Isi Strauberry<br>03 Roti Single Isi Strauberry<br>03 Roti Single Isi Strauberry<br>04 Roti Single Isi Strauberry<br>03 Roti Single Isi Strauberry<br>04 Roti Single Isi Strauberry<br>05 Roti Single Isi Strauberry<br>05 Roti Single Isi Strauberry<br>05 Roti Single Isi Strauberry<br>05 Roti Single Isi Strauberry<br>05 Roti Single Isi Strauberry<br>05 Roti Single Isi Strauberry<br>05 Roti Single Isi Strauberry<br>02 Roti Single Isi Strauberry<br>02 Roti Single Isi Strauberry<br>03 Roti Single Isi Strauberry<br>04 Roti Single Isi Strauberry<br>05 Roti Single Isi Strauberry<br>02 Roti Single Isi Strauberry<br>02 Roti Single Isi Strauberry<br>02 Roti Single Isi Strauberry<br>02 Roti Single Isi Strauberry<br>02 Roti Single Isi Strauberry<br>02 Roti Single Isi Strauberry<br>02 Roti Single Isi Strauberry<br>03 Roti Single Isi Strauberry<br>04 Roti Single Isi Strauberry<br>05 Roti Single Isi Strauberry<br>05 Roti Single Isi Strauberry<br>05 Roti Single Isi Strauberry<br>05 Roti Single Isi Strauberry<br>05 Roti Single Isi Strauberry<br>05 Roti Single Isi Strauberry<br>05 Roti Single Isi Strauberry<br>05 Roti Single Isi Strauberry<br>05 Roti Single Isi Strauberry<br>05 Roti Single Isi Strauberry<br>05 Roti Single Isi Strauberry<br>05 Roti Single Isi Strauberry<br>05 Roti Single Isi                                                     | 5<br>5<br>7<br>4<br>150<br>3<br>3<br>210<br>4<br>5<br>2<br>6<br>4<br>3<br>4<br>4<br>3<br>4<br>1<br>3<br>5<br>5<br>4<br>4<br>3<br>2<br>10<br>5<br>3<br>3<br>10<br>7<br>8<br>4<br>4                                                                                                    | pes<br>pes<br>pes<br>pes<br>pes<br>pes<br>pes<br>pes<br>pes<br>pes       | 4,000<br>4,000<br>4,000<br>20,000<br>4,000<br>20,000<br>4,000<br>4,000                                                                                                    | 20,000<br>20,000<br>28,000<br>3,000,000<br>12,000<br>60,000<br>3,360,000<br>12,000<br>16,000<br>20,000<br>16,000<br>20,000<br>12,000<br>12,000<br>20,000<br>20,000<br>20,000<br>20,000<br>20,000<br>376,000<br>40,000<br>20,000<br>376,000                                                                                                    |
| 27-Oct-2016<br>28- Oct-2016              | R50001CO K<br>R50002/EJ<br>R50002/EJ<br>R50003/R-O<br>R50003/R-O<br>R50003/R-O<br>R50003/R-C<br>R50003/R-C                                                                                                    | 01 Roti Single Isi Coklat<br>02 Roti Single Isi Keju<br>02 Roti Single Isi Keju<br>Roti Isi 5 Rasa<br>Roti Isi 7 Rasa - Order<br>05 Roti Single Isi Pisang Coklat<br>Roti Isi 7 Rasa<br>Sub Total 26-0ot-2018<br>OI Roti Single Isi Selai Kacang<br>03 Roti Single Isi Selai Kacang<br>03 Roti Single Isi Selai Kacang<br>04 Roti Single Isi Selai Kacang<br>04 Roti Single Isi Selai Kacang<br>04 Roti Single Isi Selai Kacang<br>05 Roti Single Isi Selai Kacang<br>06 Roti Single Isi Selai Kacang<br>07 Roti Single Isi Strawberry<br>08 Roti Single Isi Strawberry<br>09 Roti Single Isi Strawberry<br>01 Roti Single Isi Krawberry<br>01 Roti Single Isi Pisang Coklat<br>Roti Isi 7 Rasa<br>02 Roti Single Isi Keju<br>05 Roti Single Isi Keju<br>05 Roti Single Isi Keju<br>05 Roti Single Isi Keju<br>05 Roti Single Isi Krawberry<br>02 Roti Single Isi Strawberry<br>02 Roti Single Isi Strawberry<br>02 Roti Single Isi Strawberry<br>02 Roti Single Isi Strawberry<br>02 Roti Single Isi Strawberry<br>02 Roti Single Isi Strawberry<br>03 Roti Single Isi Selai Kacang<br>01 Roti Single Isi Selai Kacang<br>01 Roti Single Isi Selai Kacang<br>01 Roti Single Isi Pisang Coklat<br>03 Roti Single Isi Pisang Coklat<br>03 Roti Single Isi Pisang Coklat<br>03 Roti Single Isi Pisang Coklat<br>04 Roti Single Isi Pisang Coklat<br>05 Roti Single Isi Pisang Coklat<br>05 Roti Single Isi Pisang Coklat<br>05 Roti Single Isi Pisang Coklat<br>05 Roti Single Isi Pisang Coklat<br>05 Roti Single Isi Pisang Coklat<br>05 Roti Single Isi Pisang Coklat<br>05 Roti Single Isi Pisang Coklat<br>05 Roti Single Isi Pisang Coklat<br>05 Roti Single Isi Pisang Coklat<br>05 Roti Single Isi Pisang Coklat<br>05 Roti Single Isi Pisang Coklat<br>05 Roti Single Isi Pisang Coklat<br>06 Roti Single Isi Pisang Coklat<br>07 Roti Single Isi Pisang Coklat<br>08 Roti Single Isi Pisang Coklat<br>09 Roti Single Isi Pisang Coklat<br>00 Roti Single Isi Pisang Coklat<br>00 Roti Single Isi Pisang Coklat<br>00 Roti Single Isi Pisang Coklat<br>00 Roti Single Isi Pisang Coklat<br>00 Roti Single Isi Pisang Coklat<br>00 Roti Single Isi Pisang Coklat<br>00 Roti Pisang Coklat<br>00 Roti Pisang Coklat<br>00 Roti Pisang Coklat<br>00 Roti Pisan                                                     | 5<br>5<br>7<br>4<br>150<br>3<br>3<br>210<br>4<br>5<br>2<br>6<br>4<br>3<br>4<br>1<br>3<br>6<br>5<br>4<br>4<br>1<br>3<br>6<br>5<br>4<br>4<br>5<br>8<br>5<br>9<br>2<br>10<br>5<br>3<br>2<br>10<br>7<br>7<br>8<br>4<br>4<br>4<br>4<br>4<br>4                                                                                                    | pes<br>pos<br>pos<br>pos<br>pos<br>pos<br>pos<br>pos<br>pos<br>pos<br>po | 4,000<br>4,000<br>14,000<br>20,000<br>4,000<br>4,00 | 20,000<br>20,000<br>28,000<br>3,000,000<br>12,000<br>12,000<br>12,000<br>16,000<br>12,000<br>16,000<br>12,000<br>16,000<br>20,000<br>12,000<br>12,000<br>20,000<br>30,000<br>20,000<br>376,000<br>40,000<br>40,000<br>12,000<br>32,000<br>32,0000<br>32,000<br>32,000<br>32,0000<br>32,000<br>32, |
| 27-Oct-2016                              | R50001CO K<br>R50002/EJ<br>R50002/EJ<br>R50002/EJ<br>R50005/ES<br>R50005/FSC<br>R50005/FSC<br>R50005/FSC<br>R50005/FSC<br>R50005/FSC<br>R50005/FR<br>R50005/FR<br>R50005/FR<br>R50005/FR<br>R50005/FR<br>R50005/FR<br>R50005/FR<br>R50005/FR<br>R50005/FR<br>R50005/FSC<br>R50005/FSC<br>R50005/                                                                                                    | 01 Roti Single Isi Coklat<br>02 Roti Single Isi Keju<br>02 Roti Single Isi Keju<br>03 Roti Isi Sasa<br>Roti Isi Sasa<br>Roti Isi Sasa<br>Roti Isi Zasa<br>Sub Total 28 Oct 2018<br>03 Roti Single Isi Selai Kacang<br>03 Roti Single Isi Selai Kacang<br>04 Roti Single Isi Selai Kacang<br>04 Roti Single Isi Strauberry<br>02 Roti Single Isi Selai Kacang<br>Roti Isi S Rasa<br>04 Roti Single Isi Strauberry<br>03 Roti Single Isi Selai Kacang<br>Roti Isi S Rasa<br>04 Roti Single Isi Strauberry<br>03 Roti Single Isi Strauberry<br>04 Roti Single Isi Strauberry<br>04 Roti Single Isi Strauberry<br>04 Roti Single Isi Pisang Coklat<br>05 Roti Single Isi Pisang Coklat<br>Roti Isi 7 Rasa<br>02 Roti Single Isi Risang<br>Coklat<br>Roti Isi 7 Rasa<br>04 Roti Single Isi Risang<br>Coklat<br>Roti Isi 7 Rasa<br>04 Roti Single Isi Risang<br>Coklat<br>Roti Isi 7 Rasa<br>04 Roti Single Isi Strauberry<br>02 Roti Single Isi Strauberry<br>02 Roti Single Isi Selai Kacang<br>01 Roti Single Isi Selai Kacang<br>01 Roti Single Isi Pisang Coklat<br>03 Roti Single Isi Selai Kacang<br>01 Roti Single Isi Selai Kacang<br>01 Roti Single Isi Pisang Coklat<br>02 Roti Single Isi Selai Kacang<br>01 Roti Single Isi Selai Kacang<br>01 Roti Single Isi Pisang Coklat<br>02 Roti Single Isi Selai Kacang<br>03 Roti Single Isi Selai Kacang<br>04 Roti Single Isi Selai Kacang<br>05 Roti Single Isi Pisang Coklat<br>02 Roti Single Isi Pisang Coklat<br>03 Roti Single Isi Pisang Coklat<br>04 Roti Single Isi Selai Kacang<br>05 Roti Single Isi Pisang Coklat<br>04 Roti Single Isi Pisang Coklat<br>05 Roti Single Isi Pisang Coklat<br>05 Roti Single Isi Pisang Coklat<br>05 Roti Single Isi Pisang Coklat<br>06 Roti Single Isi Pisang Coklat<br>07 Roti Single Isi Pisang Coklat<br>08 Roti Single Isi Pisang Coklat<br>09 Roti Single Isi Pisang Coklat<br>09 Roti Single Isi Pisang Coklat<br>00 Roti Single Isi Pisang Coklat<br>00 Roti Single Isi Pisang Coklat<br>00 Roti Single Isi Pisang Coklat<br>00 Roti Single Isi Pisang Coklat<br>00 Roti Single Isi Pisang Coklat<br>00 Roti Single Isi Pisang Coklat<br>00 Roti Single Isi Pisang Coklat<br>00 Roti Single Isi Pisang Coklat<br>00 Roti Single Isi Pisang Coklat<br>00 Roti Pisang                                              | 5<br>5<br>7<br>4<br>1500<br>4<br>5<br>2<br>6<br>4<br>3<br>4<br>1<br>3<br>6<br>4<br>4<br>3<br>4<br>1<br>3<br>5<br>5<br>8<br>8<br>5<br>9<br>3<br>2<br>10<br>5<br>3<br>3<br>2<br>10<br>5<br>8<br>8<br>4<br>4<br>5<br>8<br>8<br>4<br>4<br>5<br>9<br>3<br>2<br>10<br>7<br>4<br>5<br>10<br>6<br>6<br>6<br>7<br>7<br>7<br>8<br>8<br>7<br>8<br>7<br>8<br>7<br>8<br>7<br>8<br>7<br>8<br>7<br>8 | pes<br>pos<br>pos<br>pos<br>pos<br>pos<br>pos<br>pos<br>pos<br>pos<br>po | 4,000<br>4,000<br>4,000<br>20,000<br>4,000<br>4,000 | 20,000<br>20,000<br>28,000<br>36,000<br>3,000,000<br>12,000<br>16,000<br>20,000<br>12,000<br>12,000<br>12,000<br>12,000<br>12,000<br>12,000<br>20,000<br>32,000<br>376,000<br>40,000<br>40,000<br>40,000<br>20,000<br>32,000<br>376,000<br>40,000<br>40,000<br>40,000<br>20,000<br>32,000<br>32,0 |
| 27-Qct-2016<br>28- Oct-2016              | RS0001COK<br>RS0002KEJ<br>RS0002KEJ<br>RS0005KI<br>RB0005/TR-O<br>RS0005/TR-O<br>RS0005/TR<br>RS0005/TR<br>RS0005/TR<br>RS0005/TR<br>RS0005/TR<br>RS0005/FSC<br>RS0005/FSC                                                                                                    | D1 Roti Single Isi Coklat<br>D2 Roti Single Isi Keju<br>D2 Roti Single Isi Keju<br>Roti Isi 7 Rasa - Order<br>D5 Roti Single Isi Pisang Coklat<br>Roti Isi 7 Rasa - Order<br>D5 Roti Single Isi Pisang Coklat<br>D1 Roti Single Isi Selai Kacang<br>D3 Roti Single Isi Selai Kacang<br>D3 Roti Single Isi Selai Kacang<br>Roti Isi 5 Rasa<br>D4 Roti Single Isi Selai Kacang<br>Roti Isi 5 Rasa<br>D4 Roti Single Isi Selai Kacang<br>Roti Isi 5 Rasa<br>D4 Roti Single Isi Strawberry<br>D2 Roti Single Isi Strawberry<br>D3 Roti Single Isi Kacang<br>Roti Isi 7 Rasa<br>D4 Roti Single Isi Keju<br>D5 Roti Single Isi Pisang Coklat<br>Roti Isi 7 Rasa<br>D2 Roti Single Isi Pisang Coklat<br>Roti Isi 7 Rasa<br>D2 Roti Single Isi Strawberry<br>D5 Roti Single Isi Pisang Coklat<br>Roti Isi 7 Rasa<br>D4 Roti Single Isi Selai Kacang<br>D4 Roti Single Isi Selai Kacang<br>D4 Roti Single Isi Selai Kacang<br>D4 Roti Single Isi Selai Kacang<br>D1 Roti Single Isi Selai Kacang<br>D1 Roti Single Isi Selai Kacang<br>D1 Roti Single Isi Selai Kacang<br>D5 Roti Single Isi Pisang Coklat<br>D3 Roti Single Isi Selai Kacang<br>D1 Roti Single Isi Selai Kacang<br>D5 Roti Single Isi Pisang Coklat<br>D3 Roti Single Isi Pisang Coklat<br>D3 Roti Single Isi Selai Kacang<br>D1 Roti Single Isi Pisang Coklat<br>D3 Roti Single Isi Pisang Coklat<br>D3 Roti Single Isi Pisang Coklat<br>D3 Roti Single Isi Pisang Coklat<br>D3 Roti Single Isi Pisang Coklat<br>D3 Roti Single Isi Pisang Coklat<br>D3 Roti Single Isi Pisang Coklat<br>D3 Roti Single Isi Pisang Coklat<br>D3 Roti Single Isi Pisang Coklat<br>D3 Roti Single Isi Pisang Coklat<br>D3 Roti Single Isi Pisang Coklat<br>D4 Roti Single Isi Pisang Coklat<br>D4 Roti Single Isi Pisang Coklat<br>D4 Roti Single Isi Pisang Coklat<br>D4 Roti Single Isi Pisang Coklat<br>D4 Roti Single Isi Pisang Coklat<br>D4 Roti Single Isi Pisang Coklat<br>D4 Roti Single Isi Pisang Coklat<br>D4 Roti Single Isi Pisang Coklat<br>D4 Roti Single Isi Pisang Coklat<br>D4 Roti Pisang Coklat<br>D4 Roti Pisang Coklat<br>D5 Roti Pisang Coklat<br>D5 Roti Pisang Coklat<br>D5 Roti Pisang Coklat<br>D5 Roti Pisang Coklat<br>D5 Roti Pisang Coklat<br>D5 Roti Pisang Coklat<br>D5 Roti Pisang Coklat<br>D                                               | 5<br>5<br>7<br>4<br>150<br>3<br>3<br>210<br>4<br>5<br>2<br>6<br>4<br>3<br>4<br>1<br>3<br>5<br>5<br>4<br>4<br>3<br>4<br>1<br>3<br>5<br>5<br>4<br>4<br>3<br>2<br>10<br>5<br>5<br>3<br>3<br>2<br>10<br>7<br>8<br>8<br>4<br>4<br>4<br>2<br>8<br>9<br>3<br>2<br>2<br>10<br>7<br>4<br>4<br>5<br>8<br>9<br>8<br>9<br>8<br>9<br>9<br>9<br>9<br>9<br>9<br>9<br>9<br>9<br>9<br>9<br>9<br>9<br>9 | pes<br>pos<br>pos<br>pos<br>pos<br>pos<br>pos<br>pos<br>pos<br>pos<br>po | 4,000<br>4,000<br>14,000<br>20,000<br>4,000<br>20,000<br>4,000<br>4,000                                                                                                    | 20,000<br>20,000<br>28,000<br>3,000,000<br>12,000<br>2,380,000<br>2,380,000<br>2,000<br>3,380,000<br>12,000<br>16,000<br>12,000<br>16,000<br>12,000<br>12,000<br>20,000<br>20,000<br>20,000<br>376,000<br>40,000<br>20,000<br>376,000<br>40,000<br>20,000<br>376,000<br>20,000<br>376,000<br>20,000<br>376,000<br>20,000<br>20,000        |
| 27-Oct-2016<br>28- Oct-2016              | RS0001CO K<br>RS0002KEJ<br>RS0002KEJ<br>RS0003KA<br>RB0006ITR<br>RB0006ITR<br>RS0005F3C<br>RB0006ITR<br>RS0003KAC<br>RS0003KAC<br>RS0003KAC<br>RS0003KAC<br>RS0005F3C<br>RB0006ITR<br>RS0005F3C<br>RB0006ITR<br>RS0005F3C<br>RB0006ITR<br>RS0003KAC<br>RS0003KAC                                                                                                    | D1 Roti Single Isi Coklat<br>D2 Roti Single Isi Keju<br>D2 Roti Single Isi Keju<br>Roti Isi 5 Rasa<br>Roti Isi 7 Rasa - Order<br>D5 Roti Single Isi Pisang Coklat<br>Roti Isi 7 Rasa<br>Sub Total 28-0ot-2018<br>D1 Roti Single Isi Selai Kacang<br>D3 Roti Single Isi Selai Kacang<br>D3 Roti Single Isi Selai Kacang<br>D4 Roti Single Isi Selai Kacang<br>D4 Roti Single Isi Selai Kacang<br>D4 Roti Single Isi Selai Kacang<br>D4 Roti Single Isi Selai Kacang<br>D4 Roti Single Isi Selai Kacang<br>D5 Roti Single Isi Strauberry<br>D1 Roti Single Isi Strauberry<br>D2 Roti Single Isi Strauberry<br>D1 Roti Single Isi Krauberry<br>D1 Roti Single Isi Krauberry<br>D5 Roti Single Isi Fisang Coklat<br>Roti Isi 7 Rasa<br>D4 Roti Single Isi Keju<br>D5 Roti Single Isi Kacang<br>D5 Roti Single Isi Kasa<br>D4 Roti Single Isi Keju<br>D5 Roti Single Isi Keju<br>D5 Roti Single Isi Krauberry<br>D2 Roti Single Isi Strauberry<br>D2 Roti Single Isi Strauberry<br>D2 Roti Single Isi Strauberry<br>D3 Roti Single Isi Strauberry<br>D3 Roti Single Isi Strauberry<br>D3 Roti Single Isi Strauberry<br>D3 Roti Single Isi Strauberry<br>D3 Roti Single Isi Strauberry<br>D3 Roti Single Isi Strauberry<br>D3 Roti Single Isi Strauberry<br>D3 Roti Single Isi Strauberry<br>D4 Roti Single Isi Strauberry<br>D3 Roti Single Isi Strauberry<br>D4 Roti Single Isi Strauberry<br>D5 Roti Single Isi Strauberry<br>D4 Roti Single Isi Strauberry<br>D5 Roti Single Isi Strauberry<br>D4 Roti Single Isi Strauberry<br>D4 Roti Single Isi Strauberry<br>D4 Roti Single Isi Strauberry<br>D5 Roti Single Isi Strauberry<br>D5 Roti Single Isi Strauber<br>D5 Roti Single Isi Strauber<br>D5 Roti Single Isi Stra                                                 | 5<br>5<br>7<br>4<br>150<br>3<br>3<br>210<br>4<br>5<br>2<br>6<br>4<br>3<br>4<br>1<br>3<br>6<br>5<br>4<br>4<br>5<br>9<br>3<br>2<br>10<br>5<br>3<br>3<br>2<br>10<br>5<br>3<br>3<br>2<br>10<br>7<br>8<br>8<br>4<br>4<br>5<br>9<br>3<br>2<br>10<br>7<br>4<br>5<br>7<br>8<br>8<br>8<br>9<br>7<br>8<br>9<br>8<br>9<br>8<br>9<br>9<br>9<br>9<br>9<br>9<br>9<br>9<br>9                         | pes<br>pos<br>pos<br>pos<br>pos<br>pos<br>pos<br>pos<br>pos<br>pos<br>po | 4,000<br>4,000<br>14,000<br>20,000<br>4,000<br>4,00 | 20,000<br>20,000<br>28,000<br>3,000,000<br>12,000<br>3,360,000<br>3,360,000<br>12,000<br>16,000<br>12,000<br>16,000<br>20,000<br>12,000<br>16,000<br>20,000<br>32,000<br>376,000<br>376,000,000<br>376,000<br>376,000,000,0000<br>376,000,000,000,000,000,000,000,                                                                                                    |

| 29-Oct-2016 | RS0004STR     | 04 Roti Single Isi Strawberry    | 3      | pcs                                                                                                    | 4,000                 | 12,000       |
|-------------|---------------|----------------------------------|--------|----------------------------------------------------------------------------------------------------|-----------------------|--------------|
|             | RS0002KEJ     | 02 Roti Single Isi Keju          | 3      | pcs                                                                                                    | 4,000                 | 12,000       |
|             | RB0006ILR     | Roti Isi 5 Rasa                  | 2      | pcs                                                                                                    | 14,000                | 28,000       |
|             | RS0005PSC     | 05 Roti Single Isi Pisang Coklat | 2      | pcs                                                                                                    | 4,000                 | 8,000        |
|             | RS0003KAC     | 03 Roti Single Isi Selai Kacang  | 2      | pcs                                                                                                    | 4,000                 | 8,000        |
|             | RS0005PSC     | 05 Roti Single Isi Pisang Coklat | 100    | pcs                                                                                                    | 4,000                 | 400,000      |
|             | RS0001COK     | 01 Roti Single Isi Coklat        | 3      | pcs                                                                                                    | 4,000                 | 12,000       |
|             | R60009ITR-0   | Roti Isi 7 Rasa - Order          | 250    | pcs                                                                                                    | 20,000                | 5,000,000    |
|             | R 50008ITR    | Roti Isi 7 Rasa                  | 1      | pcs                                                                                                    | 20,000                | 20,000       |
|             |               | Sub Total 29-Oct-2016            | 366    |                                                                                                    |                       | 5,500,000    |
| 30-Oct-2016 | R 80007 ILR-0 | Roti Isi 5 Rasa - Order          | 250    | pcs                                                                                                    | 14,000                | 3,500,000    |
|             | R80009ITR-0   | Roti Isi 7 Rasa - Order          | 400    | pcs                                                                                                    | 20,000                | 8,000,000    |
|             |               | Sub Total 30-Oct-2016            | 650    |                                                                                                    |                       | 11,500,000   |
| 31-Oct-2016 | RS0001C0 K    | 01 Roti Single Isi Coklat        | 3      | pcs                                                                                                    | 4,000                 | 12,000       |
|             | RS0005PSC     | 05 Roti Single Isi Pisang Coklat | 3      | pcs                                                                                                    | 4,000                 | 12,000       |
|             | RS0005PSC     | 05 Roti Single Isi Pisang Coklat | 5      | pcs                                                                                                    | 4,000                 | 20,000       |
|             | RS0002KEJ     | 02 Roti Single Isi Keju          | 1      | pcs                                                                                                    | 4,000                 | 4,000        |
|             | RS0004STR     | 04 Roti Single Isi Strawberry    | 3      | pcs                                                                                                    | 4,000                 | 12,000       |
|             | R.B0006ILR    | Roti Isi 5 Rasa                  | 2      | pcs                                                                                                    | 14,000                | 28,000       |
|             | RS0003KAC     | 03 Roti Single Isi Selai Kacang  | 5      | pcs                                                                                                    | 4,000                 | 20,000       |
|             | RS0002KEJ     | 02 Roti Single Isi Keju          | 6      | pcs                                                                                                    | 4,000                 | 24,000       |
|             | RECOOSITR     | Roti Isi 7 Rasa                  | 3      | pos                                                                                                    | 20,000                | 60,000       |
|             | RS0001CØK     | 01 Roti Single Isi Coklat        | 4      | pos                                                                                                    | 4,000                 | 16,000       |
|             | R 80006/LR    | Roti Isi 5 Rasa                  | 2      | pos                                                                                                    | 14,000                | 28,000       |
|             | RS0002KEJ     | 02 Roti Single Isi Keju 👘 👘      | 4      | pos                                                                                                    | 4,000                 | 16,000       |
| 1           | RS0004STR     | 04 Roti Single Isi Strawberry    | 4      | pcs                                                                                                    | 4,000                 | 16,000       |
| 11          | RS0003KAC     | 03 Roti Single Isi Selai Kacang  | 2      | pes                                                                                                    | 4,000                 | 8,000        |
|             |               | Sub Total 31-Oct-2016            | 47     | 1                                                                                                    | 2 11                  | 276,000      |
|             |               | Sub Total Tunai                  | 10,083 |                                                                                                    | and the second second | 143,882,000  |
| 10 A 10     |               | Grand Total                      | 40.000 | The second second second second second second second second second second second second second second second se |                       | 4 49 992 000 |

Gambar 4.32 Laporan Penjualan

#### 27. Laporan Mutasi

Laporan ini untuk menunjukkan laporan transaksi masing-masing kode akun dalam suatu periode. Dalam form ini, akun transaksi tersedia di sebelah kiri form, pengguna dapat memilih akun transaksi untuk melihat laporan mutasinya. Contoh laporan mutasi kode akun kas & setara kas untuk Bank BCA Cab. Pati.

10

## Adijaya

## Laporan Mutasi

|   | Periode 01-Oct-2016 Sampai Dengan 31-Oct-2016 |   |      |    |                   |            |           |                          |            |            |             |
|---|-----------------------------------------------|---|------|----|-------------------|------------|-----------|--------------------------|------------|------------|-------------|
| ſ |                                               |   |      |    | ASET              |            |           |                          |            |            |             |
|   | 1                                             |   |      |    | ASET L            | ANCAR      |           |                          |            |            |             |
|   | 1                                             | 1 |      |    | Kaso              | lan Setara | Kas       |                          |            |            |             |
|   | 1                                             | 1 | I 01 |    | Kas               | dan Setar  | a Kas     |                          |            |            |             |
|   | 1                                             | 1 | 01   | 01 | Bank BCA Cab Pati |            |           |                          |            |            |             |
|   |                                               |   |      |    |                   | Tanggal    | No Bukti  | Keterangan               | Debet      | Kredit     | Saldo       |
|   |                                               |   |      |    |                   | 1-Oct-16   |           |                          | 0          | 30,000,000 | 177,551,514 |
|   |                                               |   |      |    |                   | 20-Oct-16  | JU2010MUT |                          | 70,000,000 | 0          | 340,312,364 |
|   |                                               |   |      |    |                   | 30-Oct-16  | JU3010MUT |                          | 25,000,000 | 0          | 317,126,364 |
|   |                                               |   |      |    |                   |            |           | Total                    | 95,000,000 | 30,000,000 |             |
|   |                                               |   |      |    |                   |            |           | Selisih Debet dan Kredit | 65,000,000 |            |             |

Gambar 4.33 Laporan Mutasi Bank BCA Cab. Pati

Dalam laporan mutasi, pengguna juga dapat melihat laporan rekapitulasi per kode rekening.

## Adijaya

| 1     ASET     ASET LACKR       1     1     1     1     1     1     1     1     1     1     1     1     1     1     1     1     1     1     1     1     1     1     1     1     1     1     1     1     1     1     1     1     1     1     1     1     1     1     1     1     1     1     1     1     1     1     1     1     1     1     1     1     1     1     1     1     1     1     1     1     1     1     1     1     1     1     1     1     1     1     1     1     1     1     1     1     1     1     1     1     1     1     1     1     1     1     1     1     1     1     1     1     1     1     1     1     1     1     1     1     1     1     <                                                                                                    | No Rekening                                                                                                    | Uraian Rekening                                                                                                    | Debet                                                                                                    | Kredit                                                                                                    | Saldo                                                                                                    |
|----------------------------------------------------------------------------------------------------|----------------------------------------------------------------------------------------------------|----------------------------------------------------------------------------------------------------|----------------------------------------------------------------------------------------------------|----------------------------------------------------------------------------------------------------|----------------------------------------------------------------------------------------------------|
| 1     Ass     Lonit Arr<br>Nos dan Setar Nas     220.337.000     175,173,300     45,118,600       1     1     0.0     Bark BCA Cab Pati     200.337.000     175,173,300     240,580,717     230,600,000     240,580,717     230,807,714     200,373,600     240,580,717     280,702,264       1     3     0.0     Persediam Bahan     60,911,968     65,520,977     280,280     77     280,280     77     280,280     77     280,280     78     50,000     2,200,900     2,303,484     660,000     2,800,901     2,800,901     2,800,901     2,800,901     2,800,901     2,800,901     2,800,901     2,800,901     2,800,901     2,800,901     2,800,901     2,800,901     2,800,901     2,800,901     2,800,901     2,800,901     2,800,901     2,800,901     2,800,901     2,800,901     2,800,901     2,800,901     2,800,901     2,800,901     2,800,901     2,800,901     2,800,901     2,800,901     2,800,901     2,800,901     2,800,901     2,800,901     2,800,901     2,800,901     2,800,901     2,800,901     2,800,901     2,800,901     2,                                                                                                    | 1                                                                                                    | ASET                                                                                                    |                                                                                                    |                                                                                                    |                                                                                                    |
| I     I     I <thi< th="">     I     I     I</thi<>                                                                                                    | 1 1                                                                                                    | ASET LANCAR                                                                                                    |                                                                                                    |                                                                                                    |                                                                                                    |
| 1     1     1     0     01     Fig. 40     220,337,000     175,175,350     45,161,400     233,540,714     203,200,714     203,200,714     203,200,714     203,200,714     203,200,714     203,200,714     203,200,714     203,200,714     203,200,714     203,200,714     203,200,714     203,200,714     203,200,714     203,200,714     203,200,714     203,200,714     203,200,714     203,200,714     203,200,714     203,200,714     203,200,714     203,200,714     203,200,714     203,200,714     203,200,714     203,200,714     203,200,714     203,200,714     203,200,714     203,200,714     203,200,714     203,200,714     203,200,714     203,200,714     203,200,714     203,200,714     203,200,714     203,200,714     203,200,714     203,200,704     203,200,704     203,200,704     203,200,704     203,200,704     203,200,704     203,200,704     203,200,704     203,200,704     203,200,704     203,200,704     203,200,704     203,200,704     203,200,704     203,200,704     203,200,704     203,200,704     203,200,704     203,200,704     203,200,704     203,200,704     203,200,704     203,200,704                                                                                                    | 1 1 1 01                                                                                                    | Kas dan Setara Kas                                                                                                    |                                                                                                    |                                                                                                    |                                                                                                    |
| 1     1     1     0     Persediaan     273.440,714     30.000.000     243.540,714       1     3     0     Persediaan     493.877,714     205.775.390     288.702.884       1     1     30     0     Persediaan Bahan     69.816.958     69.628.877     48.702.744     205.775.390     2.887.02.884       1     3     0.01     Persediaan Bahan     69.911.664     69.911.664     69.911.664     69.91.664     69.91.664     69.91.664     69.91.664     69.91.664     69.91.664     69.91.664     69.91.664     69.91.664     69.91.664     69.91.664     69.91.664     69.91.664     69.91.664     69.91.664     69.91.664     69.91.664     69.91.664     69.91.664     69.91.664     69.91.664     69.91.664     69.91.664     69.91.664     69.91.664     69.91.664     69.91.664     69.91.664     69.91.664     69.91.664     69.91.664     69.91.664     69.91.664     69.91.664     69.91.664     69.91.664     69.91.664     69.91.664     69.91.664     69.91.664     69.91.664     69.91.664     69.91.664     69.91.664 </td <td>1 1 1 01 01</td> <td>Kas</td> <td>220,337,000</td> <td>175,175,350</td> <td>45,161,650</td>                                                                                                    | 1 1 1 01 01                                                                                                    | Kas                                                                                                    | 220,337,000                                                                                                    | 175,175,350                                                                                                    | 45,161,650                                                                                                    |
| Total     493,877,714     205,175,950     288,702,864       1     1     3     0.2     Persedian     Balan     86,016,968     86,028,077     88,281       1     3     0.20     Persedian     Formalian     86,016,968     96,028,077     28,202,877     88,281       1     3     0.20     Persedian     Formalian     69,911,664     69,050,004     2,000,661     60,000,000     2,020,868     60,000,000     2,020,868     60,000,000     60,000,000     86,00,762     9,082,387     60,000,000     10,000,000,000     10,000,000,000     10,000,000,000     12,10,000,000,000     12,10,000,000,000     12,10,000,000,000     12,10,000,000,000     12,10,000,000,000     12,10,000,000,000     12,10,000,000,000     12,10,000,000,000     12,100,000,000,00     12,100,000,000     12,100,000,000     12,100,000,000     12,100,000,000     12,100,000,000     12,100,000,000     12,100,000,000     12,100,000,000     12,100,000,000     12,100,000,000     12,100,000,000     12,100,000,000     12,100,000,000     12,100,000,000     12,100,000,000     12,100,000,000     12,100,000,000     12,100,000,000                                                                                                    | 1 1 1 01 01                                                                                                    | Bank BCA Cab Pati                                                                                                    | 273,540,714                                                                                                    | 30,000,000                                                                                                    | 243,540,714                                                                                                    |
| 1     1     3     Persediam     Persediam       1     1     3     02     1     Persediam Bhain     B8.010,955       1     3     02     01     Persediam Bhain     B8.010,955     B8.023,074     B9.010,955       1     3     02     03     Persediam Bhain Bau     Persediam Bhain Selut     B8.010,955     B8.023,074     B9.000,074     B9.000,074     B9.000,074     B9.000,074     B9.000,074     B9.000,074     B9.000,074     B9.000,074     B9.000,000     B9.000,000     B9.00                                                                                                    |                                                                                                    | Total                                                                                                    | 493,877,714                                                                                                    | 205,175,350                                                                                                    | 288,702,364                                                                                                    |
| 1     1     0     0     1     0     0.20     1     0.20     1     0.20     1     0.20     1     0.20     1     0.20     1     0.20     1     0.20     1     0.20     1     0.20     0.200.00     1     0.200.00     1     0.200.00     1     0.200.00     1     0.200.00     1     0.200.00     1     0.200.00     1     0.200.00     1     0.200.00     1     0.200.00     1     0.200.00     1     0.200.00     0     0.000.00     0     0.000.00     0     0.000.00     0     0.000.00     0     0.000.00     0     0.000.00     0     0.000.00     0     0.000.00     0     0.000.00     0     0.000.00     0     0.000.00     0     0.000.00     0     0.000.00     0     0.000.00     0     0.000.00     0     0.000.00     0     0.000.00     0     0.000.00     0     0.000.00     0     0.000.00     0     0.000.00     0     0.000.00     0                                                                                                    | 1 1 3                                                                                                    | Persediaan<br>Resodiaan Rahan                                                                                                    |                                                                                                    |                                                                                                    |                                                                                                    |
| 1     5     0     0     0     0     0     0     0     0     0     0     0     0     0     0     0     0     0     0     0     0     0     0     0     0     0     0     0     0     0     0     0     0     0     0     0     0     0     0     0     0     0     0     0     0     0     0     0     0     0     0     0     0     0     0     0     0     0     0     0     0     0     0     0     0     0     0     0     0     0     0     0     0     0     0     0     0     0     0     0     0     0     0     0     0     0     0     0     0     0     0     0     0     0     0     0     0     0     0     0     0     0     0     0     0     0                                                                                                    | 1 1 3 02 01                                                                                                    | Persediaan Produk Jadi                                                                                                    | 86 616 958                                                                                                    | 86 528 677                                                                                                    | 88 281                                                                                                    |
| 1   1   0   0.00   Persediam Consignation   2.000.000   2.000.000   2.000.000   2.000.000   2.000.000   0.000.000   0.000.000   0.000.000   0.000.000   0.000.000   0.000.000   0.000.000   0.000.000   0.000.000   0.000.000   0.000.000   0.000.000   0.000.000   0.000.000   0.000.000   0.000.000   0.000.000   0.000.000   0.000.000   0.000.000   0.000.000   0.000.000   0.000.000   0.000.000   0.000.000   0.000.000   0.000.000   0.000.000   0.000.000   0.000.000   0.000.000   0.000.000   0.000.000   0.000.000   0.000.000   0.000.000   0.000.000   0.000.000   0.000.000   0.000.000   0.000.000   0.000.000   0.000.000   0.000.000   0.000.000   0.000.000   0.000.000   0.000.000   0.000.000   0.000.000   0.000.000   0.000.000   0.000.000   0.000.000   0.000.000   0.000.000   0.000.000   0.000.000   0.000.000   0.000.000   0.000.000   0.000.000   0.000.000   0.000.000   0.000.000   0.000.000   0.000.000   0.000.000   0.000.000   0.000.000   0.000.000   0.000.                                                                                                    | 1 1 3 02 02                                                                                                    | Persediaan Bahan Baku                                                                                                    | 59,311,664                                                                                                    | 56,505,004                                                                                                    | 2,806,661                                                                                                    |
| 1   1   3   0.200   Persodian Dam Prose   2.320.484   68.05.07.94   0.00.06     1   3   0.200   Persodian Dam Prose   Total   251.389.892   242.307.523   9.082.387     1   2   1   Aset Tetap   000.00.00   0   000.00.00   0   000.00.00     1   2   1   Tanah   000.00.00   0   0.00.00.00   1.100.000.00     1   2   10   0   Gering   0.00.00.00   0   0.00.00.00   1.100.000.00     1   2   10   0   Avent Tetap   0.00.00.00   0   44.453.33   -444.453.33     2   10   0   Aventulasi Deprestasi Rendaran   0   0   77.765.653   -77.765.653     2   1   10   Februalitah   Total   5,000.000   9.320.500   4.320.500     2   1   10   Hatang Usah   Total   5,000.000   9.320.500   4.320.500     2   1   10   1   Hatang Usah   Total   5,000.000   9.320.500   4.220.500                                                                                                    | 1 1 3 02 03                                                                                                    | Persediaan Bahan Penolong                                                                                                    | 16,010,400                                                                                                    | 10,403,570                                                                                                    | 5,606,830                                                                                                    |
| 1     1     3     0.999     Persedian Dalam Proses     66,530,744     66,530,744     66,530,744     66,530,744     66,530,744     66,530,744     66,530,744     66,530,744     66,530,744     66,530,744     66,530,744     66,530,744     66,530,744     66,530,744     66,530,744     66,530,744     66,530,744     66,530,744     66,530,744     66,530,744     66,530,744     66,530,744     66,530,744     66,530,744     66,530,744     66,530,744     66,530,744     66,530,744     66,530,744     66,530,744     66,530,744     66,530,744     66,530,744     66,530,744     66,530,744     66,530,744     66,530,744     66,530,744     66,530,744     66,530,744     66,530,744     66,530,744     66,530,744     66,530,744     66,530,744     66,530,744     66,530,744     66,530,744     66,530,744     66,530,744     66,530,744     66,530,744     66,530,744     66,530,744     66,530,744     66,530,744     66,530,744     66,530,744     66,530,744     66,530,744     66,530,744     66,530,744     66,530,744     66,530,744     76,550,745     16,510,740     66,74,740,745     66,530,500                                                                                                    | 1 1 3 02 05                                                                                                    | Persediaan Konsignasi                                                                                                    | 2,920,080                                                                                                    | 2,339,484                                                                                                    | 580,596                                                                                                    |
| Intern     Intern     Intern<                                                                                                    | 1 1 3 02 999                                                                                                    | Persediaan Dalam Proses                                                                                                    | 86,530,794                                                                                                    | 86,530,794                                                                                                    | 0                                                                                                    |
| 1     2     1     2     1     2     1     2     1     2     1     2     1     1     2     1     1     2     0     1     2     0     1     2     0     1     2     0     1     2     0     1     0     0     444,483,33     6,000,000     2     3     -444,483,33     6,000,000     2     1     1     1     1     1     1     1     1     1     1     1     1     1     1     1     1     1     1     1     1     1     1     1     1     1     1     1     1     1     1     1     1     1     1     1     1     1     1     1     1     1     1     1     1     1     1     1     1     1     1     1     1     1     1     1     1     1     1     1     1     1     1     1     1                                                                                                    | 1 2                                                                                                    |                                                                                                    | 201,389,896                                                                                                    | -242,307,529                                                                                                    | 9,082,367                                                                                                    |
| 1   2   1   01   01   00   00   00   00   00   00   00   00   00   00   00   00   00   00   00   00   00   00   00   00   00   00   00   00   00   00   00   00   00   00   00   00   00   00   00   00   00   00   00   00   00   00   00   00   00   00   00   00   00   00   00   00   00   00   00   00   00   00   00   00   00   00   00   00   00   00   00   00   00   00   00   00   00   00   00   00   00   00   00   00   00   00   00   00   00   00   00   00   00   00   00   00   00   00   00   00   00   00   00   00   00   00   00   00   00   00   00   00                                                                                                    | 1 2 1                                                                                                    | Aset Tetap                                                                                                    | 1.1                                                                                                    |                                                                                                    |                                                                                                    |
| 1   2   f 0 1   00   00   00   00   00   00   00   00   00   00   00   00   00   00   00   00   00   00   00   00   00   00   00   00   00   00   00   00   00   00   00   00   00   00   00   00   00   00   00   00   00   00   00   00   00   00   00   00   00   00   00   00   00   00   00   00   00   00   00   00   00   00   00   00   00   00   00   00   00   00   00   00   00   00   00   00   00   00   00   00   00   00   00   00   00   00   00   00   00   00   00   00   00   00   00   00   00   00   00   00   00   00   00   00   00   00   00   00   140   <                                                                                                    | 1 2 1 01                                                                                                    | Aset Tetap                                                                                                    | N                                                                                                    | N 11                                                                                                    |                                                                                                    |
| 1   2   1   0   0   1.100.000.00   44.633.33   44.433.33     1   2   1.010   0   Arunulasi Depresiasi Gedung   0   0   44.633.33   44.433.33     1   2   1.010   64.4433.33   64.000.00   0   100.000.00   100.000.00   100.000.00   100.000.00   100.000.00   100.000.00   100.000.000   100.000.000   100.000.000   100.000.000   100.000.000   100.000.000   100.000.000   100.000.000   100.000.000   100.000.000   100.000.000   100.000.000   100.000.000   100.000.000   100.000.000   100.000.000   100.000.000   100.000.000   100.000.000   100.000.000   100.000.000   100.000.000   100.000.000   100.000.000   100.000.000   100.000.000   100.000.000   100.000.000   100.000.000   100.000.000   100.000.000   100.000.000   100.000.000   100.000.000   100.000.000   100.000.000   100.000.000   100.000.000   100.000.000   100.000.000   100.000.000   100.000.000   100.000.000   100.000.000   100.000.000   100.000.000   100.000.000   100.000.000   100.000.000   100.000.000 </td <td>1 2 1 01 01</td> <td>Tanah</td> <td>900,000,000</td> <td>0</td> <td>900,000,000</td>                                                                                                    | 1 2 1 01 01                                                                                                    | Tanah                                                                                                    | 900,000,000                                                                                                    | 0                                                                                                    | 900,000,000                                                                                                    |
| 1   2   101   03   Percentasis bedong   0   0444,983,383   444,983,383   444,983,383   444,983,383   444,983,383   444,983,383   444,983,383   444,983,383   048,000,000   23,125,000   23,125,000   23,125,000   23,125,000   23,125,000   23,125,000   23,125,000   23,125,000   12,005,000   12,005,000   12,005,000   12,005,000   12,005,000   12,005,000   12,005,000   12,005,000   14,000,000   9,320,500   4,320,680,984     2   1   Hernag Usaha   Total   2,186,005,000   9,320,500   4,320,500     2   1 8   01   Hutang Usaha   Total   5,000,000   9,320,500   4,320,500     2   1 8   01   Hutang Usaha   Total   5,000,000   9,320,500   4,320,500     2   1 8   01   Hutang Beban   Total   5,000,000   9,320,500   4,320,500     2   1 8   01   02   Hatang Beban   Total   13,965,700   13,968,300   12,260     3   1 1   01   Hatang Beban   0   2,472,500   2,597,810 <td< td=""><td>1 2 1 01 02</td><td>Gedung</td><td>1,100,000,000</td><td>0</td><td>1,100,000,000</td></td<>                                                                                                    | 1 2 1 01 02                                                                                                    | Gedung                                                                                                    | 1,100,000,000                                                                                                    | 0                                                                                                    | 1,100,000,000                                                                                                    |
| 1     1     0     0     0     0     0     0     0     0     0     0     0     0     0     0     0     0     0     0     0     0     0     0     0     0     0     0     0     0     0     0     0     0     0     0     0     0     0     0     0     0     0     0     0     0     0     0     0     0     0     0     0     0     0     0     0     0     0     0     0     0     0     0     0     0     0     0     0     0     0     0     0     0     0     0     0     0     0     0     0     0     0     0     0     0     0     0     0     0     0     0     0     0     0     0     0     0     0     0     0     0     0     0     0     0     0                                                                                                    | 1 2 1 01 03                                                                                                    | Akumulasi Depresiasi Gedung<br>Kasidamen                                                                                                    | eo 000 000                                                                                                    | 444,583,333                                                                                                    | -444,583,333                                                                                                    |
| 1     2     1     01     07     77,758,58     177,758,58     177,758,58     177,758,58     177,758,58     177,758,58     177,758,58     177,758,58     177,758,58     177,758,58     177,758,58     177,758,58     177,758,58     177,758,58     146,528,084       2     I     IKEWAJIBAN JM05KA PENDEK     IA40,528,084     IA40,528,084     IA40,528,084       2     I     I     I     I     I     IA40,528,084     IA40,528,084       2     I     I     I     I     IA40,528,084     IA40,528,084       2     I     I     I     I     IA40,528,084     IA40,528,084       2     I     I     I     I     IA40,528,084     IA40,528,084       2     I     I     I     IA40,528,084     IA40,528,084     IA40,528,084       2     I     I     IA40,528,084     IA40,528,080     I2,200     I2,200       2     I     IA40,528,084     I3,200,00     I3,268,300     I2,200       3     I     I                                                                                                    | 1 2 1 01 04                                                                                                    | Akumulasi Depresiasi Kendaraan                                                                                                    | 000,000,00                                                                                                    | 23 125 000                                                                                                    | -23 125 000                                                                                                    |
| 1     2     1     0     77.756.933     -77.756.933     -77.756.933     -77.756.933     -77.756.933     -77.756.933     -77.756.933     -77.756.933     -77.756.933     -77.756.933     -77.756.933     -77.756.933     -77.756.933     -77.756.933     -77.756.933     -77.756.933     -77.756.933     -77.756.933     -77.756.933     -77.756.933     -77.756.933     -77.756.933     -77.756.933     -77.756.933     -77.756.933     -77.756.933     -77.756.933     -77.756.933     -77.756.933     -77.756.933     -77.756.933     -77.756.933     -77.756.933     -77.756.933     -77.756.933     -77.756.933     -77.756.933     -77.756.933     -77.756.933     -77.756.933     -77.756.933     -77.756.933     -77.756.933     -77.756.933     -77.756.933     -77.756.933     -77.756.933     -77.756.933     -77.756.933     -77.756.933     -77.756.933     -77.756.933     -77.756.933     -77.756.933     -77.756.933     -77.756.933     -77.756.933     -77.756.933     -77.757.933     -77.757.933     -77.757.933     -77.757.933     -77.757.933     -77.757.933     -77.757.933     -77.757.933     -77.757.933     -77.7                                                                                                    | 1 2 1 01 06                                                                                                    | Peralatan                                                                                                    | 126,095,000                                                                                                    | 0                                                                                                    | 126,095,000                                                                                                    |
| Total     2,186,095,000     545,466,316     1,640,628,084       2     1     1     1,640,628,084     1,640,628,084       2     1     1     1,01     Hutang Usaha     5,000,000     9,320,500     4,320,500       2     1,8     01     Hutang Usaha     5,000,000     9,320,500     4,320,500       2     1,8     01     D2     Hutang Usaha     5,000,000     9,320,500     4,320,500       2     1,8     01     D2     Hutang Beban     5,000,000     9,320,500     12,000       2     1,8     01     D2     Hutang Biaya Branga Keja Langsung     13,955,760     13,969,360     12,000       3     1     Ekutras     Total     19,693,380     22,235,970     2,625,010       3     1     0     Ekutras     Total     19,693,380     22,235,970     2,537,610       3     1     0     Ekutras     1,878,856,016     1,878,856,016     1,878,856,016       3     1     0     Hagatratu Usaha     0     143,882,                                                                                                    | 1 2 1 01 07                                                                                                    | Akumulasi Depresiasi Peralatan                                                                                                    | 0                                                                                                    | 77,758,583                                                                                                    | -77,758,583                                                                                                    |
| 2     I     REWAJIBAN       2     1     1     1     1       2     1     1     1     1     1       2     1     1     1     1     1     1       2     1     1     1     1     1     1     1       2     1     1     1     1     1     1     1     1     1     1     1     1     1     1     1     1     1     1     1     1     1     1     1     1     1     1     1     1     1     1     1     1     1     1     1     1     1     1     1     1     1     1     1     1     1     1     1     1     1     1     1     1     1     1     1     1     1     1     1     1     1     1     1     1     1     1     1     1     1     1     1     1                                                                                                    |                                                                                                    | Total                                                                                                    | 2,186,095,000                                                                                                    | 545,466,916                                                                                                    | 1,640,628,084                                                                                                    |
| 2     1     HEWULIBAN OWNER PENUEPS       2     1     101     Hutang Usaha     5.000.000     9.320,500     4.320,500       2     1     01     Hutang Usaha     Total     5.000.000     9.320,500     4.320,500       2     1     8     01     Hutang Beban     Total     5.000.000     9.320,500     4.320,500       2     1     8     01     Hutang Beban     Total     5.000.000     9.320,500     4.320,500       2     1     8     01     Hutang Beban Usaha     13.965,760     13.966,360     12.000       2     1     8.01     03     Biaya Overhead Pakik yan Dibebankan     6.742,700     2.235,870     2.537,610       3     1     01     Butas     Total     11.934,250     1,800,780,268     1,878,855,016       3     1     01     Butas     Total     0     143,862,000     143,882,000       4     1     01     Pendapatan Usaha     0     148,819,000     146,819,000     146,819,000                                                                                                    | 2                                                                                                    | KEWAJIBAN                                                                                                    | 1992                                                                                                    | 1 24                                                                                                    |                                                                                                    |
| 2   1   01   Hutang Usaha   5,000,000   9,320,500   4,320,500     2   1   10   Hutang Usaha   5,000,000   9,320,500   4,320,500     2   1   8   01   10   Hutang Usaha   5,000,000   9,320,500   4,320,500     2   1   8   01   102   Hutang Beban   13,955,750   13,969,380   12,900     2   1   8   01   102   Hutang Beban   6,742,500   3,267,810   2,525,010     2   1   8   01   02   Blaya Overhead Pabrik yang Dibebankan   6,742,500   2,2255,970   2,537,810     3   1   01   Butas   11,934,250   1,860,789,268   1,878,855,016     3   1   01   Butas   Total   11,344,250   1,880,789,268   1,878,855,016     3   1   01   Hendapitan Usaha   0   143,882,000   143,882,000     4   1   PENGHASILAN   Pendapitan Usaha   0   143,882,000   143,882,000     4   1   1   101   Pend                                                                                                    | 2 1                                                                                                    | KEWAJIBAN JANGKA PENDEK                                                                                                    |                                                                                                    |                                                                                                    |                                                                                                    |
| 2     1     0     0     0     0     0     0     0     0     0     0     0     0     0     0     0     0     0     0     0     0     0     0     0     0     0     0     0     0     0     0     0     0     0     0     0     0     0     0     0     0     0     0     0     0     0     0     0     0     0     0     0     0     0     0     0     0     0     0     0     0     0     0     0     0     0     0     0     0     0     0     0     0     0     0     0     0     0     0     0     0     0     0     0     0     0     0     0     0     0     0     0     0     0     0     0     0     0     0     0     0     0     0     0     0     0                                                                                                    | 2 1 1 01                                                                                                    | Hutang Usaha                                                                                                    |                                                                                                    |                                                                                                    |                                                                                                    |
| Image: Constraint of the image is a second second                                                                                                    | 2 1 1 01 01                                                                                                    | Hutang Usaha                                                                                                    | 5,000,000                                                                                                    | 9,320,500                                                                                                    | 4,320,500                                                                                                    |
| 2     1     8     01     Hutang Beban Usaha     13,965,760     13,968,360     12,800       2     1     8     01     02     Hutang Beban Usaha     7,42,600     8,267,610     2,255,110     2,255,110     2,255,110     2,255,110     2,255,110     2,255,110     2,255,110     2,255,110     2,255,110     2,255,110     2,255,110     2,255,110     2,255,110     2,255,110     2,255,110     2,255,110     2,255,110     2,255,110     2,255,110     2,255,110     2,255,110     2,255,110     2,255,110     2,255,110     2,255,110     2,255,110     2,255,110     2,255,110     2,255,110     2,255,110     2,255,110     2,255,110     2,255,110     2,255,110     2,255,110     2,255,110     2,255,110     2,255,110     2,255,110     2,255,110     2,255,110     2,255,110     2,255,121     2,255,121     2,255,121     2,255,121     2,255,121     2,255,121     2,255,121     2,255,121     2,273,200     2,737,200     2,737,200     2,737,200     2,737,200     2,737,200     2,737,200     2,737,200     2,737,200     2,737,200     2,737                                                                                                    |                                                                                                    | Total                                                                                                    | 5,000,000                                                                                                    | 9,320,500                                                                                                    | 4,320,500                                                                                                    |
| 2   1   8   01   Plutang Beban Usaha   13,365,750   13,968,360   12,000     2   1   8   01   02   Playa Overhead Pabrik yang Dibebankon   5,742,500   8,267,610   2,525,010   2,525,010   2,525,010   2,525,010   2,525,010   2,525,010   2,525,010   2,525,010   2,525,010   2,525,010   2,525,010   2,525,010   2,525,010   2,525,010   2,525,010   2,525,010   2,525,010   2,525,010   2,525,010   2,525,010   2,525,010   2,525,010   2,525,010   2,525,010   2,525,010   2,525,010   2,525,010   2,525,010   2,525,010   2,525,010   2,525,010   2,525,010   2,525,010   2,525,010   2,525,010   2,525,010   2,525,010   2,525,010   2,525,010   2,525,010   2,525,010   2,525,010   2,525,010   2,525,010   2,525,010   2,525,010   2,525,010   2,525,010   2,525,010   2,525,010   2,525,016   2,101,02,01   143,852,000   143,852,000   143,882,000   143,882,000   143,882,000   143,882,000   143,882,000   143,882,000   143,882,000   143,882,000   2,737,000   2,737,000   2,737,                                                                                                    | 2 1 8                                                                                                    | Hutang Beban                                                                                                    | P 11                                                                                                    |                                                                                                    |                                                                                                    |
| 2     1     3     01     02     13.80     01     13.80     02     12.800     12.200     12.200     12.200     12.200     12.200     12.200     12.200     12.200     12.200     12.200     12.200     12.200     12.200     12.200     12.200     12.200     12.200     12.200     12.200     12.200     12.200     12.200     12.200     12.200     12.200     12.200     12.200     12.200     12.200     12.200     12.200     12.200     12.200     12.200     12.200     12.200     12.200     12.200     12.200     12.200     12.200     12.200     12.200     12.200     12.200     12.200     12.200     12.200     12.200     12.200     12.200     12.200     12.200     12.200     12.200     12.200     12.200     12.200     12.200     12.200     12.200     12.200     12.200     12.200     12.200     12.200     12.200     12.200     12.200     12.200     12.200     12.200     12.200     12.200     143.802.000 <th12.200< th=""></th12.200<>                                                                                                    | 2 1 8 01                                                                                                    | Hutang Beban Usaha                                                                                                    | 10.055 780                                                                                                    | 10.000.000                                                                                                    | 10 800                                                                                                    |
| Image: Second Second                                                                                                    | 2 1 8 01 02                                                                                                    | Biava Overhead Pabrik yang Dibebankan                                                                                                    | 5 742 600                                                                                                    | 8 267 610                                                                                                    | 2 525 010                                                                                                    |
| S     EKUITAS       3     1     1     01     Buitas     11,034,200     1,860,789,266     1,878,865,016       4     PENGHASILAN     Total     11,034,200     1,880,789,266     1,878,855,016       4     1     PENGHASILAN     Total     11,034,200     1,880,789,266     1,878,855,016       4     1     101     Pendapatan Usaha     0     143,882,000     2,737,000     2,737,000     2,737,000     2,737,000     2,737,000     2,737,000     2,737,000     2,737,000     2,737,000     2,737,000     2,737,000     2,737,000     2,737,000     2,737,000     2,737,000     2,737,000     2,737,000     2,737,000     2,737,000     2,737,000     2,737,000     2,737,000     2,737,000     2,737,000     2,737,000     2,737,000     2,737,000     2,737,000     2,737,000     2,737,000     2,737,000     2,737,000     2,737,000     2,737,000     2,737,000     2,737,000     2,737,000     2,737,000     2,737,000     2,737,000     2,737,000     2,737,000     2,737,000     2,737,000     2,737,000     2,737,000                                                                                                    |                                                                                                    | Total                                                                                                    | 19,698,360                                                                                                    | 22,235,970                                                                                                    | 2,537,610                                                                                                    |
| S     1     Ekultas     11,934,250     1,800,789,266     1,878,855,016       4     PENGHASILAN     Total     11,934,250     1,800,789,266     1,878,855,016       4     1     PenGHASILAN     Total     11,934,250     1,890,789,266     1,878,855,016       4     1     1     Penghasilan Dari Usaha     0     143,882,000     143,882,000       4     1     1     01     Pendapatan Usaha     0     2,737,000     2,737,000       5     1     Harga Pokok Penjualan     Total     0     148,619,000     146,619,000       5     1     Harga Pokok Penjualan     87,565,163     2,008,476     36,556,687       5     2     1     Beban Usaha     0     148,619,000     0       5     1     Harga Pokok Penjualan     87,565,163     2,008,476     36,556,687       5     2     101     Beban Vanistrasi dan Umum     0     57,250     0     57,250       6     101 02     Beban Perneliharaan     57,250     0     57,256                                                                                                    |                                                                                                    |                                                                                                    |                                                                                                    | and the second second se                                                                                                    | and the second second sec                                                                                                    |
| 3   1   1   01   Builtas   11,934,250   1,800,789,268   1,878,855,016     3   1   1   01   Builtas   Total   11,934,250   1,800,789,268   1,878,855,016     4   1   PENGHASILAN   Total   11,934,250   1,800,789,268   1,878,855,016     4   1   Pendapatan Usaha   0   143,882,000   2,737,000   2,737,000     4   1   101   Pendapatan Usaha   0   143,882,000   143,882,000   2,737,000     5   BEBAN   Total   0   146,619,000   144,892,000   2,737,000     5   BEBAN   Total   0   146,619,000   143,882,000   2,737,000     5   1   Harga Pokok Penjualan   87,565,163   2,008,476   85,556,687     5   2   1   Beban Varnistrasi dan Umum   87,565,163   2,008,476   85,556,687     5   2   101   Beban Aministrasi dan Umum   800,000   0   80,000     6   2   101 02   Beban Aministrasi dan Umum   62,101 04   Beban Pereisiai Peraiatan                                                                                                    | 3                                                                                                    | EKUITAS                                                                                                    | 1                                                                                                    | - J                                                                                                    |                                                                                                    |
| 3     1     0     1     0     1     0     1     0     1     0     1     0     1     0     1     0     1     0     1     0     1     0     1     0     1     0     1     0     1     0     1     0     1     0     1     0     1     0     1     0     1     0     1     0     1     0     1     0     1     0     1     0     1     0     1     0     1     0     1     0     1     0     1     0     1     0     1     0     1     0     1     0     1     0     1     0     1     0     1     0     1     0     1     0     1     0     1     0     1     0     1     1     0     1     1     0     1     1     0     1     1     0     1     1     0     1                                                                                                    | 3 1                                                                                                    |                                                                                                    | 1                                                                                                    | 2/                                                                                                    | /                                                                                                    |
| S     1     0.100     1000000000000000000000000000000000000                                                                                                    | 3<br>3 1<br>3 1 1                                                                                                    | EKUITAS<br>EKUITAS<br>Ekuitas                                                                                                    | 1                                                                                                    | -/                                                                                                    | /                                                                                                    |
| 4     PENGHASILAN     PENGHASILAN     PENGHASILAN     PARI USAHA       4     1     1     Pendapatan     Dari Usaha     0     143,882,000     143,882,000       4     1     101     Pendapatan     Usaha     0     12,737,000     2,737,000     2,737,000     2,737,000     2,737,000     2,737,000     2,737,000     2,737,000     2,737,000     2,737,000     2,737,000     2,737,000     2,737,000     2,737,000     2,737,000     2,737,000     2,737,000     2,737,000     2,737,000     2,737,000     2,737,000     2,737,000     2,737,000     2,737,000     2,737,000     2,737,000     2,737,000     2,737,000     2,737,000     2,737,000     2,737,000     2,737,000     2,737,000     2,737,000     2,737,000     2,737,000     2,737,000     2,737,000     2,737,000     2,737,000     2,737,000     2,737,000     2,737,000     2,737,000     2,737,000     2,737,000     2,737,000     2,737,000     2,737,000     2,737,000     2,737,000     2,737,000     2,737,000     2,737,000     2,737,000     2,737,000     5                                                                                                    | 3<br>3 1<br>3 1 1<br>3 1 1 01<br>3 1 1 01 01                                                                                                    | EKUITAS<br>EKUITAS<br>Ekuitas<br>Model IIsaba                                                                                                    | 11 934 250                                                                                                    | 1 890 789 200                                                                                                    | 1 878 855 016                                                                                                    |
| 4     1     PENCHASILAN DARI USAHA       4     1     1     0     Pendapatan Usaha     0     143,882,000     143,882,000     143,882,000     143,882,000     143,882,000     143,882,000     143,882,000     143,882,000     143,882,000     143,882,000     143,882,000     143,882,000     143,882,000     143,882,000     143,882,000     143,882,000     143,882,000     143,882,000     143,882,000     143,882,000     143,882,000     143,882,000     143,882,000     143,882,000     143,882,000     143,882,000     143,882,000     143,882,000     143,882,000     143,882,000     143,882,000     143,882,000     143,882,000     143,882,000     143,882,000     143,882,000     143,882,000     143,882,000     143,882,000     143,882,000     143,882,000     143,882,000     143,882,000     143,882,000     143,882,000     143,882,000     143,882,000     143,882,000     143,882,000     143,882,000     143,882,000     143,882,000     143,882,000     143,882,000     143,882,000     143,882,000     143,882,000     143,882,000     143,882,000     143,882,000     143,882,000     143,882,000 <th< td=""><td>3<br/>3 1<br/>3 1 1<br/>3 1 1 01<br/>3 1 1 01 01</td><td>EKUITAS<br/>EKUITAS<br/>Ekuitas<br/>Boutas<br/>Modal Usaha<br/>Total</td><td>11,934,250<br/>11,934,250</td><td>1,890,789,266<br/>1,890,789,266</td><td>1,878,855,016<br/>1,878,855,016</td></th<>                                                                                                    | 3<br>3 1<br>3 1 1<br>3 1 1 01<br>3 1 1 01 01                                                                                                    | EKUITAS<br>EKUITAS<br>Ekuitas<br>Boutas<br>Modal Usaha<br>Total                                                                                                    | 11,934,250<br>11,934,250                                                                                                    | 1,890,789,266<br>1,890,789,266                                                                                                    | 1,878,855,016<br>1,878,855,016                                                                                                    |
| 4   1   1   Pendapatan Usaha   0   143,882,000   143,882,000   2,737,000   2,737,000   2,737,000   2,737,000   2,737,000   2,737,000   2,737,000   2,737,000   2,737,000   2,737,000   2,737,000   2,737,000   2,737,000   2,737,000   2,737,000   2,737,000   2,737,000   2,737,000   2,737,000   2,737,000   2,737,000   2,737,000   2,737,000   2,737,000   2,737,000   2,737,000   2,737,000   2,737,000   143,882,000   143,882,000   2,737,000   2,737,000   2,737,000   2,737,000   143,882,000   143,882,000   143,882,000   2,737,000   2,737,000   143,882,000   2,737,000   2,737,000   143,882,000   143,882,000   2,737,000   2,737,000   2,737,000   143,882,000   143,882,000   143,882,000   143,882,000   143,882,000   143,882,000   143,882,000   143,882,000   143,882,000   143,882,000   143,882,000   143,882,000   143,882,000   143,882,000   143,882,000   143,882,000   143,882,000   143,882,000   143,882,000   143,882,000   143,882,000   143,882,000   143,882,000   143,882,000   143,882,000                                                                                                    | 3<br>3 1<br>3 1 1<br>3 1 1 01<br>3 1 1 01 01<br>4                                                                                                    | EKUITAS<br>EKUITAS<br>Ekuitas<br>Buitas<br>Modal Usaha<br>Total<br>PENGHASILAN                                                                                                    | 11,934,250<br>11,934,250                                                                                                    | 1,890,789,268<br>1,890,789,268                                                                                                    | 1,878,855,016<br>1,878,855,016                                                                                                    |
| 4   1   0   Pendaptan Usana   0   143,882,000   143,882,000     4   1   10   0   Pendapatan Usana   0   143,882,000   2,737,000     5   BEBAN   0   146,619,000   146,619,000   146,619,000   146,619,000     5   1   HARGA POKOK PENJUALAN   0   146,619,000   146,619,000   146,619,000     5   1   Harga Pokok Penjualan   87,565,163   2,008,476   85,556,687     5   2   BEBAN USAHA   87,565,163   2,008,476   85,556,687     5   2   Beban Usaha   87,565,163   2,008,476   85,556,687     5   2   Beban Administrasi dan Umum   6   2,101   8eban Pemeliharana   67,250     5   2   101   Beban Administrasi dan Umum   800,000   0   800,000     5   2   101 02   Beban Pemeliharana   67,250   11,700   0   11,700     5   2   101 03   Beban Pemeliharana   2,101,683   0   2,101,683   0   2,268   0   62,268   2,268 <td>3<br/>3<br/>1<br/>3<br/>1<br/>1<br/>1<br/>1<br/>1<br/>1<br/>1<br/>4<br/>4<br/>4</td> <td>EKUITAS<br/>EKUITAS<br/>Ekuitas<br/>Bekuitas<br/>Modal Usaha<br/>Total<br/>PENGHASILAN<br/>PENGHASILAN DARI USAHA</td> <td>11,934,250<br/>11,934,250</td> <td>1,890,789,266<br/>1,890,789,266</td> <td>1,878,855,016<br/>1,878,855,016</td>                                                                                                    | 3<br>3<br>1<br>3<br>1<br>1<br>1<br>1<br>1<br>1<br>1<br>4<br>4<br>4                                                                                                    | EKUITAS<br>EKUITAS<br>Ekuitas<br>Bekuitas<br>Modal Usaha<br>Total<br>PENGHASILAN<br>PENGHASILAN DARI USAHA                                                                                                    | 11,934,250<br>11,934,250                                                                                                    | 1,890,789,266<br>1,890,789,266                                                                                                    | 1,878,855,016<br>1,878,855,016                                                                                                    |
| i     i     i<                                                                                                    | 3<br>3<br>1<br>3<br>1<br>1<br>1<br>1<br>1<br>1<br>1<br>1<br>1<br>1<br>1<br>1<br>1                                                                                                    | EKUITAS<br>EKUITAS<br>Ekuitas<br>Bkuitas<br>Modal Usaha<br>Total<br>PENGHASILAN<br>PENGHASILAN DARI USAHA<br>Penghasilan Dari Usaha                                                                                                    | 11,934,250<br>11,934,250                                                                                                    | 1,800,789,266<br>1,830,789,266                                                                                                    | 1,878,855,016<br>1,878,855,016                                                                                                    |
| Total     0     146,619,000     146,619,000       5     BEBAN     HARGA POKOK PENJUALAN     1     146,619,000     146,619,000       5     1     HARGA POKOK PENJUALAN     87,565,163     2,003,476     85,556,687       5     1     101     Harga Pokok Penjualan     87,565,163     2,008,476     85,556,687       5     2     BEBAN USAHA     87,565,163     2,008,476     85,556,687       5     2     101     Beban Usaha     87,565,163     2,008,476     85,556,687       5     2     101     Beban Usaha     87,565,163     2,008,476     85,556,687       5     2     101     Beban Penelharaan     87,555,163     2,008,476     85,556,687       5     2     101     Beban Penelharaan     57,250     0     80,000       6     2     101     Beban Penelharaan     57,250     0     11,700       5     2     101     04     Beban Telepon     131,500     0     131,500       5     2     101 <td>3<br/>3<br/>1<br/>3<br/>1<br/>1<br/>1<br/>1<br/>1<br/>1<br/>1<br/>1<br/>1<br/>1<br/>1<br/>1<br/>1</td> <td>EKUITAS<br/>EKUITAS<br/>Ekuitas<br/>Bkuitas<br/>Modal Usaha<br/>PENGHASILAN<br/>PENGHASILAN DARI USAHA<br/>Penghasilan Dari Usaha<br/>Pendapatan Usaha<br/>Pendapatan Usaha</td> <td>11,934,250</td> <td>1,890,789,266<br/>1,890,789,266</td> <td>1,878,855,016<br/>1,878,855,016</td>                                                                                                    | 3<br>3<br>1<br>3<br>1<br>1<br>1<br>1<br>1<br>1<br>1<br>1<br>1<br>1<br>1<br>1<br>1                                                                                                    | EKUITAS<br>EKUITAS<br>Ekuitas<br>Bkuitas<br>Modal Usaha<br>PENGHASILAN<br>PENGHASILAN DARI USAHA<br>Penghasilan Dari Usaha<br>Pendapatan Usaha<br>Pendapatan Usaha                                                                                                    | 11,934,250                                                                                                    | 1,890,789,266<br>1,890,789,266                                                                                                    | 1,878,855,016<br>1,878,855,016                                                                                                    |
| 5     J     HARGA POKOK PENJUALAN     HARGA POKOK PENJUALAN       5     1     1     Harga Pokok Penjualan     87,565,163     2,008,476     985,556,687       5     1     1     01     01     Harga Pokok Penjualan     87,565,163     2,008,476     985,556,687       5     2      BEBAN USAHA     87,565,163     2,008,476     985,556,687       5     2     1     D1     Beban Usaha     87,565,163     2,008,476     985,556,687       5     2     1     D1     Beban Usaha     6     1     101     0     80,000     0     800,000     800,000     11,700     0     11,700     0     11,700     0     11,700     0     11,700     0     131,500     2,101,683     0     2,101,683     0     2,101,833     0     2,101,833     0     2,101,833     2,208,333     6,452,258     0     6,52,258     0     6,52,258     0     6,22,658     5,22,258     0     6,22,658     2,101,01     Beban Depresiasi Feralatan                                                                                                    | 3<br>3<br>1<br>3<br>1<br>1<br>1<br>1<br>1<br>1<br>1<br>1<br>1<br>1<br>1<br>1<br>1                                                                                                    | EKUITAS<br>EKUITAS<br>Ekuitas<br>Buitas<br>Modal Usaha<br>PENGHASILAN<br>PENGHASILAN DARI USAHA<br>Pendapatan Usaha<br>Pendapatan Usaha<br>Pendapatan Usaha<br>Pendapatan Usaha                                                                                                    | 11,934,250<br>11,934,250<br>0<br>0                                                                                                    | 1,890,789,266<br>1,890,789,266<br>143,882,000<br>2,737,000                                                                                                    | 1,878,855,016<br>1,878,855,016<br>143,882,000<br>2,737,000                                                                                                    |
| 5   1   HARGA POKOK PENJUALAN     5   1   1   Harga Pokok Penjualan     5   1   101   Harga Pokok Penjualan     6   1   101   Harga Pokok Penjualan   87,565,163     5   2   BEBAN USAHA   2,008,476   85,556,687     5   2   101   Beban VSAHA   2,008,476   85,556,687     5   2   101   Beban VSAHA   2,008,476   85,556,687     5   2   101   Beban VSAHA   2,008,476   85,556,687     5   2   101   Beban Administrasi dan Umum   6   2,101,02   Beban Administrasi dan Umum   0   57,250   0   57,250     5   2   101 02   Beban Perneliharaan   57,250   0   57,250   11,700   0   11,700   0   131,600   131,600   2,101,683   0   2,101,683   0   2,101,683   0   2,22,280   0   2,268,000   62,2268   0   8,262,624   0   8,362,624   0   8,362,624   0   8,362,624   0   8,362,624   0 <t< td=""><td>3<br/>3 1<br/>3 1 1<br/>3 1 1 01<br/>3 1 1 01<br/>3 1 1 01 01<br/>4<br/>4 1<br/>4 1 1<br/>4 1 1<br/>4 1 1 01<br/>4 1 1 01<br/>4 1 1 01<br/>4 1 1 01 01<br/>4 1 1 01 01<br/>4 1 1 01 02<br/>5 1 1 01<br/>5 1 1 01<br/>5 1 0 01<br/>5 1 0 01<br/>5 1 0 0</td><td>EKUITAS<br/>EKUITAS<br/>Ekuitas<br/>Buitas<br/>Modal Usaha<br/>PENGHASILAN<br/>PENGHASILAN<br/>Penghasilan Dari Usaha<br/>Pendapatan Usaha<br/>Pendapatan Usaha<br/>Pendapatan Usaha<br/>Pendapatan Usaha<br/>Pendapatan Usaha<br/>Pendapatan Konsinasi<br/>Total</td><td>11,934,260<br/>11,934,250<br/>0<br/>0<br/>0</td><td>1,800,789,266<br/>1,890,789,266<br/>143,892,000<br/>2,737,000<br/>146,619,000</td><td>1,878,855,016<br/>1,878,855,016<br/>143,882,000<br/>2,737,000<br/>146,619,000</td></t<> | 3<br>3 1<br>3 1 1<br>3 1 1 01<br>3 1 1 01<br>3 1 1 01 01<br>4<br>4 1<br>4 1 1<br>4 1 1<br>4 1 1 01<br>4 1 1 01<br>4 1 1 01<br>4 1 1 01 01<br>4 1 1 01 01<br>4 1 1 01 02<br>5 1 1 01<br>5 1 1 01<br>5 1 0 01<br>5 1 0 01<br>5 1 0 0 | EKUITAS<br>EKUITAS<br>Ekuitas<br>Buitas<br>Modal Usaha<br>PENGHASILAN<br>PENGHASILAN<br>Penghasilan Dari Usaha<br>Pendapatan Usaha<br>Pendapatan Usaha<br>Pendapatan Usaha<br>Pendapatan Usaha<br>Pendapatan Usaha<br>Pendapatan Konsinasi<br>Total                                                                                                    | 11,934,260<br>11,934,250<br>0<br>0<br>0                                                                                                    | 1,800,789,266<br>1,890,789,266<br>143,892,000<br>2,737,000<br>146,619,000                                                                                                    | 1,878,855,016<br>1,878,855,016<br>143,882,000<br>2,737,000<br>146,619,000                                                                                                    |
| 5     1     101     Harga Pokok Penjualan       5     1     101     01     Harga Pokok Penjualan     87,565,163     2,008,476     86,566,687       5     1     101     01     Harga Pokok Penjualan     87,565,163     2,008,476     85,556,687       5     2     1     Beban Usaha     87,565,163     2,008,476     85,556,687       5     2     1     Beban Usaha     800,000     0     800,000       6     2     101     02     Beban Administrasi dan Umum     800,000     0     800,000       5     2     101     03     Beban Pemeliharaan     67,250     0     67,250       5     2     101     04     Beban ATK     11,700     0     11,700       5     2     101     05     Beban Remeliharaan     2,101,683     0     2,208,333       6     2     101     07     Beban Peresiasi Feralatan     2,101,683     0     5,2,268       5     2     101     08     B                                                                                                    | 3<br>3 1<br>3 1 1<br>3 1 1 01<br>3 1 1 01<br>3 1 1 01 01<br>4<br>4 1<br>4 1 1<br>4 1 1 01<br>4 1 1 01<br>4 1 1 01 02<br>5                                                                                                    | EKUITAS<br>EKUITAS<br>Ekuitas<br>Buitas<br>Modal Usaha<br>Penghasilan Dari Usaha<br>Pendapatan Usaha<br>Pendapatan Usaha<br>Pendapatan Usaha<br>Pendapatan Usaha<br>Pendapatan Usaha<br>Pendapatan Usaha<br>Pendapatan Usaha<br>Pendapatan Usaha<br>Pendapatan Usaha                                                                                                    | 11,934,260<br>11,934,250<br>0<br>0<br>0                                                                                                    | 1,800,789,266<br>1,890,789,266<br>143,882,000<br>2,737,000<br>146,619,000                                                                                                    | 1,878,865,016<br>1,878,855,016<br>143,882,000<br>2,737,000<br>146,819,000                                                                                                    |
| 5     1     0     1     1     0     1     1     0     1     1     1     1     1     1     1     1     1     1     1     1     1     1     1     1     1     1     1     1     1     1     1     1     1     1     1     1     1     1     1     1     1     1     1     1     1     1     1     1     1     1     1     1     1     1     1     1     1     1     1     1     1     1     1     1     1     1     1     1     1     1     1     1     1     1     1     1     1     1     1     1     1     1     1     1     1     1     1     1     1     1     1     1     1     1     1     1     1     1     1     1     1     1     1     1     1     1                                                                                                    | 3<br>3<br>1<br>3<br>1<br>1<br>1<br>1<br>1<br>1<br>1<br>1<br>1<br>1<br>1<br>1<br>1                                                                                                    | EKUITAS<br>EKUITAS<br>Ekuitas<br>Bekuitas<br>Modal Usaha<br>PENGHASILAN<br>PENGHASILAN DARI USAHA<br>Penghasilan Dari Usaha<br>Pendapatan Usaha<br>Pendapatan Usaha<br>Pendapatan Usaha<br>Pendapatan Usaha<br>Pendapatan Usaha<br>Pendapatan Saha<br>Pendapatan Usaha<br>Pendapatan Usaha<br>Pendapatan Usaha<br>Pendapatan Usaha<br>Pendapatan Usaha<br>Pendapatan Usaha<br>Pendapatan Usaha                                                                                                    | 11,934,250<br>11,934,250<br>0<br>0<br>0                                                                                                    | 1,800,789,266<br>1,890,789,266<br>143,882,000<br>2,737,000<br>146,613,000                                                                                                    | 1,878,855,016<br>1,878,855,016<br>143,882,000<br>2,737,000<br>146,619,000                                                                                                    |
| Total     87,565,163     2,008,476     85,556,687       5     2     1     BEBAN USAHA     2,008,476     85,556,687       5     2     1     Beban Usaha     6     2,101     Beban Administrasi dan Umum     6       6     2     1 01 02     Beban Administrasi dan Umum     800,000     0     800,000       5     2     1 01 03     Beban Penelharaan     57,260     0     57,260       5     2     1 01 04     Beban ATK     11,700     0     11,700       6     2     1 01 05     Beban Telepon     131,500     0     131,500       5     2     1 01 07     Beban Depresiasi Peralatan     2,101,683     0     52,258       6     2     1 01 09     Beban Depresiasi Gedung     4,883,333     625,000     0     62,5268       5     2     1 01 09     Beban Depresiasi Kendaraan     6,187,700     0     8,382,624     0     8,382,624     0     8,382,624     0     8,382,624     0     8,382,624     0                                                                                                    | 3<br>3<br>1<br>3<br>1<br>1<br>1<br>1<br>1<br>1<br>1<br>1<br>1<br>1<br>1<br>1<br>1                                                                                                    | EKUITAS<br>EKUITAS<br>EKUITAS<br>Ekuitas<br>Boutas<br>Modal Usaha<br>PENGHASILAN DARI USAHA<br>Pendapatan Usaha<br>Pendapatan Usaha<br>Pendapatan Usaha<br>Pendapatan Usaha<br>Pendapatan Usaha<br>Pendapatan Usaha<br>Total<br>BEBAN<br>HARGA POKOK PENJUALAN<br>Harga Pokok Penjualan<br>Harga Pokok Penjualan                                                                                                    | 11,934,250<br>11,934,250<br>0<br>0                                                                                                    | 1,800,780,266<br>1,890,789,266<br>143,882,000<br>2,737,000<br>146,619,000                                                                                                    | 1,878,855,016<br>1,878,855,016<br>143,882,000<br>2,737,000<br>146,619,000                                                                                                    |
| 5   2   Image: BEBAN USAHA     5   2   1   Beban Usaha     5   2   1   01   Beban Vasha     6   2   1   01   Beban Administrasi dan Umum     6   2   1   01   Beban Administrasi dan Umum     6   2   1   01   0   800,000     5   2   1   01   0   800,000   0     5   2   1   01   0   Beban Atrix   11,700   0   11,700     5   2   1   01   04   Beban Telepon   131,500   0   131,500     6   2   1   01   07   Beban Depresiasi Peralatan   2,101,683   0   2,101,833     6   2   1   01   0   Beban Depresiasi Gedung   4,683,333   0   4,683,333     6   2   1   02   01   Beban Sesunguhnya   0   8,167,700   0   8,382,624   0   8,382,624   0   8,382,624   0   8,382,624   0   8,382,624                                                                                                    | 3<br>3<br>1<br>3<br>1<br>3<br>1<br>1<br>1<br>1<br>1<br>1<br>1<br>1<br>1<br>1<br>1<br>1<br>1                                                                                                    | EKUITAS<br>EKUITAS<br>EKUITAS<br>Buitas<br>Buitas<br>Buitas<br>Buitas<br>Buitas<br>Buitas<br>Buitas<br>Pendapatan<br>Pendapatan Usaha<br>Pendapatan Usaha<br>Pendapatan Usaha<br>Pendapatan Usaha<br>Pendapatan Usaha<br>Pendapatan Usaha<br>Total<br>BEBAN<br>HARGA POKOK PENJUALAN<br>Harga Pokok Penjualan<br>Harga Pokok Penjualan<br>Harga Pokok Penjualan                                                                                                    | 11,934,250<br>11,934,250<br>0<br>0<br>87,595,163                                                                                                    | 1,800,789,266<br>1,890,789,266<br>143,882,000<br>2,737,000<br>146,619,000                                                                                                    | 1,878,855,016<br>1,878,855,016<br>143,882,000<br>2,737,000<br>146,619,000<br>85,556,687                                                                                                    |
| 5   2   1   Beban Varministrasi dan Umum     6   2   1   01   Beban Administrasi dan Umum     6   2   1   01   02   Beban Administrasi dan Umum     6   2   1   01   02   Beban Administrasi dan Umum     6   2   1   01   02   Beban Administrasi dan Umum     6   2   1   01   02   Beban Administrasi dan Umum   67,250   0   67,250     6   2   1   01   04   Beban ATK   11,700   0   11,700     6   2   1   01   05   Beban Depresiasi Peralatan   2,101,683   0   2,101,683     5   2   1   01   08   Beban Depresiasi Gedung   4,583,333   0   4,683,333     5   2   1   01   Beban Depresiasi Gedung   16,362,624   0   8,362,624     6   2   1   02   01   BOFs   16,167,700   6,167,700   0     6   2   1   02   02   BCFs <t< td=""><td>3<br/>3<br/>1<br/>3<br/>1<br/>3<br/>1<br/>1<br/>3<br/>1<br/>1<br/>1<br/>1<br/>1<br/>1<br/>1<br/>1<br/>1<br/>1<br/>1<br/>1<br/>1</td><td>EKUITAS<br/>EKUITAS<br/>EKUITAS<br/>Ekuitas<br/>Bruitas<br/>Bruitas<br/>Bruitas<br/>Bruitas<br/>Pendapatan<br/>Pendapatan Usaha<br/>Pendapatan Usaha<br/>Pendapatan Usaha<br/>Pendapatan Usaha<br/>Pendapatan Usaha<br/>Pendapatan Usaha<br/>Total<br/>BEBAN<br/>HARGA POKOK PENJUALAN<br/>Harga Pokok Penjualan<br/>Harga Pokok Penjualan<br/>Harga Pokok Penjualan<br/>Harga Pokok Penjualan<br/>Harga Pokok Penjualan<br/>Harga Pokok Penjualan<br/>Harga Pokok Penjualan<br/>Harga Pokok Penjualan</td><td>11,934,260<br/>11,934,250<br/>0<br/>0<br/>87,565,163<br/>87,565,163</td><td>1,800,789,266<br/>1,890,789,266<br/>143,882,000<br/>2,737,000<br/>146,619,000<br/>2,008,476<br/>2,008,476</td><td>1,878,855,016<br/>1,878,855,016<br/>143,882,000<br/>2,737,000<br/>146,619,000<br/>865,556,687<br/>85,556,687</td></t<>                                                                                                    | 3<br>3<br>1<br>3<br>1<br>3<br>1<br>1<br>3<br>1<br>1<br>1<br>1<br>1<br>1<br>1<br>1<br>1<br>1<br>1<br>1<br>1                                                                                                    | EKUITAS<br>EKUITAS<br>EKUITAS<br>Ekuitas<br>Bruitas<br>Bruitas<br>Bruitas<br>Bruitas<br>Pendapatan<br>Pendapatan Usaha<br>Pendapatan Usaha<br>Pendapatan Usaha<br>Pendapatan Usaha<br>Pendapatan Usaha<br>Pendapatan Usaha<br>Total<br>BEBAN<br>HARGA POKOK PENJUALAN<br>Harga Pokok Penjualan<br>Harga Pokok Penjualan<br>Harga Pokok Penjualan<br>Harga Pokok Penjualan<br>Harga Pokok Penjualan<br>Harga Pokok Penjualan<br>Harga Pokok Penjualan<br>Harga Pokok Penjualan                                                                                                    | 11,934,260<br>11,934,250<br>0<br>0<br>87,565,163<br>87,565,163                                                                                                    | 1,800,789,266<br>1,890,789,266<br>143,882,000<br>2,737,000<br>146,619,000<br>2,008,476<br>2,008,476                                                                                                    | 1,878,855,016<br>1,878,855,016<br>143,882,000<br>2,737,000<br>146,619,000<br>865,556,687<br>85,556,687                                                                                                    |
| 5     2     1     01     Debah Remin     800,000     0     800,000       5     2     1     01     02     Bebah Remin     800,000     0     800,000       5     2     1     01     02     Bebah Remin     67,250     0     57,250       5     2     1     01     04     Bebah ATK     11,700     0     11,700       5     2     1     01     05     Bebah ATK     11,700     0     131,500     0     131,500       5     2     1     01     07     Bebah Depresiasi Peralatan     2,101,583     0     2,2,101,583       5     2     1     01     09     Bebah Depresiasi Gedung     4,583,333     0     4,583,333       6     2     1     02     1     Bebah Depresiasi Kendaraan     622,000     0     625,000     0     625,000     0     8,362,624     0     8,362,624     0     8,362,624     0     8,362,624     0     8,362,624                                                                                                    | 3<br>3<br>1<br>3<br>1<br>3<br>1<br>1<br>1<br>1<br>1<br>1<br>1<br>1<br>1<br>1<br>1<br>1<br>1                                                                                                    | EKUITAS<br>EKUITAS<br>EKUITAS<br>Ekuitas<br>Buitas<br>Modal Usaha<br>PENGHASILAN<br>PENGHASILAN DARI USAHA<br>Pendapatan Usaha<br>Pendapatan Usaha<br>Pendapatan Usaha<br>Pendapatan Usaha<br>Pendapatan Usaha<br>Pendapatan Usaha<br>Pendapatan Usaha<br>Pendapatan Usaha<br>Pendapatan Usaha<br>Pendapatan Usaha<br>Pendapatan Usaha<br>Pendapatan Usaha<br>Pendapatan Usaha<br>Pendapatan Usaha<br>Total<br>BEBAN<br>Harga Pokok Penjualan<br>Harga Pokok Penjualan<br>Harga Pokok Penjualan<br>Harga Pokok Penjualan<br>Harga Pokok Penjualan<br>Harga Pokok Penjualan<br>Harga Pokok Penjualan<br>Harga Pokok Penjualan<br>Harga Pokok Penjualan<br>Harga Pokok Penjualan                                                                                                    | 11,934,260<br>11,934,250<br>0<br>0<br>87,565,163<br>87,565,163                                                                                                    | 1,800,789,266<br>1,890,789,266<br>143,882,000<br>2,737,000<br>146,619,000<br>2,008,476<br>2,008,476                                                                                                    | 1,878,865,016<br>1,878,855,016<br>143,882,000<br>2,737,000<br>146,619,000<br>85,556,687<br>85,556,687                                                                                                    |
| 5     2     1     01     03     Beban Perneliharaan     57,250     0     67,250       5     2     1     01     04     Beban ATK     11,700     0     11,700       6     2     1     01     05     Beban ATK     11,700     0     11,700       6     2     1     01     05     Beban Perneliharaan     2,101,683     0     2,101,683       6     2     1     01     07     Beban Depresiasi Peralatan     2,101,683     0     52,268       5     2     1     01     09     Beban Depresiasi Gedung     4,583,333     0     4,583,333       5     2     1     02     01     Beban Depresiasi Kendaraan     625,000     0     625,000       6     2     1     02     01     Beban Depresiasi Kendaraan     625,000     0     8,362,624       5     2     1     02     01     BOPs     6,167,700     0     0     5     2     1<02                                                                                                    | 3<br>3<br>1<br>3<br>1<br>3<br>1<br>1<br>1<br>1<br>1<br>1<br>1<br>1<br>1<br>1<br>1<br>1<br>1                                                                                                    | EKUITAS<br>EKUITAS<br>EKUITAS<br>EKUITAS<br>Boutas<br>Modal Usaha<br>Total<br>PENGHASILAN<br>PENGHASILAN<br>PENGHASILAN DARI USAHA<br>Pendapatan Usaha<br>Pendapatan Usaha<br>Pendapatan Usaha<br>Pendapatan Usaha<br>Pendapatan Usaha<br>Pendapatan Usaha<br>Pendapatan Usaha<br>Pendapatan Usaha<br>Pendapatan Usaha<br>Pendapatan Usaha<br>Pendapatan Usaha<br>BEBAN<br>Harga Pokok Penjualan<br>Harga Pokok Penjualan                                                                                                    | 11,934,260<br>11,934,250<br>0<br>0<br>87,565,163<br>87,565,163                                                                                                    | 1,890,789,266<br>1,890,789,266<br>143,882,000<br>2,737,000<br>146,619,000<br>2,008,476<br>2,008,476                                                                                                    | 1,878,855,016<br>1,878,855,016<br>143,882,000<br>2,737,000<br>146,619,000<br>86,556,687<br>85,556,687                                                                                                    |
| 6     2     1     01     04     Beban ATK     11,700     0     11,700       6     2     1     01     05     Beban Telepon     131,500     0     131,500       5     2     1     01     07     Beban Telepon     131,500     0     131,500       5     2     1     01     07     Beban Persiasi Feralatan     2,101,633     0     52,218       5     2     1     01     08     Beban Depresiasi Gedung     4,583,333     0     4,583,333       6     2     1     01     10     Beban Depresiasi Kendaraan     622,500     0     62,5268       6     2     1     02     01     Beban Depresiasi Kendaraan     622,500     0     62,5000     0     62,5000     0     62,5000     0     62,500     0     62,500,00     0     6,67,700     0     0     0     0     0     0     0     0     0     0     0     0     0     0                                                                                                         | 3<br>3<br>1<br>3<br>1<br>3<br>1<br>1<br>1<br>1<br>1<br>1<br>1<br>1<br>1<br>1<br>1<br>1<br>1                                                                                                    | EKUITAS<br>EKUITAS<br>EKUITAS<br>Ekuitas<br>Boitas<br>Modal Usaha<br>PENGHASILAN<br>PENGHASILAN<br>PEndapatan Usaha<br>Pendapatan Usaha<br>Pendapatan Usaha<br>Pendapatan Usaha<br>Pendapatan Usaha<br>Pendapatan Usaha<br>Total<br>BEBAN<br>HARGA POKOK PENJUALAN<br>Harga Pokok Penjualan<br>Harga Pokok Penjualan<br>Harga Pengha Penjualan<br>Harga Pengha Penjualan<br>Harga Penjualan<br>Harga Penjualan<br>Harga Penjualan<br>Harga Penjualan<br>Harga Penjualan<br>Harga Penjualan<br>Harga Penjualan<br>Harga Penjualan<br>Harga Penjualan<br>Harga Penjualan<br>Harga Penjualan<br>Harga Penjualan<br>Ha                                                                                                    | 11,934,250<br>11,934,250<br>0<br>0<br>87,565,163<br>87,565,163<br>87,565,163                                                                                                    | 1,800,780,206<br>1,890,789,266<br>143,882,000<br>2,737,000<br>146,619,000<br>2,008,476<br>2,008,476                                                                                                    | 1,878,855,016<br>1,878,855,016<br>143,882,000<br>2,737,000<br>146,619,000<br>85,556,687<br>85,556,687<br>85,556,687                                                                                                    |
| 6     2     1     01     05     Beban Telepon     131,500     0     131,500       6     2     1     01     07     Beban Telepon     2,101,583     0     2,101,583       5     2     1     01     08     Beban Poduk Rusak / Reject     52,258     0     2,20,101,583     0     4,683,333     0     4,683,333     0     4,683,333     5     2     1     01     0     Beban Poduk Rusak / Reject     52,268     0     625,000     0     625,000     0     625,000     0     625,000     0     8,862,624     0     8,862,624     0     8,862,624     0     8,862,624     0     8,862,624     0     8,862,624     0     0     0     0     0     0     0     0     0     0     0     0     0     0     0     0     0     0     0     0     0     0     0     0     0     0     0     0     0     0     0     0     0                                                                                                    | $\begin{array}{cccccccccccccccccccccccccccccccccccc$                                                                                                    | EKUITAS<br>EKUITAS<br>EKUITAS<br>Ekuitas<br>Bolitas<br>Bolitas<br>Bolitas<br>Pendapatan<br>Pendapatan Usaha<br>Pendapatan Usaha<br>Pendapatan Usaha<br>Pendapatan Usaha<br>Pendapatan Usaha<br>Pendapatan Usaha<br>Total<br>BEBAN<br>HARGA POKOK PENJUALAN<br>Harga Pokok Penjualan<br>Harga Pokok Penjualan<br>Harga Pok                                                                                                    | 11,934,250<br>11,934,250<br>0<br>0<br>0<br>87,565,163<br>87,565,163<br>87,565,163<br>87,565,163                                                                                                    | 1,800,789,266<br>1,890,789,266<br>143,882,000<br>2,737,000<br>146,613,000<br>2,008,476<br>2,008,476<br>2,008,476<br>0,0                                                                                                    | 1,878,855,016<br>1,878,855,016<br>143,882,000<br>2,737,000<br>146,619,000<br>85,556,687<br>85,556,687<br>85,556,687                                                                                                    |
| 6     2     1     01     07     Beban Depresiasi Peralatan     2,101,683     0     2,101,683       5     2     1     01     08     Beban Depresiasi Peralatan     52,268     0     52,258       5     2     1     01     09     Beban Depresiasi Gedung     4,683,333     0     4,683,333     0     4,683,333     0     4,683,333     0     4,683,333     0     4,683,333     0     4,683,333     0     4,683,333     0     4,683,333     0     4,683,333     0     4,683,333     0     4,683,333     0     4,683,333     0     4,683,333     0     4,683,333     0     4,683,333     0     4,683,333     0     4,683,333     0     4,683,333     0     4,683,333     0     4,683,482     0     8,862,624     0     8,862,624     0     8,862,624     0     8,862,624     0     8,862,624     0     0     0     0     0     0     0     0     0     0     0     0     0     0                                                                                                    | $\begin{array}{cccccccccccccccccccccccccccccccccccc$                                                                                                    | EKUITAS<br>EKUITAS<br>EKUITAS<br>Ekuitas<br>Braitas<br>Braitas<br>Pendapatan<br>Pendapatan Usaha<br>Pendapatan Usaha<br>Pendapatan Usaha<br>Pendapatan Usaha<br>Pendapatan Usaha<br>Pendapatan Usaha<br>Pendapatan Usaha<br>Total<br>BEBAN<br>Harga Pokok Penjualan<br>Harga Pokok Penjualan                                                                                                    | 11,934,260<br>11,934,250<br>0<br>0<br>87,565,163<br>87,565,163<br>87,565,163<br>800,000<br>57,250<br>11,700                                                                                                    | 1,800,789,266<br>1,890,789,266<br>143,882,000<br>2,737,000<br>146,619,000<br>2,008,476<br>2,008,476<br>2,008,476<br>0<br>0                                                                                                    | 1,878,855,016<br>1,878,855,016<br>143,882,000<br>2,737,000<br>146,613,000<br>865,556,687<br>85,556,687<br>800,000<br>57,250<br>11,700                                                                                                    |
| 5     2     1     01     09     Decemin Product Nusak / Reject     04,058     0     052,268       5     2     1     01     09     Beban Depresiasi Gedung     4,689,333     0     4,689,333     0     4,689,333     0     4,689,333     0     4,689,333     0     4,689,333     0     6,269,000     0     625,000     0     625,000     0     625,000     0     625,000     0     6,263,000     0     6,263,000     0     6,362,624     0     8,362,624     0     8,362,624     0     8,362,624     0     8,362,624     0     0     0     0     0     0     0     0     0     0     0     0     0     0     0     0     0     0     0     0     0     0     0     0     0     0     0     0     0     0     0     0     0     0     0     0     0     0     0     0     0     0     0     0     0     <                                                                                                    | $\begin{array}{cccccccccccccccccccccccccccccccccccc$                                                                                                    | EKUITAS<br>EKUITAS<br>EKU | 11,934,260<br>11,934,250<br>0<br>0<br>87,565,163<br>87,565,163<br>87,565,163<br>87,565,163<br>87,565,163<br>87,565,163                                                                                                    | 1,800,789,266<br>1,890,789,266<br>143,882,000<br>2,737,000<br>146,619,000<br>146,619,000<br>2,008,476<br>2,008,476                                                                                                    | 1,878,855,016<br>1,878,855,016<br>143,882,000<br>2,737,000<br>146,619,000<br>385,556,687<br>85,556,687<br>800,000<br>67,250<br>11,700<br>131,500                                                                                                    |
| 5     2     1     01     10     Beban Depresiasi Kendaraan     622,000     0     0     625,000       5     2     1     02     Biaya Sesungguhnya     0     8,362,624     0     8,362,624     0     8,362,624     0     8,362,624     0     8,362,624     0     8,362,624     0     8,362,624     0     8,362,624     0     8,362,624     0     8,362,624     0     8,362,624     0     8,362,624     0     8,362,624     0     8,362,624     0     8,362,624     0     8,362,624     0     8,362,624     0     8,362,624     0     8,362,624     0     8,362,624     0     8,362,624     0     8,362,624     0     8,362,624     0     0     0     0     0     0     0     0     0     0     0     0     0     0     0     0     0     0     0     0     0     0     0     0     0     0     0     0     0     0     0     0                                                                                                    | $\begin{array}{cccccccccccccccccccccccccccccccccccc$                                                                                                    | EKUITAS<br>EKUITAS<br>EKUITAS<br>Ekuitas<br>Boitas<br>Modal Usaha<br>PENGHASILAN<br>PENGHASILAN<br>Pendapatan Usaha<br>Pendapatan Usaha<br>Pendapatan Usaha<br>Pendapatan Usaha<br>Pendapatan Usaha<br>Pendapatan Usaha<br>Pendapatan Usaha<br>Pendapatan Usaha<br>Pendapatan Usaha<br>BEBAN<br>Harga Pokok Penjualan<br>Harga Pokok Penjualan<br>Harga Pokok Penjualan<br>Harga Pokok Penjualan<br>Harga Pokok Penjualan<br>Harga Pokok Penjualan<br>Harga Dokok Penjualan<br>Harga Dokok Penjualan                                                                                                    | 11,934,250<br>11,934,250<br>0<br>0<br>0<br>87,565,163<br>87,565,163                                                                                                    | 1,890,789,266<br>1,890,789,266<br>143,892,000<br>2,737,000<br>146,619,000<br>146,619,000<br>146,619,000                                                                                                    | 1,878,855,016<br>1,878,855,016<br>143,882,000<br>2,737,000<br>146,619,000<br>146,619,000<br>85,556,687<br>85,556,687<br>85,556,687<br>800,000<br>67,250<br>11,700<br>131,500<br>2,101,583                                                                                                    |
| Total     8,362,624     0     8,362,624       5     2     1     02     01     8,362,624     0     8,362,624       5     2     1     02     01     BOPs     6,167,700     6,167,700     0       5     2     1     02     02     BTKLs     15,200,000     15,200,000     0       5     2     1     02     02     BTKLs     10,200,000     15,200,000     0       Grand Total     2,1957,700     21,367,700     0                                                                                                    | $\begin{array}{cccccccccccccccccccccccccccccccccccc$                                                                                                    | EKUITAS<br>EKUITAS<br>EKUITAS<br>Ekuitas<br>Buitas<br>Buitas<br>Modal Usaha<br>PENGHASILAN<br>PENGHASILAN DARI USAHA<br>Pendapatan Usaha<br>Pendapatan Usaha<br>Pendapatan Usaha<br>Pendapatan Usaha<br>Total<br>BEBAN<br>HARGA POKOK PENJUALAN<br>Harga Pokok Penjualan<br>Harga Pokok Penjualan<br>Harga Pokok Penjua                                                                                                    | 11,934,250<br>11,934,250<br>0<br>0<br>0<br>87,565,163<br>87,565,163<br>87,563,163<br>87,563,163<br>87,563,163<br>87,563,163<br>87,563,163<br>87,563,163<br>87,563,163<br>87,563,163<br>87,563,163<br>87,563,163<br>87,563,163<br>87,563,163<br>87,563,163<br>87,563,163<br>863,263<br>863,263<br>863,263<br>863,263<br>863,263<br>863,263<br>863,263<br>863,263<br>863,263<br>863,263<br>863,263<br>863,263<br>863,263<br>863,263<br>863,263<br>863,263<br>863,263<br>863,263<br>87,565,163<br>87,565,163,165,165,165,165,165,165,165,165,165,1 | 1,860,789,266<br>1,890,789,266<br>143,882,000<br>2,737,000<br>146,613,000<br>2,008,476<br>2,008,476<br>2,008,476<br>2,008,476<br>0,00<br>0,00<br>0,00<br>0,000<br>0,000                                                                                                    | 1,878,855,016<br>1,878,855,016<br>1,878,855,016<br>143,882,000<br>2,737,000<br>146,619,000<br>146,619,000<br>146,619,000<br>57,250<br>11,700<br>131,600<br>2,101,583<br>52,258<br>4,583,333                                                                                                    |
| 5     2     1     02     Biaya Sesungguhnya       5     2     1     02     01     BOPs     6,167,700     0       5     2     1     02     02     BTKLs     15,200,000     15,200,000     0       5     2     1     02     02     BTKLs     15,200,000     15,200,000     0       Grand Total     3,085,290,700     3,085,290,700                                                                                                    | $\begin{array}{cccccccccccccccccccccccccccccccccccc$                                                                                                    | EKUITAS<br>EKUITAS<br>EKU | 11,934,250<br>11,934,250<br>0<br>0<br>0<br>0<br>87,565,163<br>87,565,163<br>87,555,163                                                                                                    | 1,890,789,266<br>1,890,789,266<br>143,882,000<br>2,737,000<br>146,619,000<br>146,619,000<br>146,619,000<br>146,619,000                                                                                                    | 1,878,855,016<br>1,878,855,016<br>143,882,000<br>2,737,000<br>146,619,000<br>146,619,000<br>146,619,000<br>57,250<br>11,700<br>131,500<br>2,101,583<br>52,258<br>4,583,333<br>822,500                                                                                                    |
| 5     2     1     22     1     20Ps     6,167,700     0     0       5     2     1     02     02     BTKLs     15,200,000     15,200,000     0       Grand Total     21,367,700     21,367,700     0                                                                                                    | $\begin{array}{cccccccccccccccccccccccccccccccccccc$                                                                                                    | EKUITAS<br>EKUITAS<br>EKUITAS<br>EKUITAS<br>Ekuitas<br>Brotas<br>Brotas<br>Pendapatan Usaha<br>Pendapatan Usaha<br>Pendapatan Usaha<br>Pendapatan Usaha<br>Pendapatan Usaha<br>Pendapatan Usaha<br>Pendapatan Usaha<br>Pendapatan Usaha<br>Total<br>BEBAN<br>Harga Pokok Penjualan<br>Harga Pokok Penjualan<br>Harga Poko                                                                                                    | 11,934,260<br>11,934,250<br>0<br>0<br>0<br>87,565,163<br>87,565,163<br>87,565,163<br>87,565,163<br>87,565,163<br>87,565,163<br>800,000<br>57,250<br>11,700<br>131,500<br>2,101,683<br>52,258<br>4,583,333<br>622,000<br>8,862,624                                                                                                    | 1,800,789,266<br>1,890,789,266<br>143,882,000<br>2,737,000<br>146,619,000<br>146,619,000<br>146,619,000<br>146,619,000<br>0<br>0<br>0<br>0<br>0<br>0<br>0<br>0<br>0<br>0<br>0<br>0<br>0<br>0<br>0<br>0<br>0                                                                                                    | 1,878,865,016<br>1,878,855,016<br>1,878,855,016<br>143,882,000<br>2,737,000<br>146,613,000<br>146,613,000<br>865,556,687<br>85,556,687<br>85,556,687<br>85,556,687<br>85,556,687<br>800,000<br>57,250<br>11,700<br>131,500<br>2,101,683<br>62,258<br>4,683,333<br>625,000<br>8,862,624                                                                                                    |
| 5 Z + 62 62     DTKLS     10,200,000     10,200,000     0       Total     21,367,700     21,367,700     0       Grand Total     3,065,900,707     3,065,900,707                                                                                                    | $\begin{array}{cccccccccccccccccccccccccccccccccccc$                                                                                                    | EKUITAS<br>EKUITAS<br>EKU | 11,934,260<br>11,934,250<br>0<br>0<br>0<br>87,565,163<br>87,565,163<br>87,565,163<br>87,565,163<br>87,565,163<br>87,565,163<br>87,565,163<br>87,565,163<br>87,565,163<br>87,565,163<br>131,500<br>2,101,583<br>62,268<br>4,583,333<br>625,000<br>8,362,624<br>8,362,624                                                                                                    | 1,800,789,266<br>1,890,789,266<br>143,882,000<br>2,737,000<br>146,619,000<br>146,619,000<br>146,619,000<br>146,619,000<br>0<br>0<br>0<br>0<br>0<br>0<br>0<br>0<br>0<br>0<br>0<br>0<br>0<br>0<br>0<br>0<br>0                                                                                                    | 1,878,855,016<br>1,878,855,016<br>143,882,000<br>2,737,000<br>146,619,000<br>146,619,000<br>85,556,687<br>85,556,687<br>85,556,687<br>800,000<br>67,250<br>11,700<br>131,500<br>2,101,583<br>52,258<br>4,583,333<br>625,000<br>8,382,624                                                                                                    |
| Grand Total 3 085 290 707                                                                                                    | $\begin{array}{cccccccccccccccccccccccccccccccccccc$                                                                                                    | EKUITAS<br>EKUITAS<br>EKUITAS<br>EKUITAS<br>EKUITAS<br>EKUITAS<br>Bolitas<br>Bolitas<br>Bolitas<br>Bolitas<br>Modal Usaha<br>PENGHASILAN DARI USAHA<br>Pendapatan Usaha<br>Pendapatan Usaha<br>Pendapatan Usaha<br>Pendapatan Usaha<br>Pendapatan Usaha<br>Total<br>BEBAN<br>Harga Pokok Penjualan<br>Harga Pokok Penjualan<br>Harga Pokok Penjualan<br>Harga Pokok Penjualan<br>Harga Pokok Penjualan<br>Harga Pokok Penjualan<br>Harga Pokok Penjualan<br>Harga Pokok Penjualan<br>Harga Pokok Penjualan<br>Harga Pokok Penjualan<br>Harga Pokok Penjualan<br>Harga Pokok Penjualan<br>Harga Pokok Penjualan<br>Harga Pokok Penjualan<br>Harga Dokok Penjualan<br>Harga Dokok Penjualan<br>Harga Dokok Penjualan<br>Harga Dokok Penjualan<br>Harga Dokok Penjualan<br>Harga Dokok Penjualan<br>Harga Dokok Penjualan<br>Harga Dokok Penjualan<br>Harga Dokok Penjualan<br>Total<br>Biaya Sesungguhnya<br>BOPs<br>PTVL-                                                                                                    | 11,934,250<br>11,934,250<br>0<br>0<br>0<br>87,565,163<br>87,565,163<br>87,500<br>11,700<br>2,101,683<br>62,260<br>8,362,624<br>6,167,700<br>8,362,624                                                                                                    | 1,800,780,206<br>1,890,789,266<br>1,890,789,266<br>143,882,000<br>2,737,000<br>146,619,000<br>146,619,000<br>2,008,476<br>2,008,4762,000<br>2,008,476<br>2,008,4762,000<br>2,000,000<br>2,000,000<br>2,000,000<br>2,000,000                                                                                                    | 1,878,855,016<br>1,878,855,016<br>1,878,855,016<br>143,882,000<br>2,737,000<br>146,619,000<br>146,619,000<br>146,619,000<br>57,250<br>11,700<br>2,101,583<br>52,256<br>4,653,333<br>625,000<br>8,362,624<br>0                                                                                                    |
| 0,000,200,101                                                                                                    | $\begin{array}{cccccccccccccccccccccccccccccccccccc$                                                                                                    | EKUITAS<br>EKUITAS<br>EKU | 11,934,250<br>11,934,250<br>0<br>0<br>0<br>87,565,163<br>87,565,163<br>87,565,163<br>87,565,163<br>87,565,163<br>87,565,163<br>87,565,163<br>87,565,163<br>87,565,163<br>1,700<br>131,500<br>2,116,83<br>62,500<br>8,382,624<br>6,167,700<br>15,200,000<br>2,1387,700                                                                                                    | 1,800,789,266<br>1,890,789,266<br>143,882,000<br>2,737,000<br>146,613,000<br>146,613,000<br>2,008,476<br>2,008,4762,000,000<br>2,008,476<br>2,008,476<br>2,008,4762,000,000<br>2,008,476<br>2,008,476<br>2,008,4762,000,000<br>2,008,476<br>2,000,000<br>2,008,4762,000,000<br>2,008,476<br>2,000,000<br>2,000,000<br>2,000,000<br>2,000,000 | 1,878,855,016<br>1,878,855,016<br>1,878,855,016<br>143,882,000<br>2,737,000<br>146,619,000<br>146,619,000<br>146,619,000<br>146,619,000<br>146,619,000<br>57,250<br>11,700<br>131,500<br>131,500<br>10,500<br>10,5000<br>10,500<br>10,5000<br>10,5000<br>10,5000<br>10,5000<br>10,5000<br>10,5 |

# Laporan Rekapitulasi Per Kode Rekening (Rincian)

Gambar 4.34 Laporan Rekapitulasi per Kode Rekening

28. Laporan Persediaan Bahan Baku dan Bahan Penolong

# Adijaya Laporan Laporan Persediaan

| Periode 01-Oct-2016 sampai dengan 31-Oct-2016 |        |           |           |           |            |           |             |
|-----------------------------------------------|--------|-----------|-----------|-----------|------------|-----------|-------------|
| Bahan Baku                                    | Satuan | Stok Awal | Pembelian | Penjualan | Stok Akhir | Harga     | Total Harga |
| 01 Tepung Terigu Cakra                        | kg     | 17.84     | 1,000.00  | 991.86    | 25.98      | 7,000.00  | 181,888     |
| 02Tepung Terigu<br>Segitiga Biru              | kg     | 88.22     | 160.00    | 247.96    | 0.26       | 6,720.00  | 1,720       |
| 03Gula Pasir                                  | kg     | 15.86     | 460.00    | 371.95    | 103.91     | 9,000.00  | 935,226     |
| 04Mentega                                     | kg     | 14.08     | 180.00    | 185.97    | 8.11       | 19,000.00 | 154,033     |
| 05Fermipan                                    | kg     | 0.13      | 15.00     | 13.64     | 1.49       | 80,000.00 | 119,358     |
| 06Susu Bubuk                                  | kg     | 13.40     | 120.00    | 123.98    | 9.42       | 75,000.00 | 706,350     |
| 07Garam                                       | kg     | 2.87      | 16.00     | 18.60     | 0.27       | 8,000.00  | 2,182       |
| 08Telur                                       | kg     | 3.00      | 250.00    | 247.96    | 5.04       | 19,000.00 | 95,684      |
| 09Air Galon                                   | liter  | 38.00     | 520.00    | 557.91    | 0.09       | 200.00    | 18          |
| 10Selai Coklat                                | kg     | 8.76      | 85.00     | 93.67     | 0.09       | 36,000.00 | 3,060       |
| 11Keju                                        | kg     | 6.75      | 85.00     | 89.76     | 1.99       | 74,000.00 | 147,260     |
| 12Selai Nanas                                 | kg     | 7.55      | 75.00     | 81.60     | 0.95       | 50,000.00 | 47,500      |
| 13Selai Srikaya                               | kg     | 7.63      | 75.00     | 81.60     | 1.03       | 40,000.00 | 41,200      |
| 14Selai Kacang                                | kg     | 3.54      | 40.00     | 39.20     | 4.34       | 33,000.00 | 143,220     |
| 15Selai Blueberry                             | kg     | 8.24      | 30.00     | 36.55     | 1.69       | 41,000.00 | 69,290      |
| 16Selai Strawberry                            | kg     | 7.63      | 80.00     | 83.70     | 3.93       | 41,000.00 | 161,130     |
| 17Pisang                                      | kg     | 0.00      | 5.00      | 4.18      | 0.83       | 12,000.00 | 9,900       |
| Sub                                           | Total  | 244       | 3,196     | 3,270     | 169        | 11        | 2,819,019   |
| Bahan Penolong                                | Satuan | Stok Awa  | Pembelian | Penjualan | Stok Akhii | Harga     | Total Harga |
| 01Plastik Bening Kecil                        | pcs    | 3,420.00  | 0.00      | 2,916.00  | 504.00     | 70.00     | 35,280      |
| 02Plastik Bening Sedang                       | pcs    | 5,280.00  | 0.00      | 4,505.00  | 775.00     | 100.00    | 77,500      |
| 03Plastik Bening Besar                        | pcs    | 6,100.00  | 0.00      | 3,655.00  | 2,445.00   | 150.00    | 366,750     |
| 04Dus Sabion Kecil                            | pcs    | 5,270.00  | 0.00      | 4,400.00  | 870.00     | 800.00    | 696,000     |
| 05Dus Sabion Besar                            | pcs    | 6,320.00  | 0.00      | 3,550.00  | 2,770.00   | 1,600.00  | 4,432,000   |
| Sub                                           | Total  | 26,390    | 0         | 19,026    | 7,364      |           | 5,607,530   |
| Grand                                         | Total  | 26,634    | 3,196     | 22,296    | 7,533      | 1         | 11          |

Gambar 4.35 Laporan Persediaan Bahan Baku dan Bahan Penolong

## 29. Laporan Pembelian

ų

# Adijaya Laporan Pembelian

| Periode 01-C | ct-2016 sampar | dengan 31-Oct-2016            |       | 1 m   | 1. 1. 1. 1. 1. 1. 1. 1. 1. 1. 1. 1. 1. 1 |             |
|--------------|----------------|-------------------------------|-------|-------|------------------------------------------|-------------|
| Tunai        | 11             | JAPP                          |       |       |                                          |             |
| Tanggal      | Barcode        | Nama Barang                   | Jumi  | ah    | Harga                                    | Total Harga |
| 1-0ct-2016   | BB0002_TTS     | 02Tepung Terigu Segitiga Biru | 160   | kg    | 6,720                                    | 1,075,200   |
|              | 880010_COK     | 10 Selai Coklat               | 85    | kg    | 36,000                                   | 3,060,000   |
|              | BB0001_TTC     | 01Tepung Terigu Cakra         | 1,000 | kg    | 7,000                                    | 7,000,000   |
|              | BB0008_TEL     | 08Telur                       | 250   | kg    | 19,000                                   | 4,750,000   |
|              | BB0015_BLU     | 15 Selai Bluebeny             | 30    | kg    | 41,000                                   | 1,230,000   |
|              | BB0007_GRM     | 07Garam                       | 16    | kg    | 8,000                                    | 128,000     |
|              | BB0014_KAC     | 14Selai Kacang                | 40    | kg    | 33,000                                   | 1,320,000   |
|              | BB0009_AIR     | 09Air Galon                   | 520   | liter | 200                                      | 104,000     |
|              | BB0006_SSB     | 06Susu Bubuk                  | 120   | kg    | 75,000                                   | 9,000,000   |
|              | BB0011_KEJ     | 11Keju                        | 85    | kg    | 74,000                                   | 6,290,000   |
|              | BB0017_PIS     | 17Pisang                      | 5     | kg    | 12,000                                   | 60,000      |
|              | BB0005_FRM     | 05Fermipan                    | 15    | kg    | 80,000                                   | 1,200,000   |
|              | BB0016_STR     | 16Selai Strawberry            | 80    | kg    | 41,000                                   | 3,280,000   |
|              | BB0004_MTG     | 04Mentega                     | 180   | kg    | 19,000                                   | 3,420,000   |
|              | 880013_SRI     | 13Selai Srikaya               | 75    | kg    | 40,000                                   | 3,000,000   |
|              | BB0003_GLP     | 03Gula Pasir                  | 460   | kg    | 9,000                                    | 4,140,000   |
|              | BB0012_NNS     | 12 Selai Nanas                | 75    | kg    | 50,000                                   | 3,750,000   |
|              |                | Sub Total 01-Oct-2016         | 3,196 |       |                                          | 52,807,200  |
|              |                | Sub Total Tunai               | 3,196 |       |                                          | 52,807,200  |
|              |                | Grand Total                   | 3,196 |       |                                          | 52,807,200  |

Gambar 4.36 Laporan Pembelian

## 30. Laporan Jurnal

# Adijaya Laporan Jurnal

| Periode 01-10-2016 sampai dengan 31-10-2016 |              |                      |  |  |  |  |
|---------------------------------------------|--------------|----------------------|--|--|--|--|
| No Bukti BBENSIN0310<br>Tanggal 03-10-2016  |              |                      |  |  |  |  |
| Keterangan                                  | Debet        | Kredit               |  |  |  |  |
| 5 2 1 0102 Beban Bensin<br>1 1 1 0101 Kas   | 200,000<br>0 | 0<br>200,000         |  |  |  |  |
| No Bukti BBENSIN0910<br>Tanggal 09-10-2016  |              |                      |  |  |  |  |
| Keterangan                                  | Debet        | Kredit               |  |  |  |  |
| 5 2 1 0102 Beban Bensin<br>1 1 1 0101 Kas   | 200,000<br>0 | 0<br>200, <b>000</b> |  |  |  |  |
| No Bukti BBENSIN1410<br>Tanggal 14-10-2016  |              |                      |  |  |  |  |
| Keterangan                                  | Debet        | Kredit               |  |  |  |  |
| 5 2 1 0102 Beban Bensin<br>1 1 1 0101 Kas   | 200,000      | 0<br>200, <b>000</b> |  |  |  |  |
| No Bukti BTELPON2510<br>Tanggal 25-10-2016  | 4            |                      |  |  |  |  |
| Keterangan                                  | Debet        | Kredit               |  |  |  |  |
| 5 2 1 0105 Beban Telepon<br>1 1 1 0101 Kas  | 131,500<br>0 | 0<br>131, <b>500</b> |  |  |  |  |
| No Bukti BBENSIN2810<br>Tanggal 29-10-2016  | 15           | 77                   |  |  |  |  |
| Keterangan                                  | Debet        | Kredit               |  |  |  |  |
| 5 2 1 0102 Beban Bensin<br>1 1 1 0101 Kas   | 200,000      | 0 200,000            |  |  |  |  |

Gambar 4.37 Laporan Jurnal

31. Laporan Laba Rugi

# Adijaya

| Laporan Laba Rugi                                                 | (                                      |
|-------------------------------------------------------------------|----------------------------------------|
| Periode 01-Oct-2016 sampai dengan 31-Oct-2016                     |                                        |
| PENDAPATAN                                                        | 270)                                   |
| Pendapatan Konsinasi<br>Pendapatan Usaha<br>Harga Pokok Penjualan | 2,737,000<br>143,882,000<br>85,556,687 |
| LABA KOTOR                                                        | 61,062,313                             |
| BEBAN                                                             |                                        |
| Beban BOPs                                                        | 0                                      |
| Beban Beban Bensin                                                | 800,000                                |
| Beban BTKLs                                                       | 0                                      |
| Beban Beban Pemeliharaan                                          | 57,250                                 |
| Beban Beban ATK                                                   | 11,700                                 |
| Beban Beban Telepon                                               | 131,500                                |
| Beban Beban Depresiasi Peralatan                                  | 2,101,583                              |
| Beban Beban Produk Rusak/Reject                                   | 52,258                                 |
| Beban Beban Depresiasi Gedung                                     | 4,583,333                              |
| Beban Beban Depresiasi Kendaraan                                  | 625,000                                |
| TOTAL BEBAN                                                       | 8,362,624                              |
| LABA BERSIH TOKO                                                  | 52,699,689                             |
| LABA BERSIH TOKO SEBELUM PAJAK                                    | 52,699,689                             |

Gambar 4.38 Laporan Laba Rugi

32. Laporan Neraca

# Adijaya Laporan Neraca - Rincian

| Per 31-Oct-2016 |               |      |                                |                             |  |  |  |
|-----------------|---------------|------|--------------------------------|-----------------------------|--|--|--|
| No Rekening     |               |      | Uraian Rekening                | Saldo                       |  |  |  |
| 1               |               |      | ASET                           |                             |  |  |  |
| 1 1             |               |      | ASET LANCAR                    |                             |  |  |  |
| 1 1 1           |               |      | Kas dan Setara Kas             |                             |  |  |  |
| 1 1 1           | 01            |      | Kas dan Setara Kas             |                             |  |  |  |
| 1 1 1           | 01            | 01   | Kas                            | 45,161,650                  |  |  |  |
| 1 1 1           | 01            | 01   | Bank BCA Cab Pati              | 243,540,714                 |  |  |  |
|                 |               |      | 🔔 🛛 Total                      | 288,702,364                 |  |  |  |
| 1 1 3           |               |      | Persediaan                     |                             |  |  |  |
| 1 1 3           | 02            | 1004 | Persediaan Bahan               |                             |  |  |  |
| 1 1 3           | 02            | 01   | Persediaan Produk Jadi         | 57,523                      |  |  |  |
| 1 1 3           | 02            | 02   | Persediaan Bahan Baku          | 2,819,019                   |  |  |  |
| 1 1 3           | 02            | 03   | 📄 Persediaan Bahan Penolong 🦳  | 5,607,530                   |  |  |  |
| 1 1 3           | 02            | 05   | Persediaan Konsignasi          | 580,596                     |  |  |  |
| 1 1 3           | 02            | 999  | Persediaan Dalam Proses        | 0                           |  |  |  |
|                 | 1.3           |      | Total                          | 9,064,667                   |  |  |  |
| 1 2             |               | 1    | ASET TETAP                     |                             |  |  |  |
| 1 2 1           | ~             | 1    | Aset Tetap                     |                             |  |  |  |
| 1 2 1           | 01            | 1    | Aset Tetap                     | - //                        |  |  |  |
| 1 2 1           | 01            | 01   | Tanah                          | 900,000,000                 |  |  |  |
| 1 2 1           | 01            | 02   | Gedung                         | <mark>1,10</mark> 0,000,000 |  |  |  |
| 1 2 1           | 01            | 03   | Akumulasi Depresiasi Gedung    | <mark>-44</mark> 4,583,333  |  |  |  |
| 1 2 1           | 01            | 04   | Kendaraan                      | 60,000,000                  |  |  |  |
| 1 2 1           | 01            | 05   | Akumulasi Depresiasi Kendaraan | <mark>-23</mark> ,125,000   |  |  |  |
| 1 2 1           | 01            | 06   | Peralatan                      | 126,095,000                 |  |  |  |
| 1 2 1           | 01            | 07   | Akumulasi Depresiasi Peralatan | -77, <b>7</b> 58,583        |  |  |  |
|                 | 1             | 1    | Total                          | 1,640,628,084               |  |  |  |
| 11              |               |      | Total Aset                     | 1,938,395,115               |  |  |  |
| No Re           | keni          | na   | Uraian Rekening                | Saldo                       |  |  |  |
| 2               |               |      | KEWAJIBAN                      | Cuiuo                       |  |  |  |
| 2 1             |               | X.   | KEWA IBAN JANCKA BENDEK        |                             |  |  |  |
| 2 4 4           | 1             |      | Butang Upaka                   |                             |  |  |  |
|                 | 01            | 1    | Hitopa Llocho                  |                             |  |  |  |
|                 | 01            | 04   | Hutang Usaha                   | 4 320 500                   |  |  |  |
| 2 1 1           | 01            | 01   | Total                          | 4,320,300                   |  |  |  |
| 2 4 9           |               |      | Hutang Bahan                   | 4,320,300                   |  |  |  |
| 2 1 0           | 04            |      | History Bohan Llooka           |                             |  |  |  |
| 2 1 0           | 01            | 03   | Biava Overbead Pabrik yang     | 2 510 010                   |  |  |  |
| 12 ' 0          | 01            | 05   | dibebankan                     | 2,313,310                   |  |  |  |
|                 |               |      | Total                          | 2,519,910                   |  |  |  |
| 3               | 3 EKUITAS     |      |                                |                             |  |  |  |
| 3 1             |               |      | EKUITAS                        |                             |  |  |  |
| 3 1 2           |               |      | Ekuitas                        |                             |  |  |  |
| 3 1 2           | 01            |      | Ekuitas                        |                             |  |  |  |
| 3 1 2           | 01            | 01   | Modal Akhir Adiiava            | 1,931,554,705               |  |  |  |
|                 |               |      | Total                          | 1,931,554,705               |  |  |  |
|                 | 1,938,395,115 |      |                                |                             |  |  |  |

Gambar 4.39 Laporan Neraca

#### 33. Laporan Arus Kas

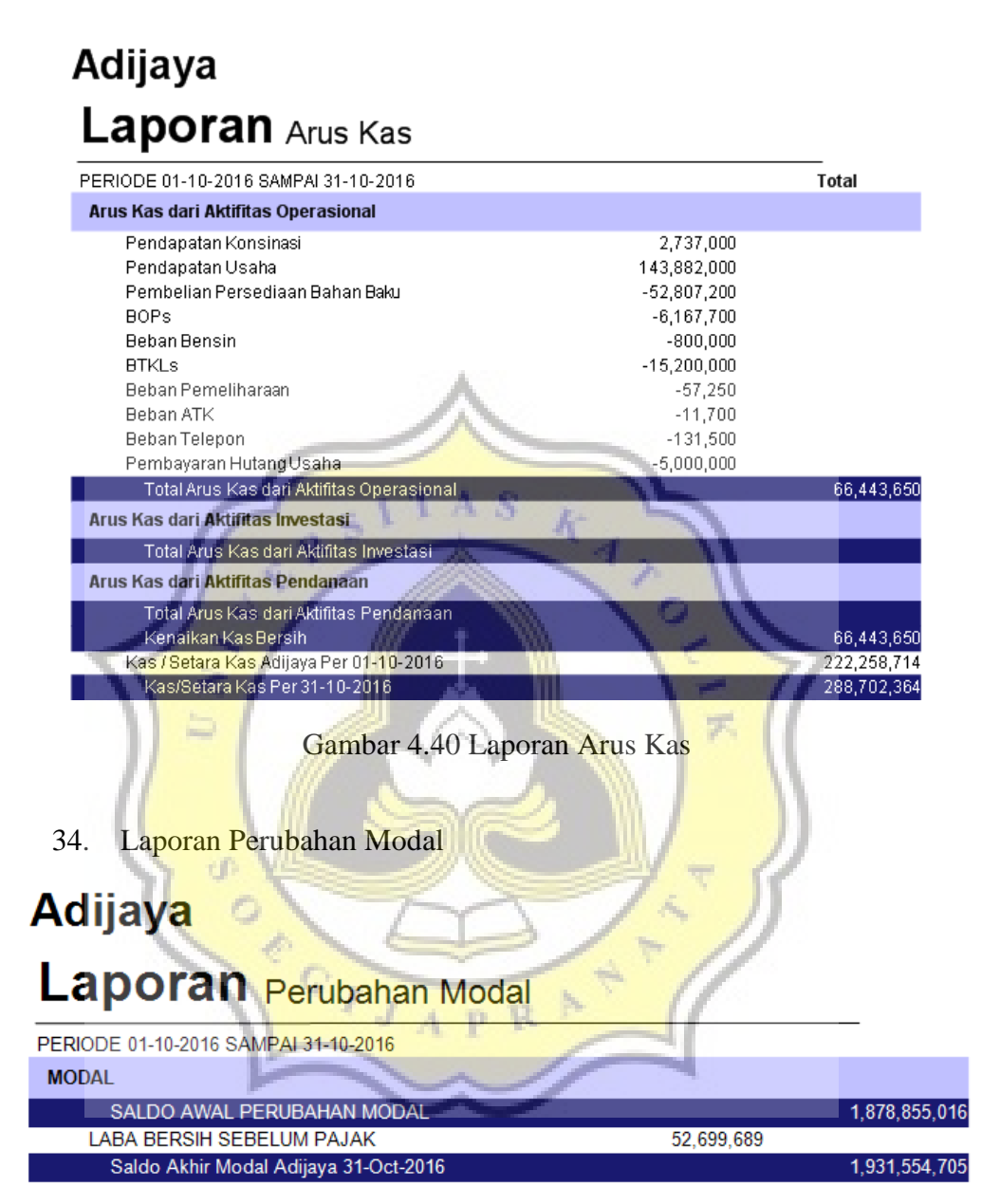

Gambar 4.41 Laporan Perubahan Modal